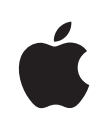

# iPad Manuale Utente

Per software iOS 4.3

# Indice

# 9 Capitolo 1: Panoramica su iPad

- 10 Tasti
- 12 Vassoio della scheda micro-SIM
- 13 Schermata Home
- 18 Schermo Multi-Touch
- 19 Tastiera a video

# 25 Capitolo 2: Introduzione

- 25 Cosa occorre
- 26 Configurare iPad
- 26 Sincronizzare con iTunes
- 31 Connessioni Internet
- 33 Aggiungere account di posta, contatti e calendari
- 35 Scollegare iPad dal computer
- 35 Visualizzare il Manuale Utente su iPad
- 35 Batteria
- 37 Utilizzare e pulire iPad

# 39 Capitolo 3: Nozioni di base

- 39 Usare le app
- 43 Stampare
- 45 Effettuare ricerche
- 46 Utilizzare dispositivi Bluetooth
- 47 Condivisione documenti
- 48 Utilizzare AirPlay
- 49 Funzionalità di sicurezza

### 51 Capitolo 4: Safari

- 51 Informazioni su Safari
- 51 Visualizzare le pagine web
- 54 Effettuare ricerche sul web
- 55 Preferiti
- 56 Clip web

# 57 Capitolo 5: Mail

- 57 Informazioni su Mail
- 57 Configurare gli account di posta
- 58 Inviare e-mail
- 59 Verificare e leggere i messaggi e-mail
- 62 Ricercare e-mail
- 63 Stampare messaggi e allegati
- 63 Organizzare i messaggi e-mail

### 64 Capitolo 6: Fotocamera

- 64 Informazioni sulla fotocamera
- 65 Scattare foto e registrare video
- 66 Visualizzare e condividere fotografie e video
- 66 Tagliare video
- 67 Caricare foto e video sul computer

#### 68 Capitolo 7: FaceTime

- 68 Informazioni su FaceTime
- 69 Accedere
- 70 Effettuare una chiamata con FaceTime
- 70 Durante le chiamate

#### 71 Capitolo 8: Photo Booth

- 71 Informazioni su Photo Booth
- 71 Selezionare un effetto
- 72 Scattare una foto
- 73 Visualizzare e condividere le foto
- 73 Caricare foto sul computer

# 74 Capitolo 9: Immagini

- 74 Informazioni sulle foto
- 74 Sincronizzare foto e video con il computer
- 75 Importare immagini e video da iPhone o da una fotocamera digitale
- 76 Visualizzare foto e video
- 78 Condividere foto
- 80 Assegnare una foto a un contatto
- 81 Stampare le foto
- 81 Sfondo e foto per la schermata Blocco
- 81 Utilizzare "Cornice immagine"

### 83 Capitolo 10: Video

- 83 Informazioni su Video
- 84 Riprodurre video
- 85 Controllare la riproduzione video

- 86 Sincronizzare video
- 86 Guardare film noleggiati
- 87 Guardare i video su un televisore
- 87 Eliminare video da iPad

#### 88 Capitolo 11: YouTube

- 88 Cercare e visualizzare video
- 89 Controllare la riproduzione video
- 90 Gestire i video
- 91 Visualizzare YouTube su un televisore

#### 92 Capitolo 12: Calendario

- 92 Informazioni sul Calendario
- 92 Sincronizzare i calendari
- 93 Aggiungere, modificare e eliminare eventi calendario
- 93 Visualizzare i calendari
- 95 Effettuare ricerche nei calendari
- 95 Iscriversi ai calendari
- 96 Rispondere agli inviti per una riunione
- 96 Importare documenti calendario da Mail
- 97 Avvisi

#### 98 Capitolo 13: Contatti

- 98 Informazioni sui contatti
- 99 Sincronizzare e aggiungere contatti
- 99 Cercare un contatto
- 100 Gestire i contatti
- 100 Usare le informazioni di contatto
- 101 Contatti unificati

#### 102 Capitolo 14: Note

- 102 Leggere e scrivere note
- 103 Effettuare ricerche nelle note
- 103 Inviare le note via e-mail
- 103 Sincronizzare le note

#### 104 Capitolo 15: Mappe

- **104** Informazioni su Mappe
- 105 Cercare e visualizzare le posizioni
- 109 Ottenere indicazioni stradali
- 110 Mostrare le condizioni del traffico
- 110 Trovare e contattare esercizi commerciali
- 112 Condividere le informazioni sulla posizione

# 113 Capitolo 16: iPod

- 113 Aggiungere musica e altro ancora su iPad
- 113 Riprodurre musica e altri contenuti audio
- 118 Utilizzare playlist
- 120 Condivisione in famiglia
- 121 Trasferire contenuti

#### 122 Capitolo 17: iTunes Store

- 122 Informazioni su iTunes Store
- 122 Trasferire contenuti
- 123 Trovare musica, video e altro
- 123 Seguire artisti e amici
- 124 Acquistare musica e audiolibri
- 125 Acquistare o noleggiare video
- 126 Ascoltare o visualizzare podcast
- 126 Verificare lo stato del download
- 127 Sincronizzare contenuti
- 127 Visualizzare le informazioni ID Apple
- 128 Verificare gli acquisti

#### 129 Capitolo 18: App Store

- 129 Informazioni su App Store
- 129 Sfogliare e effettuare ricerche
- 130 Ottenere ulteriori informazioni
- 131 Acquistare le app
- 131 Usare le app
- 132 Aggiornare le app
- 132 Scrivere recensioni
- 133 Eliminare le app
- 133 Sincronizzare gli acquisti

#### 134 Capitolo 19: iBooks

- 134 Informazioni su iBooks
- 135 Sincronizzare libri e PDF
- 135 Utilizzare iBookstore
- 136 Leggere libri
- 137 Leggere PDF
- 137 Cambiare l'aspetto di un libro
- 138 Sincronizzare libri e PDF
- 138 Cercare la definizione di una parola
- 138 Fare leggere un libro
- 139 Stampare o inviare via e-mail un PDF
- 139 Organizzare lo scaffale

### 140 Capitolo 20: Game Center

- 140 Informazioni su Game Center
- 140 Configurare Game Center
- 142 Giochi
- 145 Amici
- 146 Lo stato e le informazioni sull'account
- 147 Controlli censura

## 148 Capitolo 21: Accessibilità

- 148 Funzionalità di accesso universale
- 149 VoiceOver
- 160 Zoom
- 161 Testo grande
- 161 Bianco su nero
- 161 Audio mono
- 162 Pronuncia testo automatico
- 162 Triplo clic su Home:
- 162 Sottotitoli per non udenti (CC) e altre utili funzionalità

### 164 Capitolo 22: Impostazioni

- 164 Informazioni sulle impostazioni
- 164 Uso in aereo
- 165 VPN
- 165 Wi-Fi
- 166 Notifiche
- 167 Servizi di localizzazione
- 167 Gestore
- 167 Dati cellulare
- 168 Luminosità e sfondo
- 168 Cornice immagine
- 168 Generali
- 176 Posta, contatti, calendari
- 180 Safari
- 182 iPod
- 182 Video
- 183 Immagini
- 184 FaceTime
- 184 Note
- 184 Store

# 185 Appendice A: iPad in azienda

- 185 iPad al lavoro
- 185 Utilizzare i profili di configurazione

- 186 Configurare account Microsoft Exchange
- 186 Accesso VPN
- 187 Account LDAP e CardDAV

### 188 Appendice B: Tastiere internazionali

- 188 Aggiungere altre tastiere
- 188 Cambiare tastiera
- 189 Cinese
- 191 Giapponese
- 191 Coreano
- 191 Vietnamita
- 192 Creare dizionari

## 193 Appendice C: Suggerimenti e risoluzione dei problemi

- 193 Suggerimenti e risoluzione dei problemi
- 195 iTunes e sincronizzazione
- 195 Eseguire il backup di iPad
- 196 Aggiornare e ripristinare il software iPad
- 198 Safari, Mail e contatti
- 200 Suono, musica e video
- 202 FaceTime
- 202 iTunes Store e App Store
- 202 Riavviare e ripristinare iPad
- 203 Se iPad non risponde dopo il ripristino
- 203 Informazioni relative alla sicurezza e all'assistenza
- 204 Informazioni sullo smaltimento e il riciclo
- 204 Apple e l'ambiente

# Panoramica su iPad

Leggi questo capitolo per informazioni sulle funzionalità di iPad, come utilizzare i controlli e altro ancora.

# Panoramica

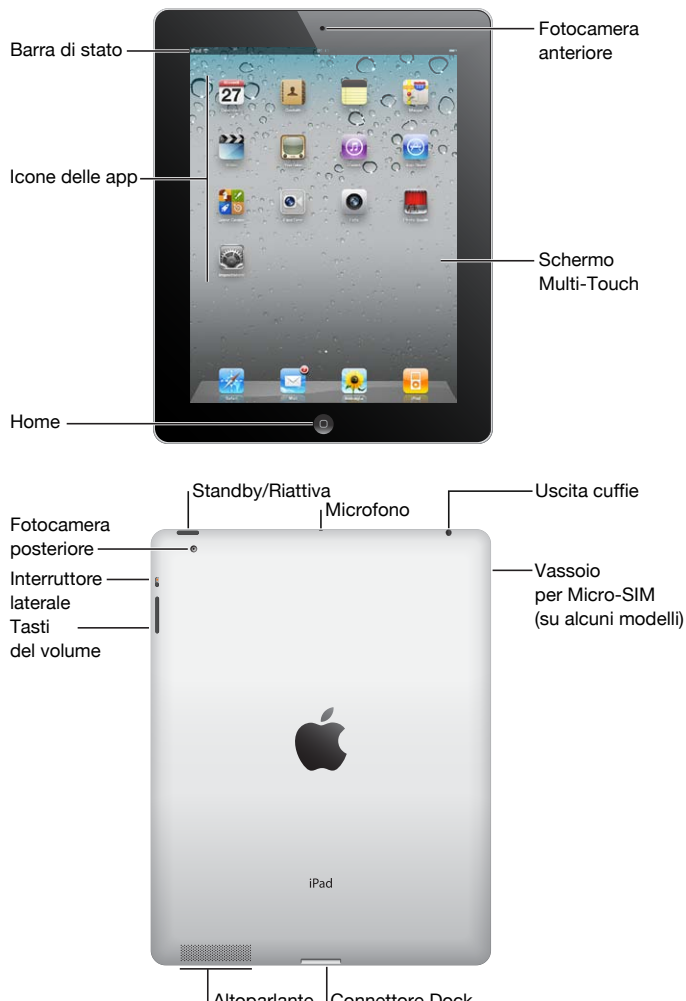

Altoparlante Connettore Dock

# Accessori

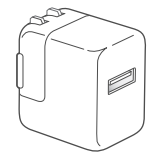

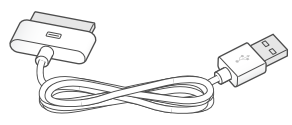

Alimentatore USB da 10 W

Connettore da Dock a cavo USB

| Elemento                             | Cosa puoi fare                                                                                                    |
|--------------------------------------|----------------------------------------------------------------------------------------------------|
| Alimentatore di corrente USB da 10 W | Utilizza l'alimentatore di corrente USB da 10 W<br>per alimentare iPad e caricarne la batteria.                                                                                                    |
| Cavo da connettore Dock a USB        | Utilizza questo cavo per collegare iPad al com-<br>puter ed effettuare la sincronizzazione oppure<br>utilizza l'alimentatore di corrente USB da 10 W<br>per ricaricare il dispositivo. Utilizza il cavo con il<br>Dock opzionale per iPad o collegalo direttamente<br>a iPad. |

# Tasti

Grazie a pochi semplici pulsanti puoi accendere o spegnere iPad e regolare il volume facilmente.

# Tasto Standby/Riattiva

Quando non usi iPad lo puoi bloccare attivando lo stato di stop. Quando blocchi iPad, se tocchi lo schermo non accade nulla, ma puoi continuare ad ascoltare la musica e utilizzare i tasti del volume.

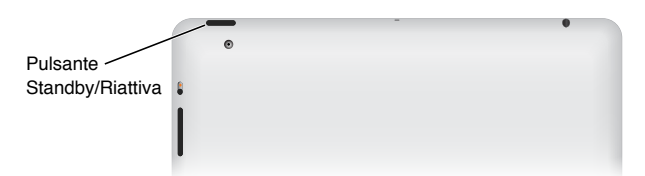

| Bloccare iPad  | Premi il tasto Standby/Riattiva.                                                                                                    |
|----------------|----------------------------------------------------------------------------------------------------|
| Sbloccare iPad | Premi il tasto Home 🗋 o il tasto Standby/Riattiva,<br>quindi trascina il cursore.                                                                |
| Spegnere iPad  | Mantieni premuto il tasto Standby/Riattiva per<br>alcuni secondi fino a quando non appare il curso-<br>re rosso, quindi fai scorrere il cursore. |
| Accendere iPad | Mantieni premuto il tasto Standby/Riattiva fino a<br>quando non appare il logo Apple.                                                            |
|                |                                                                                                    |

Se non tocchi lo schermo per un minuto o due, iPad si blocca automaticamente. Per modificare quest'impostazione, consulta "Blocco automatico" a pagina 171. Se desideri richiedere un codice per sbloccare iPad, consulta "Codice di blocco" a pagina 171.

Puoi utilizzare la custodia Smart Cover per iPad, disponibile separatamente, per sbloccare automaticamente iPad 2 quando apri la custodia e per mettere in stop iPad 2 quando la chiudi. Consulta "Blocco/Sblocco case iPad" a pagina 172.

## Tasti del volume

Utilizza i tasti del volume per regolare il volume dell'audio di brani e altri contenuti multimediali, di avvisi e effetti audio.

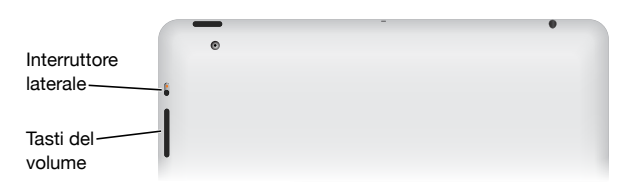

| Aumentare il volume                          | Premi il tasto per aumentare il volume. Per impo-<br>stare un limite per il volume per la musica e altri<br>documenti multimediali, in Impostazioni, scegli<br>iPod > Limite volume.                                                                 |
|----------------------------------------------|----------------------------------------------------------------------------------------------------|
| Diminuire il volume                          | Premi il tasto per diminuire il volume.                                                                                                    |
| Disattivare l'audio                          | Mantieni premuto il tasto per diminuire il volume<br>per disattivare l'audio dei contenuti audio e video<br>in riproduzione.                                                                                                    |
| Silenziare le notifiche e gli effetti sonori | Fai scorrere l'interruttore laterale verso il basso<br>per disattivare l'audio delle notifiche e degli<br>effetti sonori. L'interruttore laterale non disattiva<br>l'audio dei contenuti audio o video riprodotti.<br>Consulta "Suoni" a pagina 169. |

Puoi anche utilizzare l'interruttore laterale per bloccare la rotazione dello schermo. In Impostazioni, scegli Generali > Usa interruttore laterale per, quindi tocca "Blocca rotazione". Consulta "Interruttore laterale" a pagina 174.

**ATTENZIONE:** Per informazioni importanti su come evitare danni all'udito, consulta la *Guida alle informazioni importanti sul prodotto di iPad* all'indirizzo support.apple.com/ it\_IT/manuals/ipad.

# Vassoio della scheda micro-SIM

In alcuni modelli di iPad Wi-Fi + 3G la scheda micro-SIM viene utilizzata per i dati cellulare. È anche conosciuta come SIM 3FF (third form factor). Se la scheda micro-SIM non è stata preinstallata o se cambi gestore di dati cellulare, potresti dover installare o sostituire la scheda micro-SIM.

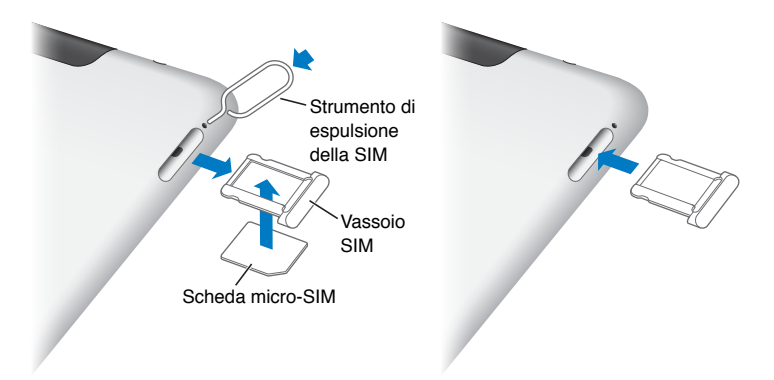

#### Aprire il vassoio della scheda SIM:

1 inserisci l'estremità dello strumento di espulsione della scheda SIM nel vassoio della scheda SIM.

Premi con forza verso il basso lo strumento di espulsione finché non esce lo sportello. Se non disponi della graffetta per la rimozione della SIM, puoi utilizzare una normale graffetta.

2 Estrai il vassoio della scheda SIM per installare o sostituire la scheda micro-SIM.

Per ulteriori informazioni, consulta "Accedere a una rete dati cellulare " a pagina 32.

# Schermata Home

Premi il tasto Home 🗋 in qualsiasi momento per visualizzare le schermata Home, che contiene le app di iPad. Tocca un'icona per aprire l'app corrispondente.

# Icone di stato

Le icone nella barra di stato nella parte superiore dello schermo forniscono informazioni su iPad:

| Icona di stato |                                      | Cosa significa                                                                                                    |
|----------------|--------------------------------------|----------------------------------------------------------------------------------------------------|
| <b>*</b>       | Uso in aereo                         | Indica che è attiva la modalità "Uso in<br>aereo": non puoi accedere a Internet o<br>utilizzare dispositivi Bluetooth®. Sono di-<br>sponibili solo le funzionalità non wireless.<br>Consulta "Uso in aereo" a pagina 164. |
| 3G             | 3G                                   | Indica che la rete 3G del tuo gestore è<br>disponibile (iPad Wi-Fi + 3G) e che puoi<br>collegarti a Internet tramite 3G. Consulta<br>"Connessioni Internet" a pagina 31.                                                  |
| E              | EDGE                                 | Indica che la rete EDGE del tuo gestore è<br>disponibile (alcuni modelli di iPad Wi-Fi<br>+ 3G), di conseguenza puoi connetterti a<br>Internet utilizzando la rete EDGE. Consulta<br>"Connessioni Internet" a pagina 31.  |
| 0              | GPRS                                 | Indica che la rete GPRS del tuo gestore è<br>disponibile (alcuni modelli di iPad Wi-Fi<br>+ 3G), di conseguenza puoi connetterti a<br>Internet utilizzando la rete GPRS. Consulta<br>"Connessioni Internet" a pagina 31.  |
| (•             | Wi-Fi                                | Indica che iPad è connesso a Internet<br>mediante Wi-Fi. Quante più barre sono<br>visualizzate, tanto più intenso sarà il se-<br>gnale. Consulta "Connessioni Internet" a<br>pagina 31.                                   |
|                | Attività                             | Mostra la rete e altre attività. Alcune app di<br>terze parti possono utilizzare questa icona<br>per indicare un processo in corso.                                                                                       |
| VPN            | VPN                                  | Indica che sei connesso a una rete me-<br>diante VPN. Consulta "VPN" a pagina 165.                                                                                                    |
|                | Blocca                               | Indica se iPad è bloccato. Consulta "Tasto<br>Standby/Riattiva" a pagina 10.                                                                                                    |
| @              | Blocco di orientamento dello schermo | Indica che l'orientamento dello schermo<br>è bloccato in quella posizione Consulta<br>"Visualizzare in verticale o in orizzontale" a<br>pagina 17.                                                                        |

| Icona di | stato     | Cosa significa                                                                                                    |
|----------|-----------|----------------------------------------------------------------------------------------------------|
|          | Riproduci | Indica che un brano, un audiolibro o un<br>podcast sono in fase di riproduzione.<br>Consulta "Riprodurre brani" a pagina 114.                                                                                                    |
| *        | Bluetooth | <i>Icona bianca:</i> la tecnologia Bluetooth è<br>attiva e un dispositivo, ad esempio delle<br>cuffie auricolari o una tastiera, è connesso.<br><i>Icona grigia:</i> la tecnologia Bluetooth è atti-<br>va, ma non vi è nessun dispositivo connes-<br>so. <i>Nessuna icona:</i> la tecnologia Bluetooth<br>è disattivata. |
| 3        | Batteria  | Indica il livello della batteria o lo stato<br>della carica. Consulta "Ricaricare la batte-<br>ria" a pagina 36.                                                                                                    |

# App di iPad

Le seguenti app sono incluse in iPad:

| Safari   | Visita i siti web su Internet. Ruota iPad lateralmente per una visualizzazione orizzon-<br>tale. Tocca due volte lo schermo per ingrandire o ridurre; Safari adatta la colonna<br>della pagina web allo schermo. Apri più pagine. Sincronizza i preferiti con Safari o<br>Microsoft Internet Explorer del computer. Aggiungi clip web di Safari alla scher-<br>mata Home per un accesso veloce ai tuoi siti web preferiti. Salva le immagini dalle<br>pagine web nella Libreria foto. Stampa le pagine web utilizzando AirPrint. Consulta<br>Capitolo4, "Safari," a pagina 51. |
|----------|----------------------------------------------------------------------------------------------------|
| Mail     | Invia e ricevi e-mail utilizzando la maggior parte dei servizi di posta elettronica più<br>comuni, Microsoft Exchange o altri servizi che utilizzano lo standard POP3 e IMAP.<br>Invia e salva le foto. Visualizza i documenti PDF e altri allegati oppure aprili in altre<br>app. Stampa i messaggi e gli allegati utilizzando AirPrint. Consulta Capitolo5, "Mail," a<br>pagina 57.                                                                                                    |
| Immagini | Organizza le tue foto e i tuoi video preferiti in album. Guarda una presentazione.<br>Ingrandiscile per osservarle più da vicino. Condividi le foto e i video utilizzando la<br>posta o MobileMe (venduto separatamente) o stampa le foto utilizzando AirPrint.<br>Consulta Capitolo9, "Immagini," a pagina 74.                                                                                                    |
| iPod     | Sincronizza con la tua libreria di iTunes per ascoltare i brani, gli audiolibri e i podcast<br>su iPad. Crea e gestisci playlist oppure utilizza Genius per creare playlist personali.<br>Ascolta mix Genius di brani musicali della tua libreria. Utilizza "Condivisione in fami-<br>glia" per riprodurre la musica dal tuo computer. Esegui lo streaming di musica o video<br>tramite wireless su Apple TV o un sistema audio compatibile con AirPlay. Consulta<br>Capitolo 16, "iPod," a pagina 113.                                                                        |

| <b>9</b><br>Calendario | Mantieni aggiornato il calendario su iPad o sincronizzalo con il calendario di Mac OS<br>X o di Windows. Iscriviti ai calendari di altre persone. Sincronizza tramite Internet con<br>i server Microsoft Exchange o CalDAV. Consulta Capitolo 12, "Calendario," a pagina 92.                                                                                                    |
|------------------------|----------------------------------------------------------------------------------------------------|
| Contatti               | Organizza la tua rubrica indirizzi e mantienila aggiornata su iPad oppure sincronizzala<br>con la rubrica indirizzi di Mac OS X o di Windows. Sincronizza il dispositivo tramite<br>Internet con MobileMe (venduto separatamente), Google Contacts, Yahoo! Rubrica<br>Indirizzi e Microsoft Exchange. Consulta Capitolo13, "Contatti," a pagina 98.                                                                                                    |
| Note                   | Prendi i tuoi appunti al volo: promemoria, liste della spesa, idee brillanti. Invia le tue<br>note via e-mail. Sincronizza le note con Mail o Microsoft Outlook o Outlook Express.<br>Consulta Capitolo14, "Note," a pagina 102.                                                                                                    |
| Mappe                  | Utilizza la vista classica, satellitare, ibrida o terrestre delle varie località del mondo.<br>Ingrandisci la mappa per osservarla più da vicino o prova la funzionalità Google<br>Street View. Trova la tua posizione attuale. Ottieni indicazioni stradali dettagliate, in<br>auto, con i mezzi pubblici o a piedi e visualizza le condizioni del traffico sulle prin-<br>cipali autostrade in tempo reale. Trova gli esercizi commerciali della zona. Consulta<br>Capitolo15, "Mappe," a pagina 104. |
| Video                  | Riproduci film, programmi TV, podcast, video della libreria di iTunes o della tua col-<br>lezione di film. Acquista o noleggia film su iPad utilizzando iTunes Store. Scarica po-<br>dcast video. Consulta Capitolo10, "Video," a pagina 83.                                                                                                    |
| YouTube                | Riproduci video della raccolta online YouTube. Cerca il video desiderato oppure sfo-<br>glia i video in primo piano, quelli più visti, quelli aggiornati recentemente o quelli<br>nelle prime posizioni della classifica. Configura e accedi all'account YouTube, quindi<br>cataloga i video, sincronizza i preferiti, visualizza le sottoscrizioni e altro ancora.<br>Consulta Capitolo11, "YouTube," a pagina 88.                                                                                     |
| (J)<br>iTunes          | Cerca brani musicali, audiolibri, programmi TV, video musicali e film in iTunes Store.<br>Cerca, visualizza in anteprima, acquista e scarica nuove versioni, elementi importanti<br>e altro ancora. Acquista o noleggia film e programmi TV da guardare su iPad. Scarica<br>podcast. Leggi o scrivi le tue recensioni relative agli articoli preferiti dello store.<br>Consulta Capitolo 17, "iTunes Store," a pagina 122.                                                                              |
| App Store              | Cerca le app da acquistare o scaricare in App Store. Leggi le recensioni, o scrivine<br>di tue, sulle app preferite. Scarica e installa l'app nella schermata Home. Consulta<br>Capitolo18, "App Store," a pagina 129.                                                                                                    |
| Game Center            | Scopri i nuovi giochi e condividi le tue esperienze di gioco con gli amici. Invita<br>un amico o richiedi una partita con altri avversari. Controlla la posizione dei gio-<br>catori nei tabelloni. Raggiungi i massimi risultati e ottieni punti extra. Consulta<br>Capitolo20, "Game Center," a pagina 140.                                                                                                    |
| <b>EaceTime</b>        | Effettua videochiamate con altri utenti di FaceTime tramite Wi-Fi. Utilizza la fotoca-<br>mera anteriore per mostrare il tuo volto mentre parli o la fotocamera posteriore per<br>mostrare ciò che vedi attorno a te. Consulta Capitolo7, "FaceTime," a pagina 68.                                                                                                    |
| <b>Fotocamera</b>      | Scatta foto e registra video, quindi visualizzali su iPad, inviali per e-mail o ca-<br>ricali sul computer o su Internet. Tocca per impostare l'esposizione. Taglia e<br>salva clip video. Carica video direttamente su YouTube o MobileMe. Consulta<br>Capitolo6, "Fotocamera," a pagina 64.                                                                                                    |

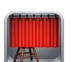

Usa la fotocamera anteriore o posteriore per scattare un'istantanea. Aggiungi effetti speciali, come un vortice o una distorsione, prima di scattare. Le istantanee vengono salvate in un album nell'app Immagini. Consulta Capitolo8, "Photo Booth," a pagina 71.

Photo Booth

| 6   | 111 | 100 |   | 3   |
|-----|-----|-----|---|-----|
|     | 8   | -   | 1 | 2   |
|     |     | 200 | - | 2   |
| 18  |     |     | - | 991 |
| - 6 | -   | e   |   | ð   |

Personalizza le impostazioni di iPad da un unico centro di comandi: rete, e-mail, web, musica, video, foto e altro ancora. Imposta una cornice immagine, account e-mail, contatti e calendari. Gestisci il tuo account dati cellulare (iPad Wi-Fi + 3G). Imposta Impostazioni il blocco automatico e un codice di sicurezza. Consulta Capitolo22, "Impostazioni," a pagina 164.

Puoi inoltre utilizzare le seguenti app scaricate da App Store su iPad:

| iBooks         | Scarica l'app iBooks gratuita da App Store. Tocca il pulsante Store e sfoglia decine di<br>migliaia di libri ePub e PDF, molti dei quali gratuiti. Stampa i PDF utilizzando AirPrint.<br>Utilizza i preferiti e evidenzia per salvare le posizioni e le note dei passaggi preferiti.<br>Consulta Capitolo 19, "iBooks," a pagina 134.                                  |
|----------------|----------------------------------------------------------------------------------------------------|
| <b>Pages</b>   | Crea e condividi documenti su iPad utilizzando i gesti Multi-Touch. Elabora lettere,<br>volantini, brochure, report e altro ancora. Puoi iniziare a creare un documento su iPad<br>e completarlo sul computer. Puoi acquistare l'app Pages su App Store.                                                                                                    |
| <b>Numbers</b> | Elabora fogli di calcolo con tabelle, grafici, testo e immagini. Con pochi tocchi, puoi<br>organizzare dati, eseguire calcoli e gestire elenchi. Numbers ti offre numerosi modelli<br>tra cui scegliere oppure puoi creare i tuoi fogli di calcolo partendo da un modello<br>vuoto. Puoi acquistare l'app Numbers su App Store.                                        |
| Keynote        | Scegli tra i temi di Keynote per creare una presentazione. Aggiungi foto e video<br>dall'app Immagini; organizza i dati in tabelle e grafici e, quando avrai finito di creare<br>la tua presentazione, riproducila su iPad a tutto schermo. Puoi anche importare pre-<br>sentazioni Keynote che hai creato al computer. Puoi acquistare l'app Keynote su App<br>Store. |

Nota: La funzionalità e la disponibilità delle app possono variare a seconda del paese in cui acquisti e utilizzi iPad.

# Visualizzare in verticale o in orizzontale

Puoi visualizzare le app integrate in iPad utilizzando l'orientamento verticale o orizzontale. Ruotando iPad ruota anche lo schermo, adattandosi automaticamente al nuovo orientamento.

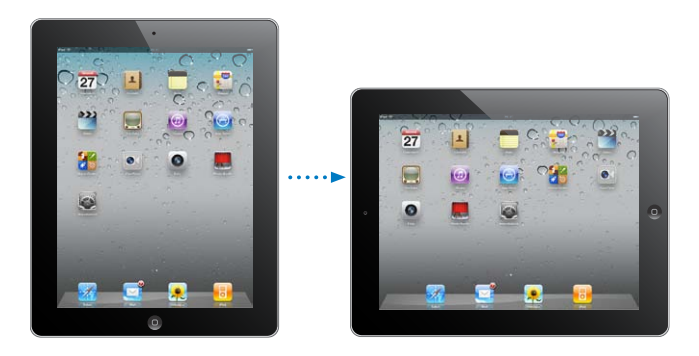

L'orientamento orizzontale, ad esempio, potrebbe essere utile per visualizzare le pagine web in Safari o per digitare del testo. Le pagine web si adattano automaticamente alla schermata più ampia, ingrandendo il testo e le immagini. Anche la tastiera su schermo diventa più grande: ciò potrebbe facilitare la velocità e la precisione della digitazione. Blocca l'orientamento dello schermo in modo che lo schermo non possa ruotare.

**Blocca lo schermo con orientamento verticale o orizzontale:** Fai doppio clic sul tasto Home 
per visualizzare la barra di stato multitasking, quindi scorri da sinistra a destra. Tocca 
per bloccare l'orientamento dello schermo.

Puoi anche usare l'interruttore laterale per bloccare l'orientamento dello schermo anziché per disattivare l'audio delle notifiche e degli effetti sonori. Scegli Impostazioni > Generali.

# Schermo Multi-Touch

I controlli dello schermo Multi-Touch cambiano in modo dinamico a seconda dell'attività svolta. Per controllare iPad, usa le dita per toccare, toccare due volte o fai scorrere le dita sullo schermo.

# Regolare la luminosità

Per regolare la luminosità dello schermo, fai doppio clic sul tasto Home 🗋 per visualizzare la barra di stato multitasking. Scorri da sinistra verso destra, quindi trascina il cursore della luminosità.

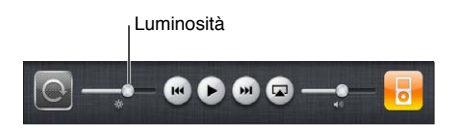

Puoi attivare l'opzione "Luminosità automatica" per regolare automaticamente la luminosità dello schermo. In Impostazioni, scegli "Luminosità e sfondo", quindi attiva o disattiva "Luminosità automatica". Consulta "Luminosità e sfondo" a pagina 168.

## Utilizzare gli elenchi

Accanto ad alcuni elenchi è visualizzato un indice per agevolare la navigazione.

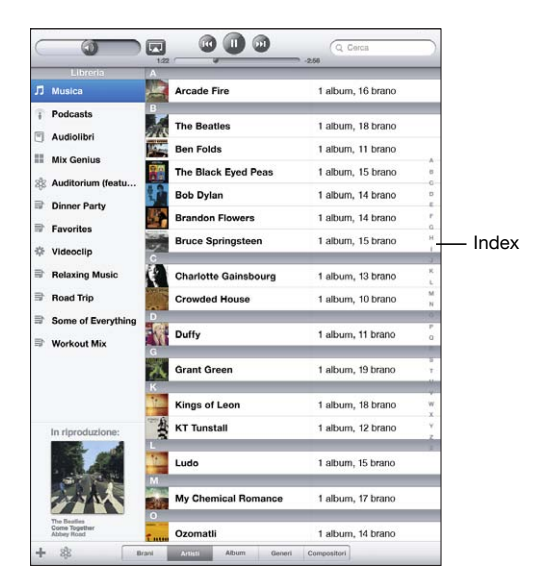

**Cercare elementi in un elenco indicizzato:** tocca una lettera per visualizzare gli elementi che iniziano con tale lettera. Fai scorrere il dito sull'indice proposto per sfogliare rapidamente l'elenco.

Scegliere una lettera: tocca un elemento nell'elenco.

A seconda del tipo di elenco, toccando un elemento puoi ottenere risultati diversi: ad esempio, aprire un nuovo elenco, riprodurre un brano, aprire un messaggio e-mail o visualizzare i dati di un contatto.

**Ritornare a un elenco precedente:** tocca il pulsante Indietro nell'angolo superiore sinistro.

# Ingrandire o ridurre

Quando visualizzi foto, pagine web, e-mail o mappe, puoi ingrandire e ridurre. Pizzica con le dita unite o separate. Per le foto e le pagine web, puoi toccare due volte consecutive (rapidamente) per ingrandire l'immagine, quindi puoi ripetere la stessa operazione per ridurre l'immagine. Per le mappe, tocca due volte per ingrandire l'immagine e tocca una volta con due dita per ridurre l'immagine.

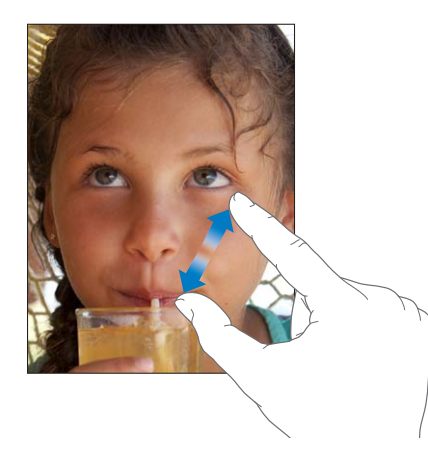

Puoi utilizzare anche la funzione di accessibilità Zoom, che ti consente di ingrandire l'intera schermata di un'app per vedere meglio il contenuto della schermata. Consulta "Zoom" a pagina 160.

# Tastiera a video

La tastiera su schermo appare automaticamente ogni volta che ti occorre digitare del testo. Utilizzala per inserire testo, come informazioni sui contatti, e-mail e indirizzi web. La tastiera corregge gli errori di battitura, ti suggerisce le parole mentre scrivi e memorizza le nuove parole durante l'utilizzo.

Puoi anche utilizzare una tastiera Apple Wireless Keyboard. Quando utilizzi una tastiera esterna, quella su schermo non viene visualizzata. Consulta "Usare una tastiera Apple Wireless Keyboard" a pagina 21.

### Inserire

In base al tipo di app che stai utilizzando, la tastiera "intelligente" ti suggerisce automaticamente le correzioni quando inserisci il testo per aiutarti a evitare errori di battitura.

#### Inserire testo:

- Tocca un campo di testo, come una nota o un nuovo contatto per far apparire la tastiera.
- 2 Tocca i tasti.

Se tocchi il tasto sbagliato, puoi scorrere il dito fino al tasto desiderato. La lettera non viene inserita fino a quando non sollevi il dito dal tasto.

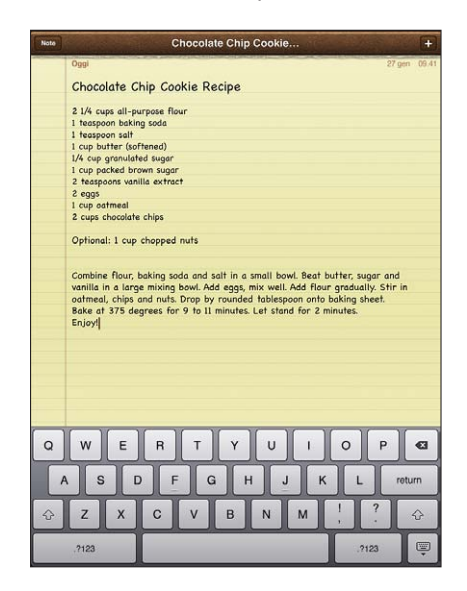

| Per cancellare il carattere precedente       | Тосса 💌.                                                                                                    |
|----------------------------------------------|----------------------------------------------------------------------------------------------------|
| Utilizzare un punto e uno spazio velocemente | Tocca due volte la barra spaziatrice                                                                                                    |
|                                              | Puoi attivare o disattivare questa funzionalità in<br>Impostazioni > Generali > Tastiera.                                                                                                    |
| Digitare maiuscole                           | Tocca il tasto Maiuscole                                                                                                    |
| Abilitare blocco maiuscole                   | Tocca due volte il tasto Maiuscole ☆. Il tasto<br>Maiuscole diventa blu, e le lettere digitate saran-<br>no maiuscole. Tocca il tasto Maiuscole per disabi-<br>litare il blocco maiuscole.<br>Puoi attivare o disattivare questa funzionalità in<br>Impostazioni > Generali > Tastiera. |

| Mostrare numeri, segni di punteggiatura e<br>simboli      | Tocca il tasto Numero 2023. Tocca il tasto Simbolo<br>e per visualizzare altri segni di interpunzione e<br>altri simboli.                                                                                                    |
|-----------------------------------------------------------|----------------------------------------------------------------------------------------------------|
| Utilizzare una tastiera internazionale                    | Tocca e tieni premuto il tasto "Tastiera succes-<br>siva" (1) per visualizzare un menu con le lingue<br>disponibili, quindi tocca la lingua desiderata.<br>Consulta Appendice B, "Tastiere internazionali," a<br>pagina 188.<br>Puoi aggiungere o rimuovere le tastiere interna- |
|                                                           | zionali in Impostazioni > Generali > Tastiera.                                                                                                    |
| Digitare lettere o simboli non visibili sulla<br>tastiera | Tocca e tieni premuti la lettera o il simbolo corre-<br>lati, quindi scorri per scegliere una variante.                                                                                                    |
| Nascondere la tastiera su schermo                         | Tocca il tasto Tastiera 📟 per nascondere la ta-<br>stiera su schermo.                                                                                                    |

### Usare una tastiera Apple Wireless Keyboard

Per facilitare l'inserimento, puoi utilizzare una tastiera Apple Wireless Keyboard con iPad.

La tastiera Apple Wireless Keyboard utilizza la tecnologia Bluetooth per connettersi, quindi devi abbinare la tastiera a iPad. Consulta "Abbinare dispositivi Bluetooth" a pagina 46.

Dopo aver abbinato la tastiera, iPad si connette quando la tastiera si trova nel raggio di portata (fino a 10 metri). La tastiera è connessa se la tastiera su schermo non appare quando tocchi in un campo di testo.

**Cambiare lingua mentre usi la tastiera hardware:** tieni premuto il tasto Comando e tocca la barra spaziatrice per visualizzare un elenco di lingue disponibili. Tocca nuovamente la barra spaziatrice per scegliere una lingua.

**Disconnettere una tastiera wireless da iPad:** tieni premuto il pulsante di alimentazione fino a quando la luce verde si spegne.

iPad disconnette la tastiera quando è fuori dal raggio di portata.

Annullare l'abbinamento di una tastiera wireless con iPad: in Impostazioni, scegli Generali > Bluetooth, tocca () accanto al nome della tastiera, quindi tocca "Ignora questo dispositivo".

Puoi applicare layout diversi a una tastiera wireless. Consulta Appendice B, "Tastiere internazionali," a pagina 188 e "" a pagina 23.

# Dizionario

Per numerose lingue, iPad dispone di dizionari di supporto mentre scrivi. Il dizionario corretto viene attivato automaticamente quando selezioni una tastiera supportata.

Per visualizzare un elenco delle lingue supportate, da Impostazioni, scegli Generali > Internazionale > Tastiere.

iPad utilizza il dizionario attivo per suggerire correzioni o completare le parole che stai inserendo. Non devi interrompere l'inserimento del testo per accettare la parola suggerita.

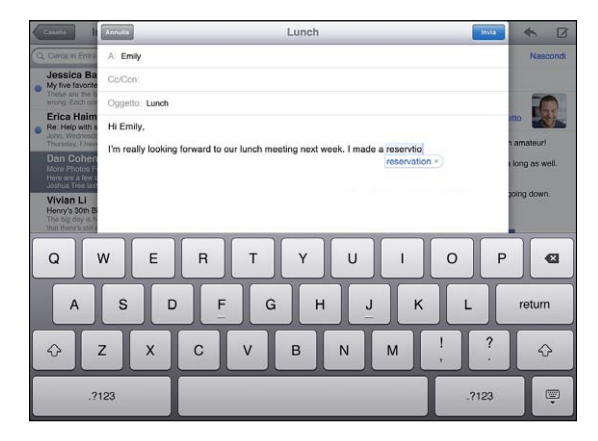

#### Accettare o rifiutare le correzioni del dizionario:

- Per rifiutare la parola suggerita, completa l'inserimento della parola desiderata, quindi, prima di continuare a scrivere altro testo, tocca la il suggerimento per rifiutarlo. Ogni volta che rifiuti un suggerimento relativo alla stessa parola, aumentano le probabilità che iPad accetti la tua parola.
- Per utilizzare la parola suggerita, inserisci uno spazio, un segno di punteggiatura o un invio.

**Reimpostare i suggerimenti del dizionario:** in Impostazioni, scegli Generali > Ripristina > Ripristina dizionario tastiera. Questo ripristina tutti i suggerimenti fatti al dizionario.

Attivare o disattivare la funzionalità di correzione automatica: in Impostazioni, scegli Generali > Tastiera, quindi attiva o disattiva Autocorrezione. Normalmente, la funzionalità di correzione automatica è attiva.

Attivare o disattivare "Pronuncia testo auto":in Impostazioni, scegli Generali > Accessibilità, quindi attiva o disattiva "Pronuncia testo auto". La funzione "Pronuncia testo auto" pronuncia i suggerimenti del testo.

*Nota:* Se stai inserendo un testo con caratteri cinesi o giapponesi, tocca una delle opzioni suggerite dal dizionario.

# Modificare: tagliare, copiare e incollare

Lo schermo Multi-Touch consente di modificare facilmente il testo inserito. Una lente di ingrandimento sullo schermo ti permette di posizionare il punto di inserimento esattamente dove ti occorre. I punti di ancoraggio sul testo selezionato ti consentono di aumentare o ridurre l'entità della selezione. Inoltre, puoi tagliare, copiare e incollare il testo e le foto nelle app o tra più app.

**Posizionare il punto di inserimento:** tocca e mantieni premuto per selezionare la lente di ingrandimento, quindi trascina per posizionare il punto di inserimento.

Selezionare testo: tocca il punto di inserimento per visualizzare i pulsanti di selezione. Tocca Seleziona per selezionare la parola adiacente oppure tocca "Seleziona tutto" per selezionare tutto il testo. Puoi anche toccare due volte una parola per selezionarla. Per selezionare una parola nei documenti di sola lettura come le pagine web, toccala e tienila premuta.

Trascina i punti di trascinamento per selezionare più o meno testo.

Tagliare o copiare testo: seleziona un testo, quindi tocca Taglia o Copia.

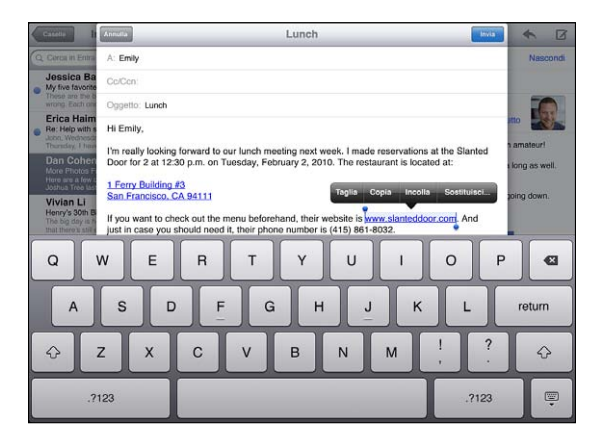

**Incollare testo:** tocca il punto di inserimento, quindi tocca Incolla per inserire l'ultimo testo che hai tagliato o copiato. Oppure, seleziona del testo, quindi tocca Incolla per sostituirlo.

Annullare l'ultima modifica apportata: agita iPad o tocca Annulla sulla tastiera.

# Layout di tastiera

In Impostazioni puoi modificare il layout su schermo della tastiera software e il layout di qualsiasi tastiera hardware. I layout disponibili dipendono dalla lingua usata per la tastiera.

**Selezionare un layout di tastiera:** in Impostazioni, scegli Generali > Tastiera > Tastiere internazionali, quindi seleziona una tastiera. Per ogni lingua, puoi impostare opzioni separate per la tastiera software su schermo e per la tastiera hardware esterna.

Il layout della tastiera software determina il layout della tastiera sullo schermo di iPad. Il layout della tastiera hardware determina il layout di una tastiera Apple Wireless Keyboard collegata a iPad.

# Introduzione

Collega iPad al computer e utilizza iTunes per configurare, registrare e sincronizzare contenuti.

# Cosa occorre

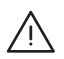

*ATTENZIONE:* Per evitare lesioni, leggi attentamente tutte le istruzioni di funzionamento riportate in questo manuale e le informazioni sulla sicurezza contenute nella *Guida alle informazioni importanti sul prodotto di iPad* all'indirizzo support.apple.com/ it\_IT/manuals/ipad prima di utilizzare iPad.

Requisiti necessari per utilizzare iPad:

- un Mac o un PC con una porta USB 2.0 e uno dei seguenti sistemi operativi:
  - Mac OS X versione 10.5.8 o successiva
  - Windows 7, Windows Vista o Windows XP Home o Professional con Service Pack 3 o successivo
- iTunes 10.2 o versione successiva, disponibile all'indirizzo www.itunes.com/it/ download.
- Un ID Apple
- Connessione Internet a banda larga

# Configurare iPad

Prima di utilizzare iPad, devi utilizzare iTunes per configurarlo. Puoi anche registrare iPad e creare un ID Apple (non disponibile in alcuni paesi), se non ne hai già uno.

### Configurare iPad:

- 1 Scarica e installa l'ultima versione disponibile di iTunes dal sito www.itunes.com/it/ download.
- 2 Collega iPad a una porta USB 2.0 su Mac o PC utilizzando il cavo fornito con iPad.

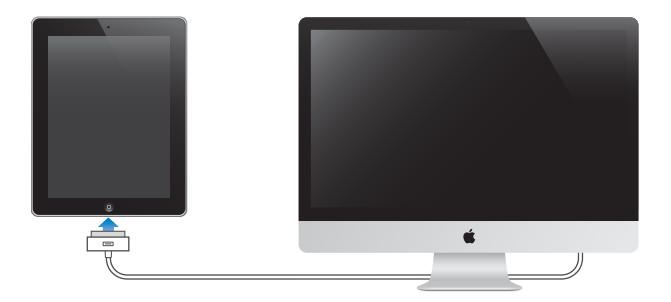

3 Segui le istruzioni su schermo in iTunes per registrare iPad e sincronizza iPad con musica, video e altri contenuti dalla libreria di iTunes e con contatti, calendari e preferiti del computer.

Nella schermata di configurazione di iPad, seleziona "Sincronizza automaticamente contatti, calendari e preferiti" per sincronizzare automaticamente questi elementi quando colleghi iPad al computer.

# Sincronizzare con iTunes

Utilizza iTunes per sincronizzare musica, video, app scaricate e altri contenuti della libreria di iTunes dal computer. Puoi anche sincronizzare i contatti, i calendari e i preferiti del browser. iTunes ti consente di scegliere le informazioni e i contenuti che desideri sincronizzare con iPad. Di default, iTunes sincronizza automaticamente ogni volta che colleghi iPad al computer. Quando sincronizzi, puoi anche trasferire sul computer le informazioni che hai creato o acquistato su iPad.

# Configurare la sincronizzazione

Puoi impostare iTunes per sincronizzare i seguenti contenuti:

- Musica
- Film
- Programmi TV
- Giochi e app scaricate da App Store
- Video musicali
- Podcast

- Libri e audiolibri
- Raccolte iTunes U
- · Foto e video (nell'app o nella cartella delle foto sul computer)
- Contatti-nomi, numeri telefonici, indirizzi, indirizzi e-mail e altro ancora
- Calendari—appuntamenti ed eventi
- Note
- Impostazioni account e-mail
- Preferiti delle pagine web

Puoi regolare le impostazioni di sincronizzazione ogni volta che colleghi iPad al computer.

Sincronizza musica, audiolibri, podcast, raccolte iTunes U, video, libri e app dalla libreria di iTunes. Se non disponi di contenuti in iTunes, vai su iTunes Store (disponibile in alcuni paesi) per visualizzare in anteprima e scaricare i contenuti su iTunes. Inoltre, puoi aggiungere musica alla libreria di iTunes direttamente dai CD. Per ulteriori informazioni su iTunes e iTunes Store, apri iTunes e scegli Aiuto > Aiuto iTunes.

I contatti, i calendari, le note e i preferiti delle pagine web vengono sincronizzati con le applicazioni sul computer. Le voci o le modifiche apportate su iPad vengono sincronizzate sul computer e viceversa.

iTunes ti consente di sincronizzare le foto e i video, da un'applicazione o da una cartella.

Le impostazioni degli account e-mail vengono sincronizzate soltanto in una direzione, dall'app per la gestione della posta elettronica del computer su iPad. Questo ti consente di personalizzare gli account e-mail su iPad senza modificare le impostazioni degli account e-mail sul computer.

*Nota:* Inoltre, puoi impostare account e-mail direttamente su iPad. Consulta "Aggiungere account di posta, contatti e calendari" a pagina 33.

Gli acquisti di iTunes Store e App Store effettuati da iPad vengono sincronizzati con la libreria di iTunes sul computer quando colleghi il dispositivo. Inoltre, puoi acquistare o scaricare contenuti e app da iTunes Store sul computer, quindi sincronizzarli con iPad.

Puoi configurare iPad perché sincronizzi solo una parte del contenuto presente sul computer. Ad esempio, potresti voler sincronizzare solo determinate playlist musicali o solo i podcast video non ancora visti.

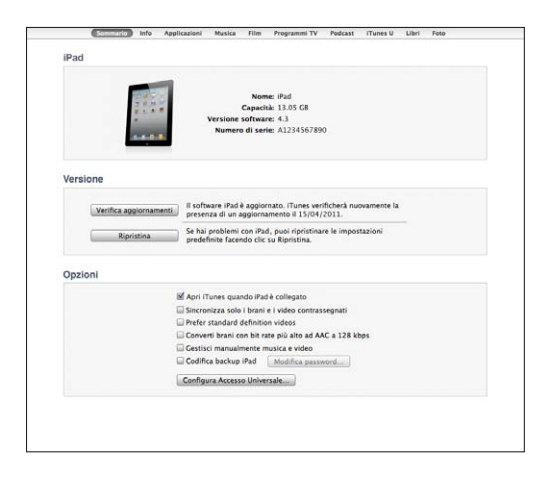

Importante: Prima di collegare iPad, devi accedere all'account utente sul computer.

#### Impostare la sincronizzazione di iTunes:

- 1 Collega iPad al computer e apri iTunes (se non si apre automaticamente).
- 2 In iTunes, seleziona iPad nella barra laterale.
- 3 Imposta le configurazioni di sincronizzazione in ogni pannello.

Consulta il paragrafo seguente per la descrizione di ogni pannello.

4 Fai clic su Applica nell'angolo in basso a destra dello schermo.

Di default, è selezionata l'opzione "Apri iTunes quando iPad è collegato".

#### Pannelli Impostazioni iPad in iTunes

Le sezioni seguenti forniscono una panoramica di ogni pannello di configurazione di iPad. Per ulteriori informazioni, apri iTunes e scegli Aiuto > Aiuto iTunes.

Sommario Info Applicazioni Musica Film Programmi TV Podcast iTunes U Libri Foto

#### Pannello Sommario

Seleziona "Apri iTunes quando iPad è collegato" per fare in modo che iTunes apra e sincronizzi iPad automaticamente ogni volta che lo colleghi al computer. Disattiva questa opzione se desideri effettuare la sincronizzazione solo quando fai clic sul pulsante Sincronizza in iTunes. Per ulteriori informazioni su come impedire la sincronizzazione automatica, consulta "Disattivare la sincronizzazione automatica" a pagina 30.

Seleziona "Sincronizza solo i brani e i video contrassegnati" se desideri che iTunes ignori gli elementi non contrassegnati nella libreria di iTunes durante la sincronizzazione. Seleziona "Gestisci manualmente musica e video" per disattivare la sincronizzazione nei pannelli Musica e Video.

Per attivare le funzionalità di accessibilità, fai clic su "Configura Accesso Universale". Per ulteriori informazioni, consulta "Funzionalità di accesso universale" a pagina 148.

#### Pannello Info

Il pannello Info ti consente di configurare le impostazioni di sincronizzazione per contatti, calendari, account di posta e preferiti del browser web.

Contatti

Puoi sincronizzare i contatti con applicazioni come ad esempio Rubrica Indirizzi di Mac OS X, Rubrica Yahoo! e Contatti Google su un Mac oppure con Rubrica Yahoo!, Contatti Google, con la rubrica indirizzi di Windows (Microsoft Outlook Express), con i contatti di Windows Vista o Microsoft Outlook 2003, 2007 o 2010 su un PC. (su un Mac, puoi sincronizzare i contatti utilizzando varie applicazioni. Su un PC, puoi sincronizzare i contatti utilizzando una sola applicazione per volta).

Se sincronizzi con Rubrica Yahoo!, sarà sufficiente fare clic su Configura per inserire le nuove informazioni di login quando modifichi ID o password Yahoo! dopo aver impostato la sincronizzazione.

• Calendari

Puoi sincronizzare i calendari da applicazioni come ad esempio iCal su un Mac o da Microsoft Outlook 2003, 2007 o 2010 su un PC. (su un Mac, puoi sincronizzare i calendari con varie applicazioni. Su un PC, puoi sincronizzare i calendari utilizzando una sola applicazione per volta).

Account Mail

Puoi sincronizzare le impostazioni dell'account e-mail da Mail su un Mac e da Microsoft Outlook 2003, 2007 o 2010 oppure Microsoft Outlook Express su un PC. Le impostazioni dell'account vengono solo trasferite dal computer a iPad. Le modifiche effettuate a un account e-mail su iPad non producono effetti sull'account del computer.

*Nota:* La password per l'account e-mail Yahoo! non viene salvata sul computer, quindi non può essere sincronizzata e deve essere reinserita su iPad. In Impostazioni, scegli "Posta, contatti, calendari", tocca l'account Yahoo! e inserisci la password.

• Altro

Sincronizza i preferiti da Safari su un Mac o da Safari o da Microsoft Internet Explorer su un PC.

Sincronizza le note nell'app Note su iPad con le note in Mail su Mac o con Microsoft Outlook 2003 o 2007 su PC.

Avanzate

Seleziona una o alcune di queste opzioni se desideri sostituire le informazioni su iPad con le informazioni del computer durante la prossima sincronizzazione.

#### Pannello Applicazioni

Utilizza il pannello Applicazioni per sincronizzare le app di App Store, organizzare le app sulla schermata Home di iPad o copiare documenti tra iPad e il computer.

Seleziona "Sincronizza automaticamente nuove applicazioni" per sincronizzare su iPad nuove app scaricate o sincronizzate da un altro dispositivo. Se elimini un'app su iPad, puoi reinstallarla dal pannello App se è stata precedentemente sincronizzata.

Puoi creare documenti su iPad e copiarli nel computer. Puoi anche copiare documenti dal computer su iPad e utilizzarli con app che supportano la condivisione documenti. Le app che supportano la condivisione documenti vengono mostrate nell'elenco delle app per la condivisione documenti. Per ulteriori informazioni sulla condivisione dei documenti, consulta "Condivisione documenti" a pagina 47.

#### Pannelli Musica, Film, Programmi TV, Podcast e iTunes U

Utilizza questi pannelli per specificare il tipo di documento multimediale da sincronizzare. Puoi sincronizzare tutte le raccolte di musica, film, programmi TV, podcast e iTunes U oppure selezionare il contenuto desiderato su iPad.

Per visualizzare su iPad i film noleggiati presenti nella libreria di iTunes, trasferiscili a iPad utilizzando il pannello Film.

#### Pannello Libri

Puoi sincronizzare i libri scaricati da iBookstore e molti libri ePub gratuiti da altre fonti. Puoi anche sincronizzare audiolibri e, se il libro presenta più parti, puoi sincronizzare il frammento che desideri.

#### Pannello Immagini

Puoi sincronizzare foto e video con iPhoto 6.0.6 o versione successiva o Aperture 3.0.2 o versione successiva su un Mac; oppure con Adobe Photoshop Elements 8.0 o versione successiva su un PC. Puoi sincronizzare anche foto e video presenti in qualsiasi cartella del computer che contiene immagini o video.

#### Disattivare la sincronizzazione automatica

Puoi impedire che iPad effettui automaticamente la sincronizzazione quando colleghi iPad a un altro computer.

Impedire la sincronizzazione automatica per tutti i dispositivi iPad: In iTunes scegli iTunes > Preferenze (su un Mac) o Modifica > Preferenze (su un PC), fai clic su Dispositivi quindi seleziona "Impedisci a iPod, iPhone e iPad di sincronizzare automaticamente".

Se questa opzione è selezionata, iPad non verrà sincronizzato automaticamente, anche se l'opzione "Apri iTunes quando iPad è collegato" è selezionata nel pannello Riepilogo.

Disattivare temporaneamente la sincronizzazione automatica, senza modificare le impostazioni: Apri iTunes, collega iPad al computer, quindi mantieni premuti i tasti Comando-Opzione (su un Mac) o Maiuscole-Ctrl (su un PC) finché iPad non viene visualizzato nella barra laterale.

**Sincronizzare manualmente:** In iTunes, seleziona iPad nella barra laterale, quindi fai clic su Sincronizza nell'angolo inferiore a destra della finestra. Oppure, se hai modificato delle impostazioni di sincronizzazione, fai clic su Applica.

# **Connessioni Internet**

iPad può accedere alle reti AirPort e altre reti Wi-Fi a casa, in ufficio o agli hotspot Wi-Fi di tutto il mondo. Quando è collegato ad una rete Wi-Fi connessa a Internet, iPad si connette a Internet automaticamente quando utilizzi Mail, Safari, YouTube, App Store o iTunes Store. iPad si connette a Internet utilizzando una rete Wi-Fi. iPad Wi-Fi + 3G può anche connettersi a Internet utilizzando una rete dati cellulare. Il servizio di dati viene venduto separatamente.

#### Accedere a una rete Wi-Fi

Utilizza le impostazioni Wi-Fi per attivare la funzionalità Wi-Fi e accedere alle reti Wi-Fi.

Attivare la funzionalità Wi-Fi: scegli Impostazioni > Wi-Fi e attiva la funzionalità Wi-Fi.

Accedere a una rete Wi-Fi: scegli Impostazioni > Wi-Fi, attendi mentre iPad rileva le reti disponibili, quindi seleziona una rete (l'accesso ad alcune reti Wi-Fi potrebbe non essere gratuito). Se necessario, inserisci una password e tocca Accedi (le reti per le quali viene richiesta una password appaiono con un'icona di un lucchetto **△**).

Una volta eseguito l'accesso alla rete Wi-Fi, iPad si connette automaticamente ogni volta che la rete si trova nel raggio di portata del dispositivo. Se sono disponibili reti utilizzate precedentemente, iPad accede all'ultima rete utilizzata.

Quando iPad accede a una rete Wi-Fi, l'icona Wi-Fi 🗢 sulla barra di stato mostra l'intensità del segnale. Quante più barre sono visualizzate, tanto più intenso sarà il segnale.

Per informazioni sulla configurazione delle impostazioni Wi-Fi, consulta "Wi-Fi" a pagina 165.

## Accedere a una rete dati cellulare

Prima di poter accedere a una rete dati cellulare su iPad Wi-Fi + 3G, devi iscriverti a un piano tariffario del cellulare con un gestore di servizio iPad nella tua zona. Con alcuni gestori, puoi scegliere un piano dati, monitorare l'uso dei dati e modificare o cancellare il piano attivo su iPad.

Su alcuni modelli, la tecnologia 3G, EDGE e GPRS fornisce la connettività Internet tramite la rete cellulare del servizio wireless del gestore. Per la disponibilità, verifica la copertura di rete del gestore nella tua area.

Quando iPad si connette a Internet utilizzando la rete dati cellulare, vedrai l'icona 3G ( **3G**), EDGE (**E**) o GPRS (**o**) sulla barra di stato.

Attivare il roaming dati: Se ti trovi al di fuori della rete del tuo gestore, dovresti poter utilizzare una rete dati cellulare di un altro gestore. In Impostazioni, scegli "Dati cellulare" e attiva il "Roaming dati".

*Importante:* Il roaming potrebbe non essere gratuito. Per evitare costi aggiuntivi relativi alla funzionalità di roaming, assicurati che l'opzione "Roaming dati" sia disattivata.

**Monitorare l'uso della rete dati cellulare:** In Impostazioni, scegli Dati cellulare > Visualizza account.

**Configurare un piano dati cellulare su iPad:** dalla schermata Home di iPad, tocca Impostazioni e scegli "Dati cellulare". Tocca "Visualizza account", quindi segui le istruzioni su schermo.

Le impostazioni dei dati cellulare variano a seconda del gestore.

iPad è sbloccato, in modo che tu possa scegliere il gestore preferito. Le impostazioni dei dati cellulare variano a seconda del gestore. Se il tuo iPad Wi-Fi + 3G non è stato fornito con una scheda micro-SIM, contatta il tuo gestore per impostare un account e ottenere una scheda micro-SIM compatibile. Non tutti i gestori offrono un piano dati 3G.

#### Accesso a Internet in aereo

La modalità "Uso in aereo" di iPad Wi-Fi + 3G disattiva i radiotrasmettitori di iPad per rispettare le norme delle compagnie aeree. In alcune aree, quando consentito dagli operatori di volo e nel rispetto dei regolamenti e delle leggi vigenti, puoi attivare la funzionalità Wi-Fi mentre la modalità "Uso in aereo" è attiva per:

- · Inviare e ricevere messaggi e-mail
- Navigare in Internet
- Sincronizzare in modalità wireless contatti e calendari mediante trasmissione Over-The-Air.
- Effettuare lo streaming dei video YouTube
- Acquistare musica e app.

Per ulteriori informazioni, consulta "Uso in aereo" a pagina 164.

# Aggiungere account di posta, contatti e calendari

iPad funziona con MobileMe, Microsoft Exchange e con i principali fornitori di servizi per calendari, contatti e messaggi e-mail basati su Internet. Se non disponi di un account e-mail, puoi ottenerne uno gratuitamente all'indirizzo www.yahoo.com, www.google.com o www.aol.com. Per provare un account di prova MobileMe gratuito, vai all'indirizzo www.apple.com/it/mobileme.

Per ulteriori informazioni sulla configurazione di un account Microsoft Exchange in ambiente aziendale, consulta "Configurare account Microsoft Exchange" a pagina 186.

#### Configurare account MobileMe

Per utilizzare MobileMe su iPad, puoi impostare un account MobileMe gratuito oppure un account MobileMe a pagamento.

Un account MobileMe gratuito ti consente di utilizzare la funzionalità "Trova il mio iPad" per facilitare la ricerca di iPad nel caso in cui venga smarrito o rubato e proteggere le informazioni presenti sul dispositivo (funzionalità non disponibile in tutti i paesi). Consulta "Funzionalità di sicurezza" a pagina 49.

Possono usufruire di un account MobileMe gratuito tutti i possessori di iPad con iOS 4.2 o versione successiva. Se hai già creato un ID Apple per App Store o Game Center, puoi utilizzare lo stesso ID Apple per impostare l'account MobileMe. Puoi creare un nuovo account se non ne possiedi uno.

#### Configurare un account MobileMe gratuito:

- 1 In Impostazioni, tocca "Posta, contatti, calendari".
- 2 Tocca "Aggiungi account", quindi tocca MobileMe.
- 3 Inserisci un ID Apple e una password oppure tocca "Crea un ID Apple gratuito".
- 4 Segui le istruzioni su schermo.

Verifica l'indirizzo e-mail, se richiesto.

5 Conferma che la funzionalità "Trova il mio iPad" sia attivata.

#### Configurare un account MobileMe a pagamento:

- 1 In Impostazioni, tocca "Posta, contatti, calendari".
- 2 Tocca "Aggiungi account", quindi tocca MobileMe.
- 3 Inserisci il tuo ID Apple e la password o scegli di creare un nuovo account.
- 4 Attiva i servizi che desideri utilizzare su iPad.

Un account MobileMe a pagamento ti consente di utilizzare la funzionalità "Trova il mio iPad" e le seguenti funzionalità:

- Account Mail su me.com
- Sincronizzazione mediante tecnologia Over-the-air dei contatti, dei calendari, dei preferiti e delle note
- · Galleria MobileMe per la condivisione delle foto e dei video
- MobileMe iDisk per l'archiviazione e la condivisione dei documenti

Puoi provare tutte queste funzionalità registrandoti per una prova gratuita di 60 giorni all'indirizzo www.apple.com/it/mobileme.

I servizi attivati vengono automaticamente sincronizzati "over-the-air" senza dover collegare iPad al computer. Consulta "Sincronizzare con iTunes" a pagina 26.

Puoi configurare account MobileMe multipli; tuttavia, puoi usare un solo account MobileMe alla volta per il servizio "Trova il mio iPad" e per sincronizzare contatti, calendari, preferiti e note.

Per utilizzare Galleria, iDisk e "Trova il mio iPad" su iPad, scaricare gratuitamente le app "Galleria MobileMe," "MobileMe iDisk" e "Trova il mio iPhone" da App Store.

## Configurare account Google, Yahoo! e AOL

Per i principali account (Google, Yahoo!, AOL), iPad inserisce automaticamente la maggior parte delle impostazioni. Quando configuri l'account, puoi scegliere quali servizi account desideri utilizzare con iPad. I servizi che attivi vengono sincronizzati automaticamente mediante tecnologia Over-The-Air. Consulta "Sincronizzare con iTunes" a pagina 26.

#### Configurare un account:

- 1 In Impostazioni, tocca "Posta, contatti, calendari".
- 2 Tocca "Aggiungi account", quindi tocca Google, Yahoo! o AOL.
- 3 Inserisci nome, indirizzo e-mail, password e una descrizione.
- 4 Tocca gli elementi che desideri usare su iPad. Gli elementi disponibili dipendono dal fornitore di servizi.

#### Configurare altri account

Scegli "Altri account" per configurare altri account per la posta (quale POP), i contatti (quale LDAP o CardDAV) o i calendari (quale CalDAV). Contatta il fornitore di servizi o l'amministratore di sistema può ottenere le impostazioni relative all'account che devi inserire.

#### Configurare un account:

1 In Impostazioni, tocca "Posta, contatti, calendari".

- 2 Tocca "Aggiungi account", quindi tocca Altro.
- 3 Scegli il tipo di account che desideri aggiungere (mail, contatti o calendari).
- 4 Inserisci le informazioni relative all'account, quindi tocca Salva.

# Scollegare iPad dal computer

Se iPad non sta effettuando la sincronizzazione con il computer, puoi scollegarlo in qualsiasi momento.

Quando iPad esegue la sincronizzazione con il computer, la schermata Home di iPad mostra il messaggio "Sincronizzazione in corso". Se scolleghi iPad prima che la sincronizzazione sia stata completata, alcuni dati potrebbero non essere trasferiti. Una volta completata la sincronizzazione di iPad, iTunes visualizza il messaggio "La sincronizzazione di iPad è stata completata".

Annullare una sincronizzazione: trascina il cursore su iPad.

# Visualizzare il Manuale Utente su iPad

Puoi visualizzare il *Manuale Utente di iPad* su iPad in Safari o installando l'app gratuita iBooks e scaricando il manuale da iBookstore.

**Visualizzare il manuale in Safari:** in Safari, tocca A, quindi tocca il preferito *iPad Manuale Utente*. Oppure vai all'indirizzo http://help.apple.com/it/ipad.

**Aggiungere un'icona per il manuale alla schermata Home:** Tocca 🖻 e tocca "Aggiungi a Home".

#### Visualizzare il manuale in iBooks:

- 1 se non hai installato iBooks, apri App Store, cerca "iBooks" quindi tocca l'app nell'elenco dei risultati. Tocca Gratis e quindi Installa.
- 2 Apri iBooks e tocca Store.
- 3 Cerca "iPad Manuale Utente" e tocca il manuale nell'elenco dei risultati.
- 4 Tocca Gratis e quindi Scarica.

Per ulteriori informazioni su iBooks, consulta Capitolo19, "iBooks," a pagina 134.

# Batteria

iPad è dotato di una batteria ricaricabile interna. La batteria non è accessibile all'utente e può essere sostituita solo da un Centro di Assistenza Autorizzato Apple (AASP). Per ulteriori informazioni sulle batterie di iPad, vai all'indirizzowww.apple.com/it/batteries/ ipad.html.

# **Ricaricare la batteria**

*ATTENZIONE:* Per informazioni importanti di sicurezza sulla ricarica di iPad, consulta la *Guida alle informazioni importanti sul prodotto di iPad* all'indirizzo support.apple. com/it\_IT/manuals/ipad.

L'icona della batteria nell'angolo superiore destro della barra di stato mostra il livello della batteria o lo stato della carica.

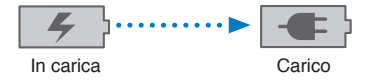

**Ricaricare la batteria:** Il modo migliore di caricare la batteria di iPad e di collegare iPad a una presa di corrente utilizzando il cavo da connettore Dock a USB e l'alimentatore di corrente USB da 10 W. Se colleghi iPad a una porta USB 2.0 di un Mac con cavo da connettore Dock a USB, durante la sincronizzazione iPad potrebbe caricarsi più lentamente.

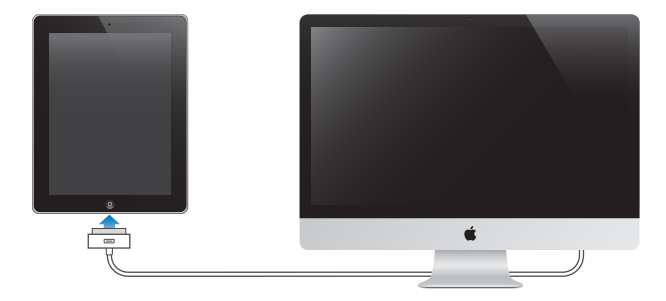

*Importante:* La batteria di iPad potrebbe scaricarsi invece di caricarsi se iPad è collegato a un PC, a un computer spento, in stop o in modalità di standby, a un hub USB o alla porta USB di una tastiera.

Se il Mac o il PC non forniscono abbastanza corrente per caricare iPad, nella barra di stato appare il messaggio "Non in carica". Per caricare iPad, scollegalo dal computer e collegalo a una presa di corrente utilizzando il cavo da connettore Dock a USB e l'alimentatore di corrente USB da 10 W inclusi.
*Importante:* se la batteria di iPad è quasi completamente scarica, potrebbero apparire le seguenti immagini che indicano la necessità di caricare iPad per almeno dieci minuti prima di poterlo nuovamente utilizzare. Se la batteria di iPad è scarica, lo schermo potrebbe rimanere inattivo per due minuti prima di visualizzare uno dei messaggi relativi alla batteria scarica.

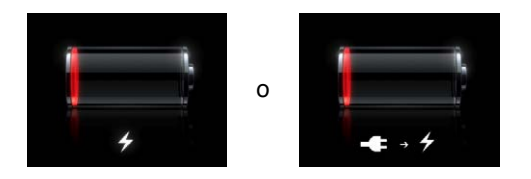

#### Ottimizzare la durata della batteria

iPad utilizza una batteria agli ioni di litio. Per informazioni su come aumentare la durata della batteria di iPad, vai su www.apple.com/it/batteries/ipad.html.

## Sostituire la batteria

Le batterie ricaricabili dispongono di un numero limitato di cicli di carica e potrebbe essere necessaria la sostituzione. La batteria di iPad non può essere sostituita dall'utente; la sostituzione può avvenire solo da parte di un fornitore di servizi autorizzato Apple (AASP). I rivenditori AASP smaltiscono le batterie di iPad conformemente alle leggi e alle norme locali. Per informazioni, visita www.apple.com/it/batteries/ replacements.html

## Utilizzare e pulire iPad

Tratta con cura il tuo iPad. Se temi che si graffi o si rovini, puoi utilizzare una custodia in vendita separatamente.

#### Utilizzare iPad comodamente

È importante trovare una posizione comoda durante l'utilizzo di iPad e fare pause frequenti. Utilizza iPad sul grembo, su un tavolo, su un accessorio Dock o su un altro tipo di supporto.

#### **Pulire iPad**

Per pulire iPad, scollega tutti i cavi e spegni iPad (mantieni premuto il tasto Standby/ Riattiva, quindi fai scorrere il cursore sullo schermo). Utilizza un panno morbido, leggermente umido e non sfilacciato. Non inserire sostanze liquide nelle fessure. Non utilizzare prodotti specifici per vetri e specchi né altri tipi di detergenti o spray, solventi, alcol, ammoniaca o prodotti abrasivi per la pulizia di iPad. Lo schermo di iPad è dotato di un rivestimento resistente all'olio; pulisci lo schermo con un panno morbido e non sfilacciato per rimuovere le impronte lasciate dalle dita. La capacità di repellenza all'olio del rivestimento diminuirà col tempo e il normale utilizzo; passando del materiale abrasivo sullo schermo del dispositivo potresti graffiarlo e contribuire all'ulteriore diminuzione della repellenza all'olio.

Per ulteriori informazioni sull'uso di iPad, consulta la *Guida alle informazioni importanti sul prodotto di iPad* all'indirizzo support.apple.com/it\_IT/manuals/ipad.

# Nozioni di base

Leggi questo capitolo per informazioni sull'utilizzo delle app su iPad e per cercare, stampare, condividere documenti e altro ancora.

## Usare le app

Lo schermo Multi-Touch ad alta risoluzione e semplici gesti delle dita, rendono semplicissimo usare le app di iPad. Apri un'app toccando la sua icona. Puoi passare tra le app, ridisporle e organizzarle in cartelle.

## Aprire e cambiare app

Aprire un'app: toccane l'icona sulla schermata Home.

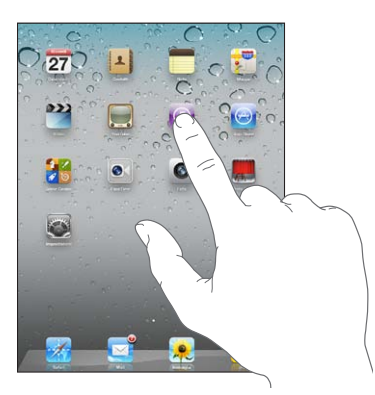

Tornare alla schermata Home: premi il pulsante Home 🔾.

Il multitasking consente a determinate app di funzionare in sottofondo, in questo modo puoi facilmente passare tra le app che stai utilizzando.

Visualizzare le app usate più di recente: fai doppio clic sul tasto Home.

Le app utilizzate più di recente appaiono nell'elenco delle app recenti nella parte inferiore dello schermo. Scorri verso sinistra per visualizzare altre app.

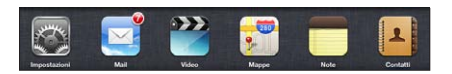

**Rimuovere una app dall'elenco degli elementi recenti:** tocca e tieni premuta l'icona dell'app finché non inizia a oscillare, quindi tocca ).

L'app viene nuovamente aggiunta all'elenco delle app recenti la volta successiva che la apri.

**Blocca l'orientamento dello schermo o utilizza i controlli di iPod:** fai doppio clic sul pulsante Home, quindi scorri da sinistra a destra nella parte inferiore dello schermo.

Appaiono i controlli di iPad, della luminosità e del blocco di orientamento dello schermo.

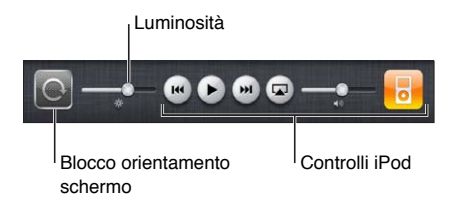

Eliminare un'app dalla schermata Home: Tocca e tieni premuto l'icona fino a quando oscilla e appare (S). Tocca (S) per eliminare l'app.

*Importante:* Se elimini un'app da iPad, vengono eliminati anche i documenti e i dati creati dall'app.

#### Scorrimento

Trascina le dita in su o in giù sullo schermo per farlo scorrere verso l'alto o verso il basso. In app come Safari, Immagini e Mappe, puoi anche fare scorrere le schermate lateralmente.

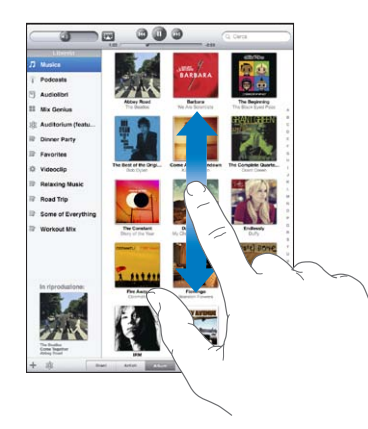

Scorrendo con le dita potrai visualizzare il contenuto dello schermo senza selezionare o attivare altre funzioni.

Scorri con le dita per visualizzare rapidamente i contenuti sullo schermo.

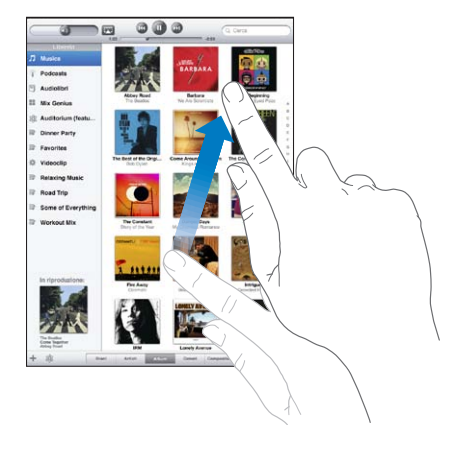

Puoi attendere che lo scorrimento si interrompa, oppure toccare in un punto qualsiasi dello schermo per fermarli immediatamente. Toccando lo schermo si arresterà lo scorrimento senza che venga selezionato né attivato nulla.

Per scorrere velocemente fino alla parte superiore di un elenco, di una pagina web o di un messaggio e-mail, tocca la barra di stato nella parte superiore dello schermo.

#### Riorganizzare le icone delle app

Puoi personalizzare la disposizione delle icone delle app presenti nella schermata Home, comprese quelle nel Dock nella parte inferiore dello schermo. Se lo desideri, disponi le icone su più schermate Home.

#### Riorganizzare le icone:

- 1 Tocca e mantieni premuta un'icona finché non inizia a oscillare.
- 2 Trascina le icone per disporle nella posizione desiderata.
- 3 Premi il tasto Home 🗋 per salvare le modifiche effettuate.

Inoltre, puoi riorganizzare le icone delle app della schermata Home e l'ordine delle schermate, anche quando colleghi iPad al computer. Seleziona iPad nella barra laterale di iTunes, quindi fai clic sul pannello Applicazioni. **Creare altre schermate Home:** mentre disponi le icone, trascina un'icona sul lato destro dello schermo finché non appare una nuova schermata. Puoi ritornare alla schermata precedente e trascinare altre icone nella nuova schermata.

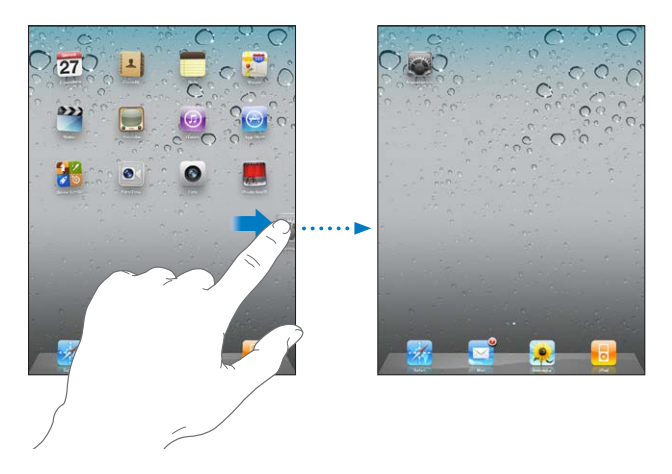

Puoi avere fino a 11 schermate. I punti sopra il Dock mostrano il numero di schermate disponibili e indicano la schermata attiva.

Andare a una schermata Home differente: scorri verso sinistra o verso destra, oppure tocca a sinistra o a destra della linea di punti.

Andare alla prima schermata Home: premi il tasto Home .

**Ripristinare il layout originale della schermata Home:** scegli Impostazioni > Generali > Ripristina, quindi tocca "Reimposta layout Home".

#### Organizzare in cartelle

Le cartelle ti consentono di organizzare le icone della schermata Home. Ogni cartella può contenere fino a 20 icone. Quando crei una cartella, iPad assegna automaticamente un nome, in base alle icone usate per creare la cartella; questo nome può essere modificato. Riorganizza le cartelle trascinandole nella schermata Home o spostandole in una nuova schermata Home o sul Dock.

**Creare una cartella:** tocca e mantieni il dito su un'icona fino a quando le icone della schermata Home iniziano a oscillare, quindi trascina l'icona su un'altra icona.

iPad crea una nuova cartella che include le due icone e mostra il nome della cartella. Puoi toccare il campo nome per inserire un nome diverso.

Inoltre, puoi creare cartelle iPad utilizzando iTunes.

**Creare una cartella usando iTunes:** con iPad collegato al computer, seleziona iPad nell'elenco Dispositivi di iTunes. Fai clic su App nella parte superiore dello schermo, quindi, sulla schermata Home vicino alla parte superiore della finestra, trascina un'app sopra un'altra.

| Aggiungere un'icona a una cartella | Mentre riorganizzi le icone, trascina l'icona sulla cartella.                                                                                                    |
|------------------------------------|----------------------------------------------------------------------------------------------------|
| Rimuovere un'icona da una cartella | Mentre riorganizzi le icone, tocca per aprire la cartella, quindi trascina l'icona fuori dalla cartella.                                                                                                  |
| Aprire una cartella                | Tocca la cartella. Puoi toccare l'icona di un'app<br>per aprire la relativa app.                                                                                                    |
| Chiudere una cartella              | Tocca fuori dalla cartella o premi il tasto Home.                                                                                                    |
| Eliminare una cartella             | Rimuovi tutte le icone dalla cartella.<br>Quando la cartella è vuota, viene eliminata<br>automaticamente.                                                                                                 |
| Rinominare una cartella            | Mentre riorganizzi le icone, tocca per aprire la<br>cartella, quindi tocca il nome in alto e usa la ta-<br>stiera per inserire un nuovo nome. Premi il tasto<br>Home per salvare le modifiche effettuate. |

Quando hai finito di organizzare la schermata Home, premi il tasto Home 🗋 per salvare le modifiche.

Molte app, come Mail e App Store, visualizzano un indicatore numerico sulla relativa icona della schermata Home (per indicare gli elementi in entrata) o un punto esclamativo (per indicare un problema). Se l'app è contenuta in una cartella, l'indicatore viene visualizzato sulla cartella. Un indicatore numerico mostra il numero totale degli elementi che non hai preso in considerazione, quali messaggi e-mail in entrata e app aggiornate da scaricare. Un indicatore di avviso indica un problema con un'app.

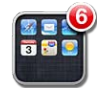

## Stampare

AirPrint consente di stampare in modalità wireless sulle stampanti compatibili con AirPrint. Puoi stampare dalle seguenti app di iPad:

- Mail: messaggi e-mail e allegati visibili
- Immagini: foto
- Safari: pagine web, documenti PDF e allegati visibili
- iBooks: documenti PDF

Altre app disponibili da App Store potrebbero supportare AirPrint.

Le stampanti abilitate all'uso di AirPrint non richiedono il software della stampante, è sufficiente che siano connesse alla stessa rete Wi-Fi a cui è connesso iPad. Se non sei sicuro che la tua stampante sia abilitata all'uso di AirPrint, consulta la documentazione fornita con la stampante.

Per ulteriori informazioni, vai all'indirizzo support.apple.com/kb/ HT4356?viewlocale=it\_IT.

#### Stampare un documento

AirPrint utilizzala rete Wi-Fi per inviare le stampe tramite wireless alla stampante. iPad deve essere connesso allo stessa rete wireless alla quale è connessa la stampante AirPrint.

#### Stampare un documento:

- 1 tocca < o 🖆 (in base all'app che stai utilizzando), quindi tocca Stampa.
- 2 tocca "Seleziona stampante" e seleziona una stampante.
- 3 Imposta le opzioni della stampante, come il numero di copie e il fronte/retro (se supportato dalla stampante). Alcune app ti consentono anche di impostare la stampa di un intervallo di pagine.
- 4 Tocca Stampa.

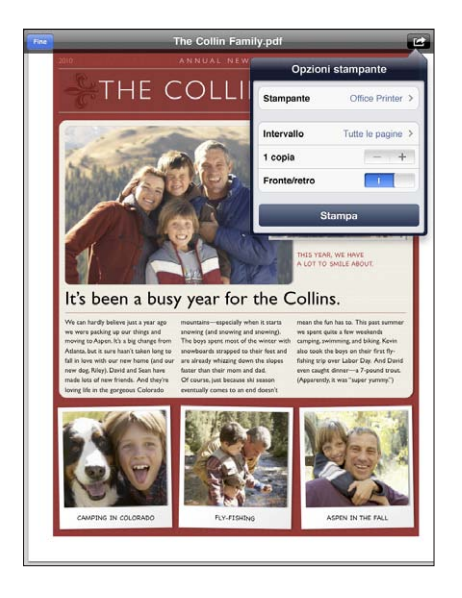

Se fai doppio clic sul tasto Home durante la stampa di un documento, l'app "Centro Stampa" appare come l'app utilizzata più di recente. Un indicatore sull'icona mostra quanti documenti sono pronti per la stampa, inclusi i documenti attualmente in stampa.

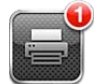

**Ottenere lo stato di una stampa:** Fai doppio clic sul tasto Home, tocca l'icona "Centro Stampa", quindi seleziona una stampa.

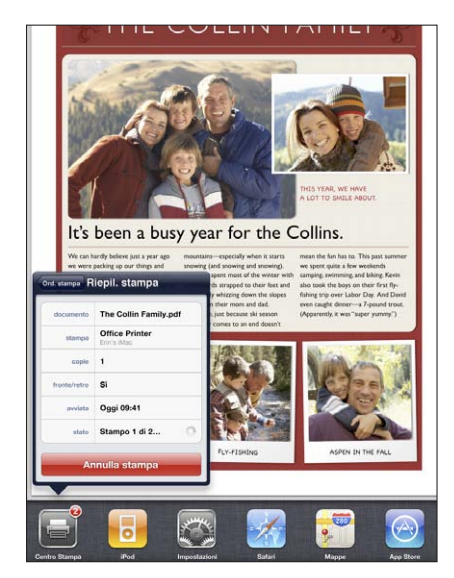

**Annullare una stampa:** Fai doppio clic sul tasto Home, tocca l'icona "Centro Stampa", quindi seleziona la stampa e tocca "Annulla stampa".

## Effettuare ricerche

Puoi cercare all'interno delle app integrate in iPad, comprese Mail, Calendario, iPod, Video, Note e Contatti. Puoi cercare all'interno di una singola app o di tutte le app contemporaneamente utilizzando Spotlight.

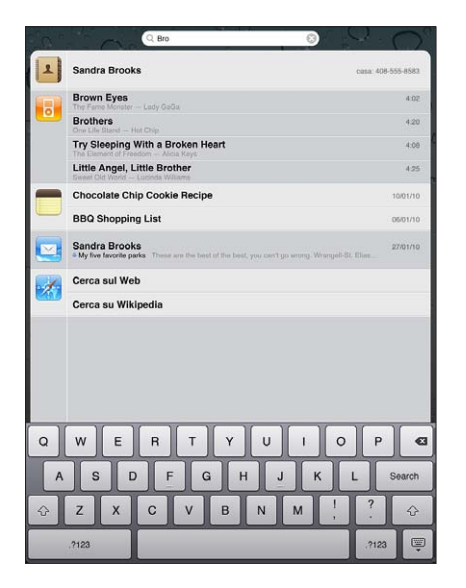

Andare a Spotlight: nella pagina principale della schermata Home, fai scorrere le dita verso destra o premi il tasto Home. Nella pagina di Spotlight, puoi premere il tasto Home per tornare alla schermata Home principale.

**Cercare in iPad:** nella pagina di Spotlight, immetti il testo desiderato nel campo di ricerca. I risultati della ricerca appaiono automaticamente mentre digiti. Tocca Ricerca per ignorare la tastiera e vedere altri risultati.

Tocca un elemento nell'elenco dei risultati per aprirlo. Le icone presenti sul lato sinistro dei risultati della ricerca ti permettono di sapere da quale app provengono.

Nella parte superiore dell'elenco, iPad mostra i risultati principali sulla base delle precedenti ricerche. Nella parte superiore dell'elenco, i risultati della ricerca includono le opzioni per effettuare ricerche nel web o in Wikipedia.

| Арр        | Elemento cercato                                                                            |
|------------|---------------------------------------------------------------------------------------------|
| Contatti   | Nome, cognome e nome della società.                                                         |
| Mail       | Campi A, Da e Oggetto di tutti gli account (il te-<br>sto dei messaggi non viene esaminato) |
| Calendario | Titoli di evento, invitati e posizioni                                                      |
| iPod       | Musica (nomi di brani, artisti e album) e titoli di<br>podcast e audiolibri                 |
| Note       | Testo delle note                                                                            |

Spotlight cerca anche i nomi delle app integrate e installate su iPad. Se possiedi molte app, puoi utilizzare Spotlight per localizzarle e aprirle.

Aprire un'app da Spotlight: inserisci il nome dell'app, quindi tocca per aprirla.

Puoi scegliere quali app devono essere cercate e in che ordine. In Impostazioni, scegli Generali > Ricerca Spotlight.

## Utilizzare dispositivi Bluetooth

Puoi anche usare iPad con una tastiera Apple Wireless Keyboard e altri dispositivi Bluetooth, ad esempio cuffie auricolari Bluetooth. Per informazioni sui profili Bluetooth supportati, vai su support.apple.com/kb/HT3647?viewlocale=it\_IT.

#### Abbinare dispositivi Bluetooth

Per poter utilizzare un dispositivo Bluetooth (come una tastiera o delle cuffie) devi prima abbinarlo a iPad.

#### Abbinare un dispositivo Bluetooth a iPad:

- 1 Segui le istruzioni fornite con il dispositivo per renderlo rilevabile.
- 2 In Impostazioni, scegli Generali > Bluetooth, quindi attiva Bluetooth.

3 Seleziona il dispositivo, se ti viene richiesto, inserisci la chiave d'accesso o il PIN. Consulta le istruzioni circa la chiave di accesso o il PIN fornite con il dispositivo.

*Nota:* Prima di abbinare la tastiera Apple Wireless Keyboard, premi il pulsante di alimentazione per attivare la tastiera. Puoi abbinare a iPad una sola tastiera Apple Wireless Keyboard per volta. Per abbinare una tastiera diversa, devi prima annullare l'abbinamento con la tastiera attuale.

Una volta abbinata la tastiera a iPad, il nome del prodotto e un'icona Bluetooth 🕏 vengono visualizzati sullo schermo.

Una volta abbinate le cuffie a iPad, il nome del prodotto e l'icona Bluetooth audio vengono visualizzati sullo schermo quando visualizzi i controlli di riproduzione audio o video. Tocca per passare a un'altra uscita audio, come ad esempio l'altoparlante interno.

Per utilizzare nuovamente la tastiera su schermo, disattiva Bluetooth (Impostazioni > Generali > Bluetooth) o premi il tasto Espelli sulla tastiera Bluetooth.

#### Stato di Bluetooth

L'icona di Bluetooth viene visualizzata nella barra di stato di iPad nella parte superiore dello schermo:

- \$ (bianca): Bluetooth è attivo e un dispositivo è collegato a iPad.
- \* (grigia): Bluetooth è attivo ma non è collegato alcun dispositivo. Se hai abbinato un dispositivo a iPad, questo potrebbe trovarsi fuori dalla portata o essere spento.
- Nessuna icona Bluetooth: Bluetooth è disattivato.

#### Annullare l'abbinamento di un dispositivo da iPad

Se abbini iPad a un dispositivo Bluetooth e poi desideri invece utilizzare un altro dispositivo dello stesso tipo, devi annullare l'abbinamento al primo dispositivo.

#### Annullare l'abbinamento di un dispositivo Bluetooth:

- 1 In Impostazioni, scegli Generali > Bluetooth, quindi attiva Bluetooth.
- 2 Scegli il dispositivo, quindi tocca "Ignora questo dispositivo".

## Condivisione documenti

Condivisione documenti ti consente il trasferimento di documenti tra iPad e il computer. Puoi condividere documenti creati con un'app compatibile e salvarli in un formato supportato.

Le app che supportano la condivisione documenti appaiono nell'elenco delle app di condivisione documenti in iTunes. Per ogni app, l'elenco documenti mostra i documenti presenti su iPad. Consulta la documentazione dell'app per conoscere il modo in cui questa condivide i documenti; non tutte le app supportano questa funzionalità.

#### Trasferire un documento da iPad al computer:

- 1 collega iPad al computer.
- 2 in iTunes, seleziona iPad nell'elenco Dispositivi e fai clic su Applicazioni nella parte superiore dello schermo.
- 3 Nella sezione "Condivisione documenti", seleziona un'app dall'elenco a sinistra.
- 4 A destra, seleziona il documento da trasferire, quindi fai clic su "Salva in" e scegli la destinazione sul computer.

#### Trasferire un documento dal computer a iPad:

- 1 collega iPad al computer.
- 2 in iTunes, seleziona iPad nell'elenco Dispositivi e fai clic su Applicazioni nella parte superiore dello schermo.
- 3 Nella sezione "Condivisione documenti", fai clic su Aggiungi.
- 4 Seleziona un documento, quindi fai clic su Scegli (Mac) o OK (PC).

Il documento viene trasferito sul dispositivo e può essere aperto utilizzando un'app che supporta il tipo di documento. Per trasferire più di un documento, seleziona ogni documento aggiuntivo.

Eliminare un documento da iPad: seleziona il documento dall'elenco documenti, quindi tocca Elimina.

#### **Utilizzare AirPlay**

Utilizzando AirPlay e Apple TV puoi effettuare lo streaming di musica, foto e video in modalità wireless al tuo televisore HD e agli altoparlanti collegati.

Inoltre, AirPlay ti consente di effettuare lo streaming di contenuti audio a una base Airport Express o AirPort Extreme. Sono disponibili anche altri ricevitori abilitati per AirPlay di terze parti: visita Apple Store per i dettagli.

#### Avviare lo streaming a un dispositivo abilitato per AirPlay:

- Assicurati che iPad e il dispositivo (ad esempio Apple TV) siano connessi alla stesse rete Wi-Fi.
- 2 Avvia il video, la presentazione o la musica, quindi tocca 🝙 e scegli il dispositivo AirPlay che desideri utilizzare. Alcuni dispositivi potrebbero richiedere l'inserimento di un codice di sicurezza.

Una volta avviato lo streaming, puoi chiudere l'app.

#### Interrompere lo streaming a un dispositivo abilitato per AirPlay:

- 1 Apri l'app (ad esempio Video) da cui è in corso lo streaming.
- 2 Tocca 🖵 e scegli iPad dall'elenco.

Per consigli sulla risoluzione dei problemi, consulta "Nessun video o audio durante l'utilizzo di AirPlay" a pagina 201.

### Funzionalità di sicurezza

Le funzionalità di sicurezza ti permettono di proteggere le informazioni su iPad impedendone l'accesso da parte di altri.

#### Codici e protezione dati

Per sicurezza puoi impostare un codice da immettere ogni volta che accendi o riattivi iPad.

**Impostare un codice:** Scegli Impostazioni > Generali > Blocco con codice > Abilita codice. Inserisci un codice di 4 cifre, quindi reinseriscilo per verificarlo. iPad ti richiederà di digitare il codice per sbloccarlo o per mostrare le impostazioni di blocco del codice.

L'impostazione di un codice di sicurezza attiva la protezione dati, che utilizza il codice come chiave per codificare i messaggi e-mail e gli allegati archiviati su iPad (la protezione dei dati può anche essere utilizzata da alcune app disponibili in App Store). Una notifica in fondo alla schermata "Blocco con codice" in Impostazioni indica quando è attiva la protezione dei dati.

Per aumentare la sicurezza, disattiva "Codice semplice" (un numero di 4 cifre) e usa un codice di accesso con una combinazione di numeri, lettere, segni di punteggiatura e caratteri speciali. Per ulteriori informazioni, consulta "Codice di blocco" a pagina 171.

#### Trova il mio iPad

"Trova il mio iPad" ti aiuta a localizzare un iPad perso o dimenticato, usando un altro iPhone, iPad o iPod touch con l'app gratuita "Trova il mio iPhone" oppure un Mac o un PC con un browser web. La funzionalità "Trova il mio iPad" include:

- Trova: localizza iPad su una mappa a tutto schermo sul computer
- Visualizza un messaggio o riproduci un suono: ti consente di comporre un messaggio da mostrare sullo schermo o di riprodurre un suono su iPad
- Blocco con codice remoto: ti consente di bloccare remotamente iPad e creare un codice di 4 cifre, se non ne hai impostato uno in precedenza
- Pulizia da remoto: inizializza tutte le informazioni e i documenti multimediali su iPad e ripristina le impostazioni originali di fabbrica di iPad

Utilizzare "Trova il mio iPad": attiva "Trova il mio iPad" nelle impostazioni dell'account MobileMe. Consulta "Configurare account MobileMe" a pagina 33.

**Ritrovare iPad in caso di smarrimento:** Scarica e utilizza l'app gratuita "Trova il mio iPhone" da App Store su un altro dispositivo iOS, oppure esegui l'accesso a me.com in un browser web su un Mac o un PC.

*Nota:* "Trova il mio iPad" richiede un account MobileMe. MobileMe è un servizio in linea che fornisce gratuitamente l'app "Trova il mio iPad" agli utenti di iPad, iPhone e iPod touch di 4a generazione. MobileMe fornisce ulteriori funzionalità con l'iscrizione a pagamento. MobileMe potrebbe non essere disponibile in tutti i paesi o le regioni. Per ulteriori informazioni, vai su www.apple.com/it/mobileme.

# Safari

# 4

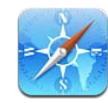

## Informazioni su Safari

Usa Safari su iPad per navigare sul web e visitare i tuoi siti preferiti. Usa irrita per stampare pagine web e PDF. Apri più pagine e aggiungi clip web alla schermata Home per un accesso rapido. Crea preferiti in iPad e sincronizzali con il computer.

Per utilizzare Safari, iPad deve essere connesso a Internet. Consulta "Connessioni Internet" a pagina 31.

## Visualizzare le pagine web

Puoi visualizzare le pagine web in orientamento verticale o orizzontale. Ruota iPad e ruoteranno anche le pagine web, adattandosi automaticamente alla pagina.

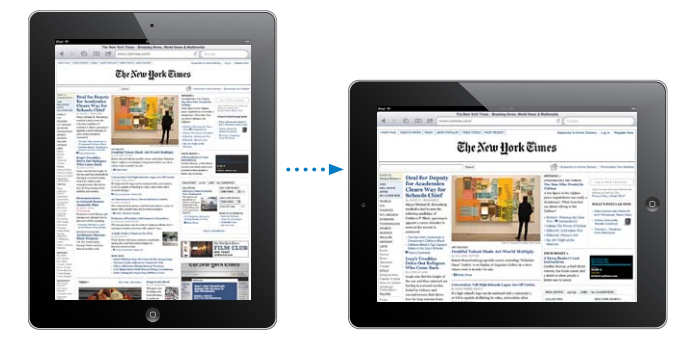

## Aprire le pagine web

Aprire una pagina web: Tocca il campo Indirizzo (nella barra del titolo) per visualizzare la tastiera su schermo, inserisci l'indirizzo web, quindi tocca Vai. Se il campo indirizzo non è visibile, tocca la barra di stato nella parte superiore della schermo per scorrere rapidamente fino al campo Indirizzo.

Durante l'inserimento, verranno visualizzati gli indirizzi web il cui nome contiene le lettere inserite. Si tratta di pagine preferite o recenti che hai aperto. Tocca l'indirizzo web desiderato per aprire la relativa pagina web. Continua a digitare se desideri inserire un indirizzo web non presente nell'elenco.

Cancellare il testo del campo indirizzo: tocca il campo indirizzo, quindi tocca 🗞.

#### Ridimensionare e scorrere la pagina

**Ingrandire o ridurre:** tocca due volte una colonna della pagina web per espandere la colonna. Tocca nuovamente due volte per tornare alla dimensione iniziale>.

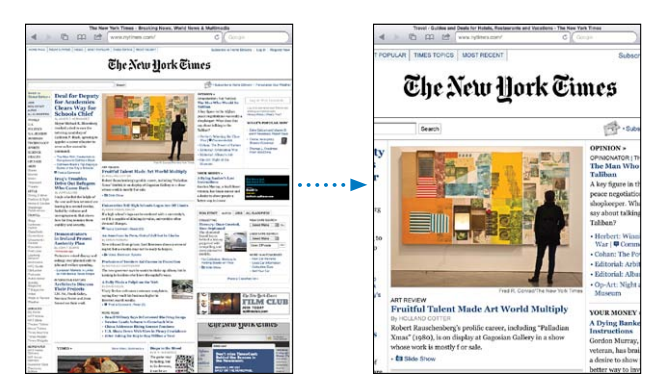

Inoltre, puoi ingrandire o ridurre una foto allontanando o avvicinando due dita sullo schermo.

| Scorrere una pagina web                               | Trascina in alto, in basso o lateralmente. Durante<br>lo scorrimento, puoi toccare e trascinare in qual-<br>siasi punto della pagina senza che i link vengano<br>attivati. |
|-------------------------------------------------------|----------------------------------------------------------------------------------------------------|
| Scorrere il frame di una pagina web                   | Utilizza due dita per scorrere il frame di una<br>pagina web. Utilizza un dito per scorrere l'intera<br>pagina web.                                                        |
| Scorrere velocemente fino all'inizio della pagina web | Tocca la barra di stato nella parte superiore dello schermo di iPad.                                                                                                    |
|                                                       |                                                                                                    |

#### Navigare nelle pagine web

Generalmente, i link sulle pagine web ti collegano a una pagina web diversa.

Seguire il link di una pagina web: tocca il link.

I link su iPad possono anche visualizzare una posizione in Mappe o creare un messaggio di Mail già completo di indirizzo. Per tornare su Safari se il link ha aperto un'altra app, fai doppio click sul tasto Home 🗋 e tocca Safari.

| Visualizzare l'indirizzo di destinazione di un link               | Mantieni il dito sul link. L'indirizzo viene visualiz-<br>zato in una finestra accanto al dito. Puoi aprire<br>il link nella pagina attiva, in una pagina nuova o<br>copiare l'indirizzo. |
|-------------------------------------------------------------------|----------------------------------------------------------------------------------------------------|
| Annullare il caricamento di una pagina web                        | Тосса 🗙.                                                                                                    |
| Ricaricare una pagina web                                         | Тосса 🖒.                                                                                                    |
| Tornare alla pagina web precedente o successiva                   | Tocca ◀ o ▶ nella parte superiore dello schermo.                                                                                                    |
| Salvare una pagina web in Preferiti                               | Tocca 🖻 e tocca Preferito.                                                                                                    |
| Aggiungi un clip web di una pagina alla scher-<br>mata Home       | Tocca 🖻 e tocca "Aggiungi a Home".                                                                                                    |
| Ritornare a una pagina visitata recentemente                      | Tocca 踊 e tocca Cronologia. Per cancellare il<br>contenuto dell'elenco cronologia, tocca Cancella.                                                                                        |
| Inviare l'indirizzo di una pagina web in un mes-<br>saggio e-mail | Tocca 🖻 e tocca "Invia link via mail".                                                                                                    |
| Salvare un'immagine o una foto nella libreria<br>Foto             | Tocca e mantieni premuta l'immagine, quindi<br>tocca "Salva immagine".                                                                                                    |

#### Aprire varie pagine

Puoi aprire fino a nove pagine contemporaneamente. Alcuni link aprono automaticamente una nuova pagina invece di sostituire la pagina attualmente visualizzata.

Aprire una nuova pagina: Tocca 🛈 e tocca "Nuova pagina".

Andare a una pagina diversa: Tocca 🗅 e tocca la pagina che desideri visualizzare.

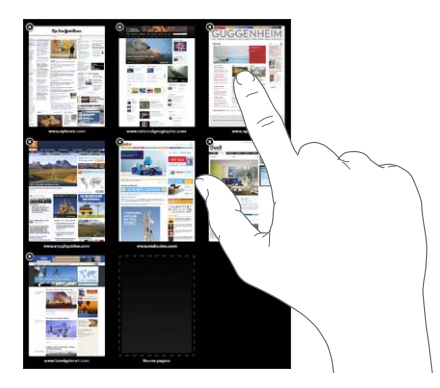

Chiudere una pagina: Tocca 🖸 e tocca 🐼.

#### Inserire testo o compilare moduli

Alcune pagine web contengono campi di testo o moduli da compilare. Puoi impostare Safari in modo che ricordi i nomi e le password dei siti web visitati e riempia automaticamente i campi con le informazioni presenti nei Contatti.

| Visualizzare la tastiera                     | Tocca un campo di testo.                                                                                                    |
|----------------------------------------------|----------------------------------------------------------------------------------------------------|
| Spostarsi su altri campi di testo            | Tocca un altro campo di testo o tocca i pulsan-<br>ti Successivo Precedente sopra la tastiera su<br>schermo.                                                                |
| Inviare un modulo                            | Dopo aver inserito le informazioni desiderate nel<br>modulo, tocca Vai o Cerca. Inoltre, in molte pagi-<br>ne è presente un link che puoi toccare per inviare<br>il modulo. |
| Chiudere la tastiera senza inviare il modulo | Tocca il tasto Tastiera 😇 per nascondere la ta-<br>stiera su schermo.                                                                                                    |

Attivare la funzionalità riempimento automatico per compilare i moduli web: in Impostazioni, scegli Safari > Riempimento autom. e procedi come segue:

• *Per utilizzare le informazioni dai contatti,* attiva "Usa info contatto", quindi scegli Informazioni personali e seleziona il contatto che desideri utilizzare.

Safari utilizza le informazioni dei Contatti per riempire i campi dei moduli web.

- Per utilizzare le informazioni da nomi e password, attiva "Nomi e password".
   Quando questa funzionalità è attivata, Safari ricorda i nomi e le password dei siti web visitati e riempie automaticamente le informazioni quando si visita di nuovo lo stesso sito.
- Per rimuovere tutte le informazioni di Riempimento autom., tocca "Cancella tutto".

#### Stampare pagine web e documenti PDF

Usa AirPrint per stampare pagine web e PDF da Safari.

Stampare una pagina web o un PDF: Tocca 🖻 nella parte superiore dello schermo, quindi tocca Stampa. Tocca "Seleziona stampante" per selezionare una stampante e impostare le opzioni. Quindi tocca Stampa.

Per ulteriori informazioni sulla stampa da iPad, consulta "Stampare" a pagina 43.

## Effettuare ricerche sul web

Inserisci parole o frasi nel campo di ricerca per cercare sul web e nella pagina web attuale. Mentre digiti, appaiono le ricerche recenti e suggerite.

#### Effettuare ricerche sul web:

- 1 Tocca il campo di ricerca a destra nella barra del titolo.
- 2 Inserisci una frase o una parola che descrivano cosa stai cercando, quindi tocca Cerca.
- 3 Tocca il link desiderato nei risultati della ricerca per aprire la relativa pagina web.

Per suggerimenti sulle ricerche su Internet, visita www.google.it/help/features.html o http://help.yahoo.com//l/it/yahoo/search/basics/.

Trovare la parola o la frase cercata nella pagina web attuale: Nella parte inferiore dell'elenco dei risultati, tocca l'opzione sotto "In questa pagina" per trovare la prima occorrenza della parola o della frase. Per trovare occorrenze seguenti, tocca Successivo nella parte inferiore dello schermo.

Di default, Safari esegue le ricerche utilizzando Google. Per modificare il default in un altro motore di ricerca, in Impostazioni, scegli Safari > Motore di ricerca e scegli un motore di ricerca.

## Preferiti

Puoi salvare nei Preferiti una pagina web che desideri visitare in un secondo momento.

Salvare una pagina web nei Preferiti: Apri la pagina e tocca 🗟. Quindi tocca "Aggiungi preferito".

Quando salvi una pagina web nei Preferiti, puoi modificarne il titolo. Di default, le pagine vengono salvate al primo livello della cartella Preferiti. Tocca Preferiti per scegliere un'altra cartella.

Se utilizzi Safari su un Mac oppure Safari o Microsoft Internet Explorer su un PC, puoi sincronizzare i preferiti con il browser web del computer.

#### Sincronizzare i preferiti con il computer:

- 1 Collega iPad al computer.
- 2 In iTunes, seleziona iPad nella barra laterale.
- 3 Fai clic sul pannello Info, seleziona "Sincronizza preferiti di Safari" in Altro, quindi fai clic su Applica.

Per ulteriori informazioni, consulta "Sincronizzare con iTunes" a pagina 26.

**Sincronizzare i preferiti con MobileMe:**In Impostazioni su iPad, seleziona Preferiti nel tuo account MobileMe. Consulta "Configurare account MobileMe" a pagina 33.

Aprire una pagina web dei Preferiti: tocca A, quindi scegli una pagina oppure tocca una cartella per visualizzare le relative pagine.

**Modificare una pagina o una cartella dei Preferiti:** tocca A, scegli la cartella che contiene la pagina desiderata oppure la cartella da modificare, quindi tocca Modifica. e procedi come segue:

- Per creare una nuova cartella, tocca "Nuova cartella".
- Per eliminare un preferito o una cartella, tocca 🥥, quindi tocca Elimina.
- Per riposizionare un preferito o una cartella, trascina 🚍
- Per modificare il nome o l'indirizzo di una pagina o di una cartella oppure per modificare il posizionamento di una pagina in un'altra cartella, tocca la pagina o la cartella.

Quando hai finito, tocca Fine.

## Clip web

Aggiungi clip web di Safari alla schermata Home per un accesso veloce alle tue pagine web preferite. I clip web appaiono come icone nella schermata Home e puoi organizzarli insieme alle icone delle app. Consulta "Riorganizzare le icone delle app" a pagina 41.

Aggiungere un clip web: Apri la pagina web e tocca 🗟. Quindi tocca "Aggiungi a Home".

Quando apri un clip web, Safari ridimensiona automaticamente la vista facendola scorrere fino al punto della pagina web visualizzato al momento di salvare il clip web. Inoltre, la parte visualizzata viene utilizzata per creare l'icona clip web nella schermata Home, tranne il caso in cui la pagina web disponga di un'icona personalizzata.

Prima di aggiungere un clip web, puoi modificarne il nome. Se il nome è troppo lungo (più di 10 caratteri), potrebbe apparire abbreviato nella schermata Home.

I clip web non vengono sincronizzati da MobileMe o iTunes, però iTunes ne effettua un backup.

#### Eliminare un clip web:

- 1 Tocca e mantieni premuto il dito su qualsiasi icona della schermata Home fino a quando le icone non iniziano a muoversi.
- 2 Tocca 🐼 nell'angolo del clip web da eliminare.
- 3 Tocca Elimina, quindi premi il tasto Home 🗋 per salvare le modifiche.

# Mail

# 5

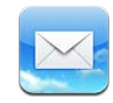

## Informazioni su Mail

Leggi questo capitolo per informazioni su come utilizzare Mail per leggere le e-mail e comporre nuovi messaggi.

In Mail puoi visualizzare i messaggi di tutti i tuoi account e i thread dei messaggi in modo da rendere semplice seguire una conversazione. Puoi inviare o ricevere grafici e foto integrate e visualizzare documenti PDF e altri tipi di allegati. Usa AirPrint per stampare i messaggi e i loro allegati.

Mail funziona con MobileMe, Microsoft Exchange e molti dei più conosciuti servizi di gestione dei messaggi e-mail, tra cui Yahoo! Mail, Google e-mail e AOL, nonché altri servizi di gestione e-mail che utilizzano lo standard POP3 e IMAP.

Per inviare o ricevere messaggi in Mail, iPad deve disporre di una connessione a Internet. Consulta "Connessioni Internet" a pagina 31.

## Configurare gli account di posta

Puoi configurare gli account e-mail su iPad nei seguenti modi:

- Configura un account direttamente su iPad. Consulta "Aggiungere account di posta, contatti e calendari" a pagina 33.
- In iTunes, utilizza i pannelli delle impostazioni di iPad per sincronizzare le impostazioni degli account e-mail dal computer. Consulta "Sincronizzare con iTunes" a pagina 26.

## Inviare e-mail

Puoi inviare un messaggio e-mail a chiunque disponga di un indirizzo e-mail.

#### Creare e inviare un messaggio:

- 1 tocca 🗹 nella parte superiore dello schermo.
- 2 Digita un nome o un indirizzo e-mail nel campo A, oppure tocca 🕞 per aggiungere un nome dai contatti.

Quando digiti un indirizzo e-mail, vengono visualizzati gli indirizzi e-mail corrispondenti a quello inserito e presenti nell'elenco contatti. Tocca un indirizzo per aggiungerlo. Per aggiungere più nomi, tocca ().

*Nota:* durante la composizione di un messaggio dal tuo account di Microsoft Exchange, se disponi di accesso all'elenco GAL (Global Address List) aziendale, gli indirizzi corrispondenti ai contatti su iPad vengono visualizzati per primi, seguiti dagli indirizzi GAL corrispondenti.

- 3 Tocca Cc/Ccn/Da per inviare il messaggio anche ad altri, in copia conoscenza o copia conoscenza nascosta oppure per cambiare l'account dal quale il messaggio verrà inviato. Se disponi di più di un account e-mail, puoi toccare il campo Da per cambiare l'account dal quale inviare il messaggio.
- 4 Inserisci un oggetto, quindi il messaggio.

Puoi toccare Invio per spostarti dal campo dell'oggetto al campo del messaggio.

5 Tocca Invia.

| Inviare una foto in un messaggio e-mail                        | In Immagini, scegli una foto e tocca 😭, quindi<br>tocca "Invia foto per e-mail". Per inviare più foto<br>nello stesso messaggio, tocca 😭 mentre visualiz-<br>zi le miniature in un album. Puoi anche copiare e<br>incollare le foto. |
|----------------------------------------------------------------|----------------------------------------------------------------------------------------------------|
|                                                                | La foto viene inviata dall'account e-mail di de-<br>fault. Per modificare l'account di default per in-<br>viare e-mail, consulta "Posta, contatti, calendari" a<br>pagina 176.                                                       |
| Salvare la bozza di un messaggio da completare successivamente | Tocca Annulla, quindi tocca Salva. Il messaggio<br>viene salvato nella casella Bozze. Per aprire in<br>modo rapido le bozze salvate di recente, tocca e<br>tieni premuto 🗹.                                                          |
| Rispondere a un messaggio                                      | Apri un messaggio e tocca . Tocca Rispondi<br>per rispondere solo al mittente oppure "Rispondi<br>a tutti" per rispondere al mittente e a tutti i desti-<br>natari. Scrivi il tuo messaggio di risposta, quindi<br>tocca Invia.      |
|                                                                | l documenti o le immagini allegate al messaggio<br>originale non vengono inviati.                                                                                                    |

| Inoltrare un messaggio                   | Apri un messaggio e tocca 4, quindi tocca<br>Inoltra. Aggiungi uno o più indirizzi e-mail, scrivi il<br>messaggio, quindi tocca Invia.       |
|------------------------------------------|----------------------------------------------------------------------------------------------------|
|                                          | Quando inoltri a un messaggio, puoi includere i<br>documenti o le immagini allegate al messaggio<br>originale.                               |
| Condividere le informazioni dei contatti | In Contatti, scegli un contatto, quindi tocca<br>Condividi. Aggiungi uno o più indirizzi e-mail,<br>scrivi il messaggio, quindi tocca Invia. |

## Verificare e leggere i messaggi e-mail

L'icona Mail mostra il numero totale di messaggi non letti presenti in tutte le tue caselle in entrata. Potresti avere altri messaggi non letti presenti in altre caselle.

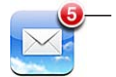

Numero di messaggi non letti nelle caselle in entrata

Verificare la presenza di nuovi messaggi: Scegli una casella, tocca Entrata e quindi 🖒.

Per ogni schermata account, puoi vedere il numero di messaggi non letti di ogni casella. Tocca una casella per visualizzare i relativi messaggi. I messaggi non letti sono contrassegnati da un punto blu 
accanto ad essi.

Se possiedi più di un account di posta, tocca "Caselle postali" per passare da un account all'altro. Per visualizzare tutti i tuoi messaggi in una casella di posta unificata, tocca "Caselle Entrata".

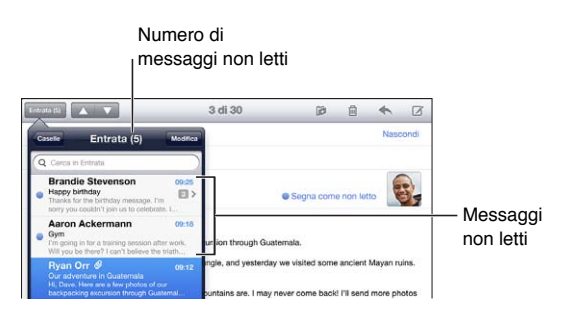

I messaggi correlati vengono raggruppati in un *thread*. Nella casella di posta vengono mostrati solo il primo messaggio e il numero di messaggi correlati. Per vedere il thread, toccalo. Per disattivare la visualizzazione in thread, vai a Impostazioni > Posta, contatti, calendari e disattiva "Organizza in thread".

Quando apri una casella, Mail carica i messaggi più recenti in base al numero specificato nelle impostazioni Mail se i messaggi non sono già stati caricati automaticamente. Consulta "Posta, contatti, calendari" a pagina 176.

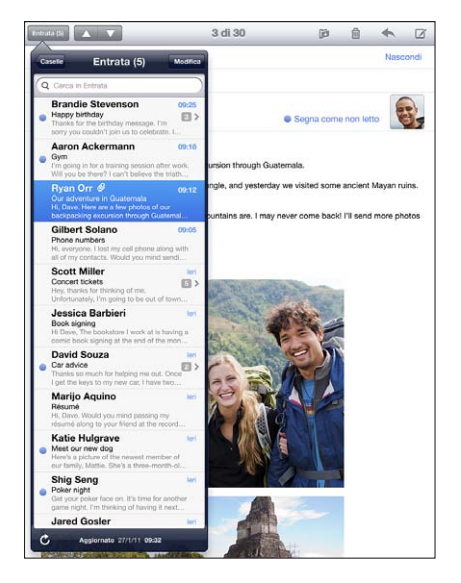

**Caricare altri messaggi:** Scorri fino in fondo all'elenco dei messaggi e tocca "Carico più messaggi".

Leggere un messaggio: tocca una casella, quindi tocca un messaggio. all'interno di un messaggio, tocca ▲ o ▼ per visualizzare il messaggio precedente o successivo.

La rotazione di iPad tra orientamento verticale e orizzontale ti consente di focalizzarti su un singolo messaggio oppure di vedere tutti i messaggi in modo da poter individuare e visualizzare velocemente quelli a cui sei più interessato.

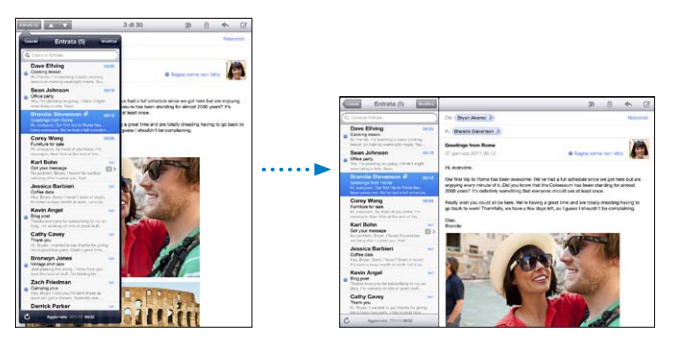

| Ingrandire parte di un messaggio                                 | Tocca due volte l'area per ingrandirla. Tocca nuo-<br>vamente due volte per ridurla. |
|------------------------------------------------------------------|--------------------------------------------------------------------------------------|
| Ridimensionare le colonne di testo per adattarle<br>allo schermo | Tocca due volte il testo desiderato.                                                 |
| Ridimensionare un messaggio                                      | Apri e chiudi due dita sullo schermo.                                                |

| Seguire un link                                     | tocca il link.                                                                                                    |
|-----------------------------------------------------|----------------------------------------------------------------------------------------------------|
|                                                     | I link di testo appaiono generalmente sottolineati<br>e in colore blu. Molte immagini sono anche link.<br>Un link può rimandarti a una pagina web, aprire<br>una mappa o aprire un nuovo messaggio e-mail<br>già completo di indirizzo |
|                                                     | I link di pagine web e mappe aprono Safari o<br>Mappe su iPad. Per ritornare a Mail, premi il tasto<br>Home e tocca Mail.                                                                                                    |
| Visualizzare l'indirizzo di destinazione di un link | Mantieni il dito sul link. Puoi aprire il link in Safari<br>o copiare l'indirizzo del link negli appunti.                                                                                                    |

iPad visualizza le immagini allegate in molti dei formati comunemente utilizzati (JPEG, GIF e TIFF) in linea con il testo dei messaggi e-mail. iPad può riprodurre vari allegati audio, tra cui MP3, AAC, WAV e AIFF. Puoi scaricare e visualizzare i documenti allegati ai messaggi ricevuti (quali documenti PDF, pagine web, documenti di testo, Pages, Keynote, Numbers e Microsoft Word, Excel e PowerPoint).

**Aprire un documento allegato:** tocca l'allegato per scaricarlo su iPad e quindi aprilo. Se iPad non supporta il formato di un allegato, puoi visualizzare il nome del documento ma non potrai aprirlo.

Aprire un documento allegato con un'app diversa: tocca e tieni premuto l'allegato, quindi scegli un'app. Se non possiedi nessuna app che può aprire l'allegato, puoi visualizzarlo se il suo formato è supportato da iPad.

Per un elenco dei formati di documento supportati, consulta "Impossibile aprire allegati ai messaggi e-mail" a pagina 199.

Salvare una foto allegata nell'album "Foto salvate": tocca la foto, quindi tocca "Salva immagine".

| Tocca Dettagli nella parte superiore dello<br>schermo.                                                                                                    |
|----------------------------------------------------------------------------------------------------|
| Tocca un nome o un indirizzo e-mail per visualiz-<br>zare le informazioni di contatto del destinatario.<br>Tocca l'indirizzo e-mail per contattare la persona.<br>Tocca Nascondi per nascondere i destinatari. |
| Tocca il messaggio e tocca Dettagli per visua-<br>lizzare i destinatari. Quindi tocca un nome o un<br>indirizzo e-mail e tocca "Crea nuovo contatto" o<br>"Aggiungi a contatto".                               |
| Apri il messaggio e tocca "Segna come non letto",<br>accanto alla riga dell'oggetto.                                                                                                    |
| Un punto blu 🔵 appare accanto al messaggio<br>nell'elenco messaggi fino a quando non lo si apre<br>di nuovo.                                                                                                   |
|                                                                                                    |

Aprire un invito a una riunione: tocca l'invito.

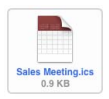

Puoi ottenere informazioni di contatto relative all'organizzatore e ad altri partecipanti, impostare un avviso, aggiungere note a un evento e aggiungere commenti che vengono inclusi nel messaggio e-mail di risposta all'organizzatore. Puoi accettare un invito, accettarlo provvisoriamente o rifiutarlo. Consulta "Rispondere agli inviti per una riunione" a pagina 96.

Salvare una foto allegata in Immagini: tocca la foto, quindi tocca "Salva immagine".

## **Ricercare e-mail**

Puoi cercare nei campi A, Da e Oggetto dei messaggi e-mail. Mail cerca nei messaggi scaricati nella casella attualmente aperta. Per MobileMe, Exchange e alcuni account e-mail IMAP, puoi anche cercare nei messaggi sul server.

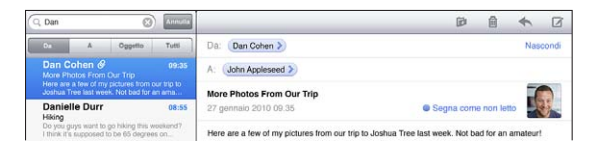

**Cercare nei messaggi e-mail:** apri una casella, posizionati in lato e inserisci il testo nel campo di ricerca. Tocca Da, A, Oggetto o Tutti (Da, A e Oggetto) per scegliere i campi da utilizzare nella ricerca (tocca la barra di stato per scorrere rapidamente verso l'alto dell'elenco e visualizzare il campo di ricerca).

I risultati della ricerca per i messaggi già scaricati su iPad vengono visualizzati automaticamente durante la digitazione. Tocca Ricerca per ignorare la tastiera e vedere altri risultati.

Eliminare o spostare i messaggi trovati: Dopo avere completato una ricerca, tocca Modifica, quindi seleziona i messaggi che desideri eliminare o spostare. Accanto a ogni messaggio selezionato appare un segno di spunta. Per eliminare i messaggi, tocca Elimina. Per spostare i messaggi, tocca Sposta, quindi tocca una cartella di destinazione.

**Cercare nei messaggi sul server:** tocca "Continua ricerca sul server" alla fine dei risultati della ricerca.

*Nota:* i risultati della ricerca dei messaggi sui server possono variare in funzione del tipo di account.

## Stampare messaggi e allegati

Puoi usare AirPrint per stampare messaggi e-mail e allegati che iPad è in grado di visualizzare.

**Stampare un messaggio e-mail:** tocca 4, quindi tocca Stampa. Seleziona le opzioni di stampa che desideri, quindi tocca Stampa.

Per stampare un'immagine senza il resto del messaggio e-mail, salva l'immagine (tocca l'immagine, quindi "Salva immagine"), quindi apri Immagini e stampa l'immagine dall'album "Foto salvate".

**Stampare un allegato:** tocca l'allegato per visualizzarlo, quindi tocca 🖻 e tocca Stampa. Seleziona le opzioni che desideri, quindi tocca Stampa.

Per informazioni sull'utilizzo di stampanti AirPrint consulta "Stampare" a pagina 43.

## Organizzare i messaggi e-mail

Puoi eliminare un singolo messaggio oppure eliminare un gruppo di messaggi contemporaneamente. Inoltre, puoi spostare i messaggi da una casella o da una cartella a un'altra casella o cartella.

Eliminare un messaggio: apri il messaggio e tocca 🖻 oppure scorri a sinistra e a destra del titolo del messaggio nell'elenco messaggi, quindi tocca Elimina.

Eliminare più messaggi contemporaneamente: mentre visualizzi un elenco di messaggi, tocca Modifica, seleziona i messaggi da eliminare, quindi tocca Elimina. Puoi anche cercare i messaggi e scegliere quelli che desideri eliminare. Consulta "Ricercare e-mail" a pagina 62.

**Spostare un messaggio in una casella o cartella diversa:** mentre visualizzi un messaggio, tocca **(a)**, quindi scegli una casella o una cartella.

**Spostare più messaggi contemporaneamente:** mentre visualizzi un elenco di messaggi, tocca Modifica, seleziona i messaggi da spostare, quindi tocca Sposta e seleziona una casella o una cartella. Puoi anche cercare i messaggi e scegliere quelli che desideri spostare. Consulta "Ricercare e-mail" a pagina 62.

## Fotocamera

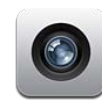

## Informazioni sulla fotocamera

Con iPad, hai sempre con te una fantastica fotocamera e videocamera. iPad dispone di una fotocamera posteriore, per scattare foto e girare video ad alta definizione, e di una fotocamera anteriore, che ti consente di effettuare videochiamate con FaceTime, scattare autoritratti o registrare video di te stesso.

Utilizza lo schermo per controllare la fotocamera posteriore e visualizzare le foto che scatti o i video che registri. Puoi toccare in un punto qualsiasi dello schermo per selezionare un oggetto o un'area specifica e regolare automaticamente l'esposizione della parte selezionata. L'autofocus (fino a circa 10 cm) e uno zoom digitale da 5x ti consentono di scattare fantastici primi piani.

Se disponi di una connessione Internet e hai attivato i servizi di localizzazione, le foto e i video vengono etichettati con i dati sulla posizione. Puoi usare i dati sulla posizione con alcune app e siti web per la condivisione di fotografie per tenere traccia dei luoghi in cui hai scattato le foto e pubblicarli. Ad esempio, l'app Immagini organizza le foto per luogo.

*Nota:* Se i servizi di localizzazione non sono attivi quando apri Fotocamera, potrebbe venirti richiesto di attivarli. Se non desideri che fotografie e video includano i dati relativi alla posizione, puoi utilizzare Fotocamera senza attivare i servizi di localizzazione. Consulta "Servizi di localizzazione" a pagina 167.

## Scattare foto e registrare video

Per scattare foto e registrare video con iPad è sufficiente puntare e toccare. Assicurati che l'interruttore Fotocamera/Video sia impostato su **O**.

Scattare una foto: inquadra il soggetto desiderato con iPad e tocca (2).

Quando scatti una foto o inizi una registrazione video, l'otturatore di iPad produce un effetto audio. Puoi utilizzare i tasti del volume per controllare il volume del suono dell'otturatore. Se hai spostato l'interruttore laterale Suoneria/Silenzioso su silenzioso non sentirai il suono dell'otturatore. Consulta "Tasti" a pagina 10.

*Nota:* In alcune regioni, gli effetti sonori della fotocamera vengono riprodotti anche se l'interruttore Suoneria/Silenzioso è impostato su silenzioso.

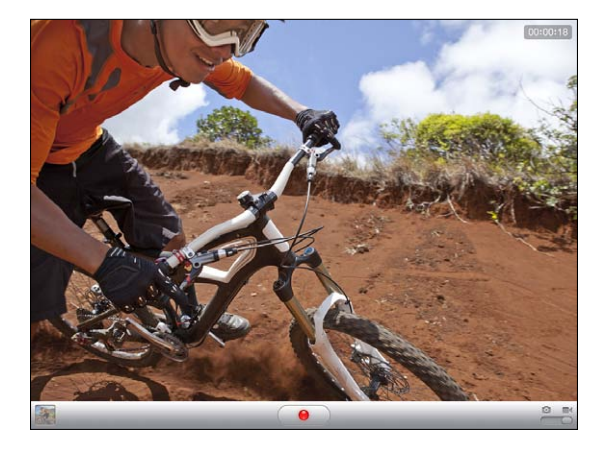

Registrare un video: fai scorrere l'interruttore Fotocamera/Video su ■4, quindi tocca ● per avviare la registrazione. Il pulsante Registra lampeggia durante la registrazione. Tocca nuovamente ● per interrompere la registrazione.

**Cambiare la messa a fuoco e impostare l'esposizione:** tocca il punto che desideri mettere a fuoco o di cui desideri impostare l'esposizione. La fotocamera regola l'esposizione dell'area selezionata dell'immagine.

**Ingrandire o ridurre:** tocca lo schermo, quindi trascina il cursore nella parte inferiore dello schermo per ingrandire o ridurre (fotocamera posteriore, solo in modalità fotocamera).

Passare dalla fotocamera anteriore a quella posteriore e viceversa: tocca @ nell'angolo superiore destro dello schermo.

**Esaminare una foto o un video appena acquisiti:** tocca la miniatura dell'ultimo scatto nell'angolo inferiore sinistro dello schermo.

Utilizza le frecce sinistra e destra nella parte inferiore dello schermo per esaminare foto e video in "Rullino foto" oppure scorri semplicemente verso sinistra o verso destra. Tocca Fine per tornare alla modalità fotocamera o video. Se non vedi i controlli, tocca lo schermo per visualizzarli. Eliminare una fotografia o un video: tocca 🛍. Se non vedi 🛍, tocca lo schermo per visualizzare i controlli.

Scattare un'istantanea dello schermo: premi e rilascia rapidamente i tasti Standby/ Riattiva e Home allo stesso tempo. Quando viene scattata l'istantanea lo schermo lampeggia e l'istantanea dello schermo viene aggiunta a "Rullino foto".

## Visualizzare e condividere fotografie e video

Le foto e i video acquisiti con la fotocamera vengono salvati nell'album "Rullino foto" su iPad. Puoi visualizzare l'album "Rullino foto" da Fotocamera o Immagini.

Visualizzare fotografie e video nell'album "Rullino foto": in Fotocamera, tocca l'immagine in miniatura nell'angolo inferiore sinistro dello schermo. In Immagini, tocca l'album "Rullino foto". Tocca il pulsante sinistro o destro o scorri verso sinistra o verso destra per capovolgere le foto e i video.

Quando visualizzi una foto o un video nell'album "Rullino foto", tocca lo schermo per visualizzare i controlli.

Per ulteriori informazioni sulla visualizzazione e condivisione di foto e video, consulta:

- "Visualizzare foto e video" a pagina 76
- "Condividere foto" a pagina 78

## **Tagliare video**

Puoi tagliare fotogrammi dall'inizio e dalla fine di un video registrato o da qualsiasi altro video presente nell'album "Rullino foto". Puoi sostituire il video originale o salvare la versione tagliata come nuovo clip video.

#### Tagliare un video:

- 1 mentre visualizzi un video, tocca lo schermo per visualizzare i controlli.
- 2 Trascina un'estremità del visualizzatore di fotogrammi nella parte superiore del video e tocca Taglia.
- 3 Tocca "Taglia originale" o "Salva come nuovo clip".

*Importante:* Se scegli "Taglia originale", i fotogrammi tagliati vengono definitivamente eliminati dal video originale. Se scegli "Salva come nuovo clip", il nuovo clip video tagliato viene salvato nell'album "Rullino foto" e il video originale rimane invariato.

## Caricare foto e video sul computer

Puoi caricare le foto e i video acquisiti con la fotocamera in applicazioni per la gestione delle foto sul computer, come iPhoto su un Mac.

Caricare foto e video sul computer: Collega iPad al computer.

- *Mac:* seleziona le foto e i video desiderati, quindi fai clic sul pulsante Importa o Scarica in iPhoto o in altre applicazioni per la gestione delle foto supportate sul computer.
- PC: segui le istruzioni fornite con l'applicazione per la gestione delle foto.

Se elimini foto e video da iPad quando li scarichi sul computer, gli elementi verranno rimossi dall'album "Rullino foto". Puoi utilizzare il pannello delle impostazioni Immagini di iTunes per sincronizzare foto e video (i video possono essere sincronizzati solo su Mac) con l'app Immagini su iPad.

## FaceTime

# 7

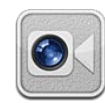

## Informazioni su FaceTime

FaceTime ti consente di effettuare videochiamate tramite Wi-Fi. Utilizza la fotocamera anteriore per mostrare il tuo volto mentre parli o la fotocamera posteriore per mostrare ciò che vedi attorno a te.

Per utilizzare FaceTime, sono richiesti iPad 2 e una connessione Wi-Fi a Internet. Anche il tuo interlocutore deve avere un dispositivo o un computer compatibile con FaceTime. Per ulteriori informazioni, consulta "FaceTime" a pagina 184.

Nota: FaceTime potrebbe non essere disponibile in tutti i paesi o le regioni.

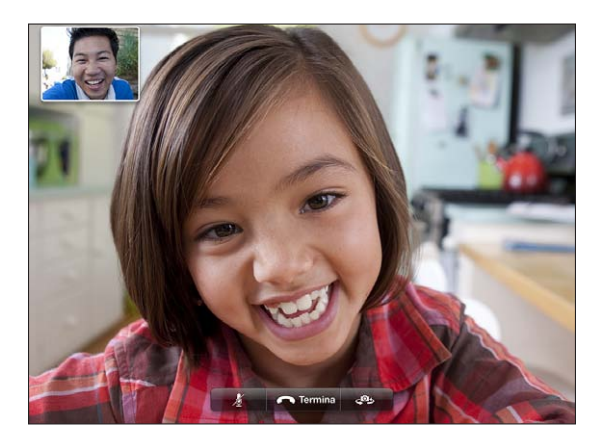

## Accedere

Per utilizzare FaceTime, devi avere un ID Apple. Se hai un account iTunes Store, MobileMe o un altro account Apple, puoi utilizzare l'ID Apple associato al tuo account esistente in FaceTime. Se non disponi di un ID Apple, puoi crearne uno quando apri FaceTime.

Non è necessario accedere e uscire ogni volta che utilizzi FaceTime. Una volta eseguito l'accesso, puoi iniziare subito a effettuare chiamate con FaceTime.

#### Accedere a FaceTime:

- 1 apri FaceTime, inserisci il tuo ID Apple e la password e tocca Accedi. Se non disponi ancora di un ID Apple, tocca "Crea nuovo account" per impostarne uno.
- 2 Sullo schermo di FaceTime, inserisci l'indirizzo e-mail che verrà utilizzato dagli altri utenti per chiamarti con FaceTime, quindi tocca Successivo. Se è la prima volta che utilizzi un indirizzo e-mail per FaceTime, potresti dover controllare la posta ricevuta a questo indirizzo e rispondere all'e-mail di verifica inviata da Apple. (Se hai già aggiunto l'account a Mail su iPad, la verifica è automatica.)

A questo punto puoi scegliere un contatto e avviare una chiamata FaceTime e gli altri utenti potranno chiamarti utilizzando l'indirizzo e-mail che hai fornito. Se disponi di più indirizzi e-mail, puoi aggiungere altri indirizzi come descritto di seguito.

#### Creare un nuovo account:

- 1 apri FaceTime e tocca "Crea nuovo account".
- 2 Segui le istruzioni su schermo. L'indirizzo e-mail inserito sarà l'ID Apple per il nuovo account.
- 3 Sullo schermo di FaceTime, inserisci l'indirizzo e-mail che verrà utilizzato dagli altri utenti per chiamarti. Questo indirizzo può essere diverso dall'indirizzo inserito per l'ID Apple, ma deve essere un indirizzo e-mail valido.
- 4 Rispondi all'e-mail inviata da Apple all'indirizzo e-mail che hai fornito al passaggio precedente.

Se disponi di più indirizzi e-mail, puoi utilizzarli tutti per ricevere chiamate.

**Aggiungere indirizzi e-mail:** scegli Impostazioni > FaceTime, quindi tocca "Aggiungi un'altra e-mail".

**Uscire:** normalmente non occorre uscire da FaceTime; dopo il primo accesso ti basterà riaprire FaceTime senza immettere nuovamente i dati di accesso. Se esci da FaceTime non potrai più ricevere chiamate. Se decidi di uscire, scegli Impostazioni > FaceTime, quindi tocca Account.

**Disattivare FaceTime:** se non vuoi ricevere chiamate FaceTime, scegli Impostazioni > FaceTime, quindi disattiva FaceTime.

## Effettuare una chiamata con FaceTime

Per effettuare una chiamata con FaceTime, apri l'app FaceTime e scegli una persona tra i tuoi contatti, i preferiti o dall'elenco delle chiamate recenti.

**Chiamare un contatto:** tocca Contatti, scegli un nome, quindi tocca l'indirizzo e-mail o il numero di telefono per FaceTime.

Aggiungere un contatto: tocca Contatti, tocca +, quindi inserisci il nome della persona e il suo indirizzo e-mail o numero di telefono. Per i contatti di altri paesi, ricorda di inserire il numero completo di prefisso internazionale, ad esempio +1 (408) 555-1234 per gli Stati Uniti.

Riavviare una chiamata recente: tocca recenti, quindi scegli un nome o un numero.

Chiamare un preferito: tocca Preferiti, quindi tocca un nome o un numero nell'elenco.

## Durante le chiamate

Durante una chiamata con FaceTime, puoi passare da una fotocamera all'altra, cambiare l'orientamento della fotocamera, disattivare l'audio del microfono, spostare la finestra PIP (picture-in-picture), aprire un'altra app e terminare la chiamata.

#### Passare dalla fotocamera anteriore a quella posteriore: tocca @.

**Cambiare l'orientamento della fotocamera:** ruota iPad e l'orientamento dell'immagine visualizzata dal tuo interlocutore cambierà di conseguenza.

Per evitare che l'orientamento dello schermo cambi mentre muovi la fotocamera, usa il blocco di orientamento. Consulta "Visualizzare in verticale o in orizzontale" a pagina 17.

**Disattivare l'audio del microfono:** tocca **1**, il tuo interlocutore potrà ancora vederti e tu potrai continuare a vederlo e sentirlo.

Spostare la finestra PIP (picture-in-picture): trascina la finestra in qualsiasi angolo.

**Utilizzare un'altra app durante una chiamata:** premi il pulsante Home (), quindi tocca l'icona di un'app. Potrai continuare a parlare con l'interlocutore, ma non potrete vedervi. Per riattivare il video, tocca la barra verde nella parte superiore dello schermo.

Terminare una chiamata: tocca 🚗 End.

## **Photo Booth**

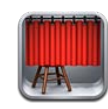

## Informazioni su Photo Booth

Fotografare è semplicissimo con Photo Booth. Rendi più interessanti le tue foto applicando un effetto al momento dello scatto. Photo Booth funziona con entrambe la fotocamera anteriore e la fotocamera posteriore.

## Selezionare un effetto

Prima di scattare una foto, puoi selezionare un effetto da applicare all'immagine.

Selezionare un effetto: Tocca 🖾, quindi tocca l'effetto che desideri utilizzare.

**Applicare la distorsione a un'immagine:** quando selezioni un effetto di distorsione, trascina il dito sullo schermo per modificare la distorsione. Puoi anche pizzicare, scorrere o ruotare l'immagine per cambiare la distorsione.

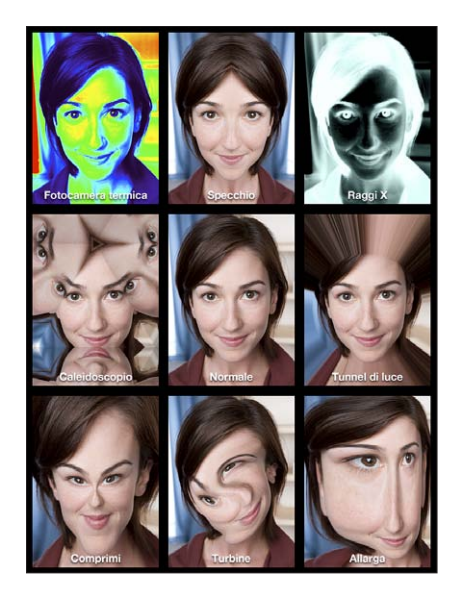

## Scattare una foto

Per scattare una foto con Photo Booth, inquadra con iPad e tocca.

Scattare una foto: inquadra il soggetto desiderato con iPad e tocca (2).

Quando scatti una foto, iPad produce il suono dell'otturatore. Puoi utilizzare i tasti del volume sulla parte laterale di iPad per controllare il volume del suono dell'otturatore. Se hai spostato l'interruttore laterale Suoneria/Silenzioso su silenzioso non sentirai il suono dell'otturatore. Consulta "Tasti" a pagina 10

*Nota:* In alcune regioni, gli effetti sonori della fotocamera vengono riprodotti anche se l'interruttore Suoneria/Silenzioso è impostato su silenzioso.

**Passare dalla fotocamera anteriore a quella posteriore e viceversa:** tocca (2009) nella parte inferiore dello schermo.

**Rivedere una foto appena scattata:** tocca la miniatura dell'ultima foto. Scorri a destra o a sinistra per visualizzare altre miniature.

Se non vedi i controlli, tocca lo schermo per visualizzarli.

Eliminare una foto: Seleziona una miniatura, quindi tocca 😢.

Gestire le foto: tocca la miniatura della foto; puoi selezionare più foto contemporaneamente. Tocca 🖆, quindi tocca E-mail, Copia o Elimina.
## Visualizzare e condividere le foto

Le foto scattate con Photo Booth vengono salvate nell'album "Rullino foto" su iPad. Puoi visualizzare l'album "Rullino foto" nell'app Immagini.

Visualizzare le foto nell'album "Rullino foto": in Immagini, tocca l'album "Rullino foto". Per sfogliare le foto, tocca il pulsante destra o sinistra o scorri verso destra o verso sinistra.

Puoi utilizzare Mail per inviare le foto scattate con Photo Booth in un messaggio e-mail.

Inviare una foto: tocca una miniatura per selezionare la foto o tocca di nuovo per selezionare più foto. Tocca 🖻, quindi tocca il pulsante E-mail nella parte inferiore dello schermo.

Si aprirà Mail e verrà creato un messaggio con la foto allegata.

# Caricare foto sul computer

Puoi caricare le foto scattate con Photo Booth sul computer per utilizzarle all'interno di applicazioni per la gestione delle foto come iPhoto su un Mac.

Per caricare le foto sul computer: collega iPad al computer.

- *Mac:* seleziona le foto desiderate, quindi fai clic sul pulsante Importa o Scarica in iPhoto o in un'altra applicazione per la gestione delle foto supportata sul computer.
- PC: segui le istruzioni fornite con l'applicazione per la gestione delle foto.

Se elimini le foto da iPad quando le carichi sul computer, gli elementi verranno rimossi dall'album "Rullino foto". Puoi utilizzare il pannello delle impostazioni Foto di iTunes per sincronizzare le foto con l'app Immagini su iPad.

# Immagini

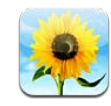

### Informazioni sulle foto

iPad ti consente di portare sempre con te le tue foto e i tuoi video per poterteli vedere ovunque tu sia. Puoi anche condividerli in modo semplice con amici e familiari, sia direttamente su iPad che su un televisore HD tramite AirPlay e Apple TV. Puoi persino stampare le tue foto direttamente da iPad tramite AirPrint. Se disponi di un modello di iPad con fotocamera, puoi visualizzare le foto e i video mentre scatti o effettui le riprese. Puoi sincronizzare foto e video dal computer, importarli da una fotocamera digitale o da iPhone oppure salvarli da un messaggio e-mail o dal web. Utilizzali nelle app, inviali in messaggi e-mail oppure caricali sulla tua galleria MobileMe. Puoi utilizzare iPad come cornice per foto in cui viene visualizzata una presentazione animata delle immagini.

## Sincronizzare foto e video con il computer

iPad supporta formati foto standard come ad esempio JPEG, TIFF, GIF e PNG. Utilizza iTunes per sincronizzare foto su iPad. Quando sincronizzi foto su iPad, iTunes crea automaticamente una dimensione ottimizzata per iPad, se necessario. Consulta "Configurare la sincronizzazione" a pagina 26.

iPad supporta i formati video H.264 e MPEG-4 con audio AAC. Utilizza iTunes per sincronizzare i video catturati con una videocamera digitale, iPhone o iPod touch (4a generazione) su iPad.

# Importare immagini e video da iPhone o da una fotocamera digitale

Con gli adattatori contenuti in iPad Camera Connection Kit (in vendita separatamente), puoi importare foto e video direttamente da una fotocamera digitale, da iPhone o da una scheda memoria SD.

#### Importare foto:

- 1 inserisci il lettore scheda SD o un connettore per fotocamera (incluso in iPad Camera Connection Kit) nella porta del connettore dock di iPad.
  - Per collegare una fotocamera o iPhone, utilizza il cavo USB fornito con la fotocamera o con iPhone, quindi collegalo alla porta USB del connettore della fotocamera. Se utilizzi iPhone, assicurati che sia acceso e sbloccato. Per collegare una fotocamera, assicurati che la questa sia accesa e impostata nella modalità di trasferimento. Per assistenza, consulta la documentazione fornita con la fotocamera.
  - Per utilizzare una scheda memoria SD, inseriscila nello slot del lettore scheda SD. Non forzare la scheda nello slot: si adatta solo in un modo.

Per ulteriori informazioni sui connettori, consulta la documentazione di iPad Camera Connection Kit.

- 2 Sbocca iPad.
- 3 L'app Immagini si apre e visualizza le foto e i video disponibili per l'importazione.
- 4 Seleziona le foto e i video che desideri importare.
  - Per importare tutti gli elementi, tocca "Importa tutto".
  - Per importare solo alcuni elementi, tocca quelli che desideri includere (viene visualizzato un segno di spunta su ognuno), quindi tocca Importa e seleziona Importa o "Importa selezionati".
- 5 Dopo aver importato le foto, puoi scegliere di conservare o eliminare le foto e i video dalla scheda, dalla fotocamera o da iPhone.
- 6 Scollega il lettore scheda SD o il connettore per fotocamera.

Per visualizzare le foto, guarda nell'album Ultima importazione. Viene creato un nuovo evento con tutte le foto selezionate per l'importazione.

Per trasferire le foto al computer, collega iPad al computer e importa le immagini con un'applicazione per la gestione delle foto come iPhoto o Adobe Elements.

# Visualizzare foto e video

Immagini ti consente di visualizzare le foto sincronizzate dall'applicazione per la gestione delle foto del computer, importate da una fotocamera digitale o da iPhone o salvate da un'e-mail o una pagina web.

Immagini organizza le raccolte per album, eventi, volti e luoghi. Luoghi utilizza le informazioni sulla posizione incluse nelle foto, ma non tutte le foto potrebbero disporre di queste informazioni: è richiesta una fotocamera che supporti la geolocalizzazione. Eventi e Volti devono prima essere configurati in iPhoto o Aperture su un Mac e quindi sincronizzati su iPad.

#### Visualizzare foto:

1 In Immagini, tocca "Album fotografici", Eventi, Volti o Luoghi.

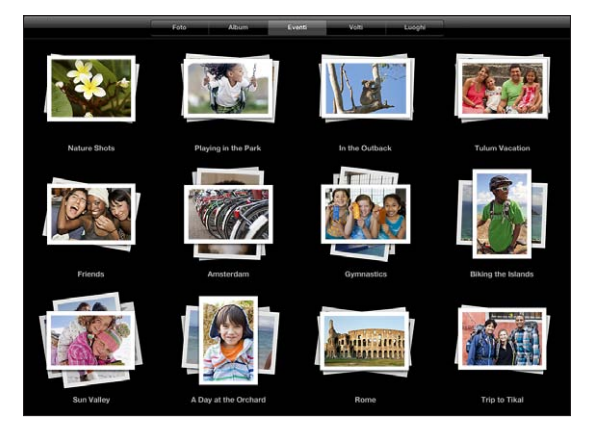

Per aprire una raccolta, toccala oppure apri e chiudi le dita sulla raccolta della quale desideri visualizzare l'anteprima delle foto contenute, quindi aprila. Le foto vengono ordinate per data di creazione.

Durante la visualizzazione di Luoghi, tocca il segnaposto sulla mappa per visualizzare la posizione, quindi comprimi per ingrandire e mostrare tutte le foto scattate in questa posizione.

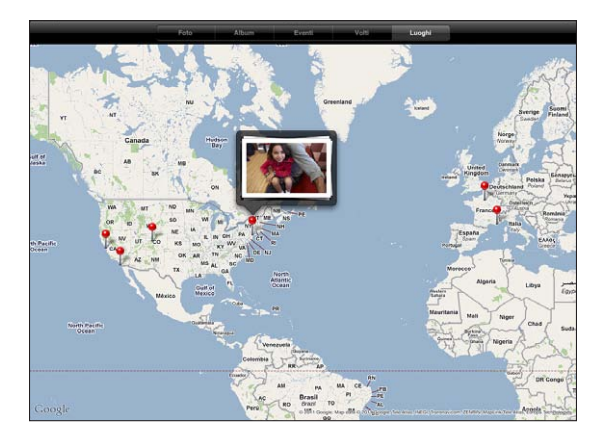

2 Tocca una miniatura per visualizzare una foto a tutto schermo.

Puoi anche ingrandire la foto.

Mostrare o nascondere i comandi: tocca la foto per mostrare i controlli. Tocca di nuovo per nascondere i controlli.

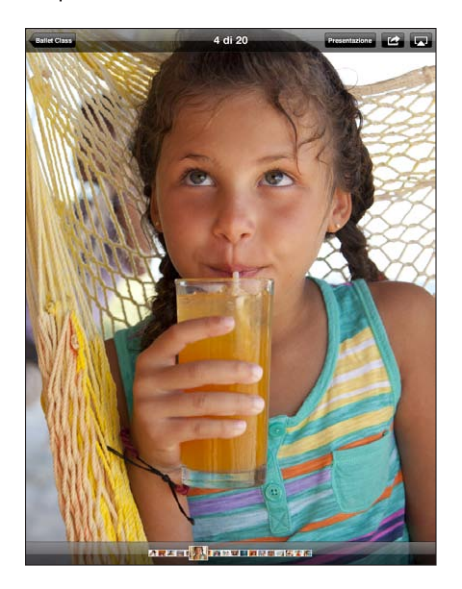

**Visualizzare una foto in orizzontale:** ruota iPad lateralmente. la foto o il video vengono ridotti automaticamente per adattarsi allo schermo. **Ingrandire una foto o una sola parte:** tocca due volte nel punto che desideri ingrandire. Per ridurre, tocca nuovamente due volte. Inoltre, puoi ingrandire o ridurre una foto allontanando o avvicinando due dita sullo schermo.

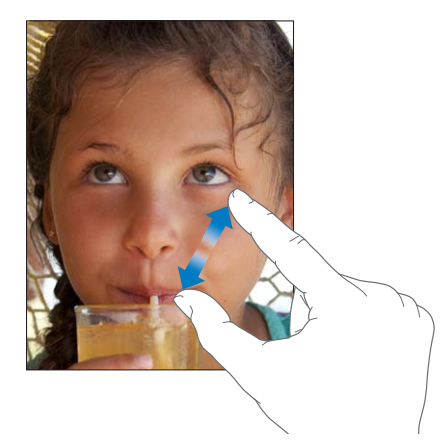

Eseguire la panoramica di una foto: trascina la foto.

Vedere la foto precedente o successiva: fai scorrere a destra o a sinistra. Oppure tocca lo schermo per mostrare le miniature nella parte inferiore, quindi tocca o trascina per visualizzare una foto diversa.

**Eliminare una foto:** Puoi eliminare foto dall'album delle foto salvate con le foto salvate da e-mail o dal web. Per le foto sincronizzate dal computer, è necessario eliminare la foto dall'album del computer, quindi sincronizzare nuovamente iPad.

Ruotare una foto: tocca 🕩. Per ruotarla ulteriormente, tocca di nuovo.

Visualizzare le foto o i video su un televisore utilizzando AirPlay e Apple TV: assicurati che iPad sia sulla stessa rete wireless di Apple TV, quindi tocca a e scegli Apple TV dall'elenco. Quando sfogli le foto su iPad, il video sul televisore si aggiorna durante la pausa. Per ulteriori informazioni, consulta "Utilizzare AirPlay" a pagina 48.

#### **Condividere foto**

Puoi condividere le foto come diapositive, completarle con musica e transizioni. Con AirPlay e Apple TV, puoi anche eseguire lo streaming wireless delle tue foto su un televisore. Puoi inviare foto e video in messaggi e-mail e aggiungere foto alla galleria MobileMe. Puoi anche copiare e incollare foto, salvare da messaggi e-mail a Immagini e salvare immagini da pagine web a un album di foto.

#### Presentazioni

Puoi creare e visualizzare una presentazione che mostra le foto con transizioni e musica. Puoi anche visualizzare una presentazione su iPad, o eseguirne lo streaming wireless su Apple TV. Puoi anche usare iPad per visualizzare una presentazione su un monitor esterno, come ad esempio un proiettore.

#### Visualizzare una presentazione:

1 Tocca un album per aprirlo.

Puoi selezionare un album contenente foto, video o entrambi. Se disponi di un modello di iPad con fotocamera, le foto e i video da te creati appariranno nell'album Rullino foto.

- 2 Tocca il pulsante Presentazione e, nell'elenco che viene visualizzato, seleziona le opzioni della presentazione. Puoi:
  - Selezionare un brano dalla libreria musicale per riprodurre musica durante la presentazione;
  - Selezionare un effetto di transizione da riprodurre tra una foto e l'altra.

Per impostare la durata di visualizzazione di ciascuna foto, vai su Generali > Impostazioni > Immagini. Puoi anche impostare la ripetizione della presentazione o la riproduzione in sequenza casuale.

Le transizioni disponibili dipendono dalla modalità di visualizzazione della presentazione. Se esegui il collegamento ad Apple TV, puoi scegliere una delle transizioni disponibili. Se colleghi iPad a un televisore o a un proiettore, scegli l'opzione Dissolvenza. Per informazioni sul collegamento a un monitor esterno, consulta Capitolo10, "Video," a pagina 83.

3 Tocca "Avvia presentazione".

Per interrompere la presentazione, tocca lo schermo.

Se stai utilizzando AirPlay per eseguire lo streaming delle foto su Apple TV, tocca 🗔 e seleziona Apple TV dall'elenco. Per ulteriori informazioni, consulta "Utilizzare AirPlay" a pagina 48.

#### Inviare una foto o un video in un messaggio e-mail

**Inviare una foto o un video:** tocca una foto o un video, tocca 🗟, quindi tocca "Invia foto per e-mail".

Se non vedi 🖾, tocca lo schermo per mostrare i controlli.

Inviare più foto o video: tocca un album, quindi tocca 🖻. Tocca le foto o i video che desideri inviare (viene visualizzato un segno di spunta su ogni miniatura), quindi tocca E-mail. Se il pulsante E-mail non è disponibile, deseleziona alcuni elementi.

#### Copiare una foto o un video:

- 1 Tocca 🚮.
- 2 Tocca per selezionare la foto e il video che desideri copiare.
- 3 Tocca Copia.

**Incollare una foto o un video:** tocca per definire il punto di inserimento dove desideri incollare la foto o il video, quindi tocca il punto di inserimento e tocca Incolla.

#### Aggiungere foto o video a una galleria MobileMe

Se sei iscritto a MobileMe, puoi aggiungere foto e video direttamente da iPad alla tua galleria MobileMe. Puoi anche aggiungere elementi alla galleria MobileMe di qualcun altro se ammette i contributi via e-mail.

Prima di aggiungere foto a una galleria del tuo account MobileMe, devi:

- Configurare un account MobileMe su iPad. Se non disponi di un account MobileMe, vai su www.apple.com/it/mobileme/setup/ipad.html.
- Pubblicare una galleria MobileMe e consentire l'aggiunta di foto da e-mail o da iPad.

Aggiungere una foto o un video alla galleria: scegli una foto o un video e tocca 🖆, quindi tocca "Invia a MobileMe". Inserisci un titolo e una descrizione, se desideri, seleziona l'album al quale aggiungere la foto e quindi tocca Pubblica.

Se non vedi 🕋, tocca lo schermo per mostrare i controlli.

iPad ti informa quando è stata pubblicata la foto e ti offre la possibilità di visualizzarla su MobileMe o di inviare un link per e-mail a un amico.

Aggiungere una foto alla galleria di qualcun altro: scegli una foto e tocca 🗟, quindi tocca "Invia foto per e-mail". Inserisci l'indirizzo e-mail dell'album e fai clic su Invia.

#### Salvare foto da messaggi e-mail o pagine web

Salvare una foto da un messaggio e-mail nell'album "Foto salvate": tocca la foto, quindi tocca "Salva immagine". Se la foto non è stata scaricata, tocca prima l'icona di download.

Salvare una foto da una pagina web nell'album "Foto salvate": tocca e tieni premuta la foto, quindi tocca "Salva immagine".

**Copiare foto dall'album "Foto salvate" sul computer:** collega iPad alla porta USB del computer, quindi utilizza un'applicazione per la gestione delle foto, come iPhoto su un Mac, per copiare le immagini.

#### Assegnare una foto a un contatto

Puoi assegnare una foto a un contatto.

#### Assegnare una foto a un contatto:

- 1 Seleziona una foto su iPad, quindi tocca 🕋.
- 2 Tocca "Assegna a contatto", quindi scegli un contatto.
- 3 Trascina la foto per avere una visuale migliore oppure apri o chiudi due dita su di essa per ingrandirla o ridurla, fino a ottenere l'effetto desiderato.
- 4 Tocca Imposta.

In Contatti, puoi assegnare una foto a un contatto toccando Modifica e toccando quindi l'icona dell'immagine.

# Stampare le foto

Puoi anche stampare foto da iPad usando AirPrint.

Stampare una foto: Tocca 😭, quindi tocca Stampa. Tocca "Seleziona stampante" per selezionare una stampante e impostare le opzioni, come ad esempio il numero di copie, quindi tocca Stampa. Se la tua stampante possiede un cassetto per carta foto-grafica, potrebbe passare automaticamente all'alimentazione da quel cassetto quando stampi una foto.

Per ulteriori informazioni, consulta "Stampare" a pagina 43.

# Sfondo e foto per la schermata Blocco

Puoi visualizzare una foto per lo sfondo della schermata Blocco e della schermata Home. Puoi scegliere alcune immagini di sfondo incluse con iPad oppure puoi utilizzare una tua foto.

#### Impostare una foto come sfondo dello schermo:

- 1 scegli una foto e tocca 🕋, quindi tocca "Usa come sfondo".
- 2 Trascina la foto per avere una visuale migliore oppure apri o chiudi due dita per ingrandirla o ridurla, fino a ottenere l'effetto desiderato. Quando ruoti iPad, un'immagine di almeno 1024 x 1024 pixel riempirà lo schermo.
- 3 Tocca Sfondo. Quindi tocca per utilizzare l'immagine come sfondo per la schermata Home, la schermata Blocco o per entrambe.

Per scegliere alcune immagini di sfondo incluse con iPad, vai a Impostazioni > Luminosità e sfondo.

# Utilizzare "Cornice immagine"

Quando iPad è bloccato, puoi visualizzare un album fotografico. Questo è un ottimo modo di utilizzare iPad mentre è in carica nel Dock di iPad.

Per modificare le impostazioni di "Cornice immagine", vai a Impostazioni > Cornice immagine, quindi imposta una delle seguenti opzioni:

- La transizione selezionata viene riprodotta tra una foto e l'altra. La durata della presentazione non può essere modificata.
- "Cornice immagine" può ingrandire la foto per mettere a fuoco i volti dei soggetti.
  È inoltre possibile selezionare in modo casuale uno dei volti come centro focale, se l'immagine presenta più di un volto. "Cornice immagine" utilizza le informazioni sul riconoscimento dei volti in foto importate da iPhoto o Aperture su un Mac.
  L'ingrandimento di volti non è un'opzione utilizzabile con la transizione Origami.

 "Cornice immagine" può visualizzare tutte le foto o solo quelle in una categoria Album, Volti o Evento. Seleziona un'opzione, quindi affina la selezione nell'elenco visualizzato. Le selezioni Volti, Album e Evento sono le stesse di quelle dell'app Immagini.

#### Avviare o interrompere "Cornice immagine":

- 1 Premi il tasto Standby/Riattiva per bloccare iPad.
- 2 Sulla schermata Blocco, tocca 😰.

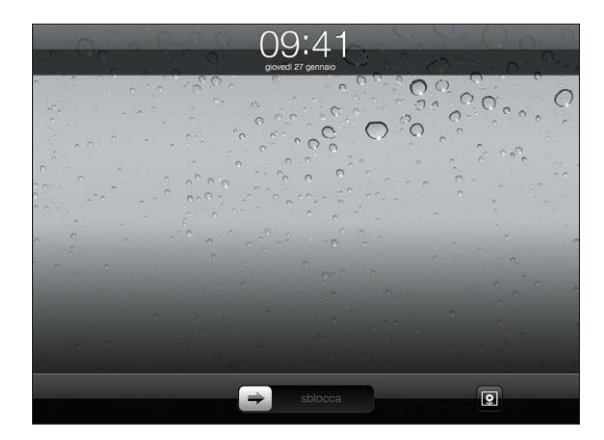

3 Tocca lo schermo per mettere in pausa la presentazione, quindi tocca 😰 per ritornare alla schermata Blocco o scorri il cursore per sbloccare iPad.

Per disattivare "Cornice immagine", vai a Impostazioni > Generali > Blocco con codice.

# Video

# 10

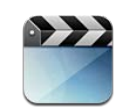

## Informazioni su Video

Puoi utilizzare iPad per visualizzare film, video musicali, podcast video e programmi TV se disponibili nella tua zona. iPad supporta anche funzionalità speciali come ad esempio scene, sottotitoli, lingue audio alternative e sottotitoli per non udenti.

Puoi noleggiare o acquistare video e film da iTunes Store e utilizzare un cavo adattatore video per visualizzarli sul televisore o con un proiettore. Se possiedi un Apple TV, puoi usare AirPlay per guardare i video su un televisore in modalità wireless.

# **Riprodurre video**

**Riprodurre un video:** Tocca Video, quindi tocca una categoria come ad esempio Film. tocca il video che desideri visualizzare. Se il video contiene delle scene, tocca il titolo della scena oppure semplicemente tocca ▶.

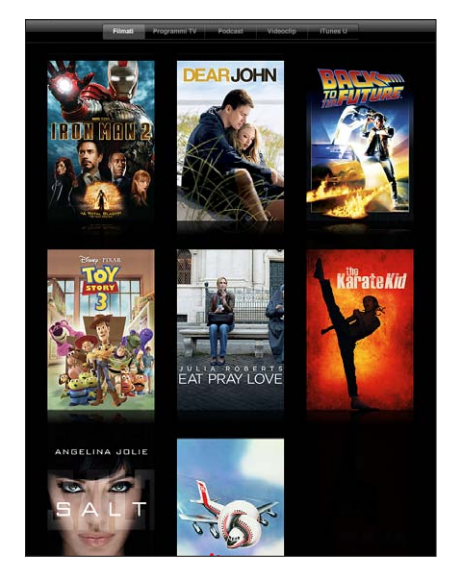

**Visualizzare i controlli di riproduzione:** durante la riproduzione di un video, tocca lo schermo per mostrare i controlli. Tocca di nuovo per nasconderli.

# Controllare la riproduzione video

Ruota iPad per riprodurre i video in formato panoramico con orientamento orizzontale.

Trascina la testina di riproduzione lungo la barra di scorrimento per passare a qualsiasi punto del video. Per regolare la velocità di scorrimento da alta a minima, fai scorrere il dito verso il basso quando trascini la testina di riproduzione lungo la barra di scorrimento.

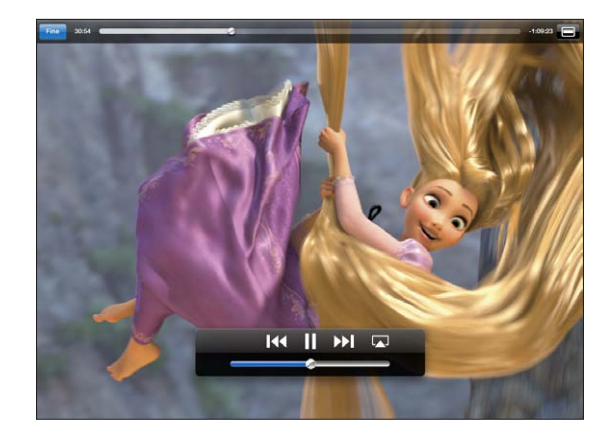

| Mettere in pausa un video                                           | Tocca <b>II</b> o premi il pulsante centrale (o equivalen-<br>te) su una cuffia auricolare compatibile.                                              |
|---------------------------------------------------------------------|----------------------------------------------------------------------------------------------------|
| Riprendere la riproduzione                                          | Tocca ▶ o premi il pulsante centrale (o equivalen-<br>te) su una cuffia auricolare compatibile.                                                      |
| Alzare o abbassare il volume                                        | Trascina il cursore del volume oppure utilizza i<br>pulsanti del volume su iPad o su una cuffia auri-<br>colare compatibile.                         |
| Riavviare un video                                                  | Trascina la testina di riproduzione sulla barra di<br>scorrimento completamente verso sinistra oppu-<br>re tocca I I se il video non contiene scene. |
| Passare alla scena successiva (se disponibile)                      | Tocca ▶ o premi velocemente due volte il pul-<br>sante centrale (o equivalente) su una cuffia auri-<br>colare compatibile.                           |
| Passare alla scena precedente (se disponibile)                      | Tocca I d o premi velocemente tre volte il pulsan-<br>te centrale (o equivalente) su una cuffia auricolare<br>compatibile.                           |
| Iniziare la riproduzione da una scena specifica<br>(se disponibile) | Tocca 🗮 quindi scegli un capitolo dall'elenco.                                                                                                    |
| Riavvolgere o avanzare                                              | Tocca e mantieni premuto 📢 o ▶Ì.                                                                                                    |

| Passare a un punto qualsiasi di un video                                          | Trascina la testina di riproduzione sulla barra di<br>scorrimento. Fai scorrere il dito verso il basso<br>per regolare la velocità di scorrimento da alta a<br>minima.                                                                       |
|-----------------------------------------------------------------------------------|----------------------------------------------------------------------------------------------------|
| Interrompere un video prima che la riproduzio-<br>ne giunga alla fine             | Tocca Fine o premi il tasto Home 🗍.                                                                                                    |
| Ridimensionare un video per riempire lo scher-<br>mo o per adattarlo allo schermo | Tocca Der fare in modo che il video occupi<br>completamente lo schermo oppure tocca Der<br>adattare il video allo schermo. Puoi anche toccare<br>due volte il video per cambiare la vista.                                                   |
|                                                                                   | Quando ridimensioni un video per riempire lo<br>schermo, i lati o la parte superiore potrebbero<br>esserne tagliati fuori. Quando lo ridimensioni per<br>adattarlo allo schermo, intorno al video potrebbe-<br>ro apparire delle barre nere. |
| Riprodurre un video su Apple TV usando AirPlay                                    | Tocca \Lambda e scegli un Apple TV. Consulta<br>"Guardare i video su un televisore" a pagina 87.                                                                                                    |
| Selezionare una lingua audio diversa (se<br>disponibile)                          | Tocca 😅, quindi scegli la lingua desiderata<br>dall'elenco Audio.                                                                                                    |
| Mostrare o nascondere i sottotitoli (se<br>disponibili)                           | Tocca 😅, quindi scegli una lingua oppure No,<br>dall'elenco Sottotitoli.                                                                                                    |
| Mostrare o nascondere i sottotitoli per non udenti (se disponibile)               | Tocca 😅 per mostrare o nascondere i sottotitoli<br>per non udenti, se disponibili nel video.                                                                                                    |

### Sincronizzare video

Utilizza iTunes per sincronizzare video su iPad. Quando iPad è collegato al computer, utilizza i pannelli Film, Programmi TV, Podcast e iTunes U per selezionare i video da sincronizzare.

#### Guardare film noleggiati

Puoi noleggiare film in definizione standard o nel formato alta definizione da iTunes Store e visualizzarli su iPad. Puoi scaricare i film noleggiati direttamente su iPad o trasferirli da iTunes sul computer a iPad (i film a noleggio non sono disponibili in tutti i paesi).

Prima della visione, è necessario scaricare completamente il film. Puoi mettere in pausa un download e continuare successivamente. I film noleggiati scadono dopo un determinato numero di giorni e una volta avviata la riproduzione hai a disposizione un tempo limitato per completarne la visione. I film vengono automaticamente eliminati quando scade il periodo di utilizzo. Prima di noleggiare un film, verifica il periodo di scadenza su iTunes Store.

Visualizzare un film noleggiato: scegli Video, tocca la categoria Film, quindi tocca il film che desideri visualizzare. Seleziona una scena o tocca semplicemente ►.

**Trasferire film noleggiati su iPad:** collega iPad al computer. Quindi seleziona iPad nella barra laterale di iTunes, fai clic su Film e seleziona i film da trasferire. Il computer deve essere collegato a Internet. I film noleggiati su iPad non possono essere trasferiti su un computer.

#### Guardare i video su un televisore

Per guardare i video sul televisore, puoi connettere iPad al televisore usando AirPlay e Apple TV oppure usa un cavo per collegare iPad direttamente al televisore o al ricevitore AV. Per ulteriori informazioni sul collegamento di iPad con un televisore o un proiettore, consulta "Video" a pagina 182.

**Connettersi usando AirPlay:** inizia la riproduzione del video, quindi tocca a e scegli il tuo Apple TV dall'elenco dispositivi AirPlay. Per ulteriori informazioni, consulta "Utilizzare AirPlay" a pagina 48.

Mentre il video è in riproduzione, puoi uscire da Video e usare altre app.

**Per far tornare la riproduzione su iPad:** apri Video, quindi tocca a scegli iPad dall'elenco.

#### Eliminare video da iPad

Per risparmiare spazio, puoi eliminare i video da iPad.

Eliminare un video: Nell'elenco dei video , tocca e mantieni il dito su un video fino a quando non viene visualizzato il pulsante Elimina, quindi tocca 🛞. Quando hai finito di eliminare i video, tocca Annulla o Home.

Quando elimini un video (tranne nel caso di film noleggiati) da iPad, il video non viene eliminato dalla libreria iTunes sul computer e puoi sincronizzarlo di nuovo su iPad in un altro momento. Se non desideri più sincronizzare il video in iPad, configura iTunes per non sincronizzarlo. Consulta "Sincronizzare con iTunes" a pagina 26.

*Importante:* Se elimini un film noleggiato da iPad, il film viene eliminato definitivamente e non potrà più essere trasferito sul computer.

# YouTube

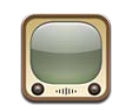

#### Cercare e visualizzare video

Sul sito YouTube puoi visualizzare brevi video inviati da persone di tutto il mondo. Puoi visualizzare i video più guardati dell'ultimo periodo, ricercare video per argomento di interesse, contrassegnare i preferiti e accedere velocemente ai video che hai caricato su YouTube dal computer.

Per utilizzare alcune funzionalità di YouTube su iPad, devi accedere a un account YouTube quando richiesto. Per informazioni sui requisiti e su come creare un account YouTube, visita la pagina web www.youtube.com.

Nota: YouTube non è disponibile in tutte le lingue e in tutti i paesi.

Per utilizzare YouTube, iPad deve essere connesso a Internet. Consulta "Connessioni Internet" a pagina 31.

**Sfogliare i video:** Tocca un pulsante nella barra degli strumenti per selezionare una categoria.

- "Primo piano": i video rivisti e messi in primo piano dal personale di YouTube.
- *"I più votati":* i video più votati dagli utenti di YouTube. Se disponi di un account YouTube, puoi classificare i video su iPad.
- *"I più visti"*: i video più visti dagli utenti di YouTube. Tocca Tutti, per i video più visti di tutti i tempi oppure Oggi o "Questa settimana", per i video più visti del giorno o della settimana.
- *Preferiti:* video che hai aggiunto ai Preferiti. Quando accedi a un account YouTube, vengono visualizzati i preferiti dell'account.
- "I più recenti": i video inviati più recentemente a YouTube.
- *Iscrizioni:* video degli account YouTube al quale sei iscritto. Per utilizzare questa funzionalità devi avere accesso a un account YouTube.

- *Playlist:* video che aggiungi alle playlist. Per utilizzare questa funzionalità devi avere accesso a un account YouTube.
- *I miei video*: video che hai caricato su YouTube. Per utilizzare questa funzionalità devi avere accesso a un account YouTube.
- Cronologia: i video che hai visualizzato più recentemente.

#### Cercare un video:

- 1 tocca il campo di ricerca di YouTube.
- 2 Inserisci una parola o una frase, quindi tocca Ricerca.

YouTube mostra i risultati a seconda dei titoli, le descrizioni, le etichette e i nomi utente del video ricercato. Ogni risultato mostra il titolo, la classifica, il numero di visualizzazioni, la durata e il nome dell'account da cui è stato pubblicato il video.

Riprodurre un video: tocca un video.

Il video viene scaricato su iPad e viene visualizzata una barra di progresso. Quando è stata caricata una porzione sufficiente del video, inizia la riproduzione. Puoi anche toccare ▶ per avviare il video.

# Controllare la riproduzione video

Ruota iPad in orizzontale per visualizzare il video nelle dimensioni massime. Durante la riproduzione di un video, i controlli non vengono visualizzati in modo da non coprire il video.

Mostrare o nascondere i comandi video: tocca lo schermo.

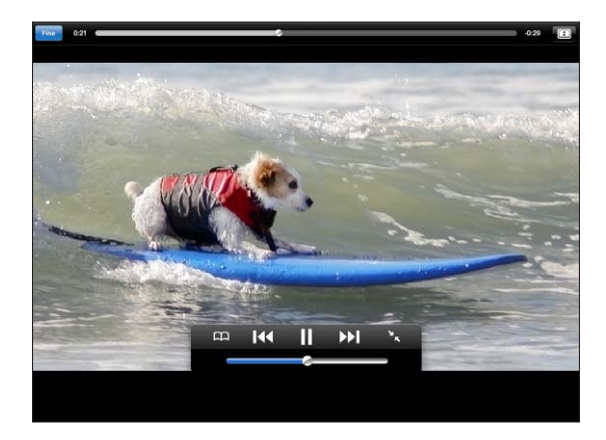

| Riprodurre o mettere in pausa un video                            | Tocca ▶ o <b>II</b> . Puoi anche premere il pulsante<br>centrale (o equivalente) su una cuffia auricolare<br>compatibile.                                                      |
|-------------------------------------------------------------------|----------------------------------------------------------------------------------------------------|
| Regolare il volume                                                | Trascina il cursore del volume oppure utilizza i<br>pulsanti del volume di iPad o quelli di una cuffia<br>auricolare compatibile.                                              |
| Riavviare un video                                                | Тосса 📢.                                                                                                    |
| Saltare al video successivo o precedente in un elenco             | Tocca due volte I≪ per passare al video prece-<br>dente. Tocca ▶ per passare al video successivo.                                                                              |
| Riavvolgere o avanzare                                            | Tocca e mantieni premuto <b>I∢∢</b> o <b>▶▶I</b> .                                                                                                    |
| Passare a un punto qualsiasi di un video                          | Trascina la testina di riproduzione sulla barra di scorrimento.                                                                                                    |
| Interrompere la visione di un video                               | Tocca Fine o premi il tasto Home 🗋.                                                                                                    |
| Alterna la modalità a tutto schermo con la mo-<br>dalità standard | Tocca due volte il video. Puoi anche toccare E<br>per fare in modo che il video occupi completa-<br>mente lo schermo oppure toccare e per adatta-<br>re il video allo schermo. |
| Aggiungere un video ai preferiti                                  | Avvia la riproduzione di un video, quindi tocca<br>A.                                                                                                    |
| Inviare il link a un video via e-mail                             | Avvia la riproduzione di un video, quindi tocca<br>K                                                                                                    |
| Riprodurre un video su Apple TV usando AirPlay                    | Tocca \Lambda e scegli Apple TV. Per informazioni, con-<br>sulta "Utilizzare AirPlay" a pagina 48.                                                                             |
| Visualizzare le informazioni relative a un video                  | Tocca re per uscire dalla modalità a tutto scher-<br>mo e visualizzare video correlati, commenti e<br>ulteriori comandi.                                                       |

# Gestire i video

Durante la visione di un video a tutto schermo, tocca per visualizzare il controller, quindi tocca imper visualizzare video correlati e altre opzioni di gestione dei video.

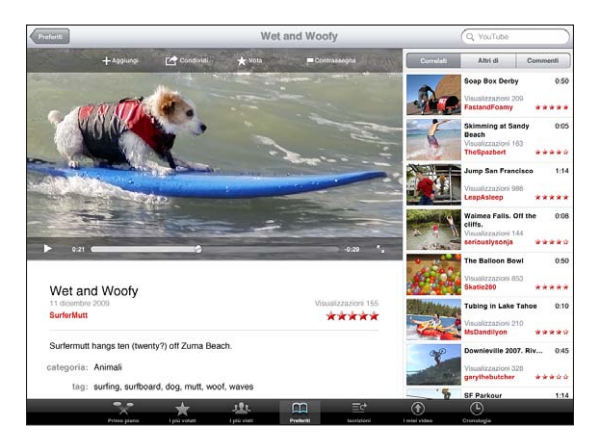

| Classificare un video o aggiungere un<br>commento     | Tocca il video per visualizzare la barra degli stru-<br>menti, quindi tocca Classifica e seleziona una<br>classifica. È necessario accedere a un account<br>YouTube.                                    |
|-------------------------------------------------------|----------------------------------------------------------------------------------------------------|
| Visualizzare altri video da questo utente<br>YouTube  | Nella barra laterale, tocca "Atri video da". È neces-<br>sario accedere a un account YouTube.                                                                                                    |
| Visualizzare video simili a questo                    | Nella barra laterale, tocca "Video correlati".                                                                                                    |
| lscriversi ai video mediante questo utente<br>YouTube | Nella schermata "Altre info>", tocca "Altri video"<br>quindi tocca "Sottoscrivi < <i>account&gt;</i> " nella parte<br>inferiore dell'elenco dei video. È necessario acce-<br>dere a un account YouTube. |
| Aggiungere un video ai preferiti o a una playlist     | Tocca Aggiungi, quindi seleziona Preferiti o una playlist.                                                                                                    |
| Inviare un link a un video via e-mail                 | Tocca Condividi.                                                                                                    |
| Contrassegnare un video                               | Tocca il video per visualizzare la barra degli stru-<br>menti, quindi tocca .                                                                                                    |

### Visualizzare YouTube su un televisore

Se possiedi un Apple TV, puoi usare AirPlay per guardare i video di YouTube su un televisore. Consulta "Controllare la riproduzione video" a pagina 89.

Puoi anche collegare iPad direttamente al televisore o a un proiettore e visualizzare YouTube su uno schermo di grandi dimensioni. Per ulteriori informazioni sull'utilizzo di iPad con un televisore o un proiettore, consulta "Video" a pagina 182.

# Calendario

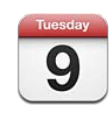

## Informazioni sul Calendario

Con iPad è facile organizzare bene i propri impegni. Puoi visualizzare i calendari singolarmente o diversi calendari contemporaneamente. Puoi visualizzare gli eventi per giorno, settimana o mese, oppure visualizzarli in un elenco. Puoi anche ricercare eventi per titolo, invitato o luogo.

Puoi sincronizzare iPad con i calendari sul computer. Puoi anche creare, modificare o annullare eventi su iPad, e sincronizzarli nuovamente con il computer. Puoi iscriverti ai calendari di Google, Yahoo! o iCal. Puoi iscriverti a calendari iCalendar (.ics) di sola lettura o importare documenti .ICS da e-mail. Se disponi di un account Microsoft Exchange o di un account CalDAV supportato, puoi ricevere e rispondere agli inviti per le riunioni e invitare persone agli eventi che hai programmato.

#### Sincronizzare i calendari

Puoi sincronizzare i calendari anche nei seguenti modi:

- In iTunes, utilizza il pannello delle impostazioni di iPad per impostare la sincronizzazione con iCal o Microsoft Entourage su un computer Mac oppure Microsoft Outlook su un PC, quando colleghi iPad al computer. Consulta "Sincronizzare con iTunes" a pagina 26.
- Nelle impostazioni di iPad, attiva Calendari negli account di MobileMe, Google, Yahoo! o Microsoft Exchange per sincronizzare le informazioni del calendario con tecnologia "over the air". Se la tua società o organizzazione lo supporta, puoi anche impostare un account CalDAV. Consulta "Aggiungere account di posta, contatti e calendari" a pagina 33. Per sincronizzare i calendari tramite la trasmissione Over-The-Air, iPad deve essere connesso a Internet.

# Aggiungere, modificare e eliminare eventi calendario

Puoi creare e modificare eventi del calendario direttamente su iPad.

Se disponi di un account Microsoft Exchange con i calendari abilitati o di un account CalDAV supportato, puoi invitare altre persone a eventi o riunioni.

Aggiungere un evento: tocca + e inserisci le informazioni, quindi tocca Fine.

Puoi inserire quanto segue:

- Titolo
- Posizione
- Ora di inizio e ora di fine (oppure attivare l'opzione "Tutto il giorno", se si tratta di un evento che dura l'intera giornata)
- Il numero di ripetizioni: nessuna, ogni giorno, ogni settimana, ogni due settimane, ogni mese, ogni anno.
- Orario di avviso: da cinque minuti a due giorni prima dell'evento.

Quando imposti un avviso, appare l'opzione per impostare un secondo avviso. Quando si verifica un avviso, iPad visualizza un messaggio. Per impostare iPad affinché emetta un suono, consulta "Avvisi" a pagina 97.

*Importante:* Quando viaggi, iPad potrebbe non avvisarti nell'ora locale corretta. Per impostare manualmente l'ora corretta, consulta "Data e ora" a pagina 174. Per informazioni sulla regolazione del fuso orario del calendario, consulta "Visualizzare i calendari" a pagina 93.

Note

Se hai più di un calendario, puoi selezionare quale calendario aggiungere all'evento. I calendari di sola lettura non vengono visualizzati nell'elenco.

| Modificare un evento | Tocca l'evento, quindi tocca Modifica.                                  |
|----------------------|-------------------------------------------------------------------------|
| Eliminare un evento  | Tocca l'evento, tocca Modifica, quindi scorri e tocca "Elimina evento". |

#### Visualizzare i calendari

Puoi visualizzare un calendario singolo, calendari selezionati o tutti i calendari contemporaneamente. Questo rende semplice la gestione dei calendari lavorativi e familiari allo stesso tempo.

**Visualizzare un calendario diverso:** tocca Calendari, quindi seleziona i calendari da visualizzare. Per visualizzare i compleanni dei contatti, come definiti in Contatti, seleziona il calendario Compleanni.

Puoi visualizzare gli eventi in un elenco o visualizzarli per giorno, settimana o mese. Gli eventi per tutti i calendari selezionati vengono visualizzati su iPad.

Cambiare vista: tocca Elenco, Giorno, Settimana o Mese.

 Vista elenco: tutti gli appuntamenti e gli eventi vengono visualizzati in un elenco scorrevole accanto al giorno selezionato. Per visualizzare un giorno diverso, tocca ◀ o ▶ oppure seleziona un giorno della timeline sotto il calendario.

| ~ -                                         |                   |     | ter me mer ge ter set der  |
|---------------------------------------------|-------------------|-----|----------------------------|
| $\mathcal{O}$                               |                   |     |                            |
|                                             |                   |     | 3 4 3 6 7 6 3              |
| Contra Marcolo Contra                       |                   |     |                            |
| lovedi 27 gennalo                           |                   |     | 17 18 18 20 21 22 23       |
|                                             |                   |     | 20 23 25 20 20 20 20       |
|                                             |                   |     |                            |
| Finance Review                              | 00.30 ± 11.00     |     | event http-E-gains         |
| Lunch with Lisa                             |                   |     | Press Press                |
| Creative Review                             | 1300 a 1400       | 100 | Brit floor conference room |
| bring sketches                              |                   |     |                            |
| Project Kickoff                             |                   |     |                            |
| Parent-Teacher<br>Conference<br>High School | 17.00 ± 18.00     |     | Lunch with Lisa            |
| don't forget Je                             | enn's report card |     |                            |
|                                             |                   |     | Constinue Baulant          |
| Movie Night                                 | 1900 8 3100       |     | Cupertino Office           |
|                                             |                   |     |                            |
|                                             |                   |     |                            |
|                                             |                   |     |                            |
|                                             |                   |     |                            |
|                                             |                   |     | Project Kickoff            |
|                                             |                   |     |                            |
|                                             |                   |     |                            |
|                                             |                   |     | Parent-Teacher Conference  |
|                                             |                   |     |                            |

- Vista giorno: scorri in alto o in basso per visualizzare gli eventi del giorno. Tocca ◀ o
  ▶ per visualizzare gli eventi del giorno precedente o successivo oppure seleziona un giorno dalla timeline sotto il calendario.
- Vista settimana: scorri per visualizzare gli eventi della settimana. Tocca ◀ o ▶ per visualizzare la settimana precedente o successiva oppure seleziona una settimana dalla timeline sotto il calendario.
- *Vista mese*: tocca un giorno per visualizzarne gli eventi. Tocca ◀ o ▶ per visualizzare il mese precedente o successivo oppure seleziona un mese dalla timeline sotto il calendario.

| Genna              | io 2011                         |                                            |                                         |                                        |                          |                     |
|--------------------|---------------------------------|--------------------------------------------|-----------------------------------------|----------------------------------------|--------------------------|---------------------|
|                    |                                 |                                            | 27 Giovedi                              |                                        |                          |                     |
| *                  | Creative Briefing               |                                            |                                         |                                        | Project Kickoff          |                     |
|                    | Foom                            | Dentist Appointment<br>Dentist Office      |                                         | Finance Review<br>3rd floor conference | 2nd foor conference      |                     |
|                    | 2                               |                                            | Weekly Team Meet<br>2nd floor conferenc |                                        |                          |                     |
|                    | Longh with Katia                | Expense Discussion<br>1st floor conference |                                         | Longh with Line                        |                          |                     |
|                    | cale                            | ROOM                                       |                                         |                                        | Lunch with Manager       |                     |
| Lunch with Gilbert |                                 |                                            | Spin Class<br>gym                       | Creative Review                        |                          | Guitar Lessons      |
|                    | Conference Call<br>meeting room |                                            | Parturney Call                          | Copertino Unice                        | Call About Apartm        |                     |
|                    |                                 |                                            | meeting room                            |                                        |                          |                     |
|                    |                                 |                                            |                                         | Project Kickoff<br>2nd floor conferenc |                          |                     |
|                    | Jenn's Volleyball               |                                            | Jenn's Volleyball                       |                                        |                          |                     |
|                    | High School<br>Oymnesium        | Jenn's Birthday<br>Party<br>Pizza Land     | High School<br>Gymnasium                | Parent-Teacher Co<br>High School       | Jenn's Volleyball        | Concert in the part |
|                    |                                 |                                            |                                         | Movie Night                            | High School<br>Gymnasium |                     |

Vedere i dettagli di un evento: tocca l'evento.

Visualizzare gli eventi regolati per un fuso orario: In Impostazioni, vai su "Posta, contatti, calendari". Sotto Calendari, tocca "Supporto fuso orario". Attiva "Supporto fuso orario" e seleziona una delle città principali nella zona del fuso orario desiderato. Quando "Supporto fuso orario è disattivato", iPad Wi-Fi + 3G mostra gli eventi del fuso orario della posizione attuale, in funzione dell'ora della rete.

#### Effettuare ricerche nei calendari

Puoi cercare i titoli, gli invitati, le note e i luoghi degli eventi presenti nei tuoi calendari. Calendario cerca solo all'interno del calendario o dei calendari che stai visualizzando.

Cercare eventi: Inserisci il testo nel campo di ricerca.

l risultati della ricerca appaiono automaticamente mentre digiti. Tocca un risultato per visualizzare l'evento. Tocca il calendario per chiudere l'elenco dei risultati di ricerca.

#### Iscriversi ai calendari

Puoi iscriverti ai calendari che utilizzano i formati iCalendar (.ics). Molti servizi basati su calendari, tra cui Yahoo!, Google e iCal sul Mac, supportano le iscrizioni ai calendari.

I calendari a cui sei iscritto sono di sola lettura. Puoi leggere gli eventi dai calendari ai quali sei iscritto su iPad, ma non puoi modificarli o creare nuovi eventi.

#### Iscriversi a un calendario CalDAV o .ics:

- 1 In Impostazioni, scegli "Posta, contatti, calendari", quindi tocca "Aggiungi account".
- 2 Scegli Altro, quindi scegli "Aggiungi calendario".
- 3 Inserisci le informazioni sull'account, quindi tocca Successivo per verificare l'iscrizione.
- 4 Tocca Salva.

Apple fornisce link a numerosi calendari di iCal gratuiti a cui puoi decidere di iscriverti, ad esempio per festività o eventi sportivi nazionali.

Puoi anche iscriverti a un calendario iCal (o altri calendari in formato .ics) pubblicati sul web toccando il link di un calendario che ricevi in un messaggio e-mail su iPad.

# Rispondere agli inviti per una riunione

Se disponi di un account Microsoft Exchange su iPad con i calendari attivati, un account CalDAV supportato o un calendario MobileMe, puoi ricevere e rispondere agli inviti per le riunioni provenienti da persone della tua organizzazione.

Quando ricevi un invito, la riunione compare nel calendario, circondata da una linea punteggiata. L'icona 🔁 nell'angolo destro inferiore dello schermo mostra il numero di inviti nuovi ricevuti. Per ricevere e rispondere agli inviti per una riunione, iPad deve essere collegato a Internet.

#### Rispondere a un invito del Calendario:

- 1 tocca l'invito a una riunione nel calendario o tocca l'icona 🗈 per visualizzare la schermata Evento, quindi tocca un invito.
  - Tocca "Invitato da" per ottenere informazioni di contatto relative all'organizzatore della riunione. Tocca l'indirizzo e-mail per inviare un messaggio all'organizzatore.
  - Tocca gli invitati per vedere chi è stato invitato alla riunione. Tocca il nome di un invitato per visualizzarne le informazioni di contatto. Tocca l'indirizzo e-mail per inviare un messaggio all'invitato.
  - Tocca Avviso affinché iPad emetta un avviso acustico prima della riunione.
  - Tocca "Aggiungi commenti" per aggiungere commenti diretti all'organizzatore della riunione. I commenti verranno visualizzati nella schermata informativa della riunione.

Le note vengono create dall'organizzatore della riunione.

2 Tocca Accetta, Forse o Rifiuta.

Quando accetti un invito, lo accetti in modo provvisorio o lo rifiuti, all'organizzatore viene inviato un messaggio e-mail di risposta che include tutti i commenti che hai aggiunto.

Puoi modificare la risposta successivamente, senza rifiutare l'invito. Tocca "Aggiungi commenti" per modificare o aggiungere commenti.

#### Importare documenti calendario da Mail

Puoi aggiungere eventi a un calendario importando un documento da un messaggio e-mail. Puoi importare qualsiasi documento calendario .ics.

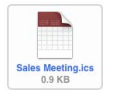

**Importare eventi da un documento calendario:** In Mail, apri il messaggio e tocca il documento calendario. Quando l'elenco degli eventi appare, tocca "Aggiungi tutti", scegli il calendario a cui desideri aggiungere gli eventi e tocca Fine.

#### Avvisi

**Impostare gli avvisi del calendario:** in Impostazioni, scegli Generali > Suoni, quindi attiva "Avvisi calendario". Se quando si verifica un evento l'opzione "Avvisi calendario" è disattivata, iPad visualizza un messaggio ma non emette alcun suono.

**Avvisi sonori per gli inviti:** in Impostazioni, scegli "Posta, contatti, calendari". In Calendari, tocca "Avvisi nuovo invito" per attivare l'opzione.

# Contatti

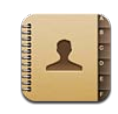

### Informazioni sui contatti

iPad ti consente di accedere facilmente e modificare l'elenco dei contatti da account personali, di lavoro e aziendali. Puoi ricercare in tutti i gruppi e le informazioni presenti in Contatti sono accessibili automaticamente, in modo che l'invio di e-mail sia facile e veloce.

Puoi aggiungere i contatti direttamente su iPad o sincronizzare i contatti dalle applicazioni presenti sul computer. Se disponi di un account MobileMe o Microsoft Exchange con Contatti abilitato o un account CardDAV supportato, puoi sincronizzare i contatti in modalità "over-the-air senza" dover collegare iPad al computer.

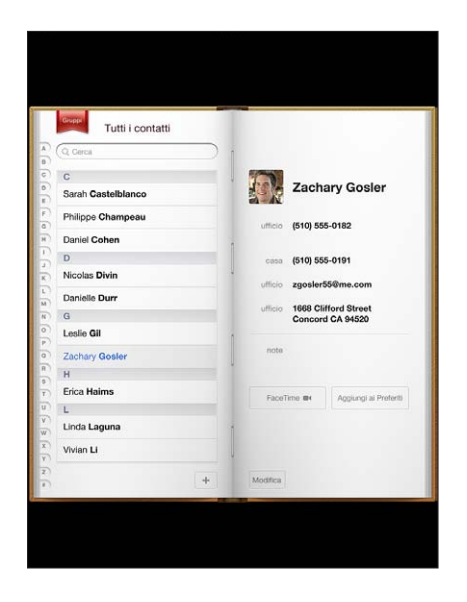

## Sincronizzare e aggiungere contatti

Puoi aggiungere contatti a iPad nei seguenti modi:

- Aggiungere contatti a iPad
- In iTunes, sincronizza i contatti da Google o Yahoo! o con le applicazioni presenti sul computer (consulta "Sincronizzare con iTunes" a pagina 26)
- Configura gli account di MobileMe o Microsoft Exchange su iPad con Contatti abilitato (consulta "Aggiungere account di posta, contatti e calendari" a pagina 33)
- Installa un profilo che configura un account di Exchange con Contatti abilitato (consulta "Configurare account Microsoft Exchange" a pagina 186)
- Configura un account LDAP o CardDAV su iPad per accedere alle directory di lavoro o scolastiche (consulta "Account LDAP e CardDAV" a pagina 187)

#### Cercare un contatto

Nei contatti di iPad puoi effettuare ricerche per nome, cognome e società. Se disponi di un account Microsoft Exchange su iPad, potresti anche cercare i contatti nell'elenco GAL (Global Address List) aziendale. Se disponi di un account LDAP su iPad, puoi cercare contatti sul server LDAP della tua azienda. Se disponi di un account CardDAV, puoi cercare i contatti sincronizzati su iPad, o i contatti ricercabili su un server CardDAV supportato.

Quando inserisci le informazioni per la ricerca, i contatti con le informazioni corrispondenti a quelle inserite vengono visualizzati mentre scrivi.

**Cercare un contatto:** in Contatti, tocca il campo di ricerca nella parte superiore dello schermo e inserisci un nome, un cognome o un'azienda. Per scorrere velocemente fino all'inizio dell'elenco, tocca la barra di stato.

**Cercare un GAL:** tocca Gruppi, tocca il nome del server Exchange, quindi inserisci il nome, il cognome o la società.

Non puoi modificare o salvare i contatti GAL su iPad.

**Cercare su un server LDAP:** tocca Gruppi, tocca il nome del server LDAP, quindi inserisci il nome, il cognome o la società.

Non puoi modificare o salvare i contatti LDAP o salvarli su iPad.

**Cercare su un server CardDAV:** tocca Gruppi, tocca il gruppo CardDAV ricercabile nella parte inferiore dell'elenco, quindi inserisci la tua ricerca.

I contatti CardDAV ricercabili non possono essere modificati dal server, ma puoi modificare i contatti CardDAV sincronizzati su iPad.

# Gestire i contatti

Puoi modificare i contatti e contrassegnare come preferiti i contatti che chiami più spesso con FaceTime.

Aggiungere un contatto a iPad: tocca Contatti, quindi tocca +.

| Eliminare un contatto                           | In Contatti, scegli un contatto, quindi tocca<br>Modifica. Scorri lungo l'elenco, quindi tocca<br>"Elimina contatto".                  |
|-------------------------------------------------|----------------------------------------------------------------------------------------------------|
| Aggiungere un contatto ai preferiti di FaceTime | In Contatti, scegli un contatto, quindi tocca<br>Preferiti.                                                                            |
| Modificare i preferiti di FaceTime              | In FaceTime, tocca Preferiti, quindi tocca Modifica.<br>Per eliminare un elemento, tocca 🔵.                                            |
| Modificare le informazioni relative al contatto | In Contatti, scegli un contatto, quindi tocca<br>Modifica. Per aggiungere un elemento, tocca 🕒.<br>Per eliminare un elemento, tocca 🖨. |

#### Assegnare una foto a un contatto:

- 1 tocca Contatti, quindi scegli un contatto.
- 2 Tocca Modifica e tocca "Aggiungi foto", o tocca una foto esistente.
- 3 Tocca un album, quindi tocca una foto.
- 4 Trascina e ridimensiona la foto.
- 5 Tocca Scegli.

## Usare le informazioni di contatto

Puoi usare le informazioni nella schermata Info di un contatto per:

- · Creare un messaggio e-mail in Mail, indirizzato al contatto
- · Aprire la homepage del contatto in Safari
- Trovare la posizione dell'indirizzo del contatto in Mappe e indicazioni stradali
- · Condividere le informazioni relative al contatto con altri
- Chiamare un contatto con FaceTime

Utilizzare la schermata delle informazioni sui contatti: tocca Contatti e scegli un contatto, quindi tocca un elemento.

Effettuare una chiamata con FaceTime: tocca Contatti e scegli un contatto, quindi tocca FaceTime e scegli un indirizzo e-mail o un numero di telefono da utilizzare per effettuare la chiamata. Se il pulsante di FaceTime non è visibile, attiva FaceTime in Impostazioni > FaceTime.

# Contatti unificati

Quando sincronizzi i contatti usando più account, potresti avere più nominativi corrispondenti alla stessa persona in account diversi. Per snellire l'elenco "Tutti i contatti", puoi collegare i contatti con lo stesso nome e cognome (che non hanno prefisso, suffisso o secondo nome diverso) e visualizzarli come un singolo *contatto unificato*. Quando visualizzi un contatto unificato, il titolo Unificati appare nella parte inferiore della voce del contatto. I contatti unificati appaiono solo quando visualizzi l'elenco "Tutti i contatti".

**Collegare i contatti:** cerca il primo contatto che desideri collegare, quindi tocca Modifica. Tocca **L**+ e seleziona l'altro contatto, quindi tocca Link.

Quando un contatto viene collegato, tocca l'icona della silhouette per visualizzare, aggiungere o eliminare la voce collegata.

I contatti con link non vengono uniti. Se non modifichi un contatto unificato, il contatto in ciascun account sorgente rimane separato. Se modifichi le informazioni in un contatto unificato, le modifiche vengono copiate in ciascun account sorgente dove le informazioni modificate sono già contenute. Se aggiungi le informazioni a un contatto unificato, quelle informazioni vengono aggiunte al contatto in ciascun account sorgente.

# Note

# 14

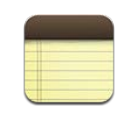

#### Leggere e scrivere note

Grazie al monitor di grandi dimensioni e alla tastiera su schermo, con iPad è facile prendere nota.

Puoi visualizzare le note con l'orientamento orizzontale o verticale. Quando il dispositivo è orientato verticalmente, tocca Note per visualizzare un elenco delle note. Quando il dispositivo è orientato orizzontalmente, l'elenco delle note viene visualizzato a sinistra e la nota attuale viene cerchiata in rosso.

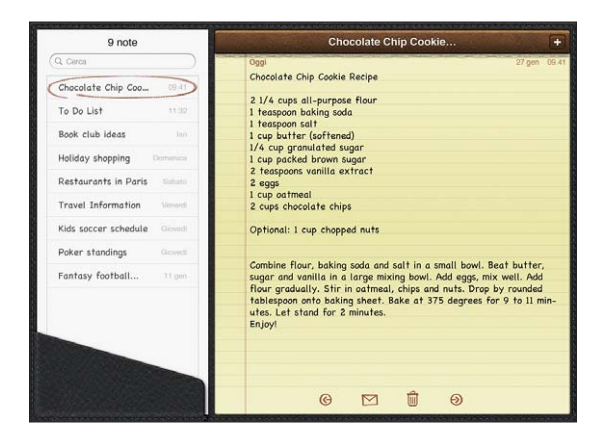

Le note vengono elencate secondo la data dell'ultima modifica, con le note più recenti in alto. L'elenco mostra le prime parole di ogni nota. Tocca una nota nell'elenco per visualizzarla o modificarla.

Aggiungere una nota: tocca +, inserisci la note, quindi tocca Fine.

**Leggere una nota:** tocca la nota. tocca  $\Rightarrow$  o  $\Leftarrow$  per visualizzare la nota successiva o quella precedente.

**Modificare una nota:** tocca un punto qualsiasi della nota per mostrare la tastiera. Modifica la nota, quindi tocca Fine.

Eliminare una nota: tocca la nota, quindi tocca 🛍.

Modificare il font usato per mostrare le note: In Impostazioni, scegli Note e seleziona un font dall'elenco.

# Effettuare ricerche nelle note

Puoi cercare il testo delle note per trovarne una in particolare.

**Cercare le note:** inserisci il testo nel campo di ricerca nella parte superiore dell'elenco delle note. In orientamento verticale, tocca Note per visualizzare l'elenco delle note.

I risultati della ricerca appaiono automaticamente mentre digiti. Tocca il pulsante della tastiera per ignorare la tastiera e visualizzare altri risultati. Per visualizzare una nota, toccala nell'elenco dei risultati di ricerca.

### Inviare le note via e-mail

Inviare una nota via e-mail: tocca la nota, quindi tocca ⊠. Per inviare una nota via e-mail, iPad deve essere configurato per la gestione e-mail. Consulta "Configurare gli account di posta" a pagina 57.

#### Sincronizzare le note

Puoi impostare iTunes in modo che sincronizzi automaticamente le note con alcune applicazioni e-mail. Consulta "Configurare la sincronizzazione" a pagina 26.

Puoi anche sincronizzare le note Over-The-Air, quando iPad dispone di una connessione Internet. Vai in Impostazioni > Note, quindi seleziona l'account di posta di default per sincronizzare le note. Le nuove note create su iPad verranno archiviate nell'account selezionato. Per visualizzare le note archiviate in uno specifico account, apri Note e tocca Account.

# Mappe

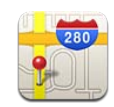

#### Informazioni su Mappe

Mappe fornisce le viste Classica, Satellite, Ibrida e Terreno delle località di molti paesi. Ricerca un luogo, quindi ottieni indicazioni stradali dettagliate, in auto, con i mezzi pubblici o a piedi nonché informazioni sul traffico.

*ATTENZIONE:* Per informazioni importanti su come guidare e navigare in modo sicuro, consulta la *Guida alle informazioni importanti sul prodotto* all'indirizzo support.apple.com/it\_IT/manuals/ipad.

Per utilizzare Mappe, iPad deve essere connesso a Internet. Consulta "Connessioni Internet" a pagina 31.

*Importante:* Le app basate su mappe, indicazioni e posizioni fornite da Apple dipendono dai servizi di dati forniti da terze parti. Tali servizi di dati sono soggetti a variazioni e potrebbero non essere disponibili in tutte le aree geografiche; di conseguenza, le mappe, le indicazioni e le informazioni basate sulla posizione potrebbero essere imprecise, incomplete o non essere disponibili. Confronta le informazioni fornite su iPad con ciò che ti circonda e controlla i segnali per risolvere qualsiasi discrepanza. Per fornire la posizione, i dati vengono raccolti in modo da non identificarti personalmente. Se non desideri che questi dati vengano raccolti, non utilizzare questa funzionalità. Il mancato utilizzo di questa funzionalità non influisce sulle funzioni non legate alla posizione di iPad.

Se i servizi di localizzazione non sono attivi quando apri Mappe, potrebbe venirti richiesto di attivarli. Puoi usare Mappe senza attivare i servizi di localizzazione. Consulta "Servizi di localizzazione" a pagina 167.

# Cercare e visualizzare le posizioni

Puoi ricercare luoghi, trovare la posizione attuale, collocare un segnaposto per contrassegnare un luogo e ottenere diverse viste di mappa, compresa la visualizzazione stradale di Google.

#### **Ricercare luoghi**

Puoi ricercare luoghi in molti modi, per indirizzo, incrocio, zona, punto di riferimento, preferito, contatto o codice postale.

#### Trovare una località e visualizzare una mappa:

- 1 Tocca il campo di ricerca per mostrare la tastiera.
- 2 Inserisci un indirizzo o altre informazioni di ricerca.
- 3 Tocca Ricerca.

Un segnaposto indica la posizione individuata sulla mappa.

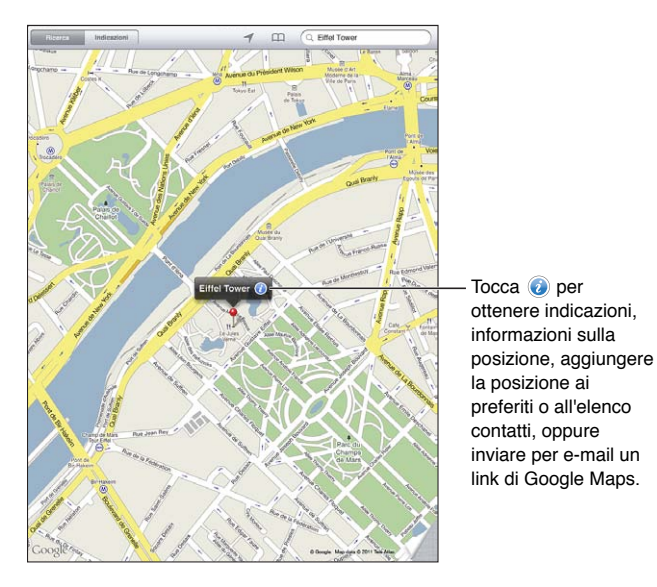

Le località possono comprendere luoghi di interesse aggiunti da utenti di Google My Maps ("contenuto creato dall'utente") e link sponsorizzati che appaiono come icone speciali (ad esempio a).

| Ingrandire                        | Pizzica la mappa con due dita. Oppure, tocca due<br>volte la parte che desideri ingrandire. Tocca nuo-<br>vamente due volte per ingrandire ulteriormente. |
|-----------------------------------|----------------------------------------------------------------------------------------------------|
| Ridurre                           | Pizzica con le dita separate sulla mappa. Oppure,<br>tocca la mappa con due dita. Tocca nuovamente<br>con due dita per ridurre ulteriormente.             |
| Eseguire la panoramica o scorrere | Trascina su, giù, a sinistra o a destra per visualiz-<br>zare una parte diversa della mappa.                                                              |

**Visualizzare la posizione di una voce dell'elenco contatti:** tocca A nella parte superiore dello schermo e scegli un contatto.

Il contatto deve includere almeno un indirizzo. Se il contatto dispone di più indirizzi, seleziona l'indirizzo da trovare. Puoi anche toccare un indirizzo in Contatti per trovare una posizione.

#### Trovare la tua posizione attuale

Un rapido tocco ti consente di trovare la tua posizione attuale. La bussola digitale su schermo mostra la direzione in cui sei rivolto.

**Trovare la tua posizione attuale:** tocca **4** sulla barra di stato nella parte superiore dello schermo.

Un contrassegno blu mostra la tua posizione attuale. Se Mappe non può stabilire la tua posizione esatta, intorno al contrassegno viene visualizzato un cerchio blu. La dimensione del cerchio dipende dalla precisione con cui è stata determinata la tua posizione: più piccolo è il cerchio, maggiore è la precisione.

Se trascini la mappa, quindi tocca nuovamente ◀, iPad centra di nuovo la mappa nella tua posizione attuale.

**Utilizzare la bussola digitale:** tocca *ব* una seconda volta. *ব* cambia in *x* e una piccola bussola digitale ⊕ appare su schermo. Utilizzare la bussola digitale per trovare la direzione in cui ti muovi.

*Nota:* La bussola deve essere calibrata la prima volta in cui la utilizzi; anche in seguito, dovresti calibrarla periodicamente.

**Calibrare la bussola:** quando viene visualizzato il simbolo di calibrazione  $\curvearrowright$ , sposta iPad lungo una traiettoria a otto. In alcuni casi può esserti richiesto di allontanarti da possibili fonti di interferenze.

**Osservare la direzione in cui si è rivolti:** mantieni iPad parallelo al terreno. La bussola ruota puntando a nord.

**Ritornare alla vista mappa:** tocca  $\overline{\mathbf{x}}$  per ritornare alla vista mappa.

iPad usa i servizi di localizzazione per determinare la tua posizione. I servizi di localizzazione utilizzano le informazioni disponibili da reti Wi-Fi locali se è attivata la connessione Wi-Fi. Questa funzionalità non è disponibile in tutti i paesi.

Non è possibile trovare la tua posizione attuale se i servizi di localizzazione sono disattivati; potrebbe quindi esserti richiesto di attivarli. Consulta "Servizi di localizzazione" a pagina 167.

Quando non utilizzi i servizi di localizzazione, disattivali per risparmiare batteria. In Impostazioni, scegli Generali > Servizi di localizzazione. **Ottenere informazioni sulla tua posizione attuale:** tocca il contrassegno blu, quindi tocca (2). iPad visualizza l'indirizzo della tua posizione attuale, se disponibile. Puoi utilizzare queste informazioni per:

- · Ottenere indicazioni per e da questa posizione
- Aggiungere la posizione ai contatti
- Inviare l'indirizzo in un messaggio e-mail
- · Inserire nei preferiti la posizione
- Consultare la visualizzazione stradale (se disponibile)

#### Contrassegnare una posizione con un segnaposto

Un segnaposto ti consente di contrassegnare una posizione manualmente.

**Segnaposto:** tocca e mantieni premuta qualsiasi posizione sulla mappa. In alternativa, puoi trascinarlo o toccare l'angolo in basso a destra dello schermo e quindi toccare Segnaposto.

Sulla mappa viene posizionato un segnaposto. Tocca e mantieni premuto il segnaposto, quindi trascinalo nella posizione desiderata.

#### Aggiungere le località ai Preferiti

Puoi aggiungere ai Preferiti qualsiasi posizione che desideri ritrovare in seguito.

Salvare una località nei Preferiti: trova una posizione, tocca il segnaposto, tocca 🕢 accanto al nome o alla descrizione, quindi tocca "Aggiungi ai Preferiti".

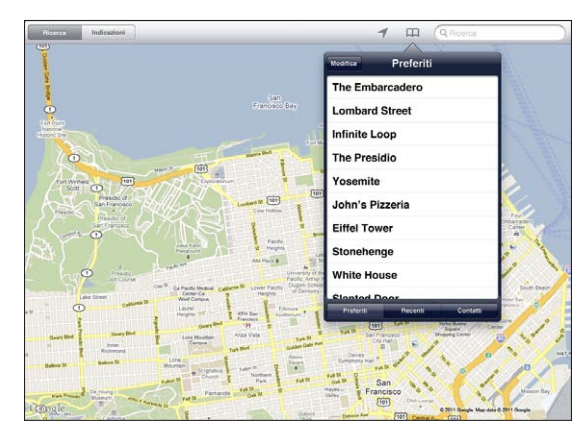

Visualizzare una posizione preferita o visualizzata recentemente: tocca A nella parte superiore dello schermo, quindi tocca Preferiti o Recenti.

Cancellare l'elenco dei recenti: tocca Cancella.

Riordinare o eliminare un preferito: tocca Modifica.

#### Viste mappa

Puoi scegliere la vista classica, satellite, vista ibrida o fisica. Puoi anche consultare una posizione nella visualizzazione stradale (Street View), se disponibile.

**Modificare la vista:** tocca o trascina l'angolo destro inferiore dello schermo, quindi tocca Classica, Satellite, Ibrida o Stradale.

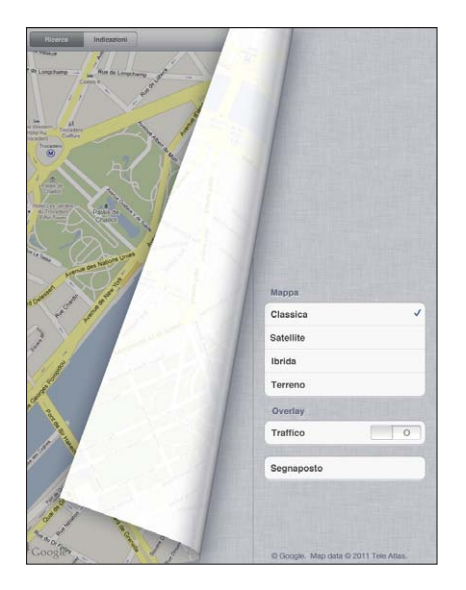

**Vedere la visualizzazione stradale:** tocca un contrassegno, quindi tocca (f). Puoi scorrere le dita su o giù, a destra o sinistra per eseguire la panoramica con vista a 360°. Il riquadro nell'angolo destro inferiore mostra la vista attuale. Tocca una freccia per percorrere la strada. La visualizzazione stradale non è disponibile in tutti i paesi.

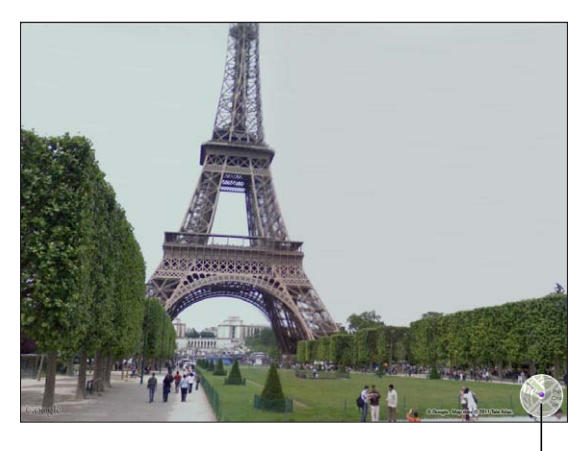

Per tornare alla vista Mappa, tocca il riquadro.

Tocca per tornare alla vista mappa
## Ottenere indicazioni stradali

Puoi ottenere indicazioni stradali dettagliate, in auto, con i mezzi pubblici o a piedi.

#### Ottenere indicazioni stradali:

- 1 Tocca Indicazioni.
- 2 Tocca i campi nella parte superiore dello schermo per inserire le posizioni di inizio e di fine. Normalmente, iPad parte dalla tua posizione attuale (se disponibile).

Se un indirizzo si trova nell'elenco dei contatti, tocca 🏔, scegli il contatto e tocca "Indirizzo di arrivo" o "Indirizzo di partenza".

tocca 🛱 per invertire la direzione.

3 Seleziona le indicazioni stradali per l'auto (♠), per i trasporti pubblici (♠), o per le indicazioni a piedi (木) nella parte inferiore dello schermo.

Le opzioni di viaggio disponibili dipendono dal tipo di percorso.

- 4 Esegui una delle seguenti operazioni:
  - *Per visualizzare le indicazioni dettagliate,* tocca Avvia, quindi tocca ➡ per visualizzare la tappa successiva del viaggio. Tocca ⇐ per tornare indietro.
  - Per visualizzare le indicazioni in un elenco, tocca Avvia, quindi tocca 
     . Tocca qualsiasi elemento nell'elenco per visualizzare la mappa corrispondente. Tocca "Panoramica percorso" per tornare alla schermata panoramica.

Inoltre, puoi ottenere indicazioni trovando una località sulla mappa, toccando il segnaposto relativo alla località, toccando (20, quindi toccando "Indirizzo di arrivo" o "Indirizzo di partenza".

Ottenere indicazioni invertite: tocca S per invertire i punti di inizio e di fine.

**Visualizzare indicazioni visualizzate recentemente:** tocca 🏳 nel campo di ricerca, quindi tocca Recenti.

Visualizzare indicazioni in auto o a piedi: tocca 🖨 o 🛧.

Se sei in auto o a piedi, sullo schermo vengono visualizzati la distanza approssimativa e il tempo del viaggio. Se sono disponibili informazioni sul traffico, la stima della durata del viaggio terrà conto di tali informazioni..

Visualizzare indicazioni con i mezzi pubblici: tocca 🖨.

- Tocca O per impostare l'ora di partenza o di arrivo e per scegliere un programma per il viaggio.
- Tocca Avvia, quindi tocca 
   per visualizzare la schermata "Panoramica percorso". Li
  visualizzi il tempo di arrivo previsto, il prezzo totale in caso di pedaggi, le informazioni relative alla tappa del viaggio e il mezzo di trasporto, incluso quando 
   è necessario
   andare a piedi.

## Mostrare le condizioni del traffico

Se disponibili, puoi visualizzare le condizioni del traffico per le strade e autostrade principali sulla mappa.

**Mostrare o nascondere le condizioni del traffico:** tocca o trascina l'angolo destro inferiore dello schermo, quindi attiva o disattiva Traffico.

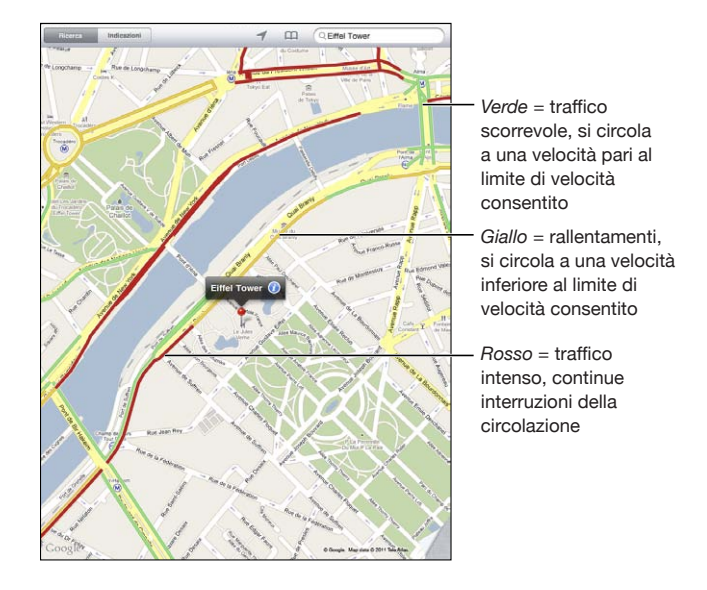

Le strade e le autostrade vengono indicate con dei colori, in base al flusso del traffico. Se una strada o un'autostrada è in grigio, significa che i dati di traffico non sono disponibili.

Se non visualizzi le condizioni del traffico, riduci per visualizzare le strade principali. Le condizioni del traffico non sono disponibili in tutte le zone.

## Trovare e contattare esercizi commerciali

#### Trovare gli esercizi commerciali di un'area:

- trova una posizione, ad esempio una città o un indirizzo stradale, oppure scorri verso una posizione sulla mappa.
- 2 Inserisci in tipo di esercizio commerciale nel campo di ricerca e tocca Ricerca sulla tastiera.

I segnaposto vengono visualizzati per le posizioni corrispondenti nella zona. Ad esempio, se individui la tua città, inserisci "cinema" e tocca Ricerca, i segnaposto appariranno sui cinema presenti nella città.

Tocca il segnaposto che identifica un esercizio commerciale per vederne il nome o la descrizione.

**Trovare esercizi commerciali senza individuare posizione:** Inserisci una stringa di testo simile a questa:

- ristoranti roma italia
- apple store roma

**Contattare un esercizio commerciale o ottenere indicazioni stradali:** tocca il segnaposto che identifica un esercizio commerciale, quindi tocca **(2)** accanto al nome.

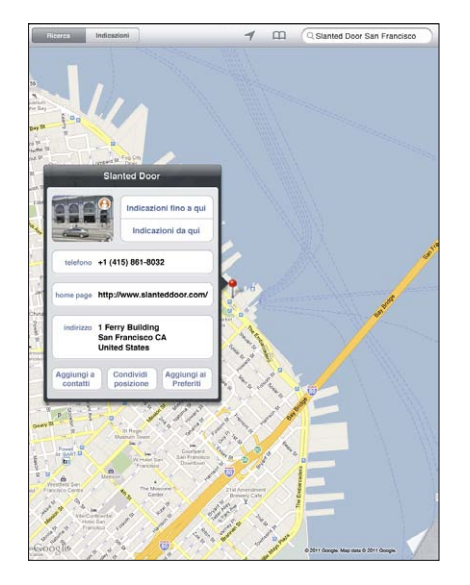

Da questa schermata, puoi effettuare le seguenti operazioni:

- Per trovare le indicazioni, tocca "Indirizzo di arrivo" o "Indirizzo di partenza".
- Tocca "Pagina iniziale" per visitare il sito web oppure E-mail per inviare un'e-mail.
- Tocca "Aggiungi a contatti", quindi tocca "Crea nuovo contatto" o "Aggiungi a contatto".
- Condividere la posizione dell'esercizio commerciale mediante e-mail.
- Tocca (A) per avere una visualizzazione stradale.

**Visualizzare un elenco di esercizi commerciali trovati con la ricerca:** tocca **E** nel campo di ricerca.

Scegli un esercizio commerciale dall'elenco dei risultati per visualizzarne la posizione. tocca il segnaposto che identifica un esercizio commerciale, quindi tocca il accanto all'attività commerciale per visualizzarne le informazioni.

## Condividere le informazioni sulla posizione

Puoi aggiungere una posizione ai tuoi contatti. Inoltre, puoi inviare via e-mail dei link con le posizioni sulla mappa.

Aggiungere una posizione all'elenco dei contatti: trova una posizione, tocca il segnaposto che punta la posizione, tocca accanto al nome o descrizione, tocca "Aggiungi a contatti", quindi tocca "Crea un nuovo contatto" o "Aggiungi a contatto".

Inviare un link di una posizione mappa via e-mail: trova una posizione, tocca il segnaposto che punta la posizione, tocca (20, quindi tocca "Condividi posizione".

# iPod

# 16

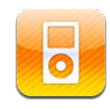

## Aggiungere musica e altro ancora su iPad

Sfoglia la raccolta musicale per brano, artista, album, genere o compositore. Ascolta brani, audiolibri e podcast. Crea e gestisci playlist oppure utilizza Genius per creare playlist personali. Esegui lo streaming di musica, podcast o audiolibri tramite wireless su un Apple TV utilizzando AirPlay.

Puoi ottenere musica e altri contenuti su iPad in due modi:

- Trasferisci i contenuti sincronizzandoli da iTunes sul computer. Puoi sincronizzare tutta la tua musica o selezionare specifici brani, podcast e raccolte iTunes U. Consulta "Sincronizzare con iTunes" a pagina 26.
- Usa iTunes Store su iPad per acquistare e scaricare brani, album, programmi TV, film, musica, video e audiolibri. Se desideri, puoi anche eseguire lo streaming e il download di podcast audio e video o di contenuto iTunes U. Dopo aver ascoltato un podcast o guardato un programma TV, puoi toccare un link per ottenere altri episodi da iTunes Store. Consulta Capitolo17, "iTunes Store," a pagina 122.

## Riprodurre musica e altri contenuti audio

Ascoltare contenuti audio utilizzando l'altoparlante integrato. Puoi anche collegare cuffie via cavo alla porta delle cuffie oppure abbinare cuffie Bluetooth wireless. Quando colleghi o abbini le cuffie, il suono non proviene dall'altoparlante.

*ATTENZIONE:* Per importanti informazioni su come evitare lesioni all'udito, consulta la *Guida alle informazioni importanti sul prodotto di iPad* all'indirizzo support.apple.com/it\_IT/manuals/ipad.

#### **Riprodurre brani**

**Sfogliare la raccolta:** Tocca Musica, Podcast, Audiolibri, iTunes U o Acquisti. Nella parte inferiore della schermo, tocca Brani, Artisti, Album, Generi o Compositori per sfogliare in base a una di tali categorie.

**Sfogliare playlist Genius o mix Genius:** tocca Genius o mix Genius. Se Genius non viene visualizzato, potrebbe essere necessario attivare Genius in iTunes, quindi sincronizzare iPad. Consulta "Creare playlist Genius" a pagina 119.

Riprodurre un brano: tocca il brano.

#### Controllare la riproduzione dei brani

Quando riproduci un brano, appare la schermata "In riproduzione".

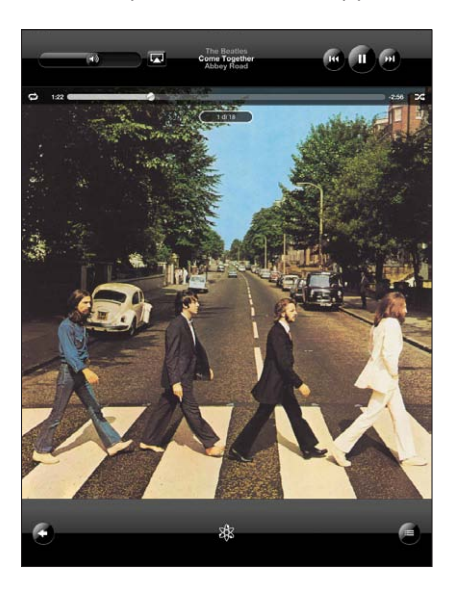

| Mettere in pausa un brano                                                    | Тосса .                                                                                                    |
|------------------------------------------------------------------------------|----------------------------------------------------------------------------------------------------|
| Riprendere la riproduzione                                                   | Tocca ▶.                                                                                                    |
| Alzare o abbassare il volume                                                 | Trascina il cursore del volume su schermo o utiliz-<br>za i tasti del volume sul lato di iPad.                                                             |
| Riavviare un brano o un capitolo in un audioli-<br>bro o podcast             | Тосса ┥.                                                                                                    |
| Passare al brano o alla scena successiva di un<br>audiolibro o di un podcast | Tocca 🍽.                                                                                                    |
| Passare al brano o alla scena precedente di un<br>audiolibro o di un podcast | Tocca due volte ┥.                                                                                                    |
| Riavvolgere o avanzare                                                       | Tocca e mantieni il dito su I∢ o >>); quanto più<br>tempo tieni premuto il controllo, tanto più velo-<br>cemente il brano sarà riavvolto o portato avanti. |

| Visualizzare illustrazioni nelle dimension |
|--------------------------------------------|
| originali                                  |

Tocca la copertina dell'album quando riproduci un brano.

Puoi visualizzare i controlli di riproduzione durante l'ascolto della musica utilizzando un'altra app, o perfino quando iPad è bloccato.

Visualizzare i controlli di riproduzione audio da un'altra app o da "Blocca schermo": fai doppio clic sul tasto Home (), quindi scorri da sinistra a destra nella parte inferiore dello schermo.

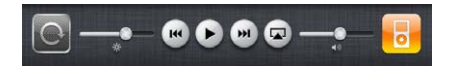

Dopo l'utilizzo dei controlli, tocca iPod per andare nella libreria di iPod o fai clic sul tasto Home 🗋 per ritornare all'app che stavi utilizzando.

Se iPad è bloccato, i controlli vengono visualizzati nella parte superiore dello schermo, quindi vengono nascosti al termine del loro utilizzo.

#### Comandi aggiuntivi relativi ai brani

Dalla schermata "In riproduzione", tocca la copertina dell'album per visualizzare i controlli.

I controlli di ripetizione 🗢 e di riproduzione casuale 🗙 vengono visualizzati con la barra di scorrimento. Puoi visualizzare il tempo trascorso, quello restante e il numero del brano.

Trascina la testina di riproduzione lungo la barra di scorrimento per passare a qualsiasi punto del brano. Puoi regolare la velocità di scorrimento da alta a minima facendo scorrere verso il basso il dito quando trascini la testina di riproduzione lungo la barra di scorrimento. La velocità di scorrimento diminuisce quanto più in basso fai scorrere il dito.

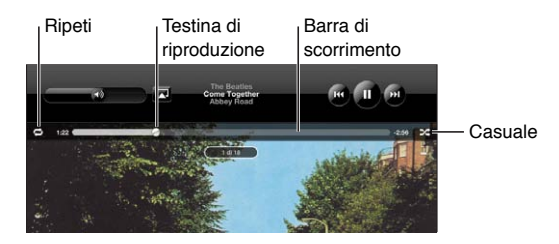

| Impostare iPad per la ripetizione dei brani                                        | Tocca ♥. Tocca nuovamente ♥ per impostare<br>iPad per riprodurre solo il brano attuale su<br>♥ = iPad è impostato per ripetere tutti i brani<br>nell'album o nell'elenco attuale.<br>♥ = iPad è impostato per la ripetizione continua<br>del brano in riproduzione.<br>♥ = iPad non è impostato per la ripetizione dei<br>brani.                                                                                                 |
|------------------------------------------------------------------------------------|----------------------------------------------------------------------------------------------------|
| Passare a un punto qualsiasi del brano                                             | Trascina la testina di riproduzione sulla barra di<br>scorrimento. Fai scorrere il dito verso il basso per<br>regolare la velocità di scorrimento. La velocità di<br>scorrimento diminuisce quanto più in basso fai<br>scorrere il dito.                                                                                                    |
| Impostare iPad per la riproduzione casuale dei<br>brani                            | Tocca ➤ per la riproduzione casuale dei brani.<br>Tocca ➤ nuovamente per impostare iPad per<br>riprodurre i brani in ordine.<br>➤ = iPad è impostato per la riproduzione<br>casuale.<br>▷ = iPad è impostato per la riproduzione se-<br>quenziale dei brani.                                                                                                    |
| Riprodurre casualmente i brani in ogni playlist,<br>album, o altro elenco di brani | Dalla schermata "In riproduzione", tocca l'illustra-<br>zione per visualizzare i controlli del brano sullo<br>schermo. Tocca 🖨 nella parte inferiore dello<br>schermo, quindi tocca "Riproduzione casuale"<br>nella parte superiore dell'elenco dei brani.<br>Anche quando iPad non è impostato per la<br>riproduzione casuale, toccando Casuale in alto<br>nell'elenco dei brani, iPad riprodurrà i brani in<br>ordine casuale. |
| Riprodurre la musica su un sistema audio<br>AirPlay o Apple TV                     | Tocca 🔊 e scegli un sistema audio. Se 🔊 non<br>appare o se non vedi il sistema AirPlay che stai<br>cercando, controlla che il sistema audio sia con-<br>nesso alla stessa rete wireless.                                                                                                    |
| Torna da AirPlay a iPad                                                            | Tocca \Lambda e scegli iPad dall'elenco.                                                                                                    |

#### Comandi relativi a podcast e audiolibri

Dalla schermata "In riproduzione", tocca la copertina del podcast o dell'audiolibro per visualizzare i controlli.

Il controllo e-mail e il controllo di velocità della riproduzione vengono visualizzati insieme alla barra di scorrimento. Puoi visualizzare il tempo trascorso, quello restante e il numero della puntata o della scena. La barra di scorrimento ti consente di passare a qualsiasi punto del podcast o dell'audiolibro.

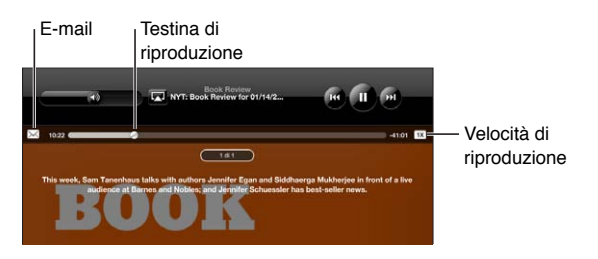

Inviare un link per e-mail a questo podcast: Tocca 🖂

**Passare ad un punto qualsiasi:** Trascina la testina di riproduzione sulla barra di scorrimento. Regola la velocità di scorrimento da alta a minima facendo scorrere verso il basso il dito quando trascini la testina di riproduzione lungo la barra di scorrimento. La velocità di scorrimento diminuisce quanto più in basso fai scorrere il dito.

Modificare la velocità di riproduzione: Tocca IX per modificare la velocità.

- TX = Riproduci a velocità normale
- 📧 = Riproduci a velocità doppia
- 述 = Riproduci a mezza velocità

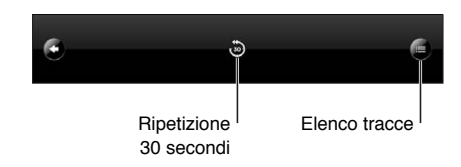

Il controllo di ripetizione degli ultimi 30 secondi e il controllo dell'elenco tracce vengono visualizzati nella parte inferiore dello schermo.

Riprodurre gli ultimi 30 secondi: Tocca 🐌.

**Visualizzare altri podcast in serie o capitoli in un audiolibro:** Tocca **E**. Tocca la miniatura del podcast o dell'audiolibro per tornare alla schermata "In riproduzione".

#### Visualizzare tutte le tracce di un album

**Visualizzare tutte le tracce dell'album che contiene il brano attuale:** sulla schermata "In riproduzione", tocca 🖨. Tocca una traccia per riprodurla. Tocca la miniatura dell'album per tornare alla schermata "In riproduzione".

Nella vista elenco tracce, puoi assegnare un punteggio ai brani. Puoi utilizzare le classifiche per creare playlist smart in iTunes che si aggiorna automaticamente per includere, per esempio, i brani con il punteggio più alto. **Classificare un brano:** Trascina la miniatura lungo la barra di classifica (i cinque punti sotto la testina di riproduzione) per assegnare al brano un punteggio da zero a cinque stelle.

#### **Cercare musica**

Puoi cercare titoli, artisti, album e compositori di brani, podcast e altri contenuti con i quali hai sincronizzato iPad.

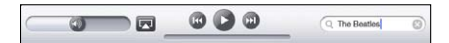

**Cercare musica, podcast, audiolibri e altri contenuti della libreria:** inserisci il testo nel campo di ricerca nella parte superiore di un elenco di brani, di playlist, di artisti o altro tipo di vista del contenuto di iPod (tocca la barra di stato per scorrere rapidamente verso l'alto di un elenco e visualizzare il campo di ricerca).

I risultati della ricerca appaiono automaticamente mentre digiti. Tocca Ricerca per ignorare la tastiera e vedere altri risultati.

Puoi anche utilizzare Spotlight per cercare brani musicali. Consulta "Ricerca Spotlight" a pagina 170.

#### Utilizzare playlist

Una playlist è una compilation di brani personalizzata. Potresti voler creare una playlist per uno stato d'animo o un'occasione particolare, oppure organizzare la tua libreria musicale. Su iPad puoi utilizzare tre tipi di playlist: playlist standard, playlist Genius e mix Genius.

#### **Creare playlist**

Puoi creare playlist da musica, podcast o audiolibri nella libreria di iPod.

#### Creare una playlist standard:

- 1 tocca iPod, quindi tocca + nella parte inferiore dello schermo.
- 2 Inserisci un nome per la playlist, quindi tocca Salva.
- 3 Tocca 🕞 accanto alle selezioni, quindi, quando hai terminato la selezione, tocca Fine. Puoi anche toccare Sorgenti per cercare le selezioni.
- 4 Quando hai finito, tocca Fine.

Puoi anche creare playlist da altre categorie nella libreria di iPod, come ad esempio podcast o audiolibri.

Quando crei una playlist su iPad, viene anche salvata nella libreria di iTunes sul computer alla successiva sincronizzazione.

**Modificare una playlist:** tocca la playlist, tocca Modifica, quindi esegui una delle operazioni seguenti:

- Per spostare una selezione più in alto o più in basso nell'elenco, trascina = accanto alla selezione.
- *Per eliminare una selezione,* tocca ) accanto alla selezione, quindi tocca Elimina. Quando rimuovi un brano dalla playlist, il brano non viene rimosso da iPad.
- Per aggiungere più brani, tocca "Aggiungi brani", tocca 🕞 accanto alla selezione, quindi tocca Fine.

Cancellare una playlist: Tocca la playlist, tocca Modifica, quindi tocca 🦲.

#### **Creare playlist Genius**

Genius trova nella libreria di iTunes i brani che si abbinano tra loro nel modo migliore. La playlist di Genius è una raccolta di brani selezionati perché adatti a essere riprodotti con il brano da te scelto tra quelli presenti nella libreria.

Puoi creare playlist di Genius in iTunes e quindi sincronizzarle su iPad. Puoi anche creare e salvare playlist Genius su iPad.

Per utilizzare Genius su iPad, per prima cosa attiva Genius in iTunes, quindi esegui la sincronizzazione di iPad con iTunes. Genius è un servizio gratuito, ma è necessario di-sporre di un ID Apple.

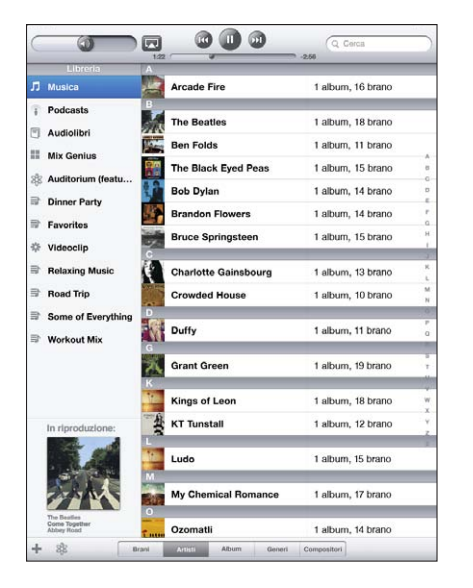

Creare una playlist Genius su iPad:

- 1 Tocca 🕸, quindi tocca Nuovo.
- 2 Tocca un brano nell'elenco. Genius crea una playlist di brani simili.

Puoi anche creare una playlist Genius composta di brani adatti a essere riprodotti con il brano in fase di esecuzione. Dalla schermata "In riproduzione", tocca la copertina dell'album per visualizzare controlli addizionali, quindi tocca <sup>(3)</sup>.

Salvare una playlist Genius: nella playlist, tocca Salva. La playlist viene salvata in Genius con il titolo del brano scelto.

Puoi creare e salvare il numero di playlist Genius desiderato. Se salvi una playlist Genius creata su iPad, al successivo collegamento con il computer questa viene sincronizzata in iTunes.

Aggiornare una playlist Genius: nella playlist, tocca Aggiorna.

L'aggiornamento di una playlist Genius ne crea un'altra contenente brani diversi adatti al brano scelto. Puoi aggiornare qualsiasi playlist Genius che sia stata creata in iTunes e sincronizzata con iPad o creata su iPad.

**Creare una playlist di Genius da un nuovo brano:** nella playlist, tocca Nuovo, quindi scegli un nuovo brano.

Eliminare una playlist Genius: tocca la playlist Genius, quindi tocca Elimina.

Quando una playlist Genius è stata sincronizzata all'indietro con iTunes, non potrai eliminarla direttamente da iPad. Puoi utilizzare iTunes per cambiare il nome della playlist, interromperne la sincronizzazione oppure eliminarla.

#### **Riprodurre mix Genius**

Genius ricerca automaticamente nella libreria di iPad e trova i brani di quel genere o formato. I mix Genius vengono ricreati ogni volta che li ascolti, pertanto risultano sempre nuovi e freschi.

Il mix Genius crea mix diversi a seconda della varietà musicale della libreria di iPad. Ad esempio, puoi ottenere mix Genius che evidenziano brani classici, jazz oppure brani di rock alternativo.

**Sfogliare i mix Genius:** Sulla parte sinistra della finestra iPod (sotto Genius), tocca Mix Genius.

Riprodurre un mix Genius: tocca il mix.

#### Condivisione in famiglia

Utilizza "Condivisione in famiglia" per riprodurre musica, film e programmi TV su iPad dalla libreria iTunes sul tuo Mac o PC.

*Nota:* Non è possibile condividere opuscoli, album, LP e altri contenuti extra.

iPad e il computer deve essere connessi alla stessa rete Wi-Fi. Sul computer, iTunes deve essere aperto con "Condivisione in famiglia" attivata e devi aver eseguito l'accesso con lo stesso account Apple utilizzato per "Condivisione in famiglia" su iPad.

Attivare "Condivisione in famiglia" in iTunes: sul computer, apri iTunes e scegli Avanzate > Attiva Condivisione in famiglia. Inserisci l'ID Apple e la password e fai clic su "Crea Condivisione in famiglia".

#### Riprodurre musica e video su iPad dalla libreria iTunes:

- 1 in Impostazioni, scegli iPod e quindi, sotto "Condivisione in famiglia", inserisci l'ID Apple e la password utilizzati per attivare "Condivisione in famiglia" in iTunes.
- 2 In iPod, tocca Altro, quindi tocca Condivisa e scegli la libreria iTunes.

A questo punto in Playlist, Artisti, Brani e negli altri pannelli di iPod sono visualizzati i contenuti della libreria iTunes anziché i contenuti di iPad.

Tornare ai contenuti su iPad: in iPod, tocca Altro, quindi tocca Condivisa e scegli iPad in alto nell'elenco.

## Trasferire contenuti

Puoi trasferire gli acquisti effettuati su iPad su un computer autorizzato per riprodurre i contenuti dal tuo ID Apple. Per autorizzare il computer, apri iTunes sul computer e scegli Store > Autorizza questo computer.

**Trasferire contenuti acquistati:** collega iPad al computer. iTunes chiede se desideri trasferire i contenuti acquistati.

# **iTunes** Store

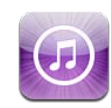

## Informazioni su iTunes Store

Utilizza iTunes Store per aggiungere contenuti a iPad. Puoi sfogliare e acquistare musica e programmi TV, acquistare e noleggiare film oppure scaricare e riprodurre podcast o raccolte iTunes U.

Molti film e programmi TV sono disponibili sia in versione standard che in versione alta definizione. Per accedere a iTunes Store, iPad deve essere connesso a Internet. Consulta "Connessioni Internet" a pagina 31.

*Nota:* iTunes Store non è disponibile in tutte le regioni, e i contenuti offerti al suo interno possono variare a seconda della regione.

## Trasferire contenuti

Puoi trasferire gli acquisti effettuati da iPad a un computer autorizzato per la riproduzione di contenuti dal tuo ID Apple.

Autorizzare un computer: apri iTunes sul computer, quindi scegli Store > Autorizza il computer.

**Trasferire contenuti acquistati:** collega iPad al computer. iTunes controlla se desideri trasferire i contenuti acquistati.

## Trovare musica, video e altro

**Sfogliare contenuti:** Nella parte superiore dello schermo, cerca per Generi, Primo piano, Top 25 o Genius. Nella parte inferiore dello schermo, tocca Musica, Film, Programmi TV, Podcast, Audiolibri, iTunes U o Download.

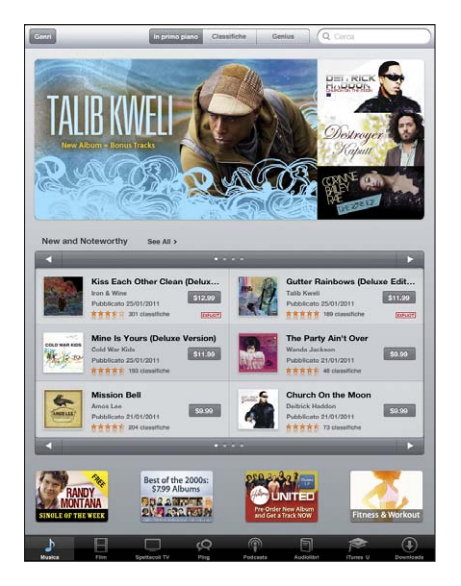

**Cercare contenuti:** tocca il campo di ricerca nella parte superiore dello schermo, quindi utilizza la tastiera su schermo per inserire una o più parole. Tocca Ricerca sulla tastiera. Ricerca i risultati raggruppati per categoria, come Film, Album o Podcast.

Tocca un elemento per visualizzare ulteriori informazioni. Puoi rivedere le recensioni, scrivere recensioni personali o inviare per e-mail a un tuo amico il link a un elemento. In base al tipo di elemento, puoi anche acquistarlo, scaricarlo o noleggiarlo.

## Seguire artisti e amici

Utilizza iTunes Ping per collegarti con appassionati di musica di tutto il mondo. Segui gli artisti preferiti per conoscere i nuovi album e i prossimi concerti e tour, per conoscere le loro influenze musicali tramite le loro foto e i loro video. Leggi i commenti degli amici sulla musica che stanno ascoltando e visualizzare cosa stanno acquistando e a quali concerti intendono partecipare. Esprimi i tuoi gusti musicali e lascia i commenti per chi ti segue.

Per creare ed esplorare le connessioni musicali, devi creare un profilo.

**Creare il proprio profilo Ping in iTunes:** apri iTunes su Mac o PC, fai clic su Ping e segui le istruzioni su schermo.

**Esplorare Ping in iTunes su iPad:** apri l'app iTunes, tocca Ping (se Ping non è visibile, tocca prima Altro), quindi:

- Tocca Attività per vedere le ultime novità sulle persone che segui. Gli aggiornamenti includono acquisti, recensioni, elementi che ti piacciono, commenti e post.
- Tocca Persone per vedere chi stai seguendo e chi ti sta seguendo e per cercare artisti e amici.
- Tocca "Il mio profilo" per rivedere le informazioni del profilo.

Seguire un artista: tocca Segui sulla pagina del profilo dell'artista.

- *Cercando:* tocca Persone, inserisci il nome dell'artista nel campo di ricerca in alto sulla pagina, quindi tocca Cerca. Tocca il nome dell'artista nell'elenco dei risultati, quindi tocca Segui.
- Navigando: tocca Profilo in basso sulla pagina di un album, quindi tocca Segui.

**Seguire un amico:** scegli il tuo gruppo iniziale di amici quando configuri il tuo profilo usando iTunes su Mac o PC. Dopo averlo fatto, puoi seguire gli amici di amici usando Ping su iPad.

- *Cercando*: tocca Persone, inserisci il nome del tuo amico nel campo di ricerca, quindi tocca Cerca. Tocca il nome del tuo amico nell'elenco dei risultati, quindi tocca Segui.
- Navigando in Ping: tocca il nome di una persona, quindi tocca Segui.

Quando segui qualcuno, quest'ultimo non ti segue automaticamente. Nel tuo profilo puoi scegliere di accettare o rifiutare le richieste di essere seguito nel momento in cui arrivano o semplicemente accettare tutte le nuove richieste senza controllarle.

**Condividere i pensieri:** mentre sfogli gli album e i brani, tocca Pubblica per inserire un commento o tocca Mi piace per comunicare che ti piace. I tuoi amici vedranno le tue opinioni nel loro feed per le attività di Ping in iTunes.

**Condividere i programmi dei concerti:** tocca Concerti sulla pagina del tuo profilo per vedere i prossimi concerti degli artisti che segui e quali tuoi amici parteciperanno. Tocca Biglietti per comprare il tuo o tocca "Ci vado" per far sapere che ci sarai anche tu. (non disponibile in tutti i paesi o regioni).

#### Acquistare musica e audiolibri

Quando trovi il brano, l'album o l'audiolibro desiderato in iTunes Store, puoi acquistarlo e scaricarlo su iPad. Puoi anche visualizzare l'elemento in anteprima per assicurarti che sia quello desiderato.

Per effettuare degli acquisti o scrivere recensioni, devi avere un ID Apple. iPad ottiene le impostazioni del tuo account da iTunes quando sincronizzi. Se non disponi di un ID Apple o se desideri effettuare acquisti usando un altro ID Apple, vai su Impostazioni > Store.

Per riprodurre o scaricare podcast o lezioni iTunes U non è necessario un ID Apple.

Eseguire l'anteprima di un brano: tocca il numero nella colonna, quindi tocca >.

Eseguire l'anteprima di un audiolibro: tocca l'elemento.

#### Acquistare e scaricare un brano, un album o un audiolibro:

- 1 Tocca il prezzo e tocca Acquista.
- 2 Accedi usando il tuo ID Apple se necessario, quindi tocca OK.

Se non disponi di un ID Apple, tocca "Crea un nuovo ID Apple" per configurarne uno. L'importo degli acquisti viene addebitato sul tuo ID Apple. Se effettui altri acquisti entro 15 minuti, non ti sarà nuovamente richiesto l'inserimento della password.

Se in precedenza hai acquistato uno o più brani da un album, verrai avvisato mediante un messaggio. Tocca Acquista per acquistare l'intero album compresi i brani già acquistati, oppure tocca Annulla per acquistare singolarmente i brani rimanenti.

Una volta acquistato un elemento, ha inizio il download. Consulta "Verificare lo stato del download" a pagina 126.

I brani acquistati vengono aggiunti alla playlist Acquistati su iPad (iPod > Acquistati). Se rimuovi la playlist Acquistati, iTunes ne crea una nuova quando acquisti un elemento da iTunes Store.

Per fare acquisti, puoi utilizzare i codici dei certificati regalo o delle carte regalo di iTunes Store o altri codici promozionali. Quando accedi all'account, il credito residuo viene visualizzato assieme alle informazioni dell'account nella parte inferiore della maggior parte delle schermate di iTunes Store.

**Inserire il codice da utilizzare:** tocca Musica, scorri verso la parte inferiore dello schermo, tocca "Usa codice" e segui le istruzioni su schermo.

## Acquistare o noleggiare video

Quando trovi il video, il programma TV o il video musicale desiderato in iTunes Store, puoi acquistarlo e scaricarlo su iPad. Puoi acquistare filmi e programmi TV in definizione standard (480p) o alta definizione (720p). Se acquisti una versione ad alta definizione, ricevi anche la versione a definizione standard.

Eseguire un'anteprima di un video: tocca Anteprima.

#### Acquistare o noleggiare un video:

- 1 Tocca Acquista o Noleggia.
- 2 Accedi usando il tuo ID Apple se necessario, quindi tocca OK.

Se non disponi di un ID Apple, tocca Crea un nuovo ID Apple per configurarne uno.

L'acquisto viene addebitato sull'ID Apple. Se effettui altri acquisti entro 15 minuti, non sarà richiesto di nuovo l'inserimento della password.

Una volta acquistato un elemento, ha inizio il download. La riproduzione dei film noleggiati non inizierà prima del completamento del download. Consulta "Verificare lo stato del download" a pagina 126.

I video acquistati vengono aggiunti alla playlist Acquistati su iPad (iPod > Acquistati). Se rimuovi la playlist Acquistati, iTunes ne crea una nuova la volta successiva in cui acquisti un elemento da iTunes Store. I video acquistati vengono anche visualizzati nell'app Video.

Per fare acquisti, puoi utilizzare i codici dei certificati regalo o delle carte regalo di iTunes Store o altri codici promozionali. Quando hai effettuato l'accesso utilizzando il tuo ID Apple, il tuo credito residuo viene visualizzato assieme alle informazioni del tuo account nella parte inferiore della maggior parte delle schermate di iTunes Store.

**Inserire il codice da utilizzare:** Tocca Musica, quindi tocca Usa codice nella parte inferiore della schermata e segui le istruzioni sullo schermo.

#### Ascoltare o visualizzare podcast

Puoi ascoltare podcast audio o visualizzare podcast video su iPad. Puoi anche scaricare podcast su iPad e sincronizzarli con la libreria di iTunes sul computer quando ti connetti.

Tocca Podcast nella parte inferiore della schermata iTunes Store. Cerca nelle categorie "Primo piano" o "Top 25". Per visualizzare un elenco di trasmissioni, tocca un podcast. L'icona 🖵 indica i podcast video.

Ascoltare un podcast: tocca il titolo del podcast.

**Scaricare un podcast:** tocca il pulsante Gratis, quindi tocca "Ottieni episodio". I podcast scaricati appaiono nell'elenco podcast in iPod>.

**Ascoltare o visualizzare un podcast scaricato:** in iPod, tocca Podcast, quindi tocca il podcast. I podcast video vengono anche visualizzati nell'app Video.

**Ottenere ulteriori trasmissioni del podcast scaricato:** nell'elenco dei podcast in iPod, tocca il podcast, quindi tocca "Ottieni trasmissioni".

**Eliminare un podcast:** nell'elenco dei podcast in iPod, scorri a destra o a sinistra sul podcast, quindi tocca Elimina.

## Verificare lo stato del download

Puoi verificare la schermata Download per visualizzare lo stato dei download in corso e di quelli programmati, compresi gli acquisti preordinati.

Consultare lo stato degli elementi in fase di download: tocca Download.

Per mettere in pausa un download, tocca II.

In caso di sospensione o interruzione di un download, iPad inizia nuovamente il download la prossima volta che si connette a Internet. Oppure, se apri iTunes sul computer, iTunes completa il download nella libreria di iTunes (se il computer è connesso a Internet ed è stato effettuato l'accesso usando lo stesso ID Apple).

Consultare lo stato degli elementi preordinati: tocca Download.

Gli elementi preordinati vengono visualizzati in un elenco fino alla data di rilascio dell'elemento. Tocca l'elemento per informazioni sulla data di rilascio. Quando l'elemento è disponibile per il download, accanto al download verrà visualizzata un'icona di download ().

Scaricare un elemento preordinato: tocca un elemento, quindi tocca 🕔.

Gli elementi preordinati non vengono scaricati automaticamente quando vengono rilasciati. Ritorna alla schermata Download per iniziare il download.

Per alcuni album è previsto un bonus, che viene scaricato nella libreria iTunes sul computer. Non tutti i bonus vengono scaricati direttamente su iPad.

**Scaricare bonus:** Esegui l'accesso con il tuo ID Apple. In iTunes, scegli Store > Verifica la presenza di download disponibili, quindi fai clic su Verifica.

#### Sincronizzare contenuti

iTunes sincronizza automaticamente tutti i contenuti che scarichi o acquisti da iPad con la libreria di iTunes quando colleghi iPad al computer. Questo consente di accedere ai download sul computer e fornisce un backup nel caso eliminassi contenuti acquistati da iPad.

I contenuti acquistati vengono sincronizzati sulla playlist "Acquistato da <nome di iPad>". Se la playlist non esiste, iTunes ne crea una nuova. iTunes sincronizza anche gli acquisti della playlist Acquisti che iTunes utilizza per gli acquisti effettuati dal computer (se la playlist esiste ed è impostata per la sincronizzazione con iPad.

I podcast scaricati vengono sincronizzati con l'elenco Podcast nella libreria di iTunes.

#### Visualizzare le informazioni ID Apple

Per visualizzare le informazioni iTunes Store per il tuo ID Apple su iPad, scorri fino alla parte inferiore dello schermo e tocca Accedi. Se hai già eseguito l'accesso, tocca Account. Oppure, vai in Impostazioni > Store e tocca "Visualizza ID Apple". Devi avere eseguito l'accesso per visualizzare le informazioni dell'account.

## Verificare gli acquisti

Puoi utilizzare iTunes sul computer per verificare che tutti gli elementi acquistati (musica, video, app e altro ancora) su iTunes Store o App Store si trovino nella tua libreria iTunes. Questa operazione potrebbe essere utile in caso di interruzione di un download.

#### Verificare gli acquisti:

- 1 Assicurati che il computer sia connesso a Internet.
- 2 In iTunes, scegli Store > Verifica la presenza di download disponibili.
- 3 Inserisci il tuo ID Apple e la tua password, quindi fai clic su Verifica.

Gli acquisti non ancora presenti sul computer vengono scaricati.

La playlist Acquistati visualizza i tuoi acquisti. Tuttavia, poiché puoi modificare questo elenco aggiungendo o rimuovendo elementi, le informazioni che contiene potrebbero non essere accurate. Per consultare tutti gli acquisti effettuati, accedi all'account, scegli Store > Visualizza account, quindi fai clic su "Cronologia acquisti".

# **App Store**

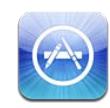

## Informazioni su App Store

Utilizza App Store per aggiungere app al tuo iPad. Sfoglia, acquista e scarica app progettate appositamente per iPad o per iPhone e iPod touch.

Le app che scarichi da App Store e installi su iPad vengono copiate nella libreria di iTunes alla successiva sincronizzazione del dispositivo con il computer. Quando sincronizzi, puoi anche installare su iPad le app che hai acquistato tramite iTunes dal computer. iPad funziona con tutte le app per iPhone e iPod touch, quindi se disponi già di alcune app per iPhone o iPod touch puoi sincronizzarle con iPad dal Mac o dal PC. Utilizzale nelle loro dimensioni originali oppure tocca anell'angolo in basso a destra dello schermo per ampliarle.

*Nota:* App Store e alcune app non sono disponibili in tutte le zone. La disponibilità e il costo delle app sono soggetti a cambiamenti.

Per utilizzare App Store, iPad deve essere connesso a Internet. Consulta "Connessioni Internet" a pagina 31. Devi disporre di un ID Apple (non disponibile in alcuni paesi) per scaricare le app. iPad ottiene le impostazioni dell'ID Apple da iTunes. Se non disponi di un ID Apple o se desideri effettuare acquisti da un altro ID Apple, vai su Impostazioni > Store. Consulta "Store" a pagina 184.

## Sfogliare e effettuare ricerche

Sfoglia le selezioni offerte per vedere app nuove, degne di nota o consigliate, oppure consulta la sezione Classifiche per vedere l'elenco delle app più popolari. Utilizza la funzione di ricerca, per trovare un'app specifica.

**Sfogliare le app:** nella parte inferiore dello schermo, tocca "Primo piano", "Top 25" o Categorie.

**Sfogliare utilizzando Genius:** tocca Genius per visualizzare un elenco di app consigliate in base a quelle già presenti nella tua raccolta di app. Per attivare Genius, segui le istruzioni su schermo. Genius è un servizio gratuito, ma è necessario disporre di un ID Apple.

**Cercare le app:** Tocca il campo di ricerca nella parte superiore dello schermo e inserisci una o più parole. Scegli dall'elenco di suggerimenti o tocca Cerca sulla tastiera.

## Ottenere ulteriori informazioni

Tocca un'app dell'elenco per visualizzarne la schermata informativa, in cui vengono mostrate valutazioni, immagini e prezzo dell'app.

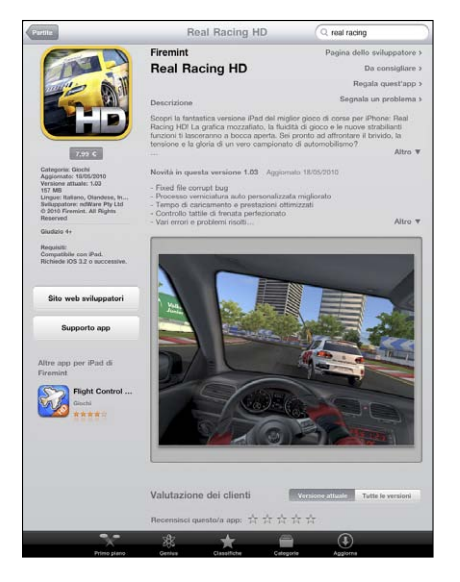

Inviare un'e-mail con il link alla pagina informativa di un'app: tocca "Dillo a un amico", nella parte superiore dello schermo.

Segnalare un problema: tocca "Segnala un problema" nella parte superiore della schermata informativa. Seleziona un problema dall'elenco oppure inserisci dei commenti, quindi tocca Segnala.

**Visualizzare istantanee:** Scorri verso il basso fino alle schermate, quindi fai scorrere le dita verso destra o verso sinistra per visualizzare delle schermate aggiuntive.

Ottenere le classifiche e leggere le recensioni: Scorri verso il basso fino alla sezione "Recensioni dei clienti".

## Acquistare le app

Dopo aver trovato l'app desiderata in App Store, puoi acquistarla e scaricarla su iPad. Se l'app è gratuita, puoi scaricarla senza alcun costo.

L'app scaricata viene immediatamente installata su iPad.

#### Acquistare e scaricare un'app:

- 1 Tocca il prezzo, quindi tocca il pulsante Acquista (o tocca Gratis, quindi tocca Installa).
- 2 Accedi usando il tuo ID Apple se necessario, quindi tocca OK.

Se non disponi di un ID Apple, tocca "Crea un nuovo ID Apple" per configurarne uno. L'importo degli acquisti viene addebitato sul tuo ID Apple. Se effettui altri acquisti en-

tro 15 minuti, non ti sarà richiesto nuovamente l'inserimento della password.

Per fare acquisti, puoi utilizzare i codici dei certificati regalo o delle carte regalo di iTunes Store o altri codici promozionali. Quando accedi utilizzando il tuo ID Apple, il tuo credito residuo viene visualizzato assieme alle informazioni del tuo account nella parte inferiore della maggior parte delle schermate di App Store.

**Inserire il codice da utilizzare:** Tocca "In primo piano" o "Top 25", scorri fino alla parte inferiore dello schermo, tocca "Usa codice", quindi segui le istruzioni su schermo.

Visualizzare lo stato del download delle app: dopo aver iniziato il download di un'app, la relativa icona viene visualizzata sulla schermata Home insieme a un indicatore dello stato di avanzamento.

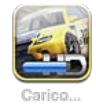

In caso di interruzione di un download, iPad lo avvia nuovamente alla successiva connessione a Internet. Oppure, se apri iTunes sul computer, iTunes completa il download nella tua libreria iTunes (se il computer è connesso a Internet ed è stato effettuato l'accesso utilizzando lo stesso ID Apple).

## Usare le app

Le app progettate per iPad funzionano sia quando il dispositivo è orientato verticalmente che orizzontalmente. Quando utilizzi un'app in orientamento orizzontale, questa riempie lo schermo.

Su iPad, puoi utilizzare le app progettate per iPhone o iPod touch nelle loro dimensioni originali o ingrandirle.

Ingrandire un'app: Tocca 🐵 nell'angolo in basso a destra.

Riportare un'app alle dimensioni originali: Tocca 🛽 nell'angolo in basso a destra.

Alcune app ti consentono di effettuare acquisiti all'interno delle app stesse. Puoi limitare tale possibilità di acquisito in Impostazioni. Consulta "Restrizioni" a pagina 172.

Alcune app utilizzano le notifiche push per comunicarti nuove informazioni anche quando l'app non è in esecuzione. Le notifiche variano in base all'app, ma possono includere testi o avvisi audio e un indicatore numerico sull'icona dell'app nella schermata Home.

## Aggiornare le app

App Store verifica la presenza di aggiornamenti per le app che hai installato. L'icona App Store mostra il numero totale di aggiornamenti disponibili per le app.

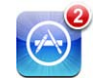

Se è disponibile un aggiornamento quando accedi ad App Store, viene immediatamente visualizzata la schermata Aggiorna. Gli aggiornamenti delle app vengono scaricati e installati quando scegli di aggiornarle.

Nota: Gli upgrade delle app sono delle versioni nuove, che puoi acquistare o scaricare.

#### Aggiornare un'app:

- 1 nella parte inferiore dello schermo, tocca Aggiornamenti.
- 2 Tocca un'app per visualizzare ulteriori informazioni relative all'aggiornamento.
- 3 Tocca Aggiorna.

Aggiornare tutte le app: nella parte inferiore dello schermo, tocca Aggiornamenti, quindi tocca "Aggiorna tutto".

Se provi ad aggiornare un'app acquistata con un ID Apple diverso, ti viene richiesto quell'ID Apple e la sua password.

#### Scrivere recensioni

Puoi scrivere e condividere le tue recensioni di un'app da iPad.

#### Scrivere una recensione:

- 1 Nella schermata Info, scorri verso il basso fino a "Recensioni".
- 2 Tocca "Scrivi una recensione".
- 3 Imposta il numero di stelle (da 1 a 5), inserisci un titolo per la recensione e aggiungi ulteriori commenti se lo desideri.
- 4 Tocca Invia.

Prima di inviare una recensione, devi essere iscritto con il tuo ID Apple e aver acquistato o scaricato l'app.

#### Eliminare le app

Puoi eliminare le app installate da App Store su iPad, ma non quelle integrate in iPad.

Quando sincronizzi, iTunes esegue automaticamente il backup di tutte le app che scarichi su iPad. Se elimini un'app da iPad, ma prima l'hai sincronizzata con il computer, puoi reinstallarla.

*Importante:* Se elimini un'app, i documenti ad essa associati saranno eliminati da iPad, tranne in caso di reinstallazione dell'app stessa e ripristino dei dati da un backup mediante iTunes.

#### Eliminare un'app App Store:

- 1 tocca e mantieni il dito su una qualsiasi delle icone app nella schermata Home fino a quando le icone non iniziano a oscillare.
- 2 Tocca 🛞 nell'angolo dell'app da eliminare.
- 3 Tocca Elimina.

Premi il tasto Home 🗋 per annullare.

Quando elimini un'app, i dati relativi a essa non saranno più accessibili, anche se in realtà non vengono cancellati da iPad. Per informazioni sulla cancellazione completa di contenuto e impostazioni, consulta "Reimpostare iPad" a pagina 175.

#### Sincronizzare gli acquisti

Quando colleghi iPad al computer, iTunes sincronizza automaticamente le app scaricate o acquistate su iPad con la libreria iTunes. Questo consente di accedere alle app scaricate sul computer e fornisce un backup nel caso le app vengano eliminate da iPad.

Alla successiva sincronizzazione con iTunes, viene creata una copia di backup delle app scaricate. In seguito, la copia di backup verrà creata solo per i dati delle app durante la sincronizzazione con iTunes.

Le app vengono sincronizzate con l'elenco App nella libreria di iTunes.

# iBooks

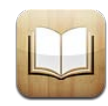

## Informazioni su iBooks

iBooks è un modo eccezionale di leggere e comprare libri. Scarica l'app gratuita iBooks da App Store e compra ogni genere di libro, dai classici ai best-seller, tramite iBookstore integrato. Una volta scaricato, il libro verrà visualizzato sullo scaffale.

Aggiungi libri ePub e PDF al tuo scaffale usando iTunes. Quindi tocca un libro per iniziare a leggere. iBooks si ricorda il punto in cui eri arrivato così puoi facilmente ri-cominciare da lì. Un'ampia gamma di opzioni di visualizzazione rende più semplice la lettura dei libri.

iBooks e iBookstore non sono disponibili in tutte le lingue e in tutti i paesi.

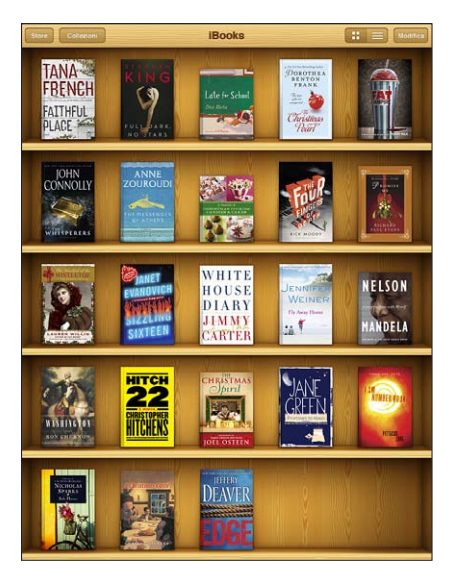

Disponibile su iBookstore. La disponibilità del titolo è soggetta a modifiche.

Per scaricare l'app iBooks e usare iBookstore, devi disporre di una connessione Internet e di un account Apple. Se non disponi di un account Apple o se desideri effettuare acquisti da un altro ID Apple, vai su Impostazioni > Store.

## Sincronizzare libri e PDF

Puoi scaricare o acquistare da iBookstore. Inoltre, puoi aggiungere direttamente alla libreria di iTunes libri ePub senza DRM e documenti PDF. Esistono diversi siti web che offrono libri in formato ePub e PDF.

Usa iTunes per sincronizzare libri e PDF tra iPad e il computer. Quando iPad è collegato al computer, il pannello Libri ti consente di selezionare gli elementi da sincronizzare.

Sincronizzare un libro ePub o un PDF su iPad: scarica il libro o il PDF usando il computer. Quindi, in iTunes, scegli Archivio > Aggiungi alla libreria e seleziona il documento. Collega iPad al computer, seleziona il libro o il PDF nel pannello Libri in iTunes, quindi sincronizza iPad.

Se un PDF non viene visualizzato nel pannello Libri, devi modificarne il tipo in iTunes. Cerca il PDF nella libreria di iTunes, selezionalo, quindi scegli Archivio > Informazioni. Nella sezione Opzioni della finestra informazioni del documento, scegli Libro dal menu a comparsa "Tipo di supporto", quindi fai clic su OK.

#### Utilizzare iBookstore

Nell'app iBooks, tocca Store per aprire iBookstore. Qui, puoi vedere i libri in primo piano o quelli più venduti, nonché sfogliare i libri per autore o argomento. Quando trovi un libro che ti piace, puoi acquistarlo e scaricarlo.

*Nota:* Alcune funzionalità di iBookstore potrebbero non essere disponibili in tutte le località.

**Ottenere ulteriori informazioni:** In iBookstore, puoi leggere un riassunto del libro, leggere o scrivere una recensione e scaricare un esempio del libro prima di acquistarlo.

Acquistare un libro: cerca il libro che desideri, tocca il prezzo, quindi tocca "Acquista adesso". Accedi utilizzando il tuo ID Apple, quindi tocca OK. Alcuni libri possono essere scaricati gratuitamente.

Il costo dell'acquisto viene addebitato sul tuo account Apple. Se effettui altri acquisti entro 15 minuti, non dovrai inserire nuovamente la password.

Se hai già acquistato un libro e desideri scaricarlo nuovamente, tocca Acquisti in iBookstore e cerca il libro nell'elenco. Quindi, tocca Riscarica.

La volta successiva che sincronizzi iPad con il computer, i libri acquistati vengono sincronizzati con la libreria iTunes. Questo ti consente di avere sempre un backup a disposizione se elimini i libri da iPad.

## Leggere libri

Leggere un libro è facile. Vai allo scaffale e tocca il libro che desideri leggere. Se non riesci a trovare il libro desiderato, tocca Raccolte per visualizzare un altro gruppo di libri.

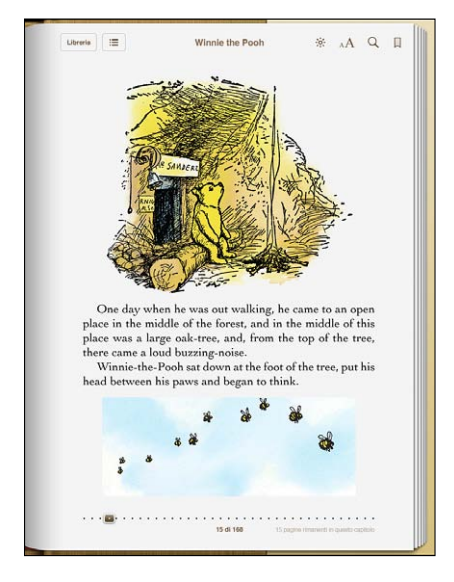

**Sfogliare le pagine:** tocca il margine destro o sinistro di una pagina oppure scorri verso sinistra o verso destra. Per cambiare la direzione con cui la pagina gira quando tocchi il margine sinistro, vai a Impostazioni > iBooks.

Andare a una determinata pagina: tocca vicino il centro della pagina attuale per mostrare i controlli. Trascina il controllo di navigazione della pagina, nella parte inferiore dello schermo, sulla pagina desiderata, quindi rilascia per andare a tale pagina.

Andare all'indice: tocca al centro della pagina attuale per visualizzare i controlli, quindi tocca :≡. Tocca una voce dell'indice per visualizzarla o tocca Riprendi per ritornare alla pagina attuale.

Aggiungere o rimuovere un preferito: tocca il pulsante a forma di nastro per impostare un preferito. Puoi impostare più preferiti. Per rimuovere un preferito, toccalo. Quando chiudi un libro, non devi aggiungere un segnalibro poiché iBooks ricorda il punto in cui interrompi la lettura, così puoi riprendere facilmente dal punto in cui eri rimasto.

Aggiungere, rimuovere o modificare una parte evidenziata: tocca e mantieni premuta una parola finché non viene selezionata. Usa i punti di trascinamento per regolare la selezione, quindi tocca Evidenzia. Per rimuovere una parte evidenziata, tocca il testo evidenziato, quindi tocca "Rimuovi selezione". Per modificare il colore di una parte evidenziata, tocca il testo evidenziato, quindi tocca Colori e selezionane uno dal menu. Aggiungere, visualizzare o rimuovere una nota: tocca e mantieni premuta una parola finché non viene selezionata. Usa i punti di trascinamento per regolare la selezione, quindi tocca Nota. Digita del testo, quindi tocca Fine. Per visualizzare una nota, tocca l'indicatore nel margine accanto al testo evidenziato. Per rimuovere una nota, tocca il testo evidenziato, quindi tocca "Elimina nota". Per modificare il colore di una nota, tocca il testo evidenziato, quindi tocca Colori e selezionane uno dal menu.

**Visualizzare tutti i segnalibri, le note e le parti evidenziate:** per visualizzare i segnalibri, le parti evidenziate e le note aggiunte, tocca **i**, quindi tocca Segnalibri. Per visualizzare una nota, tocca il relativo indicatore.

Ingrandire un'immagine: Tocca due volte un'immagine.

Per leggere un libro mentre sei sdraiato, utilizza il blocco della rotazione dello schermo per evitare che il monitor ruoti quando inclini iPad. Per informazioni, consulta "Visualizzare in verticale o in orizzontale" a pagina 17.

#### Leggere PDF

Puoi usare iBooks per leggere i PDF. Vai allo scaffale e tocca Raccolte, seleziona una raccolta quindi tocca il PDF che desideri leggere.

Sfogliare le pagine: fai scorrere a destra o a sinistra.

**Ingrandire una pagina:** apri due dita sullo schermo per ingrandire, quindi scorri per visualizzare la parte desiderata.

Andare a una determinata pagina: tocca vicino il centro della pagina attuale per mostrare i controlli. Quindi, nei controlli di navigazione di pagina in fondo alla pagina, trascina fino al numero di pagina desiderato o tocca una miniatura per andare a quella pagina.

Aggiungere o rimuovere un preferito: Per aggiungere un preferito, tocca il pulsante a forma di nastro. Puoi impostare più preferiti. Per rimuovere un preferito, toccalo. Quando chiudi un PDF, non devi impostare un segnalibro poiché iBooks ricorda il punto in cui interrompi la lettura, così puoi riprendere facilmente dal punto in cui eri rimasto.

Andare all'indice: tocca al centro della pagina attuale per visualizzare i controlli, quindi tocca : Tocca una voce dell'indice per visualizzarla o tocca Riprendi per ritornare alla pagina attuale. Se l'autore non ha definito un indice, puoi toccare un'icona della pagina.

## Cambiare l'aspetto di un libro

Per cambiare l'aspetto di un libro, accedi ai controlli toccando al centro di una pagina.

**Cambiare la dimensione e il tipo di font:** tocca  ${}_{A}A$ , quindi nell'elenco che appare, tocca A o A per ridurre o ingrandire la dimensione del font. Per cambiare il tipo di font, tocca Font, quindi seleziona il font desiderato dall'elenco. Quando cambi il tipo e la dimensione del font, cambia anche la formattazione del testo.

Modificare la luminosità: Tocca 🔅 e regola la luminosità.

**Cambiare il colore della pagina e del carattere:** tocca AA, quindi attiva l'opzione Seppia per cambiare il colore della pagina e del font. Questa impostazione è valida per i tutti i libri.

Puoi modificare la modalità che utilizza iBooks per giustificare il testo dei paragrafi in Impostazioni > iBooks.

#### Sincronizzare libri e PDF

Puoi trovare velocemente un libro sullo scaffale, facendo una ricerca per titolo o autore. Puoi anche fare ricerche nel contenuto di un libro per trovare tutte le occorrenze di una parola o frase che ti interessa. Inoltre, puoi avviare una ricerca in Wikipedia o Google per trovare altre risorse collegate.

**Cercare un libro:** Andare allo scaffale: tocca la barra di stato per scorrere all'inizio della schermata, quindi tocca la lente di ingrandimento. Inserisci una parola del titolo di un libro o il nome dell'autore, quindi tocca Cerca. I libri corrispondenti appaiono sullo scaffale.

**Ricercare in un libro:** apri un libro e tocca vicino il centro della pagina per mostrare i controlli. Tocca la lente di ingrandimento, quindi inserisci una frase e tocca Ricerca. Tocca un risultato della ricerca per andare alla relativa pagina del libro.

Per inviare la ricerca a Google o Wikipedia, tocca "Cerca con Google" oppure "Cerca con Wikipedia". Safari apre e visualizza il risultato.

Per cercare velocemente una parola in un libro, tocca e mantieni premuta la parola, quindi tocca Cerca.

## Cercare la definizione di una parola

Puoi cercare la definizione di una parola usando il dizionario.

**Cercare una parola:** seleziona una parola in un libro, quindi tocca Dizionario nel menu che appare. I dizionari potrebbero non essere disponibili per tutte le lingue.

#### Fare leggere un libro

Gli utenti con difficoltà visive, possono usare VoiceOver per farsi leggere un libro ad alta voce. Consulta "VoiceOver" a pagina 149.

Alcuni libri potrebbero non essere compatibili con VoiceOver.

## Stampare o inviare via e-mail un PDF

Puoi utilizzare iBooks per inviare una copia di un PDF tramite e-mail oppure stampare tutto o una parte del PDF su una stampante supportata.

**Inviare un PDF via e-mail:** apri il PDF e tocca 📾 e scegli il documento e-mail. Un nuovo messaggio appare con il PDF allegato. Tocca Invia dopo aver inserito l'indirizzo e scritto il messaggio.

**Stampare un PDF:** apri il PDF e tocca 🖻 e scegli Stampa. Seleziona una stampante e l'intervallo di pagine e il numero di copie, quindi tocca Stampa. Per ulteriori informazioni sulle stampanti supportate, consulta "Stampare" a pagina 43.

I PDF possono essere solo inviati per e-mail o stampati. Queste opzioni non sono disponibili per i libri ePub.

## Organizzare lo scaffale

Usa lo scaffale per sfogliare i libri e i PDF. Puoi anche organizzare gli elementi in raccolte.

**Ordinare lo scaffale:** Vai allo scaffale e tocca ≡, quindi seleziona un metodo di ordinamento dalle scelte possibili nella parte inferiore dello schermo.

**Riorganizzare gli elementi:** Tocca e mantieni premuto un libro o un PDF, quindi trascinalo in una nuova posizione sullo scaffale.

Eliminare un elemento dallo scaffale: vai allo scaffale e tocca Modifica. Tocca ciascun libro o PDF che desideri eliminare in modo che appaia un segno di spunta, quindi tocca Elimina. Quando hai finito l'eliminazione, tocca Fine. Se elimini un libro acquistato, puoi scaricarlo nuovamente da Acquisti in iBookstore. Se ha sincronizzato il dispositivo con il computer, i libri rimangono nella libreria di iTunes.

**Crea, rinomina o elimina una raccolta:** tocca Raccolte per visualizzare l'elenco delle raccolte. Tocca Nuova per aggiungere una nuova raccolta. Per eliminare una raccolta tocca Modifica, quindi tocca e tocca Elimina. Non puoi modificare o rimuovere le raccolte di PDF e libri integrate. Per modificare il nome di una una raccolta, tocca il suo nome. Quando hai finito, tocca Fine.

**Spostare un libro o un PDF su una raccolta:** vai allo scaffale e tocca Modifica. Tocca ciascun libro o PDF che desideri spostare in modo che appaia un segno di spunta, quindi tocca Sposta e seleziona una raccolta. Un elemento può essere contenuto in una sola raccolta alla volta. Quando hai aggiunto un libro o un PDF allo scaffale, viene messo nella raccolta di libri o PDF. Da lì, puoi spostarlo in un'altra raccolta. Ad esempio, puoi creare raccolte per il lavoro o la scuola, oppure per letture di riferimento o di svago.

Visualizzare una raccolta: tocca Raccolte, quindi tocca un elemento nell'elenco che appare.

# Game Center

20

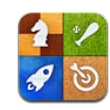

## Informazioni su Game Center

Puoi scoprire nuovi giochi e condividere le tue esperienze di gioco con gli amici in tutto il mondo grazie a Game Center.

Invita i tuoi amici a giocare o usa l'abbinamento automatico per trovare altri degni avversari. Controlla i tabelloni dei punteggi per conoscere i giocatori migliori. Guadagna punti di bonus raggiungendo particolari risultati in un gioco.

*Nota:* Game Center potrebbe non essere disponibile in tutti i paesi o regioni e i giochi disponibili potrebbero variare a seconda del paese o della regione.

Per utilizzare Game Center, devi avere una connessione a Internet e un ID Apple. Se hai già un account iTunes Store, MobileMe o un altro account Apple, puoi usare questo ID Apple con Game Center. Se non hai un ID Apple, puoi crearne uno nuovo in Game Center, come descritto di seguito.

## **Configurare Game Center**

Quando apri Game Center la prima volta, ti viene richiesto se desideri consentire le notifiche push. Le notifiche includono avvisi, suoni e indicatori sull'icona che ti consentono di conoscere gli eventi di Game Center, anche se non stai utilizzando Game Center. Ad esempio, potresti ricevere un avviso che ti comunica che un amico ti ha invitato a fare una partita.

Consentire le notifiche: tocca OK.

Se tocchi Rifiuta, non riceverai notifiche per Game Center. Puoi attivare le notifiche in un secondo momento, se desideri, e specificare il tipo di notifiche che vuoi ricevere.

Attivare o disattivare le notifiche: in Impostazioni, scegli Notifiche. Disattivando Notifiche si disabilitano tutte le notifiche per tutte le app. Puoi anche disattivare l'audio delle notifiche utilizzando l'interruttore laterale (consulta "Interruttore laterale" a pagina 174).

**Specificare quali notifiche si desidera ricevere per Game Center:** in Impostazioni, scegli Notifiche > Game Center, quindi configura le impostazioni Suoni, Avvisi e Badge. Se Game Center non viene visualizzato, attiva Notifiche.

#### Configurare le informazioni su Game Center nel proprio ID Apple:

1 inserisci il tuo ID Apple e la tua password, quindi tocca Accedi.

Potrebbe venirti richiesto di fornire ulteriori informazioni. Se non possiedi un ID Apple, puoi crearne uno nuovo toccando "Crea nuovo account".

- 2 Tocca Accetta per accettare i termini e le condizioni di Game Center.
- 3 Inserisci un nickname (il nome che gli altri vedranno e con cui ti riconosceranno).
- 4 Configurare le impostazioni di Game Center:
  - Per dare ad altri utenti la possibilità di invitarti a giocare, lascia attiva l'opzione "Consenti inviti di gioco". Altrimenti, toccala per disattivarla.
  - Per consentire ad altri utenti di trovarti tramite l'indirizzo e-mail, lascia attiva l'opzione "Trovami per e-mail". Altrimenti, toccala per disattivarla.
  - Verifica il tuo account e-mail. Puoi inserire un indirizzo diverso, se non desideri usare quello dell'ID Apple utilizzato per accedere. Per confermare che questo indirizzo è tuo, devi rispondere all'e-mail che viene inviato a quell'indirizzo.
  - Per aggiungere altri indirizzi e-mail che le persone possono usare per contattarti in Game Center, tocca "Aggiungi un'altra e-mail".
- 5 Tocca Successivo dopo aver configurato l'account.

#### Modificare le impostazioni Game Center per il proprio ID Apple:

- 1 tocca lo, quindi tocca il banner del tuo account.
- 2 Tocca "Visualizza account".
- 3 Apporta le modifiche che desideri, quindi tocca Fine.

#### Accedere utilizzando un ID Apple differente:

- 1 tocca lo, quindi tocca il banner dell'account.
- 2 Tocca Esci.
- 3 Inserisci il nuovo ID Apple e la password, quindi tocca Accedi.

## Giochi

#### Acquistare e scaricare i giochi

I giochi per Game Center sono disponibili in App Store. Se non hai inserito le informazioni sulla carta di credito per il tuo ID Apple, ti verrà richiesto di inserirle prima di poter acquistare e scaricare i giochi.

Acquistare e scaricare i giochi: tocca Partite, quindi tocca "Trova giochi di Game Center".

La sezione Game Center di App Store visualizza i giochi che funzionano con Game Center. Puoi sfogliare questa sezione, acquistare e scaricare i giochi al suo interno. Consulta Capitolo18, "App Store," a pagina 129.

Se desideri acquistare un gioco che un tuo amico ha già, tocca il gioco sulla schermata con le informazioni del tuo amico per passare direttamente a quel gioco in App Store.

#### Giocare delle partite

La schermata Partite visualizza i giochi che hai scaricato da App Store. Per ciascun gioco vengono visualizzati il tuo numero di risultati e il tuo punteggio fra tutti i partecipanti al gioco.

**Ottenere informazioni su un gioco:** tocca Partite, quindi tocca un gioco. Se disponibili, puoi visualizzare i tabelloni dei punteggi del gioco, vedere i tuoi risultati nel gioco e scoprire chi ha giocato recentemente.

Giocare una partita: tocca Partite, scegli un gioco e tocca Gioca.

A seconda del gioco, la schermata Home potrebbe fornire le istruzioni o altre informazioni, nonché consentirti di visualizzare punteggi e risultati, impostare le opzioni del gioco e iniziare una partita con uno o più giocatori. Per giocare contro altri giocatori, puoi invitare un amico o usare l'abbinamento automatico in modo che Game Center trovi altri giocatori per te. Per informazioni su come trovare amici in Game Center, consulta "Amici" a pagina 145.

Per i giochi multigiocatore, puoi anche inviare un invito al gioco dalla schermata Amici.

#### Invitare un amico a una partita multigiocatore dalla schermata Amici:

- 1 Tocca Amici nella parte inferiore dello schermo.
- 2 Scegli un amico.
- 3 Scegli un gioco e tocca Riproduci.

Se il gioco ammette o richiede giocatori aggiuntivi, puoi scegliere i giocatori da invitare e toccare Successivo.

- 4 Inserisci un invito e invialo, quindi aspetta che gli altri giocatori lo accettino.
- 5 Inizia la partita.

Se un amico non è disponibile o non risponde all'invito, puoi toccare Autoabbinamento, in modo che Game Center trovi un altro giocatore per te, oppure "Invita amico" per provare a invitare un altro amico.

Altri giocatori potrebbero invitarti a giocare la partita.

**Rispondere a un invito a giocare una partita:** tocca Accetta o Rifiuta nell'avviso che appare.

Puoi disabilitare le partite multigiocatore in Restrizioni. Consulta "Restrizioni" a pagina 172. Puoi impedire che altri giocatori ti invitino a giocare delle partite disattivando l'opzione "Consenti inviti di gioco" nelle impostazioni di Game Center. Consulta "Lo stato e le informazioni sull'account" a pagina 146.

**Tornare a Game Center:** premi il tasto Home e tocca Game Center sulla schermata Home.

Puoi anche premere il tasto Home due volte velocemente e scegliere Game Center fra le tue app recenti.

#### Tabelloni dei punteggi

Alcuni giochi forniscono uno o più tabelloni dei punteggi per mostrare l'ordine di classifica dei partecipanti al gioco, con i loro punteggi, tempi o altre unità di misura del successo dei giocatori.

Visualizzare un tabellone dei punteggi: tocca Partite, quindi scegli il gioco e tocca Classifica.

Potresti riuscire a vedere i tabelloni dei punteggi anche dall'interno di un gioco.

Se un gioco ha delle varianti (come ad esempio Facile, Normale e Difficile), la schermata Categorie ti consente di scegliere la classifica generale per il gioco o per una delle varianti. La classifica mostra il posizionamento in classifica degli amici e di tutti i giocatori. Potresti essere in grado di vedere le statistiche di classifica per un particolare periodo di tempo, come ad esempio oggi, questa settimana o sempre.

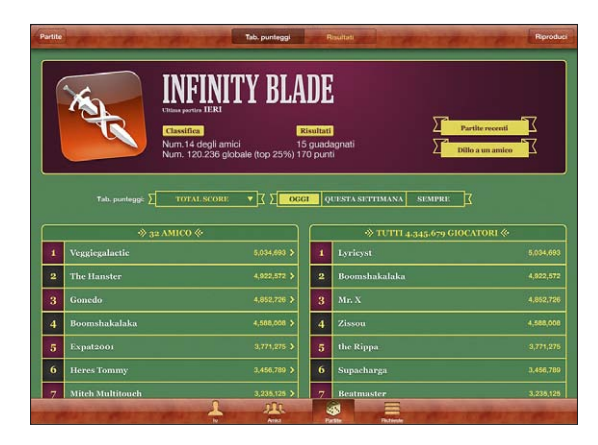

Ruota iPad per vedere una classifica con l'orientamento orizzontale.

Iniziare a giocare una partita dal tabellone dei punteggi: tocca Gioca nell'angolo superiore destro.

#### **Risultati**

Alcuni giochi ti premiano con dei punti di bonus se raggiungi particolari risultati.

Vedere i possibili risultati per un gioco: tocca Partite, scegli un gioco e tocca Risultati.

Per ciascun risultato, Game Center mostra quanti punti di bonus vengono assegnati e se hai completato il risultato. Il punteggio totale assegnato per i tuoi risultati appare in alto. Puoi guadagnare i punti di bonus per un determinato risultato solo una volta.

Potresti riuscire a vedere i risultati anche dall'interno di un gioco.

#### Partite recenti

Alcuni giochi ti consentono di vedere quali amici hanno giocato recentemente al gioco.

Visualizzare chi ha giocato recentemente ad un gioco: tocca Partite, scegli un gioco e tocca "Partite recenti".

Ottenere informazioni su un giocatore: tocca il nome di un giocatore nell'elenco.
# Amici

Game Center ti mette in contatto con i giocatori in tutto il mondo. Puoi aggiungere amici a Game Center facendo una richiesta o accettandone una da un altro giocatore.

#### Aggiungere un amico a Game Center:

- 1 Tocca Amici o Richieste.
- 2 Tocca +, quindi inserisci l'indirizzo e-mail o il nickname di Game Center di un amico.

Gli indirizzi e i nomi corrispondenti nei tuoi contatti appaiono mentre digiti. Tocca un contatto per includere quella persona nella tua richiesta. Tocca 🕞 per sfogliare i contatti.

Per aggiungere diversi amici contemporaneamente, inserisci dei contatti aggiuntivi.

3 Inserisci un messaggio per la tua richiesta e tocca Invia.

Per diventare un amico, una persona deve accettare la tua richiesta.

Altri giocatori potrebbero inviarti una richiesta. Se ricevi un avviso, puoi accettare la richiesta da qui o chiudere l'avviso e rispondere in seguito alla richiesta dalla schermata Richieste. Un indicatore sul pulsante Richieste visualizza il numero di richieste di amicizia in attesa di risposta.

**Rispondere a una richiesta di amicizia:** tocca Richieste, tocca il nome della persona che ha inviato la richiesta, quindi tocca Accetta, Ignora o "Segnala un problema".

Quando un giocatore accetta la richiesta di un altro, diventano l'uno amico dell'altro. I nomi degli amici vengono visualizzati sulla schermata Amici.

Ottenere informazioni su un amico: tocca il nome di un amico.

**Cercare un amico:** tocca la barra di stato per scorrere all'inizio della schermata, quindi tocca il campo di ricerca e inizia a digitare. Gli amici che corrispondono alla ricerca appaiono mentre digiti.

La pagina delle informazioni di un amico mostra quanti amici (incluso te) ha, il numero di giochi a cui ha giocato e quanti risultati ha completato. La schermata delle informazioni potrebbe anche mostrare:

- · Le partite che avete giocato insieme
- I giochi che avete in comune
- · Gli altri giochi del tuo amico

Puoi toccare un gioco in uno qualsiasi degli elenchi per visualizzare la tua posizione e quella del tuo amico sul tabellone globale dei punteggi, nonché i rispettivi risultati per il gioco.

**Invitare un amico a giocare una partita:** tocca Amici, tocca il nome dell'amico, quindi tocca un gioco e infine tocca Gioca. Consulta "Giocare delle partite" a pagina 142.

**Rimuovere un amico:** tocca Amici, tocca un nome, quindi tocca "Rimuovi amicizia" e infine Rimuovi.

Se un giocatore è diventato offensivo o si comporta in modo non appropriato, puoi segnalare il problema.

Segnalare un problema con un amico: tocca Amici, tocca il nome dell'amico, quindi tocca "Segnala un problema". Descrivi il problema, quindi tocca Segnala per inviare il resoconto.

Se disattivi "Partite multigiocatore" in Impostazioni, non puoi inviare o ricevere inviti a giocare delle partite. Consulta "Restrizioni" a pagina 172.

# Lo stato e le informazioni sull'account

La schermata lo riassume le informazioni sui tuoi amici, sui tuoi giochi e sui tuoi risultati.

Il campo di testo al centro della schermata ti consente di inserire il tuo messaggio di stato corrente. Il tuo stato viene visualizzato insieme al tuo nickname nelle schermate Amici degli altri giocatori.

Modificare lo stato: Tocca il campo stato per inserire o aggiornare lo stato.

Visualizzare le informazioni dell'account: tocca il banner del'account, quindi tocca "Visualizza Account".

Puoi modificare o aggiornare le seguenti impostazioni:

- Nickname
- Consenti inviti di gioco
- Trovami per e-mail
- · Il tuo indirizzo e-mail per Game Center
- Gli indirizzi e-mail aggiuntivi

Quando hai finito, tocca Fine.

Puoi anche uscire ed accedere a un account diverso oppure creare un nuovo account.

Uscire: tocca il banner del'account, quindi tocca Esci.

Accedere a un altro account: Inserisci il nome utente e la password, quindi tocca Accedi.

**Creare un nuovo account:** tocca "Crea nuovo account" e segui le istruzioni su schermo.

# Controlli censura

Puoi utilizzare i controlli censura per gestire il modo in cui i tuoi familiari aggiungono amici e giocano partite multigiocatore in Game Center.

**Configurare i controlli censura di Game Center:** scegli Impostazioni > Generali > Restrizioni, quindi tocca "Abilita restrizioni". Inserisci un codice di sicurezza di quattro cifre, quindi reinserisci il codice di sicurezza.

Puoi abilitare le restrizioni per le seguenti impostazioni:

- Partite multigiocatore
- Aggiungere amici

Per ulteriori informazioni, consulta "Restrizioni" a pagina 172.

# Accessibilità

21

Oltre alle molte funzionalità che rendono iPad facile da utilizzare per tutti, iPad contiene funzionalità di accesso universale.

# Funzionalità di accesso universale

Le funzionalità di accesso universale rendono iPad facile da utilizzare per chi soffre di problemi visivi, auditivi, fisici o difficoltà di apprendimento. Le funzionalità di accessibilità di iPad includono:

- Supporto per la riproduzione del contenuto dei sottotitoli
- Utility per la lettura dello schermo VoiceOver
- Ingrandimento zoom
- Bianco su nero
- Testo grande
- Audio mono
- Pronuncia testo auto
- Supporto per schermo braille

Lo zoom, la funzionalità bianco su nero e l'audio mono funzionano con tutte le app. La modalità testo grande funziona con Mail e Note. VoiceOver funziona con le app integrate in iPad e con alcune app di terze parti che puoi scaricare da App Store. La riproduzione dei sottotitoli per non udenti funziona con i video e i podcast che la supportano.

Per ulteriori informazioni sulle funzioni di accessibilità di iPad vai su www.apple.com/it/ accessibility/ipad.

Puoi attivare e disattivare le singole caratteristiche di accessibilità nelle impostazioni Accessibilità di iPad. Puoi anche attivare o disattivare alcune funzionalità di accessibilità in iTunes quando colleghi iPad al computer.

## Attivare o disattivare le caratteristiche di accessibilità in iTunes:

- 1 collega iPad al computer.
- 2 In iTunes, seleziona iPad nella barra laterale.

- 3 Nel pannello Riepilogo, fai clic su "Configura Accesso Universale" nella sezione Opzioni.
- 4 Seleziona le funzionalità di accessibilità che desideri utilizzare, quindi fai clic su OK.

Le funzionalità selezionate diventano disponibili su iPad quando fai clic su OK.

| Accesso Universale                                                           |
|------------------------------------------------------------------------------|
| Vista: OVoiceOver<br>Zoom<br>Nessuno                                         |
| <ul> <li>Usa bianco su schermo nero</li> <li>Pronuncia testo auto</li> </ul> |
| Udito: 🗌 Usa audio mono                                                      |
| Annulla OK                                                                   |

# VoiceOver

VoiceOver descrive ciò che accade sullo schermo, permettendoti così di utilizzare iPad senza doverlo guardare.

Dal momento in cui è selezionato, VoiceOver descrive ogni elemento presente sullo schermo. Quando selezioni un elemento, viene racchiuso in un rettangolo di colore nero (a beneficio di chi è in grado di vedere lo schermo) e VoiceOver ne pronuncia il nome o la descrizione. Il rettangolo che lo racchiude è indicato con il termine di curso-re di VoiceOver.

Tocca lo schermo o trascina le dita su di esso per sentire la descrizione dei diversi elementi sullo schermo. Per interagire con gli elementi sullo schermo, come pulsanti e link, utilizza le azioni descritte in "Gesti di VoiceOver" a pagina 152. Quando selezioni del testo, VoiceOver lo legge. Se attivi "Leggi suggerimenti", VoiceOver potrebbe pronunciare il nome dell'elemento. Quando selezioni un controllo (come un pulsante o un interruttore), VoiceOver ti fornisce delle istruzioni, come ad esempio, "tocca due volte per aprire".

Quando passi a una nuova schermata, VoiceOver riproduce un suono quindi seleziona e pronuncia automaticamente il primo elemento presente sullo schermo, generalmente quello posto nell'angolo in alto a sinistra. VoiceOver ti dice quando lo schermo cambia orientamento da verticale a orizzontale e quando è bloccato o sbloccato.

*Nota:* VoiceOver parla la lingua specificata nelle impostazioni Internazionale, che possono essere influenzate dalle impostazioni locali regionali. VoiceOver non è disponibile in tutte le lingue.

# **Configurare VoiceOver**

VoiceOver cambia i simboli che utilizzi per controllare iPad. Una volta attivato VoiceOver, devi utilizzare i gesti VoiceOver per controllare iPad, anche per disattivare VoiceOver e tornare così al normale funzionamento.

Attivare o disattivare VoiceOver su iPad: In Impostazioni, scegli Generali > Accessibilità > VoiceOver, quindi tocca l'interruttore per l'attivazione/disattivazione di VoiceOver.

Attivare o disattivare VoiceOver in iTunes: Seleziona iPad nella barra laterale di iTunes. Nella sezione Opzioni del pannello Riepilogo, fai clic su "Configura Accesso Universale". Seleziona VoiceOver, quindi fai clic su OK.

Se desideri, puoi anche impostare l'azione "Triplo clic su Home" in modo da attivare o disattivare VoiceOver. Consulta "Triplo clic su Home:" a pagina 162.

*Nota:* non puoi utilizzare contemporaneamente VoiceOver e lo zoom a tutto schermo.

## Impostazioni VoiceOver

Puoi impostare VoiceOver perché pronunci i suggerimenti, aumenti o diminuisca la velocità di lettura, oppure pronunci il testo durante la digitazione.

Attivare o disattivare i suggerimenti letti: in Impostazioni, scegli Generali > Accessibilità > VoiceOver, quindi tocca l'interruttore "Leggi suggerimenti". I suggerimenti letti sono attivi di default.

Impostare la velocità di riproduzione vocale di VoiceOver: in Impostazioni, scegli Generali > Accessibilità > VoiceOver, quindi regola il cursore "Velocità riproduzione vocale".

Puoi scegliere il tipo di commenti che ti vengono forniti mentre digiti. Puoi impostare VoiceOver in modo da pronunciare caratteri, parole, entrambi o nulla. Se scegli di sentire sia caratteri che parole, VoiceOver pronuncia ogni carattere che digiti, quindi, quando uno spazio o un segno di punteggiatura, pronuncia l'intera parola.

**Scegliere i commenti alla digitazione:** in Impostazioni, scegli Generali > Accessibilità > VoiceOver > Feedback tasti. Puoi scegliere Caratteri, Parole, "Caratteri e parole" o Niente per le tastiere software e per le tastiere Apple Wireless Keyboard.

| Usare fonetica      | In Impostazioni, scegli Generali > Accessibilità<br>> VoiceOver, quindi tocca l'interruttore "Usa<br>Fonetica" per attivarlo.<br>Usa questa funzionalità quando digiti o leggi ca-<br>rattere per carattere, per capire meglio i caratteri<br>pronunciati. Quando la modalità "Usa Fonetica"<br>è attiva, VoiceOver pronuncia prima il carattere     |
|---------------------|----------------------------------------------------------------------------------------------------|
|                     | e poi una parola che inizia con tale carattere. Ad<br>esempio, se digiti il carattere "f", VoiceOver pro-<br>nuncia "f" e quindi, un attimo dopo, "foxtrot".                                                                                                    |
| Usare modifica tono | In Impostazioni, scegli Generali > Accessibilità ><br>VoiceOver, quindi tocca l'interruttore "Usa<br>Modifica tono" per attivarlo.                                                                                                    |
|                     | VoiceOver usa un tono più alto quando inserisci<br>una lettera e un tono più basso quando cancelli<br>una lettera. Inoltre, VoiceOver usa un tono più<br>alto quando pronuncia il primo elemento di un<br>gruppo (ad esempio, l'elemento di un elenco o di<br>una tabella) e un tono più basso quando pronun-<br>cia l'ultimo elemento di un gruppo. |

Di default, VoiceOver usa la lingua impostata per iPad. Puoi impostare una lingua diversa per VoiceOver.

**Cambiare la lingua di riproduzione di VoiceOver:** in Impostazioni, scegli Generali > Internazionale > Lingua, seleziona una lingua e tocca OK.

Alcune lingue possono subire gli effetti delle impostazioni locali regionali. in Impostazioni, scegli Generali > Internazionale > Formato regionale, quindi seleziona il formato desiderato.

Impostare le opzioni del rotore per la navigazione web: in Impostazioni, scegli Generali > Accessibilità > VoiceOver > Rotore web. Tocca per selezionare o deselezionare le opzioni. Per cambiare la posizione di un elemento nell'elenco, tocca = accanto all'elemento, quindi trascina verso l'alto o il basso.

Selezionare le lingue disponibili in Rotore lingue: in Impostazioni, scegli Generali > Accessibilità > VoiceOver > Rotore lingue, quindi tocca per selezionare la lingua o le lingue da usare nel rotore. Per cambiare la posizione di una lingua nell'elenco, tocca = accanto alla lingua, quindi trascina verso l'alto o il basso.

Se hai selezionato più lingue, "Rotore lingue" è sempre disponibile.

# Gesti di VoiceOver

Quando VoiceOver è attivato, i gesti che utilizzi per controllare iPad vengono modificati in modo che tu possa sentire le descrizioni senza attivare i pulsanti. I gesti VoiceOver ti consentono di spostarti lungo lo schermo e di controllare i singoli elementi che selezioni. Alcuni gesti VoiceOver comprendono l'uso di due, tre e quattro dita per toccare o scorrere. Per ottenere risultati ottimali quando utilizzi più di un dito, fai in modo di toccare lo schermo lasciando un piccolo spazio tra le dita.

Ci sono molti modi di utilizzare i gesti VoiceOver. Ad esempio, puoi toccare con due dita sia utilizzando due dita della stessa mano che un dito di ogni mano. Puoi utilizzare anche i pollici. Prova tecniche differenti per scoprire quale sia la migliore per te.

Se i gesti eseguiti non funzionano, prova a eseguire movimenti più rapidi, in particolare quando tocchi due volte o fai scorrere il dito. In quest'ultimo caso, prova a muovere il dito o le dita rapidamente sullo schermo.

**Gesti di esercitazione:** in Impostazioni, scegli Generali > Accessibilità > VoiceOver > Impara i gesti, quindi tocca il pulsante "Impara i gesti VoiceOver". Prova a eseguire i gesti descritti in "Impostazioni VoiceOver" che segue. Quando hai finito di esercitarti, tocca Fine.

Esegui i gesti di scorrimento con un solo dito rapidamente, in modo che sia possibile distinguerli da quelli di trascinamento.

Di seguito viene presentato un riepilogo dei gesti VoiceOver:

#### Navigare e leggere

- Tocca: pronuncia l'elemento.
- Scorri verso sinistra o destra: seleziona l'elemento precedente o successivo.
- Scorri verso l'alto o verso il basso: l'effetto cambia a seconda dell'impostazione "Controllo rotore". Consulta "Utilizzare VoiceOver" a pagina 155.
- Tocca con due dita: interrompe la pronuncia dell'elemento corrente.
- Scorri in alto con due dita: pronuncia tutto dall'inizio dello schermo.
- Scorri in basso con due dita: pronuncia tutto dalla posizione attuale.
- Scorri in alto o in basso con tre dita: scorre una pagina alla volta.
- *Scorri a sinistra o a destra con tre dita:* passa alla pagina precedente o successiva (ad esempio, nella schermata Home o in Safari).
- Tocca con tre dita: legge lo stato di scorrimento (quale pagina o righe sono visibili).
- Scorri in alto o in basso con quattro dita: va al primo o all'ultimo elemento di una pagina.
- *Scorri a sinistra o a destra con quattro dita:* passa alla sezione precedente o successiva (ad esempio, di una pagina web).

#### Selezionare e attivare

- Tocca due volte: attiva l'elemento selezionato.
- Tocca un elemento con un dito, quindi tocca lo schermo con un altro dito ("tocco diviso"): attiva un elemento.
- Tocca due volte e tieni premuto (1 secondo) + gesto standard: usa un gesto standard. Quest'ultimo gesto indica a iPad che ogni azione successiva dovrà essere interpretata come gesto standard. Ad esempio, puoi toccare due volte e tenere premuto, quindi trascinare il dito senza alzarlo dallo schermo per far scorrere un interruttore.

Quando VoiceOver è attivato, puoi passare a utilizzare i gesti standard toccando due volte e tenendo il dito sullo schermo. Una serie di segnali acustici indica che sono attivati i gesti normali. Il controllo tramite gesti normali continua finché non alzi il dito dallo schermo, quindi riprendono a funzionare i gesti VoiceOver.

- *Tocca due volte con due dita:* riproduce o mette in pausa iPod, YouTube o Immagini. Avvia o arresta il cronometro.
- Tocca due volte con tre dita: azzera o riattiva il volume di VoiceOver.
- Tocca tre volte con tre dita: attiva o disattiva lo schermo.

# **Controllo rotore**

Il rotore è un controllo virtuale che agisce come una ruota di selezione quando VoiceOver è attivo. Utilizza il rotore per modificare le impostazioni di VoiceOver e accedere alle funzionalità e ai comandi aggiuntivi.

**Per utilizzare il rotore:** ruota due dita sullo schermo di iPad per "girare" la ruota di selezione e scegliere tra gli elementi del rotore. Per utilizzare l'elemento selezionato, fai scorrere le dita verso l'alto e verso il basso.

L'effetto del rotore dipende da ciò che stai facendo. Ad esempio, se stai leggendo il testo di un messaggio e-mail, puoi utilizzare il rotore per passare dall'ascolto del testo parola per parola a quello carattere per carattere o riga per riga facendo scorrere le dita verso l'alto o il basso. Quando visualizzi una pagina web, puoi usare il rotore per scegliere se ascoltarne il testo parola per parola o carattere per carattere, oppure se vuoi sentire solo i titoli, solo i link (tutti, quelli visitati o quelli non visitati), gli elementi dei moduli o le descrizioni delle immagini. In altre parole, puoi utilizzare l'impostazione del rotore per ascoltare tutto il testo o per passare da un elemento di un certo tipo (ad esempio titoli o link) ad un altro.

#### Leggere testo

Selezionare e ascoltare il testo per:

- Carattere
- Parola
- Linea

#### Consultare una pagina web

Selezionare e ascoltare il testo per:

- Carattere
- Parola
- Linea
- Intestazione
- Link
- Link visitati
- Link non visitati
- Link nella pagina
- Controllo forma
- Tabella
- Riga (durante la navigazione di una tabella)
- Elenco
- Punto di riferimento
- Immagine
- Testo statico

Ingrandire o ridurre

#### Inserire testo

Spostare il punto di inserimento e ascoltare il testo per:

- Carattere
- Parola
- Linea

Selezionare la funzione di modifica

Selezionare la lingua

#### Utilizzare un controllo

Selezionare e ascoltare valori per:

- Carattere
- Parola
- Linea

Regolare il valore dell'oggetto di controllo

## **Utilizzare VoiceOver**

Sbloccare iPad: seleziona il pulsante Sblocca, quindi tocca due volte lo schermo.

Selezionare gli elementi presenti sullo schermo: trascina il dito lungo schermo. VoiceOver identifica ciascun elemento nel momento in cui lo tocchi. Puoi anche spostarti sistematicamente da un elemento al successivo scorrendo verso destra o verso sinistra con un solo dito. Gli elementi vengono selezionati da sinistra verso destra e dall'alto verso il basso. Scorri verso destra fino ad arrivare al successivo elemento o verso sinistra per passare all'elemento precedente.

**"Toccare" un elemento selezionato mentre VoiceOver è attivo:** tocca due volte in un punto qualsiasi dello schermo.

Leggere il testo di un elemento, un carattere, una parola o una riga alla volta: con l'elemento selezionato, scorri verso l'alto o verso il basso con un dito. Scorri verso il basso per leggere il carattere successivo o verso l'alto per leggere il carattere precedente. Gira il controllo rotore perché la lettura avvenga una parola o una riga alla volta.

**Regolare un cursore:** con un solo dito, scorri verso l'alto per incrementare l'impostazione o verso il basso per ridurla. VoiceOver pronuncia l'impostazione nel momento in cui la regoli.

Scorrere un elenco o un'area dello schermo: scorri verso l'alto o verso il basso con tre dita. Fai scorrere le dita verso il basso per spostarti in giù nella pagina o verso l'alto per spostarti in su nella pagina. Quando ti sposti tra le pagine di un elenco, VoiceOver pronuncia l'intervallo di elementi visualizzato (ad esempio, "visualizzate le righe da 5 a 10").

Fare scorrere un elenco in modo continuato: Per fare ciò, tocca due volte e tieni premuto. Quando senti una serie di segnali acustici, puoi passare a scorrere l'elenco muovendo il dito verso l'alto o verso il basso. Lo scorrimento continuo si interrompe quando alzi il dito dallo schermo.

Utilizzare un indice: alcuni elenchi dispongono di un indice alfabetico visualizzato lungo il loro lato destro. Questo indice non può essere selezionato scorrendo tra gli elementi; per farlo, devi toccare l'indice per selezionarlo. Una volta selezionato, scorri verso l'alto o verso il basso per muoverti al suo interno. In alternativa, puoi anche toccare due volte e quindi scorrere con un dito verso l'alto o verso il basso.

**Ridisporre il contenuto della schermata Home:** nella schermata Home, seleziona l'icona che desideri spostare. Tocca due volte e tieni premuto, quindi trascina l'icona. Durante questa operazione, VoiceOver pronuncia la riga e la colonna della posizione dell'icona. Rilascia l'icona una volta raggiunta la posizione desiderata. Se necessario, puoi trascinare altre icone aggiuntive. Per spostare un elemento in una pagina diversa della schermata Home, trascinalo sul bordo sinistro o destro dello schermo. Una volta finita la ridisposizione delle icone, premi il tasto Home .

Puoi disattivare la pronuncia, interrompere la pronuncia di un elemento, disattivare il monitor o impostare VoiceOver perché pronunci la descrizione di tutto lo schermo.

| Mettere VoiceOver in mute                                                            | Fai doppio tocco con tre dita. Tocca nuovamente<br>due volte con tre dita per riattivare la voce. Per<br>disattivare solo il volume del suono VoiceOver,<br>sposta l'interruttore laterale su Silenzioso. |
|--------------------------------------------------------------------------------------|----------------------------------------------------------------------------------------------------|
| Interrompere la lettura di un elemento                                               | Tocca una volta con due dita. Per riattivare la pro-<br>nuncia, tocca nuovamente con due dita. La let-<br>tura normale riprende automaticamente quando<br>selezioni un altro elemento.                    |
| Disattivare lo schermo durante l'uso di<br>VoiceOver                                 | Tocca tre volte con tre dita. Ripeti l'operazione per attivare nuovamente il monitor.                                                                                                    |
| Pronunciare l'intero contenuto dello schermo a partire dall'alto                     | Scorri verso l'alto con due dita.                                                                                                    |
| Pronunciare il contenuto rilevato dall'elemento attuale fino alla fine dello schermo | Scorri verso il basso con due dita.                                                                                                    |

Toccando la barra di stato all'inizio dello schermo, puoi sentire le informazioni relative allo stato di iPad. Queste informazioni comprendono ora, durata della batteria, intensità del segnale Wi-Fi e altro ancora.

## Inserire e modificare il testo

Quando selezioni un campo di testo con VoiceOver, puoi inserire il testo utilizzando la tastiera su schermo. Se necessario, puoi utilizzare le funzionalità di modifica di iPad per tagliare, copiare o incollare contenuto nel campo di testo.

*Nota:* Safari non supporta la copia del contenuto delle pagine web. Le funzionalità di modifica sono disponibili solamente nel campi di testo modificabili.

#### Inserire testo:

1 utilizza VoiceOver per selezionare un campo di testo modificabile, quindi tocca due volte per visualizzare il punto di inserimento e far apparire la tastiera su schermo. Se il campo contiene già del testo, il punto di inserimento viene posizionato all'inizio o alla fine del testo esistente. Tocca nuovamente due volte per spostare il punto di inserimento all'estremità opposta della stringa di testo presente nel campo. VoiceOver pronuncia la posizione del punto di inserimento.

Quando selezioni un campo di testo, il punto di inserimento e la tastiera su schermo possono essere visualizzati automaticamente. VoiceOver ti comunica quando sei in modalità di modifica, sulla base del modo in cui hai impostato il rotore.

- 2 Per digitare, procedi come segue:
  - "Scrittura per contatto": trascina il dito per selezionare un tasto, quindi alzalo per inserire il carattere.
  - "Scrittura standard": seleziona un tasto della tastiera facendo scorrere le dita a sinistra o a destra, quindi tocca due volte per inserire il carattere selezionato.

• Inserisci un carattere trascinando il dito sulla tastiera per selezionare un tasto e, mentre lo tieni premuto con il dito, tocca lo schermo con un altro dito.

VoiceOver pronuncia il tasto selezionato, quindi lo ripete dopo il suo inserimento.

**Inserire un carattere con accento:** tocca due volte e tieni premuto finché non senti un suono che indica che sono apparsi i caratteri alternativi, quindi trascina a sinistra o a destra per selezionare e ascoltare le scelte disponibili. Rilascia il dito per inserire la selezione attuale.

**Spostare il punto di inserimento:** scorri in alto o in basso per spostare il punto di inserimento avanti o indietro nel testo. Quando il punto di inserimento viene spostato, VoiceOver riproduce un suono e pronuncia il carattere su cui viene riposizionato il punto di inserimento. Utilizza il rotore per scegliere se desideri spostare il punto di inserimento di un carattere, una parola o una riga alla volta.

Selezionare testo: usa il rotore per scegliere la modalità di modifica. Scorri verso l'alto o verso il basso per scegliere tra le funzioni Seleziona e Seleziona tutto, quindi tocca due volte. Se scegli Seleziona, quando tocchi due volte viene selezionata la parola più vicina al punto di inserimento. Se scegli Seleziona tutto, viene selezionato tutto il testo presente.

Apri o chiudi le dita per espandere o ridurre la selezione.

**Tagliare, copiare o incollare:** verifica che il rotore sia impostato in modalità di modifica. Seleziona il testo, quindi scorri verso l'alto o verso il basso per scegliere Taglia, Copia o Incolla, quindi tocca due volte.

**Annullare:** Agita iPad, oppure fai scorrere le dita a sinistra o a destra per scegliere l'azione da annullare, quindi tocca due volte.

**Modificare il tono:** In Impostazioni, scegli Generali > Accessibilità > VoiceOver, quindi tocca il pulsante "Usa Modifica tono". Quindi, quando elimini una lettera, l'azione viene segnalata da un tono più basso.

**Pronunciare i tasti foneticamente:** In Impostazioni, scegli Generali > Accessibilità > VoiceOver, quindi tocca il pulsante "Usa Fonetica". Quindi, quando ti soffermi su un tasto, VoiceOver pronuncia la lettera di quel tasto compitandola (ad esempio, A di Ancona, B di Bari, C di Cosenza, ecc.).

# Controllare VoiceOver utilizzando una tastiera Apple Wireless Keyboard

Puoi controllare VoiceOver utilizzando una tastiera Apple Wireless Keyboard con iPad. Consulta "Utilizzare dispositivi Bluetooth" a pagina 46.

I comandi della tastiera VoiceOver ti consentono di navigare lo schermo, selezionare gli elementi, leggere i contenuti dello schermo, regolare il rotore ed eseguire altre azioni di VoiceOver. Tutti i comandi della tastiera, tranne uno, includono un Ctrl-Opzione abbreviato nella tabella che segue come "VO". Aiuto VoiceOver pronuncia i tasti o i comandi della tastiera mentre li digiti. Puoi utilizzare aiuto VoiceOver per conoscere il layout della tastiera e le azioni associate con le combinazioni di tasti.

## Comandi della tastiera VoiceOver

VO = Ctrl-Opzione

| Leggere tutto, partendo dalla posizione attuale                        | VO-A                                                        |
|------------------------------------------------------------------------|-------------------------------------------------------------|
| Leggere dall'alto                                                      | VO-B                                                        |
| Spostarsi sulla barra di stato                                         | VO-M                                                        |
| Premere il tasto Home                                                  | VO-H                                                        |
| Selezionare l'elemento precedente o successivo                         | VO–Freccia destra o VO–Freccia sinistra                     |
| Toccare un elemento                                                    | VO–Barra spaziatrice                                        |
| Doppio tocco con due dita                                              | VO-"-"                                                      |
| Scegliere l'elemento rotore precedente o successivo                    | VO–Freccia su o VO–Freccia giù                              |
| Scegliere l'elemento rotore di pronuncia prece-<br>dente o successivo  | VO-Comando-Freccia sinistra o VO-Comando-<br>Freccia destra |
| Regolare l'elemento rotore di pronuncia                                | VO–Comando–Freccia su o VO–Comando–Freccia<br>giù           |
| Attivare o disattivare l'audio di VoiceOver                            | VO–S                                                        |
| Attivare o disattivare la tenda schermo                                | VO-Maiuscole-S                                              |
| Attivare Aiuto VoiceOver                                               | VO-K                                                        |
| Ritornare alla schermata precedente o disattiva-<br>re Aiuto VoiceOver | Esc                                                         |

#### Navigazione veloce

Attiva Navigazione veloce per controllare VoiceOver utilizzando i tasti freccia. Navigazione veloce è disattivata di default.

| Attivare o disattivare Navigazione veloce                                                | Freccia sinistra–Freccia destra                                                                  |
|------------------------------------------------------------------------------------------|--------------------------------------------------------------------------------------------------|
| Selezionare l'elemento precedente o successivo                                           | Freccia destra o Freccia sinistra                                                                |
| Selezionare l'elemento precedente o successivo specificato dalle impostazioni del rotore | Freccia su o Freccia giù                                                                         |
| Selezionare il primo o l'ultimo elemento                                                 | Ctrl–Freccia su o Ctrl–Freccia giù                                                               |
| "Toccare" un elemento                                                                    | Freccia su-Freccia giù                                                                           |
| Scorrere in alto, in basso, verso sinistra o verso destra                                | Opzione–Freccia su, Opzione–Freccia giù,<br>Opzione–Freccia sinistra o Opzione–Freccia<br>destra |
| Modificare il rotore                                                                     | Freccia su–Freccia sinistra o Freccia su–Freccia<br>destra                                       |
|                                                                                          |                                                                                                  |

# **Utilizzare Mappe:**

utilizza VoiceOver per ingrandire o ridurre, selezionare segnaposto e ottenere informazioni sulle località.

**Ingrandire o ridurre:** utilizza il rotore per scegliere la modalità di ingrandimento, quindi scorri verso l'alto o verso il basso per ingrandire o ridurre.

Selezionare un segnaposto: tocca un segnaposto, oppure scorri a sinistra o a destra per spostarti da un elemento a un altro.

**Ottenere informazioni su una località:** seleziona un segnaposto e tocca due volte per visualizzare il contrassegno di informazioni. Scorri a sinistra o a destra per selezionare il contrassegno, quindi tocca due volte per visualizzare la pagina di informazioni.

## Usare uno schermo braille con VoiceOver

#### Impostare uno schermo braille

Per leggere l'output di VoiceOver, puoi usare uno schermo braille Bluetooth aggiornabile. Inoltre, gli schermi braille con i tasti di input e altri controlli, possono essere usati per gestire iPad quando VoiceOver è attivo. iPad funziona con la maggior parte dei principali schermi braille wireless. Per un elenco degli schermi braille supportati, consulta http://www.apple.com/it/accessibility/voiceover/devicesupport.html.

#### Impostare uno schermo braille:

- 1 attivare lo schermo braille.
- 2 Su iPad, attiva Bluetooth.

In Impostazioni, scegli Generali > Bluetooth, quindi tocca l'interruttore Bluetooth.

3 In Impostazioni, scegli Generali > Accessibilità > VoiceOver > Braille, quindi scegli lo schermo braille.

Attivare o disattivare il braille contratto: in Impostazioni, scegli Generali > Accessibilità > VoiceOver > Braille, quindi tocca l'interruttore "Braille contratto".

#### Scegliere una lingua

Lo schermo braille usa la lingua impostata per il controllo vocale. Per default, si tratta della lingua impostata per iPad in Impostazioni > Internazionale > Lingua. Puoi utilizzare le impostazioni della lingua di VoiceOver per impostare una lingua diversa per VoiceOver e per gli schermi braille.

**Impostare la lingua per VoiceOver:** in Impostazioni, scegli Generali > Internazionale > Controllo vocale, quindi scegli la lingua.

Se cambi la lingua per iPad, potrebbe essere necessario reimpostare la lingua per VoiceOver e lo schermo braille.

#### Controllare VoiceOver con lo schermo braille

Puoi impostare la cella più a sinistra o quella più a destra dello schermo braille per fornire informazioni sullo stato del sistema e altri tipi di informazioni:

- · Cronologia annunci contiene un messaggio non letto
- Il messaggio attuale della cronologia annunci non è stato letto
- · La voce VoiceOver è disattivata
- Il livello della batteria di iPad è basso (meno del 20% di carica)
- iPad è in orientamento orizzontale
- Lo schermo è disattivato
- La linea attuale contiene testo aggiuntivo a sinistra
- La linea attuale contiene testo aggiuntivo a destra

Impostare la cella più a sinistra o quella più a destra per visualizzare informazioni sullo stato del sistema: in Impostazioni, scegli Generali > Accessibilità > VoiceOver > Braille > Cella di stato, quindi tocca Sinistra o Destra.

Visualizzare una descrizione dettagliata della cella di stato: sullo schermo braille, premi il pulsante router della cella di stato.

# Zoom

La funzionalità di accessibilità Zoom ti consente di ingrandire l'intero schermo per aiutarti a vedere quanto presente sul monitor.

Attivare o disattivare Zoom: In Impostazioni, scegli Generali > Accessibilità > Zoom, quindi tocca l'interruttore per l'attivazione/disattivazione dello Zoom. Oppure, utilizza "Triplo clic su Home" (consulta "Triplo clic su Home:" a pagina 162).

**Ingrandire o ridurre:** tocca due volte con tre dita. Di default, lo schermo viene ingrandito al 200 percento. Se modifichi manualmente l'ingrandimento, ad esempio utilizzando il gesto tocca e trascina, descritto di seguito, iPad torna automaticamente alla visualizzazione originale quando ingrandisci toccando due volte con tre dita.

Aumentare l'ingrandimento: con tre dita, tocca lo schermo e trascina le dita verso l'alto per aumentare l'ingrandimento o verso il basso per ridurlo. Il gesto tocca e trascina è analogo a un tocco doppio, a meno che non sollevi le dita sul secondo tocco; al contrario, trascina le dita sullo schermo.

Spostarsi all'interno dello schermo: durante l'ingrandimento, trascina o scorri sullo schermo con tre dita. Tieni un solo dito accanto al bordo dello schermo per eseguire una panoramica su quel lato dell'immagine sullo schermo. Sposta le dita vicino al bordo per eseguire una panoramica più velocemente. Quando apri una nuova schermata, lo zoom passa sempre alla parte superiore centrale dello schermo.

Durante l'utilizzo della funzionalità Zoom con una tastiera Apple Wireless Keyboard (consulta "Controllare VoiceOver utilizzando una tastiera Apple Wireless Keyboard" a pagina 157), l'immagine dello schermo segue il punto di inserimento, mantenendolo nel centro del monitor.

# Testo grande

La modalità testo grande ti consente di ingrandire il testo in Mail e Note. Puoi scegliere testo 20 punti, 24 punti, 32 punti, 40 punti, 48 punti o 56 punti.

**Impostare la dimensione del testo:** in Impostazioni, scegli Generali > Accessibilità, tocca "Testo grande" quindi tocca la dimensione del testo desiderata.

# Bianco su nero

Utilizza "Bianco su nero" per invertire i colori sullo schermo di iPad e facilitare la lettura dello schermo. Quando è attivata la funzionalità Bianco su Nero, lo schermo assume l'aspetto di un negativo fotografico.

| Impostazioni               | General Accessibi                  | ilità                                          |
|----------------------------|------------------------------------|------------------------------------------------|
| WI-FI MY NETWORK           | VolceOver<br>Zoom                  | Disattivo ≯<br>Attiva ≯                        |
| Cornice immagine           | Testo grande<br>Bianco su nero     | Disattivo >                                    |
| Posta, contatti, calendari | Audio mono<br>Pronuncia testo auto |                                                |
| iroa<br>₩ Video<br>        | Pronuncia automaticamente le auto  | correzioni e le maiuscole autori.<br>Disattivo |
| Store Store                |                                    |                                                |
|                            |                                    |                                                |

**Invertire i colori dello schermo:** in Impostazioni, scegli Generali > Accessibilità, quindi tocca "Bianco su nero".

# Audio mono

"Audio mono" combina il suono dei canali di destra e di sinistra in un singolo segnale riprodotto su entrambi i lati. Questo consente agli utenti con difficoltà uditive a un solo orecchio di sentire l'intero segnale sonoro con l'altro orecchio.

Attivare o disattivare "Audio mono": in Impostazioni, scegli Generali > Accessibilità, quindi tocca il pulsante Audio mono.

# Pronuncia testo automatico

La funzionalità "Pronuncia testo auto" legge le correzioni del testo e i suggerimenti che iPad effettua mentre digiti.

Attivare o disattivare "Leggi testo automatico": in Impostazioni, scegli Generali > Accessibilità, quindi tocca il pulsante "Pronuncia testo auto".

L'opzione "Leggi testo automatico" funziona anche con VoiceOver o Zoom.

# Triplo clic su Home:

il triplo clic su Home consente di attivare o disattivare facilmente alcune funzionalità di accessibilità premendo tre volte rapidamente il pulsante Home . Puoi impostare il triplo clic su Home perché attivi o disattivi le funzioni VoiceOver, bianco su nero o perché ti chieda se desideri utilizzare il triplo clic sul tasto Home:

- Attivare o disattivare VoiceOver
- Attivare o disattivare "Bianco su nero"
- Attivare o disattivare Zoom

Normalmente il triplo clic su Home è disattivato.

**Impostare la funzione "Triplo clic su Home":** in Impostazioni, scegli Generali > Accessibilità > Triplo clic su Home e scegli la funzioni che desideri.

# Sottotitoli per non udenti (CC) e altre utili funzionalità

Numerose funzionalità standard disponibili su iPad aiutano a renderlo accessibile a tutti gli utenti, inclusi gli utenti con disabilità.

## Tastiere con formato panoramico

Le app integrate di iPad mostrano una tastiera su schermo più grande quando ruoti iPad in orizzontale. Inoltre puoi digitare utilizzando una tastiera Apple Wireless Keyboard.

## Dimensione minima del font dei messaggi Mail

Per migliorare la leggibilità del testo dei messaggi Mail, imposta la dimensione minima del font su Grandi, Grandissime o Giganti. Consulta "Mail" a pagina 178.

## Accesso Universale in Mac OS X

Sfrutta le caratteristiche agevolate di Accesso Universale in Mac OS X quando utilizzi iTunes per sincronizzare le informazioni e i contenuti nella libreria iTunes su iPad. Nel Finder, scegli Aiuto > Aiuto Mac, quindi cerca "accesso universale".

Per ulteriori informazioni sulle funzionalità di accessibilità di iPad e Mac OS X, visita il sito www.apple.com/it/accessibility.

# Sottotitoli per non udenti (CC)

Puoi attivare i sottotitoli per non udenti per i video nelle impostazioni Video. Consulta "Video" a pagina 182.

# Impostazioni

# 22

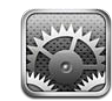

# Informazioni sulle impostazioni

Usa Impostazioni per personalizzare le app di iPad, impostare la data e l'ora, configurare la connessione alla rete e modificare altre impostazioni di iPad.

# Uso in aereo

La modalità "Uso in aereo" disattiva le funzionalità wireless di iPad in conformità con le normative aeree vigenti.

Attivare o disattivare la modalità "Uso in aereo": tocca Impostazioni e attiva o disattiva la modalità "Uso in aereo".

Quando questa modalità è attivata, viene visualizzato un piccolo + nella barra di stato nella parte superiore dello schermo. I segnali Wi-Fi e Bluetooth non vengono emessi e viene disattivata la ricezione GPS, il che comporta la disattivazione di molte funzionalità di iPad. Non potrai:

- Inviare o ricevere e-mail
- Navigare in Internet
- Sincronizzare i contatti, i calendari e i preferiti
- Effettuare lo streaming di video YouTube
- Consultare bollettini meteo
- Visualizzare località sulla mappa
- Usare iTunes Store, iBookstore o App Store
- Usare Game Center

Se consentito dalla compagnia aerea e dalle leggi e normative vigenti, puoi continuare a utilizzare iPad per:

· Ascoltare musica o guardare video

- Controllare il calendario
- Visualizzare foto
- Prendere appunti
- Leggere messaggi e-mail archiviati in iPad

Quando consentito dalla compagnia aerea e dalle leggi e normative vigenti, puoi riattivare la funzionalità Wi-Fi per:

- Inviare e ricevere messaggi e-mail
- Navigare in Internet
- Sincronizzare i contatti, i calendari e i preferiti
- Effettuare lo streaming di video YouTube
- Usare iTunes Store, iBookstore o App Store
- Usare Game Center

Potrebbe esserti anche consentito di attivare Bluetooth e utilizzare dispositivi Bluetooth con iPad.

# VPN

Questa impostazione viene visualizzata durante la configurazione di una connessione VPN (Virtual Private Network). Consulta "Accesso VPN" a pagina 186.

Attivare o disattivare la funzione VPN: tocca VPN per attivare o disattivare la rete VPN. Configurare una VPN: scegli Generali > Rete > VPN.

# Wi-Fi

Le impostazioni Wi-Fi consentono di decidere se iPad utilizza le reti Wi-Fi locali per la connessione Internet. Se nessuna rete Wi-Fi è disponibile o se hai disattivato l'opzione Wi-Fi, iPad si connette a Internet tramite la rete dati cellulare (iPad Wi-Fi + 3G).

Attivare o disattivare la funzione Wi-Fi: scegli Wi-Fi, quindi attiva o disattiva la funzionalità Wi-Fi.

Accedere a una rete Wi-Fi: scegli Wi-Fi, attendi un momento che iPad rilevi le reti nel raggio di portata, quindi seleziona una rete. Se necessario, inserisci la password e tocca Accedi (le reti per le quali è richiesto l'inserimento di una password sono identificate dall'icona di un lucchetto ).

Una volta eseguito l'accesso alla rete Wi-Fi, iPad accede automaticamente ogni volta che la rete si trova nel raggio di portata del dispositivo. Se nel raggio di portata sono disponibili reti utilizzate precedentemente, iPad accede all'ultima rete utilizzata di recente.

Quando iPad accede a una rete Wi-Fi, l'icona Wi-Fi 🗢 sulla barra di stato nella parte superiore dello schermo mostra l'intensità del segnale. Un numero elevato di barre indica un segnale di intensità maggiore.

**Configurare iPad per chiedere se desideri accedere a una nuova rete:** scegli Wi-Fi, quindi attiva o disattiva la funzionalità "Richiedi accesso reti".

Quando cerchi di accedere a Internet, utilizzando ad esempio Safari o Mail, e non sei nel raggio di portata di una rete Wi-Fi utilizzata in precedenza, questa opzione fa in modo che iPad cerchi un'altra rete. iPad visualizza un elenco di tutte le reti Wi-Fi disponibili tra cui scegliere (le reti per le quali è richiesta l'inserimento di una password sono identificate dall'icona di un lucchetto  $\square$ ). Se l'opzione "Richiedi accesso reti" è disattivata e non è disponibile una rete Wi-Fi o una rete dati cellulare utilizzata precedentemente, dovrai connetterti manualmente a una rete per utilizzare la connessione a Internet.

Dissociare una rete, in modo che iPad non acceda automaticamente: scegli Wi-Fi, quindi tocca 🔊 accanto a una rete utilizzata in precedenza. Quindi, tocca "Dissocia questa rete".

Accedere a una rete Wi-Fi chiusa: Per accedere a una rete Wi-Fi che non compare nell'elenco delle reti, scegli Wi-Fi > Altro, quindi inserisci il nome della rete. Se è richiesto l'inserimento di una password, tocca Sicurezza, tocca la modalità di sicurezza utilizzata dalla rete, quindi inserisci la password.

Per connettere a una rete chiusa, devi conoscerne il nome, la password e la modalità di sicurezza.

Alcune reti Wi-Fi potrebbero richiedere l'inserimento di informazioni aggiuntive, come ad esempio l'indirizzo ID client o l'indirizzo IP statico. Chiedi all'amministratore della rete quali impostazioni utilizzare.

**Regolare le impostazioni per collegarsi a una rete Wi-Fi:** scegli Wi-Fi, quindi tocca accanto a una rete.

# Notifiche

Questa impostazione appare quando apri un'app, come Game Center, che utilizza il servizio Notifiche Push di Apple. Le notifiche push ti avvisano quando ci sono nuove informazioni, anche se l'app non è in esecuzione. Le notifiche variano in base all'app, ma possono includere testi o avvisi audio e un badge numerato sull'icona dell'app nella schermata Home. Se non desideri essere informato o per conservare la durata della batteria, puoi disattivare le notifiche. Consulta "Interruttore laterale" a pagina 174.

Attivare o disattivare tutte le notifiche: tocca Notifiche, quindi attiva o disattiva le Notifiche.

Attivare o disattivare suoni, avvisi o indicatori per un'app: tocca Notifiche, scegli un'app nell'elenco, quindi scegli i tipi di notifiche che desideri attivare o disattivare.

# Servizi di localizzazione

L'opzione Localizzazione consente alle app come Mappe di raccogliere e utilizzare i dati relativi alla tua posizione. La funzionalità Localizzazione non mette in correlazione i dati raccolti con informazioni in grado di identificarti. Se hai attivato l'opzione Wi-Fi, la tua posizione approssimativa viene determinata utilizzando le informazioni disponibili sulle reti Wi-Fi locali. iPad Wi-Fi + 3G usa anche la rete dati cellulare e il GPS per determinare la tua posizione.

Quando un'app utilizza i servizi di localizzazione, nella barra di stato appare 7.

Tutte le app che utilizzano i servizi di localizzazione appaiono nella schermata delle impostazioni Localizzazione che mostra per quali app sono attivati o disattivati i servizi di localizzazione. ◀ appare per ciascuna app che ha richiesto la tua posizione nelle ultime 24 ore. Se non utilizzi i servizi di localizzazione, puoi disattivare questa funzione per alcune o tutte le app. Se disattivi i servizi di localizzazione, la prossima volta che un'app tenterà di utilizzare questa funzionalità ti verrà richiesto di riattivarli.

Attivare o disattivare i servizi di localizzazione per tutte le app: scegli Generali > Localizzazione, quindi attiva o disattiva l'opzione.

Attivare o disattivare i servizi di localizzazione per alcune le app: scegli Generali > Localizzazione, scegli un'app, quindi attiva o disattiva i servizi di localizzazione per l'app selezionata.

Per risparmiare la batteria, disattiva i servizi di localizzazione quando non li usi.

# Gestore

Questa impostazione viene visualizzata su iPad Wi-Fi + 3G quando ti trovi al di fuori della rete del tuo gestore e sono disponibili altre reti locali per le connessioni a Internet su reti cellulari.

Selezionare un gestore: scegli Gestore e seleziona la rete che desideri utilizzare.

# Dati cellulare

Utilizza le impostazioni "Dati cellulare" (iPad Wi-Fi + 3G) per attivare o disattivare il roaming dati, visualizzare o modificare le informazioni dell'account o aggiungere un numero di identificazione personale (PIN) per proteggere la scheda micro-SIM (su alcuni modelli).

Attivare o disattivare la rete dati cellulare: scegli "Dati cellulare", quindi attiva o disattiva l'opzione.

Attivare o disattivare il roaming dati: scegli "Roaming dati", quindi attiva o disattiva il roaming dati.

Visualizzare le informazioni dell'account: tocca "Visualizza account" per visualizzare o modificare le informazioni dell'account.

Aggiungere un PIN per la scheda SIM (su alcuni modelli): tocca "PIN SIM" per aggiungere un PIN al fine di proteggere la scheda micro-SIM.

# Luminosità e sfondo

Utilizza le impostazioni Luminosità per regolare la luminosità dello schermo su un livello confortevole per la vista. Utilizza le impostazioni Sfondo per personalizzare iPad.

**Regolare la luminosità dello schermo:** scegli Luminosità, quindi trascina il cursore nella posizione desiderata.

Impostare se iPad regola automaticamente la luminosità dello schermo: scegli Luminosità, quindi attiva o disattiva "Luminosità automatica". Se l'opzione "Luminosità automatica" è attivata, iPad regola la luminosità dello schermo in base alle condizioni di luce ambientali attuali grazie al relativo sensore integrato. Per regolare manualmente la luminosità dello schermo, consulta "Regolare la luminosità" a pagina 18.

Sulle schermate di blocco e Home viene visualizzata un'immagine di sfondo. Puoi selezionare una delle immagini fornite con iPad, un'immagine salvata su iPad oppure una foto dalla libreria Immagini. Quando ruoti iPad, un'immagine di almeno 1024 x 1024 pixel riempirà lo schermo.

**Impostare lo sfondo:** scegli Sfondo, scegli un'immagine, quindi esegui una delle operazioni seguenti:

- Per utilizzare l'immagine come sfondo della schermata di blocco, tocca "Imposta blocco schermo".
- Per utilizzare l'immagine come sfondo per la schermata Home, tocca "Imposta schermata Home".
- Per utilizzare l'immagine come sfondo sia per la schermata di blocco che per la schermata Home, tocca "Imposta entrambi".

# Cornice immagine

La modalità "Cornice immagine" converte iPad in una cornice per foto animata. Scegli le transizioni e le foto da visualizzare. Scegli se ingrandire i volti e visualizzare in maniera casuale le foto.

Attivare "Cornice immagine": tocca 😰 sulla schermata di blocco.

# Generali

Le impostazioni generali comprendono la data e l'ora, la sicurezza, la rete e altre opzioni utilizzate da più app. Queste impostazioni ti consentono di ottenere informazioni su iPad o ripristinare le impostazioni originali di iPad.

# Informazioni

scegli Generali > Info, per ottenere informazioni su iPad, tra cui:

- Numero di brani, video, foto e app
- Spazio di archiviazione totale
- Spazio disponibile
- Versione del software
- Modello e numeri di serie
- Numero dati cellulare (iPad Wi-Fi + 3G) e indirizzi Wi-Fi e Bluetooth
- Versione firmware del modem del trasmettitore cellulare (iPad Wi-Fi + 3G)
- Codici IMEI (International Mobile Equipment Identity) e ICCID (Integrated Circuit Card Identifier o Smart Card) (iPad Wi-Fi + 3G)
- Informazioni sulle leggi e i regolamenti

## Utilizzo

Mostrare la percentuale batteria: attiva l'opzione "Percentuale batteria" per visualizzare la percentuale di carica della batteria accanto all'icona della batteria nell'angolo superiore destro.

**Visualizzare la rete dati cellulare:** su iPad Wi-Fi + 3G, visualizza la quantità di dati inviati e ricevuti sulla rete dati cellulare.

Azzerare le statistiche di utilizzo: tocca "Azzera statistiche" per cancellare i dati e le statistiche accumulate.

## Suoni

**Regolare il volume di suoneria e avvisi:** scegli Generali > Suoni e trascina il cursore. Se l'opzione "Modifica con tasti" è attivata, utilizza i tasti di controllo del volume sul lato di iPad. Il volume della suoneria o degli avvisi non viene modificato se tenti di effettuare la regolazione mentre è in riproduzione un brano o un video.

Utilizzare i tasti del volume per regolare il volume di suoneria e avvisi: scegli Generali > Suoni, quindi tocca "Modifica con tasti".

Impostare la suoneria: scegli Generali > Suoni > Suoneria, quindi scegli una suoneria.

Impostare i suoni di avvisi ed effetti sonori: scegli Generali > Suoni, quindi attiva o disattiva gli elementi. Se l'opzione "Modifica con tasti" è attivata, iPad riproduce i suoni per gli avvisi e gli effetti che sono stati attivati.

Puoi impostare iPad per riprodurre un suono quando:

- Ricevi un nuovo messaggio e-mail
- · Invii un messaggio e-mail
- · Hai un evento Calendario per il quale hai impostato un avviso
- Blocchi iPad
- Utilizzi la tastiera su schermo

## Rete

Utilizza le impostazioni Rete per configurare una connessione VPN (Virtual Private Network) o accedere alle impostazioni Wi-Fi.

**Aggiungere una nuova configurazione VPN:** scegli Generali > Rete > VPN > Aggiungi config. VPN.

Le reti VPN vengono utilizzate dalle aziende per consentirti di comunicare informazioni private in modo sicuro su una rete non privata. Ad esempio, dovresti configurare una VPN per accedere ai tuoi messaggi e-mail su iPad.

iPad può connettersi a qualsiasi VPN che utilizza i protocolli L2TP, PPTP o Cisco IPSec. La VPN funziona sia tramite connessione Wi-Fi che tramite rete dati cellulare (iPad Wi-Fi + 3G).

Per ulteriori informazioni sulle impostazioni corrette da utilizzare, contatta il tuo amministratore della rete. Nella maggior parte dei casi, se hai impostato una configurazione VPN su un computer, puoi utilizzare le stesse impostazioni VPN per iPad.

Una volta inserite le impostazioni della VPN, nel menu Impostazioni viene visualizzato un interruttore VPN che puoi utilizzare per attivare o disattivare la VPN.

VPN può anche essere configurato automaticamente tramite un profilo di configurazione. Consulta "Utilizzare i profili di configurazione" a pagina 185.

**Cambiare una configurazione VPN:** scegli Generali > Rete > VPN e tocca la configurazione che desideri aggiornare.

Attivare o disattivare VPN: tocca Impostazioni, quindi attiva o disattiva la VPN. Quando è attiva la VPN, vedrai l'icona VPN sulla barra di stato nella parte superiore dello schermo.

**Eliminare una configurazione VPN:** scegli Generali > Rete > VPN, tocca la freccia blu a destra del nome della configurazione, tocca "Elimina VPN" nella parte inferiore della schermata di configurazione.

## **Bluetooth**

iPad può connettersi in modalità wireless a una tastiera Apple Wireless Keyboard per inserire testi via wireless o delle cuffie Bluetooth per l'ascolto wireless. Consulta "Utilizzare dispositivi Bluetooth" a pagina 46.

**Attivare o disattivare Bluetooth:** scegli Generali > Bluetooth, quindi attiva o disattiva Bluetooth. Quando Bluetooth è attivo, visualizzi l'icona Bluetooth **∛** sulla barra di stato nella parte superiore dello schermo.

## **Ricerca Spotlight**

Puoi specificare le aree in cui cercare contenuti su iPad usando Spotlight.

**Impostare le aree in cui Spotlight cerca i contenuti:** scegli Generali > Ricerca Spotlight e tocca un elemento per selezionarlo o deselezionarlo.

Impostare l'ordine dei risultati della ricerca: scegli Generali > Ricerca Spotlight, tocca ≡ accanto a un elemento e trascinalo su o giù per riorganizzare l'ordine della ricerca.

#### **Blocco automatico**

Imposta "Blocco automatico" per spegnere il monitor ed evitare operazioni indesiderate sul tuo iPad.

Impostare la quantità di tempo prima che iPad si blocchi: scegli Generali > Blocco automatico e scegli un tempo.

## Codice di blocco

Di default, iPad non richiede l'inserimento di un codice per sboccarlo. Per sicurezza, puoi impostare un codice di accesso.

Impostare un codice: scegli Generali > Blocco con codice > Abilita codice. Inserisci un codice a 4 cifre, quindi inserisci nuovamente il codice come verifica. Ti verrà richiesto di inserire il codice per sbloccare iPad o per visualizzare le impostazioni del codice.

Impostare il tempo di attesa prima della richiesta del codice: scegli Generali > Blocco con codice, quindi inserisci il codice. Tocca "Richiedi codice" e seleziona per quanto tempo iPad può essere inattivo prima di dover inserire un codice per sbloccarlo.

**Disattivare il codice di accesso** scegli Generali > Blocco con codice > Disabilita codice, quindi inserisci il codice.

**Cambiare il codice di blocco:** scegli Generali > Codice di blocco, inserisci il codice, quindi tocca "Cambia codice". Inserisci nuovamente il codice attuale, quindi inserisci e reinserisci il nuovo codice di blocco.

Se dimentichi il codice di blocco, devi ripristinare il software di iPad. Consulta "Rimuovere un backup" a pagina 196.

Attivare o disattivare la funzione "Codice semplice": scegli Generali > Blocco con codice, quindi attiva o disattiva "Codice semplice".

Un codice semplice è un numero di quattro cifre. Per aumentare la sicurezza, disattiva "Codice semplice" e usa un codice più lungo che abbia una combinazione di numeri, lettere, segni di punteggiatura e caratteri speciali.

Attivare o disattivare "Cornice immagine": scegli Generali > Blocco con codice, quindi attiva o disattiva "Cornice immagine".

Quando è attiva "Cornice immagine", iPad mostra le tue foto dallo schermo bloccato. Consulta "Cornice immagine" a pagina 168.

**Cancellare tutti i dati dopo dieci tentativi falliti di inserimento del codice:** scegli Generali > Blocco con codice, inserisci il codice e tocca "Inizializza dati" per attivare la funzione.

Dopo dieci tentativi di inserimento del codice non riusciti, le impostazione vengono riportate ai valori originali, tutte le informazioni e i documenti multimediali vengono cancellati e la chiave di criptatura viene rimossa.

# Blocco/Sblocco case iPad

Puoi bloccare e sbloccare automaticamente iPad 2 quando lo usi insieme alla custodia Smart Cover per iPad (disponibile separatamente).

**Utilizzare il case per bloccare o sbloccare iPad:** scegli Generali > Blocco/Sblocco case iPad, quindi attiva l'opzione. iPad entrerà automaticamente in stato di stop quando chiudi la custodia e si riattiverà quando la apri.

Se hai impostato un codice, dovrai immetterlo quando apri la custodia per riattivare iPad.

## Restrizioni

Puoi impostare restrizioni sull'uso di alcune app e per i contenuti iPod presenti su iPad. Ad esempio, i genitori possono limitare l'accesso a determinati contenuti espliciti o disattivare l'accesso a YouTube.

### Attivare le restrizioni:

- 1 scegli Generali > Restrizioni, quindi tocca "Abilita restrizioni".
- 2 Inserisci un codice di quattro cifre.
- 3 Reinserisci il codice.

**Disattivare le restrizioni:** scegli Generali > Restrizioni, quindi inserisci il codice. Tocca "Disabilita restrizioni", quindi reinserisci il codice.

Se dimentichi il codice, devi ripristinare il software di iPad utilizzando iTunes. Consulta "Rimuovere un backup" a pagina 196.

Impostare restrizioni per le app: imposta le restrizioni desiderate toccando i singoli controlli per attivarli o disattivarli. Inizialmente, tutti i controlli sono attivi (senza restrizioni). Tocca un elemento per disattivarlo e limitarne l'utilizzo.

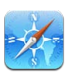

Safari viene disabilitato e la relativa icona viene rimossa dalla schermata Home. Non puoi usare Safari per consultare il web o accedere a clip web. Altre app di terze parti possono consentire la consultazione del web anche se Safari è disattivato.

Safari

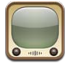

YouTube viene disabilitato e la relativa icona viene rimossa dalla schermata Home.

YouTube

| ŝ. | х |   |   |
|----|---|---|---|
|    |   |   |   |
| ۷. | , |   | L |
|    |   |   | Ŀ |
|    |   | 7 | / |

L'app Fotocamera è disattivata e la sua icona viene rimossa dalla schermata Home. Non puoi scattare foto o registrare video con iPad.

Fotocamera

| Y I | 1 |   |
|-----|---|---|
| N   | 1 |   |
|     |   |   |
|     | K | K |

Non puoi effettuare o ricevere videochiamate FaceTime.

FaceTime

| (J)            | iTunes Store viene disabilitato e la relativa icona viene rimossa dalla schermata<br>Home. Non è possibile effettuare anteprime, acquistare o scaricare contenuti. |
|----------------|----------------------------------------------------------------------------------------------------|
| iTunes         |                                                                                                    |
| Ð              | Ping è disattivato. Non puoi seguire artisti o altre persone.                                                                                                    |
| Ping           |                                                                                                    |
| $\bigcirc$     | L'installazione delle app è disabilitata e l'icona di App Store viene rimossa dalla<br>schermata Home.                                                             |
| Installare app |                                                                                                    |
| $\bigcirc$     | L'eliminazione delle app da iPad è disabilitata. 🐼 non appare sulle icone delle app<br>quando personalizzi la schermata Home.                                      |
| Eliminare app  |                                                                                                    |
| 1              | Le impostazioni dei servizi di localizzazione non possono essere modificate.                                                                                       |
| Localizzazione |                                                                                                    |
|                | Le impostazioni account di Mail non possono essere modificate.                                                                                                    |

Account

Limitare gli acquisti nelle app: disattiva "Acquisti In-app". Quando attivata, questa funzionalità consente di acquistare altri contenuti o funzionalità dalle app scaricate da App Store.

Impostare le restrizioni dei contenuti: tocca "Classifiche per", quindi seleziona un paese nell'elenco. Puoi impostare le restrizioni utilizzando il sistema di classifiche per le seguenti categorie di contenuti:

- Musica e podcast
- Film
- Programmi TV
- App

Negli Stati Uniti, ad esempio, per consentire soltanto i film classificati come PG o inferiore, tocca Film, quindi seleziona PG nell'elenco.

Nota: I sistemi di classificazione non sono disponibili in tutti i paesi o regioni.

Limitare le partite multigiocatore: Disattiva "Partite multigiocatore".

Quando "Partite multigiocatore" è disattivato, non puoi richiedere una partita, né inviare o ricevere inviti a giocare partite o aggiungere amici in Game Center.

Limitare l'aggiunta di amici: disattiva "Aggiungo amici".

Quando "Aggiungo amici" è disattivato, non puoi inviare o ricevere richieste di amicizia in Game Center. Puoi continuare a giocare con gli amici esistenti se "Partite multigiocatore" è attivo.

## Interruttore laterale

Puoi usare l'interruttore laterale per bloccare l'orientamento dello schermo o disattivare l'audio delle notifiche e degli effetti sonori.

**Bloccare lo schermo con orientamento verticale o orizzontale:** Scegli Generali > Usa interruttore laterale per, quindi tocca "Blocca rotazione".

**Disattivare l'audio delle notifiche e di altri effetti sonori:** Scegli Generali > Usa interruttore laterale per, quindi tocca "Muto".

L'interruttore laterale non disattiva l'audio dei contenuti audio o video riprodotti.

#### Data e ora

Queste impostazioni vengono applicate all'ora che appare nella barra di stato (nella parte superiore dello schermo), agli orologi in fusi orari differenti e ai calendari.

Impostare se iPad mostra l'ora nel formato 24 ore o nel formato 12 ore: scegli Generali > Data e ora e attiva o disattiva il formato 24 ore. (il formato 24 ore potrebbe non essere disponibile in tutti i paesi o le regioni).

**Impostare se iPad aggiorna automaticamente la data e l'ora:** scegli Generali > Data e Ora, quindi attiva o disattiva Automatiche.

Impostare la data e l'ora manualmente: scegli Generali > Data e ora, quindi disattiva Automatiche. Tocca "Fuso orario" e inserisci il nome di una delle città principali nella zona del fuso orario desiderato. Tocca il pulsante Data e ora, quindi tocca "Imposta data e ora" e inserisci data e ora desiderate.

## Tastiera

Attivare o disattivare l'immissione automatica delle lettere maiuscole: scegli Generali > Tastiera, quindi attiva o disattiva la funzionalità di inserimento automatico delle lettere maiuscole.

Normalmente, iPad inserisce automaticamente la parola successiva con la lettera iniziale maiuscola.

Attivare o disattivare la funzionalità di correzione automatica: scegli Generali > Tastiera, quindi attiva o disattiva Autocorrezione.

Normalmente, se la tastiera di default per la lingua selezionata dispone di un dizionario, iPad suggerisce automaticamente le correzioni o completa le parole inserite.

**Controllare l'ortografia mentre scrivi:** scegli Generali > Tastiera e attiva o disattiva "Controlla ortografia".

Abilitare il blocco maiuscole: scegli Generali > Tastiera, quindi attiva o disattiva "Blocco Maiuscole".

Se il blocco maiuscole è abilitato, quando tocchi due volte il tasto Maiuscole ☆ sulla tastiera, tutte le lettere verranno inserite come maiuscole. Il tasto Maiuscole diventa blu quando la funzione Blocco Maiuscole è attiva.

Attivare o disattivare l'abbreviazione ".": scegli Generali > Tastiera, quindi attiva o disattiva la funzione ".".

L'abbreviazione "." ti consente di inserire un punto e uno spazio quando tocchi due volte la barra spaziatrice durante l'inserimento. Questa funzione è inizialmente attiva.

Aggiungere tastiere internazionali: Scegli Generali > Tastiere > Tastiere internazionali > Aggiungi nuova tastiera e tocca le tastiere che desideri aggiungere.

**Cambiare un layout di tastiera:** Scegli Generali > Tastiere > Tastiere internazionali e seleziona una tastiera. Per alcune lingue, puoi cambiare il layout di entrambe la tastiera su schermo e della tastiera hardware esterna.

#### Internazionale

Utilizza Internazionale per impostare la lingua utilizzata da iPad, aggiungere tastiere per lingue diverse; impostare i formati di data, ora e numeri telefonici del tuo paese. Puoi anche scegliere un formato per il calendario.

**Impostare la lingua per iPad:** scegli Generali > Internazionale > Lingua, scegli la lingua desiderata e tocca Fine.

Attivare o disattivare le tastiere internazionali Scegli Generali > Internazionale > Tastiere e aggiungi le tastiere che desideri utilizzare.

Se è attivata più di una tastiera, mantieni premuto 🏶 sulla tastiera per visualizzare un menu di tastiere. Consulta Appendice B, "Tastiere internazionali," a pagina 188.

Impostare i formati relativi a data, ora e numero telefonico: scegli Generali > Internazionale > Formato regionale, quindi scegli il tuo Paese.

L'impostazione "Formato regionale" determina anche la lingua usata per i giorni e i mesi visualizzati nelle app integrate di iPad.

**Impostare un formato del calendario:** scegli Generali > Internazionale > Calendario e seleziona il formato di calendario che desideri utilizzare, ad esempio Gregoriano, Giapponese o Buddhista.

## Accessibilità

Per attivare le funzionalità di accessibilità, seleziona Accessibilità e quindi scegli le funzionalità desiderate. Consulta Capitolo21, "Accessibilità," a pagina 148.

## **Reimpostare iPad**

**Ripristinare tutte le impostazioni:** scegli Generali > Ripristina > Ripristina impostazioni.

Inserisci il codice se ne possiedi uno. Tutte le impostazioni vengono ripristinate. Le informazioni (quali calendari e contatti) e i documenti multimediali (quali brani e video) non vengono eliminati. **Cancellare l'intero contenuto e tutte le impostazioni:** scegli Generali > Ripristina > Cancella contenuto e impostazioni.

Inserisci il codice se ne possiedi uno. Questa operazione reimposta tutte le impostazioni di iPad ai rispettivi valori originali e cancella tutte le informazioni e i documenti multimediali.

**Ripristinare le impostazioni della rete:** scegli Generali > Ripristina > Ripristina impostazioni rete.

Inserisci il codice se ne possiedi uno. Quando ripristini le impostazioni della rete, l'elenco delle impostazioni delle reti e VPN utilizzate in precedenza non installate tramite un profilo di configurazione vengono rimossi. La funzionalità Wi-Fi è stata disattivata e quindi riattivata, scollegandoti da qualsiasi rete a cui eri precedentemente connesso. Le impostazioni Wi-Fi e "Richiedi accesso reti" rimangono attivate.

Per rimuovere le impostazioni VPN installate tramite un profilo di configurazione, scegli Impostazioni > Generali > Profilo, quindi seleziona il profilo e tocca Rimuovi.

**Reimpostare il dizionario tastiera:** scegli Generali > Ripristina > Ripristina dizionario tastiera.

Inserisci il codice se ne possiedi uno. Puoi aggiungere parole al dizionario della tastiera rifiutando le parole che iPad ti propone durante l'inserimento. Tocca una parola per rifiutare la correzione proposta, quindi aggiungi la parola al dizionario della tastiera. Quando ripristini il dizionario della tastiera tutte le parole aggiunte verranno cancellate.

**Ripristinare il layout della schermata Home:** scegli Generali > Reimposta > Ripristina layout Home per riportare la schermata Home alle impostazioni iniziali.

**Ripristinare gli avvisi di posizione:** scegli Generali > Reimposta > Ripristina avvisi posizione e inserisci il codice se ne possiedi uno.

Gli avvisi di posizione sono le richieste fatte da un'app (come ad esempio Mappe) per utilizzare i servizi di localizzazione con l'app stessa. iPad smette di mostrare l'avviso per un'app la seconda volta che tocchi OK. Tocca Ripristina avvisi posizione per ripristinare gli avvisi.

# Posta, contatti, calendari

Utilizza le impostazioni "Posta, contatti, calendari" per impostare e personalizzare gli account su iPad:

- Microsoft Exchange
- MobileMe
- E-mail di Google
- Yahoo! Mail
- AOL
- Altri sistemi di posta POP e IMAP

- Account LDAP per Contatti
- Account CalDAV o iCalendar (.ics) per Calendari

#### Account

La sezione Account ti consente di impostare i tuoi account su iPad. Le impostazioni specifiche che vengono visualizzate dipendono dal tipo di account che stai configurando. Contatta il fornitore del servizio o l'amministratore di sistema per informazioni sui dati da inserire.

Per ulteriori informazioni, consulta:

- "Aggiungere account di posta, contatti e calendari" a pagina 33
- "Sincronizzare e aggiungere contatti" a pagina 99
- "Iscriversi ai calendari" a pagina 95

**Modificare le impostazioni di un account:** scegli "Posta, contatti, calendari", scegli un account, quindi apporta le modifiche desiderate.

Le modifiche effettuate alle impostazioni degli account iPad*non* vengono sincronizzate con il computer; questo ti consente di configurare gli account da utilizzare con iPad senza modificare le impostazioni degli account presenti sul computer.

Smettere di utilizzare un account: scegli "Posta, contatti, calendari", scegli un account e disattivalo.

Se un account è disattivato, iPad non visualizza l'account e non invia, non controlla e non sincronizza la posta o altre informazioni di tale account, fino a quando non viene riattivato.

**Regolare le impostazioni avanzate:** scegli "Posta, contatti, calendari", scegli un account, tocca Avanzate, quindi esegui una delle operazioni seguenti:

 Per stabilire se le bozze e i messaggi eliminati devono essere archiviati su iPad o remotamente sul server di posta (solo account IMAP), tocca "Casella bozze" oppure "Casella di posta eliminata".

Se archivi i messaggi su iPad, puoi vederli anche quando iPad non è connesso a Internet.

• *Per regolare le impostazioni SSL e password,* tocca Avanzate. Per utilizzare le impostazioni corrette, contatta l'amministratore della rete o il tuo Internet Provider.

Eliminare un account da iPad: scegli "Posta, contatti, calendari", scegli un account, quindi scorri verso il basso e tocca "Elimina account".

Se elimini un account, non potrai più accedervi da iPad. Tutti i messaggi e-mail e i contatti, il calendario e i preferiti sincronizzati con l'account vengono rimossi da iPad. L'eliminazione di un account non rimuove tuttavia l'account o le informazioni associate dal computer.

## Scarica nuovi dati

Queste impostazioni ti consentono di attivare o disattivare la funzione Push di MobileMe, Microsoft Exchange, Yahoo! Mail e qualsiasi altro account push su iPad. Gli account push distribuiscono automaticamente le informazioni su iPad quando sul server sono disponibili nuove informazioni (potrebbero verificarsi alcuni ritardi). Per scaricare e sincronizzare dati push, iPad deve essere connesso a Internet. Disattiva la funzione Push per sospendere la ricezione di e-mail e di altre informazioni o per aumentare la durata della batteria.

Quando la funzione Push è disattivata e con account che non supportano questa funzione, iPad può ancora controllare il server per verificare la disponibilità di nuove informazioni. Puoi utilizzare la funzione "Scarica nuovi dati" per definire la frequenza di richiesta dei dati. Per ottimizzare la durata della batteria, è consigliabile impostare una frequenza non troppo elevata.

**Attivare Push:** scegli Posta, contatti, calendari > Scarica nuovi dati, quindi tocca per attivare la funzione Push.

Impostare la frequenza di scaricamento dei dati: scegli Posta, contatti, calendari > Scarica nuovi dati, quindi scegli la frequenza desiderata. Per conservare la batteria più a lungo, riduci la frequenza di scaricamento dei dati.

Disattivando l'opzione Push o impostando l'opzione di scaricamento manuale nella schermata "Scarica nuovi dati" verranno ignorate le impostazioni dei singoli account.

Nota: Quando la funzione Push è impostata su No, "Trova il mio iPad" non funziona.

#### Mail

Le impostazioni di Mail, tranne alcune eccezioni, si applicano a tutti gli account configurati in iPad.

Per attivare o disattivare i suoni di notifica per i messaggi nuovi o inviati, utilizza le impostazioni Generali > Suoni.

Impostare il numero di messaggi visualizzati in iPad: scegli Posta, contatti, calendari > Mostra, quindi scegli un'impostazione.

Scegli di visualizzare gli ultimi 25, 50, 75, 100 o 200 messaggi. Per scaricare altri messaggi quando l'app Mail è aperta, scorri fino alla parte finale della casella di posta in entrata e tocca "Carica più messaggi".

*Nota:* Per gli account Microsoft Exchange, scegli "Posta, contatti, calendari", quindi scegli l'account Exchange. Tocca "Giorni da sincr." e seleziona il numero di giorni di e-mail che desideri sincronizzare con il server.

Impostare il numero di linee visualizzate nell'anteprima di ogni messaggio che appare nell'elenco messaggi: scegli Posta, contatti, calendari > Anteprima, quindi scegli un'impostazione. Puoi decidere di visualizzare fino a cinque righe per ogni messaggio. In questo modo, puoi scorrere velocemente un elenco di messaggi presenti nella casella e avere un'idea sul contenuto di ogni messaggio.

Impostare una dimensione minima del font dei messaggi: scegli Posta, contatti, calendari > Dimens. minime font, quindi scegli Piccole, Medie, Grandi, Grandissime o Giganti.

Impostare se iPad mostra le etichette A e Cc negli elenchi dei messaggi: scegli "Posta, contatti, calendari", quindi attiva o disattiva "Mostra etichetta A/Cc".

Se l'opzione "Mostra etichetta A/Cc" è attiva, no cc accanto a ogni messaggio presente nell'elenco mostrano se il messaggio è stato inviato direttamente a te oppure se eri in Cc (copia conoscenza).

Impostare se iPad chiede conferma dell'eliminazione di un messaggio: scegli "Posta, contatti, calendari", quindi, nelle impostazioni di Mail, attiva o disattiva "Conferma eliminaz.".

**Decidere se iPad deve caricare automaticamente le immagini remote:** scegli "Posta, contatti, calendari", quindi attiva o disattiva "Carica immagini".

Se l'opzione "Carica immagini" è disattivata, puoi caricare manualmente le immagini quando leggi un messaggio.

Impostare se iPad ti invia una copia di ogni messaggio inviato: scegli "Posta, contatti, calendari", quindi attiva o disattiva "Mittente in Ccn".

**Aggiungere una firma ai messaggi:** scegli Posta, contatti, calendari > Firma, quindi inserisci la firma desiderata.

Puoi impostare iPad affinché aggiunga una firma; ad esempio, la tua citazione preferita, il tuo nome, la tua qualifica o il tuo numero di telefono, in fondo a ogni messaggio inviato.

**Impostare l'account di posta di default:** scegli Posta, contatti, calendari > Account di default, quindi scegli un account.

Questa impostazione determina da quale dei tuoi account viene inviato un messaggio quando crei un messaggio da un'altra app iPad, ad esempio, inviando una foto da Immagini oppure toccando l'indirizzo e-mail di un esercizio commerciale in Mappe. Per inviare il messaggio da un altro account, tocca il campo Da nel messaggio e scegli l'account desiderato.

# Contatti

**Impostare l'ordine dei messaggi:** scegli "Posta, contatti, calendari", quindi, alla voce Contatti, tocca "Organizza per" ed esegui una delle seguenti operazioni:

- Per visualizzare prima il nome, tocca Nome, Cognome.
- Per visualizzare prima il cognome, tocca Cognome, Nome.

**Impostare la visualizzazione dei messaggi:** scegli "Posta, contatti, calendari", quindi, alla voce Contatti, tocca "Visualizza per" ed esegui una delle seguenti operazioni:

- Per visualizzare prima il nome, tocca Nome, Cognome.
- Per visualizzare prima il cognome, tocca Cognome, Nome.

## Calendari

Impostare gli avvisi affinché vengano emessi quando ricevi inviti a riunioni: scegli "Posta, contatti, calendari", quindi, alla voce Calendario, tocca "Avvisi nuovo invito" per attivare l'opzione.

**Impostare quanti eventi passati del calendario visualizzare su iPad:** scegli Posta, contatti, calendari > Sincronizza, quindi scegli un periodo di tempo.

Attivare il supporto per il fuso orario del calendario: scegli Posta, contatti, calendari > Supporto fuso orario, quindi attiva il supporto fuso orario. Seleziona un fuso orario per i calendari toccando Fuso orario e inserendo il nome di una città principale.

Quando il Supporto fuso orario è abilitato, Calendario visualizza le date e gli orari degli eventi nel fuso orario della città selezionata. Quando Supporto fuso orario è disattivato, Calendario mostra gli eventi del fuso orario della posizione attuale, in funzione dell'orario della rete.

*Importante:* Se sei in viaggio, iPad potrebbe non visualizzare gli eventi o attivare gli avvisi acustici all'ora locale corretta. Per impostare manualmente l'ora corretta, consulta "Data e ora" a pagina 174.

Attivare una suoneria per gli avvisi di invito a una riunione: scegli "Posta, contatti, calendari", quindi, alla voce Calendario, tocca "Avvisi nuovo invito" per attivare l'opzione.

# Safari

Le impostazioni di Safari ti consentono di selezionare il motore di ricerca per Internet, impostare le opzioni sicurezza e per gli sviluppatori, attivare la funzione di debug.

## Generali

Per effettuare ricerche su Internet, puoi impostare il motore di ricerca di default su Google, Yahoo! o Bing.

Selezionare un motore di ricerca: scegli Safari > Motore di ricerca, quindi seleziona il motore di ricerca desiderato.

Puoi impostare Safari in modo che riempia automaticamente i moduli web utilizzando le informazioni dei contatti, i nomi e le password inseriti in precedenza o entrambi.

Attivare "Riempimento autom.": scegli Safari > Riempimento autom. ed esegui una delle operazioni seguenti:

• *Per utilizzare le informazioni dai contatti,* attiva "Usa info contatto", scegli "Informazioni personali" e seleziona il contatto che desideri utilizzare.

Quando è attiva questa funzionalità, Safari utilizza le informazioni dei Contatti per riempire i campi dei moduli web.
- Per utilizzare le informazioni relative a nomi e password, attiva "Nomi e password".
   Quando questa funzionalità è attivata, Safari ricorda i nomi e le password dei siti web visitati e riempie automaticamente le informazioni quando si visita di nuovo lo stesso sito.
- Per rimuovere tutte le informazioni di riempimento automatico, tocca "Cancella tutto".

#### Sicurezza

Di default, Safari è impostato per mostrare funzionalità del web, come app per film, animazioni e web. Se lo desideri, puoi modificare le impostazioni di sicurezza per proteggere iPad da possibili rischi legati alla sicurezza in Internet.

**Modificare le impostazioni sulla sicurezza:** scegli Safari, quindi esegui una delle seguenti operazioni:

• Per specificare se desideri essere avvisato in caso di visita di siti web potenzialmente fraudolenti, attiva o disattiva l'impostazione "Avviso di frode".

Tale avviso garantisce la protezione da siti Internet potenzialmente dannosi. Quando visiti un sito sospetto, Safari ti avvisa della sua natura e non carica la pagina.

• Per attivare o disattivare JavaScript, utilizza la relativa opzione.

JavaScript consente ai programmatori web di controllare gli elementi della pagina. Ad esempio, una pagina che utilizza JavaScript potrebbe visualizzare data e ora attuali oppure aprire un link in una nuova finestra a comparsa.

- Per bloccare o consentire l'utilizzo delle finestre a comparsa, scegli l'opzione desiderata. Il blocco delle finestre a comparsa riguarda solo le finestre che vengono visualizzate quando chiudi una pagina o quando apri una pagina inserendo il relativo indirizzo. Il blocco non riguarda le finestra a comparsa che si aprono quando tocchi un link.
- *Per impostare Safari in modo che accetti i cookie,* tocca "Accetta cookies", quindi scegli Mai, "Da visitati" o Sempre.

I cookie sono informazioni che vengono memorizzate dai siti web su iPad per consentire ai siti di ricordare l'utente alla visita successiva. In questo modo, le pagine web possono essere personalizzate in base alle informazioni che hai eventualmente fornito.

Alcune pagine web non funzioneranno correttamente se iPad non accetta i cookie.

- Per cancellare la cronologia relativa alle pagine web visitate, tocca "Cancella cronologia".
- Per cancellare tutti i cookie da Safari, tocca "Cancella cookie".
- Per cancellare la cache del browser, tocca "Cancella cache".

La cache del browser memorizza il contenuto delle pagine per consentire una visualizzazione più rapida della pagina al successivo collegamento. Se la pagina che apri non mostra il contenuto aggiornato, prova a vuotare la cache.

#### **Sviluppatore**

Puoi utilizzare la console di debug per risolvere eventuali errori della pagina web. Se questa funzione è attivata, verrà visualizzata la console ogni volta che si verifica un errore su una pagina web.

Attivare o disattivare la console di debug: scegli Safari > Sviluppatore, quindi attiva o disattiva la console di debug.

## iPod

Usa Impostazioni iPod per regolare le impostazioni della riproduzione audio dell'app iPod su iPad.

Impostare iTunes per la riproduzione di brani allo stesso livello di volume: in iTunes, scegli iTunes > Preferenze se utilizzi un Mac o Modifica > Preferenze se utilizzi un PC. Fai clic su Riproduzione e seleziona "Verifica volumi".

Impostare iPad per utilizzare le impostazioni del volume di iTunes (Verifica volumi): scegli iPod e attiva o disattiva "Verifica volumi".

Utilizzare l'equalizzatore per personalizzare il suono: scegli iPod, tocca EQ e scegli un'impostazione per l'equalizzatore.

Impostare un limite per il volume: scegli iPod, tocca "Limite volume" e trascina il cursore per regolare il volume massimo.

Tocca "Blocca limite volume" per assegnare un codice che impedisca la modifica dell'impostazione.

**Ottenere canzoni e informazioni sui podcast:** scegli iPod e attiva o disattiva "Info testi e podcast".

**Condividere la libreria iTunes:** inserisci il tuo ID Apple e la password, quindi usa "Condivisione in famiglia" o importa gli elementi da un massimo di cinque librerie iTunes presenti su altri computer di casa.

**ATTENZIONE:** Per informazioni importanti su come evitare danni all'udito, consulta la *Guida alle informazioni importanti sul prodotto di iPad* all'indirizzo support.apple.com/ it\_IT/manuals/ipad.

# Video

Le impostazioni video vengono applicate ai contenuti video (compresi film noleggiati e programmi TV). Puoi impostare le opzioni per riprendere la riproduzione di un video precedentemente interrotto; per attivare o disattivare i sottotitoli per non udenti (CC); per configurare iPad per riprodurre i video sul televisore.

Impostare le opzioni per riprendere la riproduzione di un video precedentemente interrotto: scegli Video > Avvia, quindi decidi se riprendere la riproduzione dei video precedentemente interrotti dall'inizio o dal punto di interruzione.

Attivare o disattivare i sottotitoli per non udenti (CC): scegli Video e attiva o disattiva i sottotitoli per non udenti.

Attivare o disattivare il formato widescreen: scegli Video e attiva o disattiva "Schermo panoramico". Se il video in riproduzione è in formato widescreen, attivando "Schermo panoramico" verranno mantenute le proporzioni del formato widescreen.

**Impostare il segnale TV su NTSC o PAL:** scegli Video > Segnale TV e seleziona NTSC o PAL. NTSC e PAL sono standard di trasmissioni televisive utilizzate in diversi paesi. In America, solitamente viene utilizzato il segnale NTSC. In Italia e in altri paesi, viene utilizzato il segnale PAL. Per ulteriori informazioni sullo standard utilizzato, consulta la documentazione fornita con il televisore o il proiettore.

Utilizza le impostazioni "Uscita TV" per configurare iPad per la riproduzione dei video sul televisore.

Utilizza uno di questi accessori per connettere iPad a un televisore o a un proiettore:

- Adattatore Apple Digital AV Adapter e cavo HDMI
- Cavo AV component Apple
- Cavo AV composito Apple
- Adattatore VGA Apple

Se utilizzi Apple Digital AV Adapter o il cavo AV component Apple, i video in alta risoluzione vengono riprodotti con qualità HD. I cavi possono essere acquistati in numerosi paesi. Visita il sito www.apple.com/it/store.

Con iPad 2, quando colleghi il cavo a un televisore o a un proiettore, lo schermo di iPad viene automaticamente duplicato sullo schermo esterno con risoluzione fino a 1080p e i video vengono riprodotti alla risoluzione massima di 720p. Alcune app come Keynote possono utilizzare lo schermo esterno come secondo monitor. Con i modelli di iPad precedenti, solo alcune applicazioni (tra cui YouTube, Video e Immagini) utilizzano lo schermo esterno.

## Immagini

Utilizza le impostazioni Immagini per specificare la modalità di visualizzazione delle foto.

**Impostare la durata di visualizzazione di ogni diapositiva:** scegli Immagini > Mostra ogni foto per e seleziona la durata desiderata.

Impostare la ripetizione delle presentazioni: scegli Immagini, quindi attiva o disattiva Ripeti. Impostare se le foto devono apparire casualmente o in ordine: scegli Immagini, quindi attiva o disattiva Casuale.

# FaceTime

Utilizza le impostazioni FaceTime per attivare FaceTime o cambiare il tuo indirizzo.

Inserisci il tuo ID Apple e la password per attivare FaceTime. Se non disponi di un ID Apple, tocca "Crea nuovo account" e segui le istruzioni su schermo. L'indirizzo e-mail specificato durante la creazione dell'account sarà il tuo indirizzo FaceTime.

Attivare o disattivare FaceTime: Quando FaceTime è disattivato, non puoi effettuare o ricevere chiamate FaceTime.

Aggiungere altri indirizzi FaceTime: per aggiungere un indirizzo e-mail che gli altri utenti potranno utilizzare per chiamarti con FaceTime, tocca "Aggiungi un'altra e-mail".

## Note

Utilizza le impostazioni Note per scegliere il font usato per mostrare le tue note.

Scegli un font: Scegli Note e seleziona un font.

# Store

Usa le impostazioni Store per creare o modificare un ID Apple. Per default, l'ID Apple mostrato nelle impostazioni Store è lo stesso con il quale avevi effettuato l'accesso quando hai sincronizzato iPad con il computer. Puoi cambiare gli account su iPad per acquistare musica o app da un altro account. Se non disponi di un ID Apple, puoi crearne uno nelle impostazioni Store.

**Creare un nuovo account:** scegli Store e tocca "Crea nuovo account", quindi segui le istruzioni su schermo.

Accedere a un account: scegli Store e tocca Accedi, quindi inserisci il tuo ID Apple e password.

Vedere le informazioni dell'ID Apple: Scegli Store, esegui l'accesso con il tuo ID Apple e tocca "Visualizza ID Apple".

Accedere a un altro account: scegli Store e tocca Esci, quindi tocca Accedi e inserisci nome utente e password.

# iPad in azienda

# iPad al lavoro

Grazie al supporto per accesso sicuro a reti aziendali, directory e Microsoft Exchange, iPad è pronto per andare al lavoro. Per informazioni dettagliate sull'utilizzo di iPad nelle imprese vai sul sito web www.apple.com/it/ipad/business.

# Utilizzare i profili di configurazione

Se ti trovi in un ambiente aziendale, puoi configurare account e altri elementi su iPad installando un profilo di configurazione. I profili di configurazione consentono la configurazione di iPad da parte dell'amministratore per utilizzare sistemi di informazioni in una società, a scuola o in una azienda. Ad esempio, un profilo di configurazione potrebbe configurare iPad per l'accesso a server Microsoft Exchange in ufficio, in modo che iPad possa accedere a e-mail, calendari e contatti Exchange.

Un semplice profilo di configurazione può configurare svariate impostazioni su iPad. Ad esempio, puoi utilizzare un profilo di configurazione per impostare l'account Microsoft Exchange, l'account VPN e i certificati per l'accesso sicuro alle informazioni e alla rete della tua azienda. Un profilo di configurazione potrebbe anche attivare la funzionalità "Blocco con codice", che richiede la creazione e l'inserimento di un codice per poter utilizzare iPad.

L'amministratore potrebbe distribuire i profili di configurazione tramite e-mail, inserendoli in una pagina web sicura, oppure installandoli per te direttamente su iPad. L'amministratore potrebbe aver installato un profilo che collega iPad a un server per la gestione di dispositivi mobili, che permette all'amministratore di configurare le impostazioni remotamente.

## Installare profili di configurazione:

- 1 Su iPad, apri il messaggio e-mail o scarica i profili di configurazione dal sito web fornito dall'amministratore.
- 2 Per ciascun profilo di configurazione, tocca il profilo, quindi tocca Installa.
- 3 Inserisci le password e le altre informazioni richieste.

*Importante:* Potrebbe esserti chiesto se un profilo di configurazione è attendibile. In caso di dubbi, chiedi all'amministratore prima di installare il profilo di configurazione.

Non puoi modificare le impostazioni in un profilo di configurazione. Se desideri modificare le impostazioni, devi prima rimuovere il profilo di configurazione o installarne uno nuovo con le nuove impostazioni.

**Rimuovere un profilo:** in Impostazioni, scegli Generali > Profilo, quindi seleziona il profilo di configurazione e tocca Rimuovi.

La rimozione di un profilo di configurazione elimina le impostazioni e tutte le altre informazioni installate dal profilo.

# Configurare account Microsoft Exchange

Microsoft Exchange fornisce informazioni su e-mail, contatto e calendario che possono essere sincronizzate automaticamente in modalità wireless su iPad. Puoi configurare un account Exchange direttamente su iPad.

#### Configurare un account Exchange su iPad:

- 1 Dalla schermata Home di iPad, tocca Impostazioni.
- 2 Tocca "Posta, contatti, calendari", quindi tocca "Aggiungi account".
- 3 Tocca Microsoft Exchange.
- 4 Inserisci le informazioni relative all'account e tocca Salva.

Il fornitore di servizi o l'amministratore può fornirti le impostazioni che ti occorrono dell'account.

*Account Exchange:* inserisci indirizzo e-mail, dominio (opzionale), nome utente, password e una descrizione.

iPad supporta il servizio Scoperta automatica (Autodiscovery) di Microsoft, che utilizza nome utente e password per determinare l'indirizzo del server Exchange. Se non è possibile stabilire l'indirizzo del server, dovrai inserirlo manualmente. Una volta connesso al server di Exchange, potrebbe venirti richiesto di cambiare il codice per soddisfare i requisiti del server.

5 Durante la configurazione di un account Microsoft Exchange, tocca gli elementi che desideri utilizzare su iPad, mail, contatti e calendari.

# Accesso VPN

VPN (virtual private network) offre un accesso sicuro a Internet su reti private, come la rete della società o della scuola. Utilizza le impostazioni Rete su iPad per configurare e attivare la VPN. Chiedi all'amministratore quali impostazioni dovresti utilizzare.

VPN può anche essere configurato automaticamente da un profilo di configurazione. Quando la connessione VPN è impostata da un profilo di configurazione, iPad può attivarla automaticamente quando è necessario. Per ulteriori informazioni, consulta "Utilizzare i profili di configurazione" a pagina 185 o contatta l'amministratore.

# Account LDAP e CardDAV

Quando configuri un account LDAP, puoi visualizzare e cercare i contatti sul server LDAP della società o dell'organizzazione. Il server appare come un nuovo gruppo in Contatti. Poiché i contatti LDAP non vengono scaricati su iPad, per visualizzarli devi disporre di una connessione a Internet. Verifica con l'amministratore le impostazioni dell'account e altri requisiti (come VPN).

Quando configuri un account CardDAV, i contatti dell'account vengono sincronizzati con iPad over-the-air. Puoi inoltre cercare i contatti sul server CardDAV della società o dell'organizzazione.

#### Configurare un account LDAP o CardDAV:

- 1 in Impostazioni, tocca "Posta, contatti, calendari", quindi seleziona "Aggiungi account".
- 2 Tocca Altro, quindi tocca "Aggiungi account LDAP" o "Aggiungi account CardDAV".
- 3 Inserisci le informazioni sull'account LDAP, quindi tocca Successivo per verificare l'account.
- 4 Tocca Salva.

# Tastiere internazionali

L'impostazione "Tastiere internazionali" ti consente di inserire il testo in numerose lingue diverse, incluse le lingue con scrittura da destra verso sinistra.

# Aggiungere altre tastiere

Per inserire il testo in più lingue su iPad si utilizzano diverse tastiere. Per default è disponibile solo la tastiera corrispondente alla lingua impostata sul dispositivo. Per rendere disponibili le tastiere per altre lingue, utilizza le impostazioni Tastiera.

## Aggiungere una tastiera:

1 In Impostazioni, scegli Generali > Tastiera > Tastiere internazionali.

Il numero che precede la freccia indica il numero di tastiere attualmente abilitate.

2 Tocca "Aggiungi nuova tastiera", quindi scegli una tastiera dall'elenco.

Ripeti la procedura per aggiungere altre tastiere. Per alcune lingue sono disponibili più tastiere.

Per un elenco delle tastiere supportate da iPad, visita il sito www.apple.com/it/ipad/ specs.

**Modificare l'elenco delle tastiere:** scegli Generali > Tastiera > Tastiere internazionali, quindi tocca Modifica ed esegui una delle seguenti operazioni:

- Per eliminare una tastiera, tocca 😑, quindi tocca Elimina.
- Per riordinare l'elenco, trascina = accanto a una tastiera in una nuova posizione nell'elenco.

# Cambiare tastiera

Puoi cambiare tastiera per inserire il testo in una lingua diversa.

**Cambiare tastiera durante l'inserimento:** tocca **(Delta)**. Quando tocchi il simbolo, viene visualizzato per un attimo il nome della tastiera appena attivata.

Inoltre, puoi toccare e mantenere premuto 
per visualizzare un elenco di tastiere disponibili. Per scegliere una tastiera dall'elenco, scorri con il dito sul nome della tastiera, quindi rilascia. Molte tastiere ti consentono di inserire lettere, numeri e simboli non visibili sulla tastiera.

**Inserire lettere, numeri e simboli non visibili sulla tastiera:** tocca e tieni premuti la lettera, il numero o il simbolo correlati, quindi scorri con il dito per scegliere una variante. Ad esempio, la tastiera thailandese ti permette di scrivere i numeri nel formato thailandese toccando e tenendo premuti i corrispondenti numeri arabi.

## Cinese

Sono disponibili diverse tastiere per la lingua cinese, incluse le tastiere Pinyin, Cangjie, Wubi Hua e Zhuyin. Puoi anche scrivere i caratteri cinesi sullo schermo con le dita.

#### Inserire testo in cinese Pinyin semplificato o tradizionale

Per utilizzare Pinyin per i caratteri del cinese semplificato, utilizza la tastiera QWERTY. Mentre digiti, appaiono i caratteri cinesi suggeriti. Tocca un suggerimento per selezionarlo oppure continua a inserire Pinyin per visualizzare altre opzioni.

Se continui a inserire Pinyin senza spazi, vengono visualizzati i suggerimenti per la frase.

#### Inserire testo in cinese Cangjie

Usa la tastiera per creare caratteri cinesi dai tasti Cangjie. Mentre digiti, appaiono i caratteri cinesi suggeriti. Tocca un carattere per sceglierlo oppure continua a inserire fino a cinque componenti per visualizzare altre opzioni relative al carattere.

#### Inserire i tratti del cinese semplificato (Wubi Hua)

Usare la tastiera per creare i caratteri cinesi con un massimo di cinque tratti nella sequenza di scrittura corretta: da sinistra a destra, dall'alto al basso, dall'esterno all'interno e dall'interno al carattere di chiusura (per esempio, il carattere cinese 圈 (cerchio) dovrebbe iniziare con il tratto verticale | ).

Mentre digiti, appaiono i caratteri cinese suggeriti (prima vengono visualizzati i caratteri usati più comunemente). Tocca un carattere per sceglierlo.

Se non sei sicuro di quale sia il tratto corretto, inserisci un asterisco (\*). Per visualizzare altre opzioni carattere, tocca un altro tratto o scorri l'elenco dei caratteri.

Tocca il tasto delle corrispondenze (匹配) per mostrare solo i caratteri che corrispondono esattamente a ciò che hai digitato. Ad esempio, se inserisci i tratti —— (uno uno) e tocchi il tasto delle corrispondenze (匹配), apparirà il carattere più utilizzato 二 (due) come corrispondenza esatta.

## Inserire testo in cinese Zhuyin tradizionale

Usa la tastiera per inserire i caratteri Zhuyin. Mentre digiti, appaiono i caratteri cinesi suggeriti. Tocca un suggerimento per selezionarlo oppure continua a inserire lettere Zhuyin per visualizzare altre opzioni. Dopo aver inserito la lettera iniziale, la tastiera cambia per mostrare altre lettere.

Se continui a inserire Zhuyin senza spazi, vengono visualizzati i suggerimenti per la frase.

#### Scrivere a mano in cinese tradizionale o semplificato

Scrivi i caratteri cinesi direttamente sullo schermo con le dita. Mentre scrivi i tratti dei caratteri, iPad li riconosce e mostra i caratteri corrispondenti in un elenco, nel quale il carattere più simile viene visualizzato in alto. Quando scegli un carattere, i caratteri simili vengono visualizzati nell'elenco come ulteriori scelte possibili.

Puoi ottenere caratteri complessi scrivendo due o più caratteri. Ad esempio, se inserisci 魚 (pesce), quindi 巤 (setola), nell'elenco dei caratteri viene visualizzato 鱲 (nome parziale dell'aeroporto internazionale di Hong Kong), contrassegnato da una freccia. Tocca il carattere per sostituire i caratteri inseriti.

Con il riconoscimento del cinese semplificato, i caratteri Roman vengono riconosciuti.

# Convertire il cinese semplificato in cinese tradizionale e viceversa

Seleziona il carattere o i caratteri da convertire, quindi tocca Sostituisci.

#### Scrivere i caratteri cinesi

Quando i formati per il riconoscimento del cinese tradizionale e semplificato scritto a mano sono attivi, puoi inserire caratteri cinesi con le dita, come mostrato in figura:

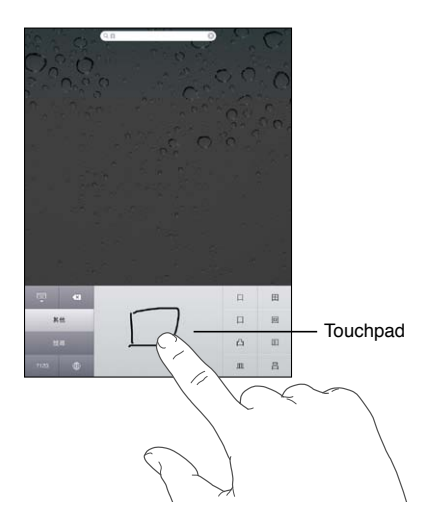

# Giapponese

Puoi inserire i caratteri giapponesi utilizzando la tastiera Romaji o Fifty Key.

#### Con la tastiera Romaji giapponese

Utilizza la tastiera Romaji per scrivere le sillabe. Le possibili scelte appariranno in alto sulla tastiera: toccane una per utilizzarla.

#### Con la tastiera Fifty Key giapponese

Utilizza la tastiera Fifty Key per inserire il codice per le sillabe giapponesi. Mentre digiti, appaiono le sillabe suggerite. Tocca una sillaba per selezionarla.

## Coreano

Utilizza la tastiera 2-Set Korean per inserire lettere Hangul. Per inserire doppie consonanti o vocali composite, tocca e tieni premuta la lettera, quindi scorri per scegliere la doppia lettera desiderata.

# Vietnamita

Tocca e tieni premuto un carattere per vedere i segni diacritici disponibili, quindi scorri per scegliere quello desiderato.

Puoi anche toccare le seguenti sequenze di tasti per inserire i caratteri con i segni diacritici:

- aa—â (a circonflessa)
- aw—ă (a breve)
- ee—ê (e conconflessa)
- oo—ô (o circonflessa)
- ow—o (o con gancio)
- w—u (u con gancio)
- dd—đ (d con tratto)
- as—á (a accento acuto)
- af—à (a accento grave)
- ar—å (a interrogativa)
- ax—ã (a tono crescente)
- aj—a (a tono calante)

# Creare dizionari

Quando utilizzi alcune tastiere cinesi o giapponesi, puoi creare un dizionario di coppie di parole e di input. Quando digiti una parola presente nel dizionario utilizzando una tastiera supportata, la parola viene sostituita dall'input ad essa associato. Il dizionario è disponibile per le seguenti tastiere:

- Cinese Pinyin (semplificato)
- Cinese Pinyin (tradizionale)
- Cinese Zhuyin (tradizionale)
- Giapponese Romaji
- Giapponese (50 tasti)

Aggiungere una parola al dizionario: in Impostazioni, scegli Generali > Tastiera > Modifica Dizionario dell'utente. Tocca ♣, tocca il campo Parola e inserisci la parola, quindi tocca il campo Yomi, Pinyin o Zhuyin e inserisci l'input.

È possibile avere più input per una stessa parola, a seconda della tastiera attiva.

Eliminare una parola dal dizionario: Tocca la parola nell'elenco "Dizionario dell'utente" e tocca "Elimina parola".

# Suggerimenti e risoluzione dei problemi

# Suggerimenti e risoluzione dei problemi

# Sito di supporto Apple iPad

Informazioni complete di supporto sono disponibili in linea all'indirizzo www.apple.com/it/support/ipad. Puoi anche utilizzare Express Lane per ottenere un supporto personalizzato (non disponibile in tutti i paesi). Consulta expresslane.apple.com/it.

# Immagine di batteria scarica o messaggio "Non in carica"

Il livello di carica di iPad è basso e la batteria deve essere ricaricata per dieci minuti prima di poterlo utilizzare.Per informazioni sulla ricarica di iPad, consulta "Ricaricare la batteria" a pagina 36.

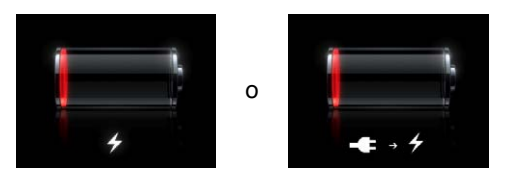

- Durante la carica, assicurati di utilizzare l'alimentatore di corrente USB da 10 W fornito con iPad o la porta USB su un Mac recente. Il metodo più veloce per caricare la batteria è utilizzare l'alimentatore di corrente. Consulta "Ricaricare la batteria" a pagina 36.
- Per una carica più veloce, spegni iPad.
- iPad potrebbe non caricarsi se collegato alla porta di un Mac più vecchio, a un PC, a una tastiera o a un hub USB.

Se il Mac o il PC non forniscono abbastanza corrente per caricare iPad, nella barra di stato appare il messaggio "Non in carica". Per caricare iPad, scollegalo dal computer e collegalo a una presa di corrente utilizzando il cavo da connettore Dock a USB e l'alimentatore di corrente USB da 10 W inclusi.

## iPad non risponde

- La batteria di iPad potrebbe essere quasi scarica. Collega iPad all'alimentatore di corrente USB da 10 W per caricarlo. Consulta "Ricaricare la batteria" a pagina 36.
- Mantieni premuto il pulsante di Standby/Riattiva per alcuni secondi finché non viene visualizzato un cursore rosso, quindi mantieni premuto il tasto Home fino a quando l'app in uso non si chiude.
- Se il problema persiste, spegni iPad e riaccendilo. Mantieni premuto il tasto Standby/ Riattiva fino a quando non viene visualizzato un cursore rosso, quindi fallo scorrere. Successivamente, mantieni premuto il tasto Standby/Riattiva fino a quando non appare il logo Apple.
- Se il problema non si risolve, ripristina iPad. Mantieni premuto il tasto Standby/ Riattiva e il tasto Home 
   per almeno dieci secondi, fino a quando non appare il logo Apple.
- Se lo schermo non ruota quando giri iPad, mantieni iPad rivolto verso l'alto e assicurati che non sia attivato il blocco della rotazione della schermo.

# Compare il messaggio "iPad non supporta questo accessorio"

L'accessorio collegato potrebbe non funzionare con iPad. Assicurati che il cavo da connettore Dock a USB non sia ostruito, consulta la documentazione fornita con l'accessorio.

## Appare la schermata "Collega a iTunes"

Per utilizzare iPad, devi prima configurarlo in iTunes. Collega iPad al computer, apri iTunes se non si apre automaticamente, quindi segui le istruzioni su schermo.

#### Un'app viene visualizzata in dimensioni troppo piccole

La maggior parte delle app per iPhone e iPod touch possono essere utilizzate con iPad, ma potrebbero non sfruttare lo schermo grande. In questo caso, tocca 29 per ingrandire l'app. Tocca 29 per tornare alle dimensioni originali.

Cerca in App Store per vedere se esiste una versione dell'app ottimizzata per iPad o una versione universale ottimizzata per iPhone, iPod touch e iPad.

#### La tastiera su schermo non viene visualizzata

Se iPad è abbinato a una tastiera Bluetooth, la tastiera su schermo non appare. Per far apparire la tastiera, premi il tasto Espelli sulla tastiera Bluetooth. Puoi anche far apparire la tastiera su schermo portando la tastiera Bluetooth fuori dal raggio di portata oppure spegnendola.

# iTunes e sincronizzazione

# Se iPad non viene visualizzato o la sincronizzazione non funziona

Se iPad non viene visualizzato in iTunes sul computer o non è in grado di sincronizzare contenuti, contatti, calendari o preferiti, prova quanto segue:

- Ricarica la batteria se iPad è scarico. Consulta "Ricaricare la batteria" a pagina 36.
- Scollega gli altri dispositivi USB dal computer e collega iPad a un'altra porta USB 2.0 del computer (non della tastiera o di un hub USB).
- Sblocca iPad se è protetto da un codice.
- Riavvia il computer e ricollega iPad al computer.
- Riavvia iPad.
- Scarica e installa (o reinstalla) l'ultima versione disponibile di iTunes dal sito www.apple.com/it/itunes.
- Per gli account push, assicurati che iPad sia collegato a Internet. Consulta "Connessioni Internet" a pagina 31.

# Eseguire il backup di iPad

# Eseguire il backup di

iTunes crea un backup di impostazioni, dati dell'app e altre informazioni su iPad quando:

- Sincronizzi iPad con iTunes sul computer
- Aggiorni iPad utilizzando iTunes
- Ripristini iPad utilizzando iTunes, se scegli di eseguire il backup quando richiesto

Puoi ripristinate le informazioni di backup su iPad dopo l'aggiornamento e il ripristino del software di iPad oppure puoi utilizzare un backup per copiare le informazioni attuali di iPad a un altro iPad. Consulta "Aggiornare e ripristinare il software iPad" a pagina 196.

I backup non includono gli elementi sincronizzati come ad esempio brani e video dalla libreria di iTunes o informazioni come contatti e calendari dal computer. Per ripristinare gli elementi sincronizzati, devi sincronizzare iPad dopo aver ripristinato le informazioni di backup. Se iPad è impostato sulla sincronizzazione automatica, gli elementi sincronizzati vengono immediatamente ripristinati dopo il ripristino o l'aggiornamento di un software. Consulta "Sincronizzare con iTunes" a pagina 26.

Le app di App Store vengono incluse nel primo backup dopo il download delle app. I backup successivi includono solo i dati dell'app.

Per un'ulteriore sicurezza, puoi impostare iTunes in modo che codifichi i backup.

#### Codificate i backup di iPad:

- 1 collega iPad al computer.
- 2 In iTunes, seleziona iPad nella barra laterale.
- 3 Nel pannello Riepilogo, seleziona "Codifica backup".
- 4 Seleziona una password, quindi fai clic su "Imposta password".

Se il backup viene codificato, devi inserire la password prima di ripristinare le informazioni di backup su iPad. I backup codificati vengono mostrati con un'icona a forma di lucchetto **a** nell'elenco dei backup nel pannello Dispositivi delle preferenze di iTunes.

#### Rimuovere un backup

Puoi rimuovere un backup di iPad dall'elenco di backup in iTunes. Potresti voler effettuare questa operazione nel caso in cui il backup sia stato creato sul computer di un altro utente.

#### Rimuovere un backup:

- 1 in iTunes, apri Preferenze iTunes.
  - *Mac:* scegli iTunes > Preferenze.
  - Windows: scegli Modifica > Preferenze.
- 2 Fai clic su Dispositivi (non è necessario che iPad sia collegato).
- 3 Seleziona il backup che desideri rimuovere, quindi fai clic su "Elimina backup".
- 4 Fai clic su "Elimina backup", per confermare che desideri eliminare il backup selezionato.
- 5 Fai clic su OK.

# Aggiornare e ripristinare il software iPad

#### Informazioni sull'aggiornamento e il ripristino del software

Puoi utilizzare iTunes per aggiornare e ripristinare il software iPad.

• *In caso di aggiornamento,* il software iPad viene aggiornato. Le app scaricate, le impostazioni e i dati non vengono modificati in alcun modo.

*Nota:* In alcuni casi, l'aggiornamento può comprendere anche il ripristino di iPad.

 In caso di ripristino, viene reinstallata la versione più recente del software di iPad, le impostazioni vengono ripristinate ai rispettivi default e vengono cancellati tutti i dati memorizzati su iPad, tra cui app scaricate, brani, video, contatti, foto, informazioni del calendario e qualsiasi altro dato. Se hai eseguito un backup di iPad con iTunes sul computer, al termine del processo puoi ripristinare i dati dal backup.

I dati eliminati non saranno più accessibili tramite l'interfaccia utente di iPad ma non vengono cancellati da iPad. Per informazioni sulla cancellazione completa di contenuto e impostazioni, consulta "Reimpostare iPad" a pagina 175. Se utilizzi cuffie auricolari Bluetooth o la tastiera con iPad e ripristini le impostazioni, per poter utilizzare il dispositivo, devi abbinare il dispositivo Bluetooth a iPad.

Per ulteriori informazioni sull'aggiornamento e il ripristino del software iPad, vai all'indirizzo support.apple.com/kb/HT1414?viewlocale=it\_IT.

#### Aggiornare iPad

Assicurati che il computer sia connesso a Internet e di aver installato l'ultima versione disponibile di iTunes sul sito www.apple.com/it/itunes.

#### Aggiornare iPad:

- 1 collega iPad al computer.
- 2 Seleziona iPad nella barra laterale di iTunes, quindi fai clic sul pannello Riepilogo.
- 3 Fai clic su "Verifica aggiornamenti". iTunes ti informa se è disponibile una nuova versione del software di iPad.
- 4 Fai clic su Aggiorna per installare l'ultima versione disponibile del software.

#### Ripristinare iPad

Assicurati che il computer sia connesso a Internet e di aver installato l'ultima versione disponibile di iTunes sul sito www.apple.com/it/itunes.

#### Ripristinare iPad:

- 1 collega iPad al computer.
- 2 Seleziona iPad nella barra laterale di iTunes, quindi fai clic sul pannello Riepilogo.
- 3 Fai clic su "Verifica aggiornamenti". iTunes ti informa se è disponibile una nuova versione del software di iPad.
- 4 Fai clic su Ripristina. Per completare la procedura di ripristino, segui le istruzioni visualizzate sullo schermo. Durante il ripristino, si consiglia di eseguire il backup di iPad se richiesto.

Quando il software di iPad è stato ripristinato, puoi scegliere di configurare iPad come nuovo iPad o ripristinate musica, video, dati dell'app e altri contenuti da un backup.

Al termine del ripristino da un backup, i dati precedenti non saranno più accessibili tramite l'interfaccia utente di iPad, anche se in realtà non vengono cancellati da iPad. Per informazioni sulla cancellazione completa di contenuto e impostazioni, consulta "Reimpostare iPad" a pagina 175.

#### Ripristinare da un backup

Il backup può essere impiegato per ripristinare impostazioni, dati di app e altre informazioni oppure per copiare questi elementi su un altro iPad. Assicurati che il computer sia connesso a Internet e di aver installato l'ultima versione disponibile di iTunes sul sito www.apple.com/it/itunes. *Importante:* Il ripristino da un backup non equivale al ripristino di iPad dal pannello Riepilogo in iTunes. Il ripristino da un backup non è un ripristino completo del software di iPad. Inoltre, il ripristino di iPad da un backup ripristina tutti i dati contenuti nel backup utilizzato, compresi quelli relativi alle app. Se scegli un backup obsoleto, il ripristino potrebbe causare la sostituzione dei dati dell'app con altre informazioni non aggiornate. Per ulteriori informazioni, consulta "Reimpostare iPad" a pagina 175.

#### Ripristinare iPad da un backup:

- 1 collega iPad al computer che utilizzi normalmente per la sincronizzazione.
- 2 In iTunes, fai clic tenendo premuto il tasto Controllo su iPad nella barra laterale, quindi scegli "Ripristina da backup" dal menu visualizzato.
- 3 Scegli il backup che desideri utilizzare per l'operazione dal menu a comparsa, quindi fai clic su Ripristina.

Se il backup è codificato, dovrai inserire la password.

Al termine del ripristino da un backup, i dati precedenti non saranno più accessibili tramite l'interfaccia utente di iPad, anche se in realtà non vengono cancellati da iPad. Per informazioni sulla cancellazione completa di contenuto e impostazioni, consulta "Reimpostare iPad" a pagina 175.

# Safari, Mail e contatti

#### Impossibile inviare un messaggio e-mail

Se iPad non è in grado di inviare messaggi e-mail, prova a eseguire i seguenti suggerimenti:

- In Impostazioni, scegli "Posta, contatti, calendari", quindi seleziona l'account che cerchi di utilizzare. Tocca "Informazioni account", quindi tocca SMTP sotto "Server di posta in uscita". Puoi configurare server SMTP aggiuntivi o selezionarne uno da un altro account e-mail su iPad. Contatta l'Internet Provider per richiedere informazioni di configurazione.
- Imposta il tuo account e-mail direttamente su iPad invece di sincronizzarlo da iTunes. In Impostazioni, scegli "Posta, contatti, calendari", tocca "Aggiungi account" e inserisci le informazioni del tuo account. Se iPad non è in grado di localizzare le impostazioni del provider di servizi dopo che hai inserito l'indirizzo e-mail, vai su support.apple.com/kb/HT1277?viewlocale=it\_IT per assistenza nella configurazione dell'account.
- Spegni iPad e riaccendilo. Mantieni premuto il tasto Standby/Riattiva per alcuni secondi fino a quando non viene visualizzato un cursore rosso, quindi fai scorrere il cursore. Successivamente, mantieni premuto il tasto Standby/Riattiva fino a quando non appare il logo Apple.

Per ulteriori informazioni sulla risoluzione dei problemi tecnici, vai all'indirizzo www.apple.com/it/support/ipad. Se non riesci comunque a inviare messaggi e-mail, puoi usare Express Lane (non disponibile in tutti i paesi). Vai su expresslane.apple.com.

## Impossibile ricevere un messaggio e-mail

Se iPad non può ricevere e-mail, prova quanto segue:

- Se utilizzi uno o più computer per verificare lo stesso account e-mail, questo potrebbe creare un blocco. Per ulteriori informazioni, vai all'indirizzo support.apple.com/ kb/TS2621?viewlocale=it\_IT.
- Imposta il tuo account e-mail direttamente su iPad invece di sincronizzarlo da iTunes. In Impostazioni, scegli "Posta, contatti, calendari", tocca "Aggiungi account", quindi inserisci le informazioni dell'account. Se iPad non è in grado di localizzare le impostazioni del provider di servizi dopo che hai inserito l'indirizzo e-mail, vai su support.apple.com/kb/HT1277?viewlocale=it\_IT per assistenza nella configurazione dell'account.
- Spegni iPad e riaccendilo. Mantieni premuto il tasto Standby/Riattiva per alcuni secondi fino a quando non viene visualizzato un cursore rosso, quindi fai scorrere il cursore. Successivamente, mantieni premuto il tasto Standby/Riattiva fino a quando non appare il logo Apple.
- Se iPad Wi-Fi + 3G utilizza una rete dati cellulare, disattiva l'opzione Wi-Fi in modo che iPad si connetta a Internet mediante la rete dati cellulare. In Impostazioni, scegli Wi-Fi e disattiva tale funzionalità.

Per ulteriori informazioni sulla risoluzione dei problemi tecnici, vai all'indirizzo www.apple.com/it/support/ipad. Se non riesci comunque a inviare messaggi e-mail, puoi usare Express Lane (non disponibile in tutti i paesi). Vai su expresslane.apple.com.

#### Impossibile aprire allegati ai messaggi e-mail

iPad potrebbe non supportare il tipo di documento allegato. iPad supporta i seguenti tipi di allegati e-mail:

| .doc     | Microsoft Word           |
|----------|--------------------------|
| .docx    | Microsoft Word (XML)     |
| .htm     | pagina web               |
| .html    | pagina web               |
| .ics     | Elemento calendario      |
| .key     | Keynote                  |
| .numbers | Numbers                  |
| .pages   | Pages                    |
| .pdf     | Anteprima, Adobe Acrobat |

| .pptx Microsoft PowerPoint (XML)<br>.rtf Rich Text Format | .ppt  | Microsoft PowerPoint       |
|-----------------------------------------------------------|-------|----------------------------|
| .rtf Rich Text Format                                     | .pptx | Microsoft PowerPoint (XML) |
| tut desumente di teste                                    | .rtf  | Rich Text Format           |
| .txt documento al testo                                   | .txt  | documento di testo         |
| .vcf informazioni contatto                                | .vcf  | informazioni contatto      |
| .xls Microsoft Excel                                      | .xls  | Microsoft Excel            |
| .xlsx Microsoft Excel (XML)                               | .xlsx | Microsoft Excel (XML)      |

# Suono, musica e video

## Se non riesci a riprodurre alcun suono

- Assicurati che l'altoparlante di iPad non sia coperto.
- Assicurati che l'interruttore laterale non sia impostato su Silenzioso. Consulta "Tasti del volume" a pagina 11.
- Se stai usando delle cuffie auricolari, scollegale e quindi ricollegale. Assicurati che il connettore sia completamente inserito.
- Assicurati che il volume non sia completamente abbassato.
- La musica potrebbe essere stata messa in pausa su iPad. Se utilizzi una cuffia auricolare con un pulsante di riproduzione, prova a premere il pulsante per riprendere la riproduzione. In alternativa, dalla schermata Home, tocca iPod, quindi tocca ►.
- Verifica se è stato impostato un limite per il volume. Dalla schermata Home, scegli Impostazioni > iPod > Limite volume. Per ulteriori informazioni, consulta "iPod" a pagina 182.
- Se utilizzi la porta di uscita linea della base con tastiera o del Dock di iPad (opzionali), assicurati che gli altoparlanti esterni o lo stereo siano attivati, che siano collegati e che funzionino correttamente. Utilizza i controlli del volume sugli altoparlanti o lo stereo esterni, non quelli di iPad.
- Se stai usando un'app che funziona con AirPlay, verifica se il dispositivo AirPlay a cui stai inviando l'audio sia accesso e che abbia il volume attivo. Se desideri ascoltare l'audio attraverso l'altoparlante di iPad, tocca a e selezionalo dall'elenco.

## Non riuscire a riprodurre brani, video o altri elementi

I brani, i video, gli audiolibri o i podcast possono essere codificati in un formato che iPad non supporta. Per informazioni sui formati di documenti audio e video supportati da iPad, vai all'indirizzo www.apple.com/it/ipad/specs.

Se la libreria iTunes contiene un brano o un video che non è supportato da iPad, puoi convertirlo in un formato supportato da iPad. Ad esempio, puoi utilizzare iTunes per Windows per convertire documenti WMA non protetti in un formato supportato da iPad. Per ulteriori informazioni, apri iTunes e scegli Aiuto > Aiuto iTunes.

## Nessun video o audio durante l'utilizzo di AirPlay

Per inviare video o audio a un dispositivo AirPlay, come ad esempio un Apple TV, iPad e il dispositivo AirPlay devono essere connessi alla stessa rete wireless. Se non vedi il pulsante , iPad non è connesso alla stessa rete Wi-Fi del dispositivo AirPlay oppure l'app utilizzata non supporta AirPlay.

- Quando video e audio vengono inviati al dispositivo AirPlay, iPad non visualizzerà nessun video e non riprodurrà alcun audio. Per dirigere il contenuto su iPad e disconnettere iPad dal dispositivo AirPlay, tocca a e seleziona iPad dall'elenco.
- Alcune app sono in grado di riprodurre solo l'audio tramite AirPlay. Se il video non viene riprodotto, verifica se l'app utilizzata supporta sia l'audio che il video.
- Se Apple TV è stato impostato per richiedere un codice di accesso, per utilizzare AirPlay devi inserirlo su iPad, quando richiesto.
- Assicurati che gli altoparlanti del dispositivo AirPlay siano accessi e il volume attivato. Se stai usando Apple TV, assicurati che l'ingresso TV sia configurato su Apple TV. Assicurati che il controllo volume su iPad sia attivato.
- Quando iPad è in streaming con AirPlay, deve rimanere connesso alla rete Wi-Fi. Se porti iPad fuori dal raggio di azione, la riproduzione viene interrotta.
- A seconda della velocità della tua rete, il tempo necessario per iniziare la riproduzione quando utilizzi AirPlay potrebbe essere di 30 o più secondi .

Per ulteriori informazioni su AirPlay, vai all'indirizzo support.apple.com/kb/ HT4437?viewlocale=it\_IT.

## Nessuna immagine sul televisore o sul proiettore connessi a iPad

Quando colleghi iPad a un televisore o a un proiettore, lo schermo collegato duplica automaticamente il contenuto dello schermo di iPad. Alcune app possono supportare l'uso dello schermo collegato come secondo monitor. Controlla le impostazioni e consulta la documentazione dell'app.

- Vai a Impostazioni > Video e assicurati che le impostazioni per il televisore o il proiettore siano corrette. Per visualizzare video HD in alta risoluzione, devi utilizzare un cavo component video o l'adattatore Apple Digital AV Adapter.
- Assicurati che entrambe le estremità del cavo video siano ben collegate e che il tipo di cavo sia supportato. Se iPad è connesso a uno switchbox o a un ricevitore A/V, prova a collegarlo direttamente al televisore o al proiettore.
  - Controlla che sul televisore sia selezionato l'ingresso video corretto, come HDMI o video component.
- Se non viene visualizzato alcun video, premi il tasto Home, scollega e ricollega il cavo, quindi riprova.

# FaceTime

## Impossibile effettuare o ricevere chiamate FaceTime

Per poter utilizzare FaceTime, devi attivarlo con il tuo ID Apple. Consulta Capitolo7, "FaceTime," a pagina 68.

- Verifica che la persona che ti sta chiamando utilizzi un indirizzo e-mail associato a FaceTime. Solitamente, questo indirizzo è il tuo ID Apple, ma puoi aggiungere anche altri indirizzi e-mail. Consulta "Accedere a FaceTime:" a pagina 69.
- Per utilizzare FaceTime, iPad deve essere connesso a Internet tramite Wi-Fi.
- Quando effettui una chiamata FaceTime, devi attendere che venga stabilita la connessione e questo può richiedere diversi squilli.

## Migliorare la qualità delle chiamate FaceTime

Per una qualità ottimale delle chiamate effettuate con FaceTime, tieni presenti i seguenti suggerimenti:

- Se il video si muove a scatti o è troppo lento, verifica che sia tu che il tuo interlocutore siate connessi alla rete Wi-Fi più veloce tra le reti disponibili.
- Se l'immagine è sgranata, non c'è abbastanza luce. Se l'immagine del tuo interlocutore è sgranata, chiedi di aumentare l'illuminazione dell'ambiente.
- Con iPad orientato in orizzontale, la tua immagine non riempirà l'intero schermo. Anche il tuo interlocutore potrebbe dover ruotare il dispositivo per inviare un'immagine più grande.

# iTunes Store e App Store

## iTunes o App Store non sono disponibili

Per utilizzare iTunes Store o App Store, iPad deve essere connesso a Internet. Consulta "Connessioni Internet" a pagina 31.

Per acquistare contenuti da iTunes Store e App Store, hai bisogno di un ID Apple. Puoi configurare un ID Apple su iPad. Dalla schermata Home, scegli Impostazioni > Store > Crea un nuovo ID Apple. Consulta "Store" a pagina 184.

Puoi anche configurare un account sul computer aprendo iTunes e scegliendo Store > Crea account.

*Nota:* iTunes Store e App Store non sono disponibili in alcuni paesi.

# Riavviare e ripristinare iPad

Qualora qualcosa non funzioni in modo corretto, prova a riavviare iPad, forzare l'uscita dall'app o ripristinare iPad.

**Riavviare iPad:** mantieni premuto il tasto Standby/Riattiva fino a quando non appare il cursore rosso. Fai scorrere il dito sul cursore per spegnere iPad. Per riaccendere iPad mantieni premuto il tasto Standby/Riattiva fino a quando non appare il logo Apple.

**Forzare l'uscita da un'app:** Mantieni premuto il tasto Standby/Riattiva nella parte superiore di iPad per alcuni secondi finché non viene visualizzato un cursore rosso, quindi mantieni premuto il tasto Home fino alla chiusura dell'app.

Se non riesci a spegnere iPad o se il problema persiste, potrebbe essere necessario ripristinare iPad. Questa operazione dovrebbe essere effettuata soltanto se lo spegnimento e la riaccensione di iPad non risolvono il problema.

**Ripristinare iPad:** tieni premuti contemporaneamente il tasto Standby/Riattiva e il tasto Home per almeno dieci secondi, fino a quando non appare il logo Apple.

# Se iPad non risponde dopo il ripristino

- Ripristina le impostazioni di iPad. Dalla schermata Home scegli Impostazioni > Generali > Ripristina > Ripristina impostazioni. Tutte le impostazioni vengono ripristinate; questo non comporta tuttavia l'eliminazione di alcun dato o documento multimediale.
- Se il problema non si risolve, cancella l'intero contenuto di iPad. Consulta "Reimpostare iPad" a pagina 175.
- Se il problema non si risolve, ripristina il software di iPad. Consulta "Rimuovere un backup" a pagina 196.

# Informazioni relative alla sicurezza e all'assistenza

La seguente tabella indica la disponibilità di informazioni relative alla sicurezza, al software e all'assistenza per iPad.

| Per informazioni su                                                             | Esegui questa operazione                                                                                                    |
|---------------------------------------------------------------------------------|----------------------------------------------------------------------------------------------------|
| Utilizzare iPad in modo sicuro                                                  | Per informazioni aggiornate su sicurezza e nor-<br>mative, consulta la <i>Guida alle informazioni impor-</i><br><i>tanti sul prodotto di iPad</i> all'indirizzo<br>support.apple.com/it_IT/manuals/ipad. |
| iPad Servizio e assistenza, suggerimenti, forum<br>e download di software Apple | Vai all'indirizzo www.apple.com/it/support/ipad.                                                                                                    |
| Ultime novità su iPad                                                           | Vai all'indirizzo www.apple.com/it/ipad.                                                                                                    |
| Gestire l'account ID Apple                                                      | Vai su appleid.apple.com/it.                                                                                                    |
| Utilizzo di iTunes                                                              | Apri iTunes e scegli Aiuto > Aiuto iTunes. Per con-<br>sultare un tutorial in linea su iTunes (non disponi-<br>bile in alcuni paesi), visita il sito www.apple.com/<br>it/support/itunes.                |
| MobileMe                                                                        | Visita il sito www.apple.com/it/mobileme.                                                                                                    |

| Per informazioni su                                                                         | Esegui questa operazione                                                                                                    |
|---------------------------------------------------------------------------------------------|----------------------------------------------------------------------------------------------------|
| Utilizzo di iPhoto su Mac OS X                                                              | Apri iPhoto e scegli Aiuto > Aiuto iPhoto.                                                                                                    |
| Utilizzo di Rubrica Indirizzi su Mac OS X                                                   | Apri Rubrica Indirizzi e scegli Aiuto > Aiuto<br>Rubrica Indirizzi.                                                                                                    |
| Utilizzo di iCal su Mac OS X                                                                | Apri iCal e scegli Aiuto > Aiuto iCal.                                                                                                    |
| Microsoft Outlook, Rubrica Windows, Adobe<br>Photoshop Album, e Adobe Photoshop<br>Elements | Consulta la documentazione fornita con queste app.                                                                                                    |
| Come ottenere l'assistenza in garanzia                                                      | Per prima cosa segui i consigli in questa gui-<br>da. Quindi vai all'indirizzo www.apple.com/it/<br>support/ipad o consulta la <i>Guida alle informa-<br/>zioni importanti sul prodotto di iPad</i> all'indirizzo<br>support.apple.com/it_IT/manuals/ipad. |
| Servizio di sostituzione della batteria                                                     | Visita www.apple.com/it/batteries/<br>replacements.html.                                                                                                    |
| Utilizzare iPad in un ambiente enterprise                                                   | Vai su www.apple.com/it/ipad/business.                                                                                                    |

# Informazioni sullo smaltimento e il riciclo

iPad deve essere smaltito conformemente alle leggi e alle normative locali. Poiché iPad contiene una batteria, è necessario smaltirlo separatamente dai rifiuti domestici. Quando iPad raggiunge la fine del proprio ciclo di vita utile, contatta Apple o le autorità locali per informazioni sulle alternative di riciclaggio.

Per informazioni sul programma di riciclaggio di Apple, vai su www.apple.com/it/ recycling.

# Apple e l'ambiente

Apple si impegna costantemente per ridurre l'impatto ambientale delle proprie attività e dei propri prodotti. Per ulteriori informazioni vai su www.apple.com/it/environment.

#### 🗯 Apple Inc.

© 2011 Apple Inc. Tutti i diritti riservati.

Apple, il logo Apple, AirPlay, AirPort, AirPort Express, AirPort Extreme, Aperture, Apple TV, FaceTime, Finder, iBooks, iCal, iPhone, iPhoto, iPod, iPod touch, iTunes, Keynote, Mac, Macintosh, Mac OS, Numbers, Pages, Photo Booth, Safari e Spotlight sono marchi di Apple Inc., registrati negli Stati Uniti e in altri paesi.

AirPrint, iPad, Multi-Touch e Shuffle sono marchi di Apple Inc.

Apple, Apple Store, iDisk e iTunes Store sono marchi di servizio di Apple Inc., registrati negli Stati Uniti e in altri paesi.

App Store, iBookstore e MobileMe sono marchi di servizio di Apple Inc.

Adobe e Photoshop sono marchi o marchi registrati di Adobe Systems Incorporated negli Stati Uniti e in altri paesi.

Il marchio e i logo di Bluetooth<sup>®</sup> sono marchi registrati di proprietà di Bluetooth SIG, Inc. e qualsiasi utilizzo di tali marchi da parte di Apple Inc. è concesso in licenza.

IOS è un marchio o un marchio registrato di Cisco negli Stati Uniti e in altri paesi e viene concesso in licenza.

Ping è un marchio registrato di Karsten Manufacturing Corporation ed è utilizzato negli Stati Uniti su licenza.

© 2011 Google. Map data © 2011 Google, Tele Atlas, INEGI, Transnavicom, ZENRIN, MapLink/Tele Atlas, Europa Technologies.

- © Google. Map data © 2011 Tele Atlas.
- © 2011 Google. Map data © 2011 Google.
- © 2011 Google.

Disponibili su iTunes. La disponibilità dei titoli è soggetta a modifiche. *Airplanel* © 1992 Paramount Pictures. Tutti i diritti riservati. *Back to the Future* © 1985 Universal Studios. Tutti i diritti riservati. *Dear John* © 2010 Dear John, LLC. Tutti i diritti riservati. *Dear John* © 2010 Columbia Pictures Industries, Inc. Tutti i diritti riservati. *Iron Man 2, il fim*, © 2010 MVL Film Finance LLC. Iron Man, il personaggio, TM e © 2010 Marvel Entertainment, LLC e affiliate. Tutti i diritti riservati. *The Karate Kid* © 2010 Columbia Pictures Industries, Inc. Tutti i diritti riservati. *Salt* © 2010 Columbia Pictures Industries, Inc. e Beverly Blvd. LLC. Tutti i diritti riservati. *Tangled* sarà disponibile su iTunes a partire dal 29 marzo 2011. *Tangled* © 2010 Disney. Toy Story 3 © Disney/Pixar.

I nomi di altre società e prodotti qui menzionati potrebbero essere marchi delle rispettive società.

La citazione di prodotti di terze parti è a solo scopo informativo e non costituisce alcun impegno o raccomandazione. Apple declina ogni responsabilità riguardo l'uso e le prestazioni di questi prodotti. Qualsiasi intesa, accordo o garanzia, se presente, avviene direttamente fra il venditore e l'eventuale utente. Apple si è impegnata perché le informazioni contenute in questo manuale fossero il più possibile precise. Apple declina ogni responsabilità per eventuali errori di stampa.

T019-2019/2011-03-07